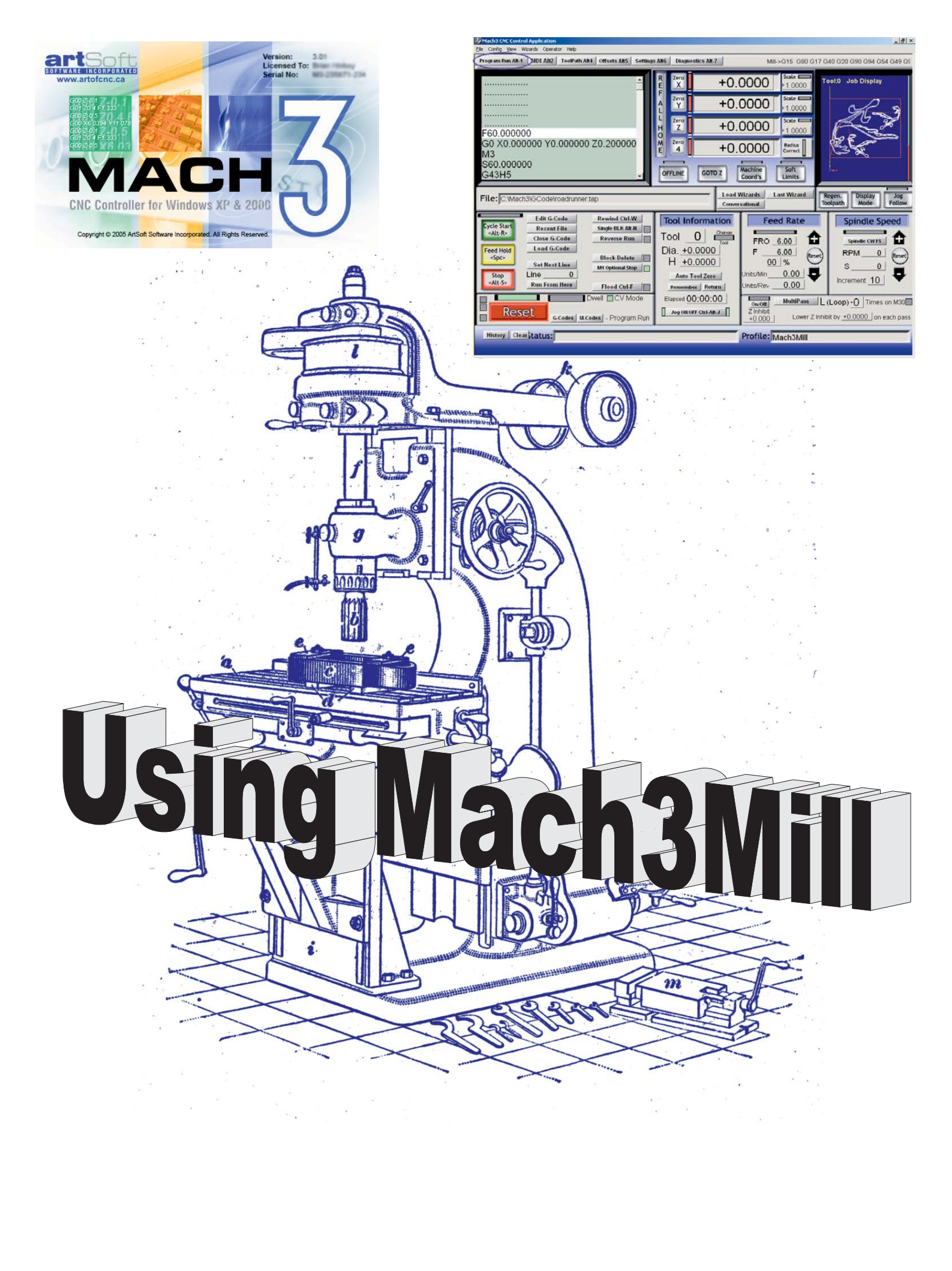

# Mach3Millを使用する。

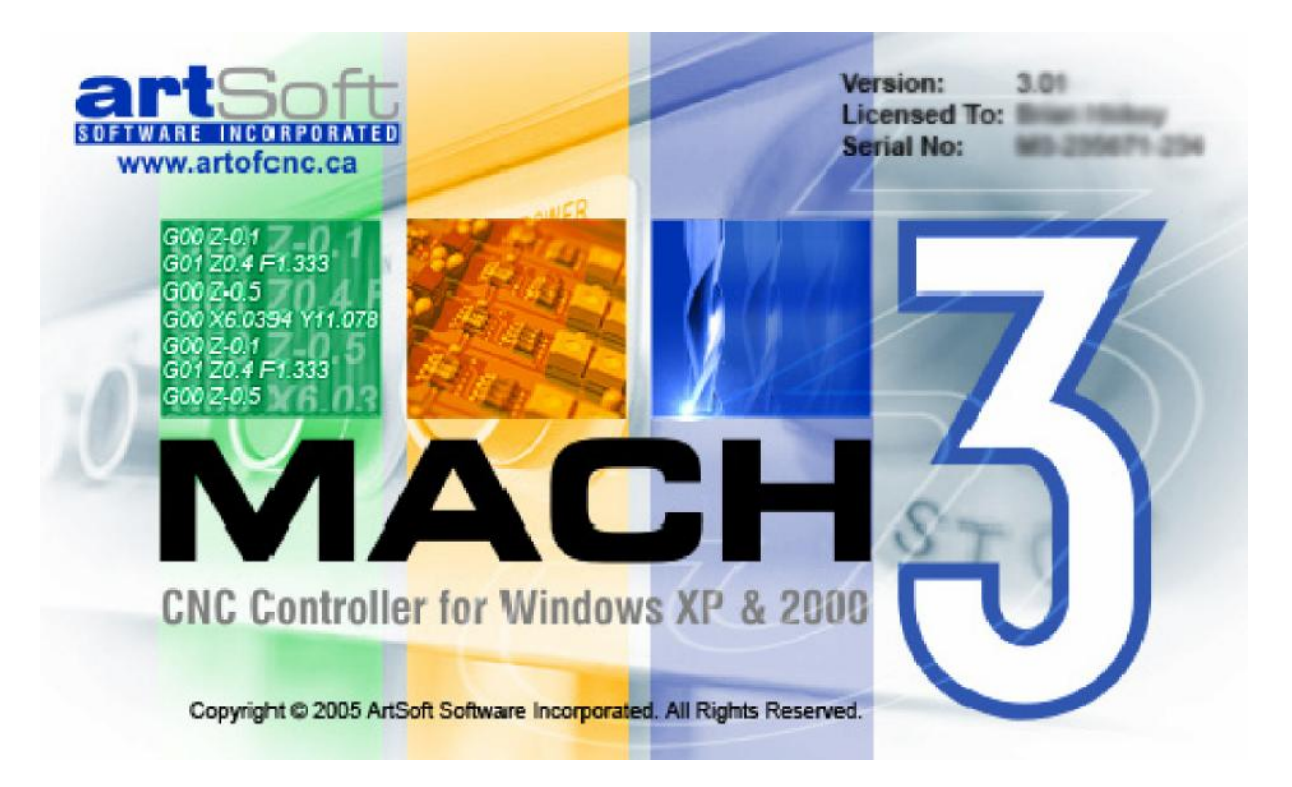

## <sup>批は</sup> Mach3を養育、注意、および食べるのはCNC Millを制御した。

support@artofcnc.caを通して歓迎されたすべての質問、コメント、および提案

マッハDevelopers Network(MachDN)は現在、以下で接待される。 http://www.machsupport.com

C2003/4/5/6芸術Fenertyとジョン新米

カバーに向かう: 1914年頃の垂直な工場 カバー(存在しているなら)を支持する: 古い軸、ギヤ、工場テーブルで動きを調整する方法、および回転式の軸

このバージョンはMach3Mill Release1.84のためのものである。

## コンテンツ

- 1. 前書きする。1-1
- 2. CNC機械加工システムを紹介する...2-1
  - 2.1 機械加工システムの部分…2-1
  - 2.2 どのようにMach3はインチに合うか…2-2
- 3. Mach3 Machine Controllerソフトウェアの概観…3-1

3.1 インストール…3-1 ダウンロードする…3-1 3.1.1 インストールする…3-1 3.1.2 必要な再ブーツ...3-2 3.1.3 便利なデスクトップアイコン…3-2 3.1.4 3.1.5 インストールをテストする…3-3 3.1.6 Mach3の後のドライバーTestはクラッシュする…3-4 3.1.7 手動のドライバーインストールと不-インストールのための注意…3-4 スクリーン…3-4 3.2 スクリーンの上の物のタイプ…3-5 3.2.1 3.2.2 ボタンと近道を使用する…3-5 DROへのデータエントリー…3-6 3.2.3 3.3 ジョギングをする…3-6 3.4 手動のData Input(MDI)であって教えること…3-7 3.4.1 M D I .... 3 - 7 3.4.2 教える…3-7 3.5 ウィザード--aのないCAMはCAMソフトウェアを捧げた…3-8 3.6 G-コードを走らせて、プログラムを作る...3-10 3.7 Toolpathは表示する…3-11 toolpathを見る…3-11 3.7.1 3.7.2 toolpathが表示する撮影とZooming...3-11 3.8 他のスクリーンの特徴…3-11 ハードウェア問題と工作機を接続する…4-1 4. 安全 - - 強調される…4 - 1 4.1 Mach3が制御できること...4-1 4.2 EStopは制御する…4-2 4.3 PCパラレルポート...4-3 4.4 パラレルポートとその歴史…4-3 4.4.1 4.4.2 論理は合図する…4-3 電気雑音と高価な煙…4-4 4.4.3 枢軸ドライブ・オプション…4-5 4.5 ステッパとサーボ…4-5 4.5.1 枢軸をして、計算を追い立てる...4-6 4.5.2 StepとDir 信 号 はどう動 作 するか…4 - 7 4.5.3 限界とホームは切り替わる…4-8 4.6 戦略…4-8 4.6.1 スイッチ… 4 - 8 4.6.2 どこ、スイッチを取り付けるために…4-9 4.6.3 4.6.4 Mach3用途がどう共有されたかは切り替わる...4-10 4.6.5 参照箇所動作中…4-10

4.6.6 他のホーム、Limitオプション、およびヒント...4-11

- 4.7 コントロールを紡錘形にする...4-11
- 4.8 冷却剤…4-13
- 4.9 指示コントロールを切り裂く...4-13
- 4.10 徹底的調査をデジタル化する…4-13
- 4.11 直線的な(ガラス・スケール)エンコーダ...4-13
- 4.12 インデックス・パルスを紡錘形にする...4-14
- 4.13 ポンプで送るように宣言する -- パルス・モニター4-15
- 4.14 他の機能…4-15
- 5. あなたのマシンとドライブのためにMach3を構成する…5-1
  - 5.1 構成戦略… 5 1
  - 5.2 構成に頭文字をつける…5-1 5.2.1 使用するポートのアドレスを定義する…5-1 5.2.2 エンジン頻度を定義する…5-2 5.2.3 特徴を定義する…5-2
  - 5.3 定義はあなたが使用する信号を入出力した…5-2
     5.3.1 枢軸とSpindleは使用されるために信号を出力した…5-2
    - 5.3.2 信号を入力して、使用される…5-3
    - 5.3.3 見習われた入力は合図する…5-4
    - 5.3.4 信号を出力する…5-5
    - 5.3.5 エンコーダ入力を定義する…5-5
    - 5.3.5.1 エンコーダ…5-5 5.3.5.2 M P G s … 5 - 6
    - 5.3.6 スピンドルを構成する…5-6
      - 5.3.6.1 冷却剤コントロール…5-6
      - 5.3.6.2 リレーコントロールを紡錘形にする…5-6
      - 5.3.6.3 モーターコントロール…5-6
      - 5.3.6.4 Modbusはコントロールを紡錘形にする...5-7
      - 5.3.6.5 一般的指標…5-7
      - 5.3.6.6 比率に滑車を付ける…5-7 5.3.6.7 特別な機能…5-7
    - 5.3.7 工場Optionsはタブで移動する...5-8
    - 5.3.8 テストする… 5 9
  - 5.4 セットアップ·ユニットを定義する…5-9
  - 5.5 調律は自動車に乗る…5-10
    - 5.5.1 1ユニットあたりのステップについて計算する...5-10 5.5.1.1 機械的に計算して、運転する...5-10
      - 5.5.1.2 計算のモーターは革命単位で踏まれる...5-11
      - 5.5.1.3 計算のMach3はモーター革命単位で踏む...5-11
      - 5.5.1.4 Mach3は1ユニット単位で踏む…5-11
    - 5.5.2 最大のモーターを設定して、疾走する…5-12
      - 5.5.2.1 モーターの実用試験は疾走する…5-12
        - 5.5.2.2 モーター最高回転数計算…5-13
        - 5.5.2.3 1UnitあたりのStepsの自動設定…5-13
    - 5.5.3 加速を決める…5-14
      - 5.5.3.1 慣性と力…5-14
        - 5.5.3.2 テストの異なった加速値…5-14
      - 5.5.3.3 あなたが大きいサーボ誤りを避けたい理由...5-14
      - 5.5.3.4 加速値を選ぶ…5-14
    - 5.5.4 軸を取っておいて、テストする...5-14
    - 5.5.5 他の軸の構成を繰り返す…5-15
    - 5.5.6  $\mathcal{A}$   $\mathcal{L}$   $\mathcal{L}$   $\mathcal$ 
      - 5.5.6.1 モーター速度、スピンドル速度、および滑車…5-16
      - 5.5.6.2 パルス幅はスピンドル・コントローラを調節した…5-17
      - 5.5.6.3 踏む、そして、Directionはコントローラを紡錘形にする...5-17

5.5.6.4 スピンドルをテストして、運転する… 5-18

- 5.6 他の構成…5-18
  - 5.6.1 家へ帰りとsoftlimitsを構成する…5-18 5.6.1.1 速度と方向に、参照をつける…5-18
    - 5.6.1.2 家の位置は切り替わる… 5 1 8 5.6.1.3 柔らかい限界を構成する… 5 - 1 8
    - 5.6.1.4 G 2 8 ホームの位置…5-19
  - 5.6.2 システムHotkeysを構成する…5-19
  - 5.6.3 バックラッシュを構成する…5-19
  - 5.6.4 身を粉にして働くことを構成する…5-20
  - 5.6.5 Toolpathを構成する… 5-20
  - 5.6.6 初期状態を構成する…5-21
  - 5.6.7 他のLogicの品目を構成する… 5-23
- 5.7 Profile情報はどう格納されるか...5-24
- 6. Mach3コントロールと部品プログラムを動かす…6-1
  - 6.1 序論… 6 1
  - 6.2 コントロールは本章でどう説明されるか…6-1 6.2.1 スクリーンの切り換えは制御される…6-1 6.2.1.1 リセットする。6-1
    - 6.2.1.2 ラベル … 6 1
    - 6.2.1.3 選択ボタンを上映する… 6 2
    - 6.2.2 枢軸コントロール家族…6-2
      - 6.2.2.1 値のDROを調整する…6-2
      - 6.2.2.2 参照をつけられる…6-2
      - 6.2.2.3 座標を機械加工する…6-3 6.2.2.4 比例する…6-3

      - 6.2.2.6 確かめる。6-3
      - 6.2.2.7 直径/半径修正…6-3
    - 6.2.3 「」 コントロールに動く… 6 3
    - 6.2.4 MDIとTeachは家族を監督する…6-3
    - 6.2.5 ジョギング・コントロール家族… 6 4
      - 6.2.5.1 Hotkeyジョギング…6-4
        - 6.2.5.2 ポートかModbus MPGジョギングに沿う…6-5
      - 6.2.5.3 スピンドルSpeedは家族を監督する…6-5
    - 6.2.6 コントロール家族に食べさせる…6-5
      - 6.2.6.1 1分あたりのUnitsに食べさせる… 6-5
      - 6.2.6.2 1回転あたりのUnitsに食べさせる…6-6
      - 6.2.6.3 表示を食べさせる…6-6 6.2.6.4 オーバーライドを食べさせる…
    - 6.2.6.4 オーバーライドを食べさせる…6-6 6.2.7 プログラムRunningは家族を監督する…6-6
      - 6.2.7.1 始めを循環させる…6-6
      - 6.2.7.2 FeedHold… 6 6
      - 6.2.7.3 止まる… 6 7
      - 6.2.7.4 巻き戻す。6-7
      - 6.2.7.5 BLKを選抜する… 6 7
      - 6.2.7.6 走行を逆にする… 6 7
      - 6.2.7.7 行番号 6 7
      - 6.2.7.8 ここから走る…6-7
      - 6.2.7.9 次の線を設定する…6-7
      - 6.2.7.10 オプショナルブロックスキップ…6-7
    - 6.2.7.11 オプショナル·ストップ…6-8
    - 6.2.8 コントロール家族をファイルする… 6-8
    - 6.2.9 ツールの詳細…6-8
    - 6.2.10 G-コードとToolpathは家族を監督する…6-8 6.2.11 仕事オフセットとツール·テーブルは家族を監督する…6-9 6.2.11.1 仕事は相殺される…6-9
    - 6.2.11.2 ツール…6-10 6.2.11.3 Offset Tablesへのアクセスを指示する…6-10 6.2.12 回転のDiameterは家族を監督する…6-10 6.2.13 付随的なコントロール家族…6-11

6.2.14 限界とその他は家族を監督する...6-11 6.2 .14 .1 起動4を入力する...6-11

6.2.14.2 限界をくつがえす…6-11 6.2.15 システム設定コントロール家族…6-11 6.2.15.1ユニット…6-12

6.2.15.2 金庫Z....6-12
6.2.15.3 CVモード/角張っている限界...6-12
6.2.15.4 オフライン...6-12
6.2.16 エンコーダ・コントロール家族...6-12
6.2.17 自動Zコントロール家族...6-12
6.2.18 レーザTriggerは家族を出力した...6-13
6.2.19 カスタムコントロール家族...6-13

- 6.3 ウィザードを使用する… 6 1 4
- 6.4 G-コードー部をロードして、プログラムを作る…6-15
- 6.5 部分を編集して、プログラムを作る…6-16
- 6.6 マニュアル作成と部品プログラムを動かす…6-16
  6.6.1 手書きのプログラムを入力する…6-16
  6.6.2 部分を走らせる前にプログラムを作る…6-16
  6.6.3 あなたのプログラムを動かす…6-17
- 6.7 他のファイルを輸入することによって、G-コードを築き上げる…6-17
- 7. システム、ツール・テーブル、および固定具を調整する...7-1
  - 7.1 座標系を機械加工する…7-1
  - 7.2 仕事は相殺される…7-2
     7.2.1 与えられたポイントにWorkの起源を設定する…7-3
     7.2.2 実用的なマシンを帰着させる…7-4
  - 7.3 異なった長さのツールはどうであるか?7-4
     7.3.1 Presettableツール…7-5
     7.3.2 非「前 舗装用敷石 可能」ツール…7-5
  - 7.4 オフセット値はどう格納されるか…7-5
  - 7.5 コピー - 固定具についてくじで決める…7-6
  - 7.6 「触れること」の実用性…7-7 7.6.1 工場を終わらせる…7-7 7.6.2 調査結果を斜めに進ませる…7-7
  - 7.7 G 5 2 & G 9 2 は 相 殺 す る ... 7 7 7.7.1 G 5 2 を 使 用 す る ... 7 - 8 7.7.2 G 9 2 を 使 用 す る ... 7 - 9 7.7.3 G 5 2 と G 9 2 と共に注意する ... 7 - 9
  - 7.8 ツール直径…7-9
- 8. DXF、HPGL、およびイメージは輸入をファイルする…8-1

8.1 序論… 8 - 1

- 8.2 D X F 輸入 … 8 1 8.2.1 ローディングをファイルする… 8 - 2 8.2.2 層のための動作を定義する… 8 - 2 8.2.3 変換オプション… 8 - 3 8.2.4 G - コードの世代 … 8 - 3
- 8.3 H P G L 輸入 … 8 4
  8.3.1 H P G L に 関して … 8 4
  8.3.2 輸入するファイルを選ぶ… 8 4
  8.3.3 パラメタを輸入する… 8 5
  8.3.4 G コードを書いて、ファイルする… 8 5
- 8.4 ビットマップ 輸入 (BMP& JPEG)… 8 6

Mach3Millを使用して、1.84-A2を回転させる。

8.4.1 輸入するファイルを選ぶ…8-6
8.4.2 表現のタイプを選ぶ…8-6
8.4.3 ラスタとらせん状の表現…8-7
8.4.4 拡散表現に点を打たせる…8-7
8.4.5 G-コードを書いて、ファイルする…8-7

9. カッター補償…9-1

9.1

 9.2
 2 種類の輪郭…9-2

 9.2.1
 物質的な縁の輪郭…9-2

 9.2.2
 工具経路輪郭…9-2

 9.2.3
 プログラミング・エントリーは動く…9-3

補償への序論…9-1

#### 10. マッハ2GとMコード言語参照…10-4

- 10.1 いくつかの定義…10-4 10.1.1 直線的な軸…10-4 10.1.2 回転の軸…10-4 10.1.3 スケーリング入力…10-4 10.1.4 制御ポイント…10-4 10.1.5 連携直線的な動き…10-5 10.1.6 レートを食べさせる…10-5 10.1.7 アーク動き…10-5 10.1.8 冷却剂…10-5 10.1.9 住んでいる…10-6 10.1.10 ユニット…10-6 10.1.11 現在の位置…10-6 10.1.12 選択された飛行機…10-6 10.1.13 ツール・テーブル…10-6 10.1.14 ツール変化…10-6 10.1.15 パレット・シャトル…10-6 10.1.16 経路制御モード…10-6
- 10.2 コントロールがあるインタプリタInteraction...10-7
   10.2.1 食べる、そして、Speed Overrideは制御する...10-7
   10.2.2 ブロックDeleteは制御する...10-7
   10.2.3 任意のProgram Stopは制御する...10-7
- 10.3 ツール・ファイル…10-7
- 10.4 部品プログラムの用語…10-7 10.4.1 概観…10-7 10.4.2 パラメタ…10-8 10.4.3 システムを調整する…10-9
- 10.5 線の形式…10-10 10.5.1 行番号…10-10 10.5.2 サブルーチン・ラベル…10-10 10.5.3 Word…10-10 10.5 .3.1番号…10-10

10.5.3.2 パラメタ値…10-11 10.5.3.3 表現とブール演算…10-11 10.5.3.4 単項演算値…10-12 10.5.4 パラメタ設定…10-12 10.5.5 コメントとメッセージ…10-12 10.5.6 項目は繰り返される…10-12 10.5.7 項目オーダー…10-13 10.5.8 コマンドとマシン・モード…10-13

10.6 様式のグループ…10-13

10.7 G コ ー ド … 1 0 - 1 4 10.7.1 急速な直線的な動き - -、G0…10-16 10.7.2 給送における直線的な動きは評価する - - G1。10-16 10.7.3 給送におけるアークは評価する - - G2とG310-17

10.7.3.1 半径形式アーク...10-17 10.7.3.2 形式アークを中心に置く…10-17 10.7.4 住んでいる -- G4。10-18 10.7.5 セットCoordinate System Data Toolと仕事はテーブルを相殺する--10ヵ国蔵相会議。10-18 10.7.6 時計回りの、または、反時計回りの回覧ポケット(G12とG13)...10-19 10.7.7 出口とEnter Polarモード(G15とG16)…10-19 10.7.8 選択を平らにする--G17、G18、およびG19。10-20 10.7.9 長さの単位 - -、G20とG21…10-20 10.7.10 戻って、家へ帰る--G28とG30。10-20 10.7.11 参照はG28.1を斧で作る…10-20 10.7.12 まっすぐ、調べる--G31。 10-20 10.7、 12 .1 まっすぐな調ベコマンド…10-20 10.7.12.2 まっすぐな探測装置を使用して、命令する...10-21 10.7.12.3 例のコード…10-21 10.7.13 カッター径差補償 - -、G40、G41、およびG42…10-22 10.7.14 ツールの長さは相殺される--G43、G44、およびG49。10-23 10.7.15 要素のG50とG51をスケーリングする...10-23 10.7.16 一時的なCoordinateシステムは相殺された--G52。10-23 10.7.17 絶対座標に入って来る--G53。10-23 10.7.18 仕事のオフセット座標系を選択する--G59&G59P へのG5410-24 10.7.19 経路制御モードを設定する--G61、およびG64。10-24 10.7.20 座標系を回転させる -- G68とG69。10-24 10.7.21 長さの単位 - -、G70とG71…10-24 10.7.22 缶詰めにされて、循環する--高速ペック・ドリルG7310-25 10.7.23 様式の動きを中止する -- G8010-25 10.7.24缶詰サイクル--、G89へのG81...10-25 10.7.1の準備段階と中間者が身ぶりで合図する.24...10-26 10.7.24.2 G81は循環する…10-26 10.7.24.3 G82は循環する…10-27 10.7.24.4 G83は循環する…10-27 10.7.24.5 G84は循環する…10-28 10.7.24.6 G85は循環する…10-28 10.7.24.7 G86は循環する…10-28 10.7.24.8 G87は循環する…10-29 10.7.24.9 G88は循環する…10-30 10.7.24.10 G89は循環する…10-30 10.7.25 距離モードを設定する--G90とG91。10-30 10.7.26 IJモードを設定する - - G90.1とG91.1。10 - 30 10.7.27 G92は相殺する--G92、G92.1、G92.2、G92.3。10-31 10.7.28 供給量モードを設定する--G93、G94、およびG95。10-31 10.7.29 缶詰サイクル・リターン・レベルを設定する--G98とG99。10-32 内蔵のMコード…10-32 10.8 10.8.1 停止と結末をプログラムする--M0、M1、M2、M30。10-32 10.8.2 コントロールを紡錘形にする--M3、M4、M5。10-33 10.8.3 ツールは変化する -- M6。10-33 10.8.4 冷却剤は制御される -- M7、M8、M9。10-33 10.8.5 最初の線から、再放送された -- M4710-34 10.8.6 コントロールをくつがえす -- M48とM49。10-34 10.8.7 サブルーチンを呼び出す -- M9810-34 10.8.8 サブルーチンから戻る…10-34 マクロ M コ ー ド ... 10 - 34 10.9 10.9.1 マクロ概観…10-34 他の入力コード…10-35 10.10 10.10.1 供給量を設定する -- F.。10-35 10.10.2 スピンドル速度を設定する--S.10-35 10.10.3 ツール - - T.を選択する…10-35 10.11 エラー処理…10-35 10.12 実行の注文…10-36 付録1 - - Mach3映画の撮影撤退…11-1

11.

- 12. 付録2 - 回路図を抽出する…12 1
- 12.1 リレーを使用するEStopと限界...12 1
- 13. 付録3 - 使用される構成に関する記録…1
- 14. 改正歴史… 2
- 15. 索引をつける…3

## 1. 序文

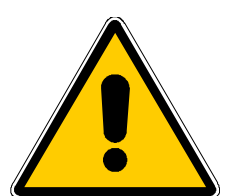

どんな工作機も潜在的に危険である。例えば、コンピュータが8インチ の3000年の鋳鉄のアンバランスな4ジョー・チャックrpmを回転させるか、 パネルをさば〈ルータ・カッターを1片のオークに深〈突入させるか、またはテー ブルに仕事を保ちながら留め金を製粉するようにかなり準備されるので、コンピュー タの制御マシンは手動のものより潜在的に危険である!

このマニュアルは安全措置とテクニックで指導をあなたに与えようとする。 しかし、あなたのマシンか現地の状況の詳細を知らないので、私たちは使用でもたらさ れたどんなどんなマシンや、損害やまたは負傷の性能への責任も全く引き受けることができ ない。あなたがあなたが設計して、築き上げることに関する含意を理解しているの を保証して、あなたの国か状態に適切な習慣のどんな法律とコードにも従うのは、あな たの責任である。

どんな疑問でもいるなら、あなたはリスク負傷よりむしろ専門的に適任の専門家から 自分まで他のものに指導を求めなければならない。

このドキュメントがMach3Millソフトウェアがどうあなたの工作機と対話するかに関す る十分な詳細を述べることを意図する、それは入力言語と、そして、プログラミングが、あなたが 最大6本の制御軸があるマシンで強力なCNCシステムを導入するのを可能にするようにサ ポートされた異なった軸のドライブ方法と形式の周りに関してどう構成されるか。制御で きる典型的な工作機は工場、プラズマ切断が見送るルータである。

Mach3Millはプロフィール・ターンか同様のもののために旋盤の2本の軸を制御できるが、別々のプログラム(Mach3Turn)と解説文書は、旋盤などの完全な機能性を支持するために開発されている。

オンラインwiki形式ドキュメントCustomising Mach3はどのようにスクリーン・レイアウトを変更して、 あなた自身のスクリーンとWizardsを設計して、特別なハードウェアデバイスに接続するかを詳細 に説明する。

あなたがMach3のためにオンライン議論フォーラムの1か両方を接合するように強くアドバイスされる。それを 接合するリンクがwww.machsupport.comにある。あなたが意識しているべきである、それ、これらのフォーラムはそうした。 関係者としての1つの広範囲の経験の多くの技術者、彼らは工作機メーカ ーのサポート・ネットワークの代用品を構成しない。あなたのアプリケーションがこの レベルのサポートを必要とするなら、あなたは現地流通業者かディストリビュータ・ネットワークによるO EMからシステムを買うべきである。そのように、あなたは現場のサポートの可能性 があるMach3の利益を得る。

このマニュアルのテキストのある部分は「外では、灰色にされた」状態で印刷される。一般に、彼らは現在 Mach3で実行されないマシン・コントローラで見つけられた特徴について説明する。 ここでの灰色にされた出ている特徴の記述は将来その時々でそれを実行 する委任として取られないことである。

感謝はNational Instituteにだれの経験、材料、および建設的なコメント にこのマニュアルを書かないことができないでStandardsとTesting(NIST)に Mach3のEMCプロジェクトとユーザに勤めたオリジナルのチームを含む多数の人々の ためである。マニュアルのボディーでこれらについて説明するとき、個々のユーティリティと特徴の ためにクレジットを与える。

ArtSoft社が製品の継続的改善に捧げられるので、感謝して 増進、修正、および明確化のための提案を受領する。

芸術FenertyとジョンPrenticeはそれらのこの作者が働いているので特定されるべき右を主張する。 唯一Mach3の認可されるかデモンストレーション・コピーを評価する、そして/または、使用す る目的のためにこのマニュアルのコピーを作る権利を与える。それはこの権利の下で第三者が このマニュアルのコピーに課金することが許可されていない。

完全でできるだけ正確であるとしてこのマニュアルを作るのをあらゆる努力をしたが、どん な保証もフィットネスも含意しない。提供された情報が「そのままで」というベースにある。作 者と出版社はこのマニュアルに含まれた情報から起こるどんな滅失毀損に 関してもどんな人や実体にも責任も責任も持っていないものとする。 マニュアルの使用はMach3ソフトウェアをインストールするときあなたが同意しなければならないライセンス状態でカバーされている。

Windows XPとWindows2000はマイクロソフト社の登録商標である。他の商標がこのマニュアルで使用されるが、承認されないなら、その後の版でこれを治すことができるようにArtSoft社に通知する。

2. CNC機械加工システムを紹介する。

## 2.1 機械加工システムの部分

本章はこのマニュアルの残りに使用される用語をあなたに紹介する。 そして、あなたにaで異なったコンポーネントの目的を理解させる。 数の上で制御されたたて坑採掘法。

数の上で制御された工場のシステムの主部は図に1.1に示される。

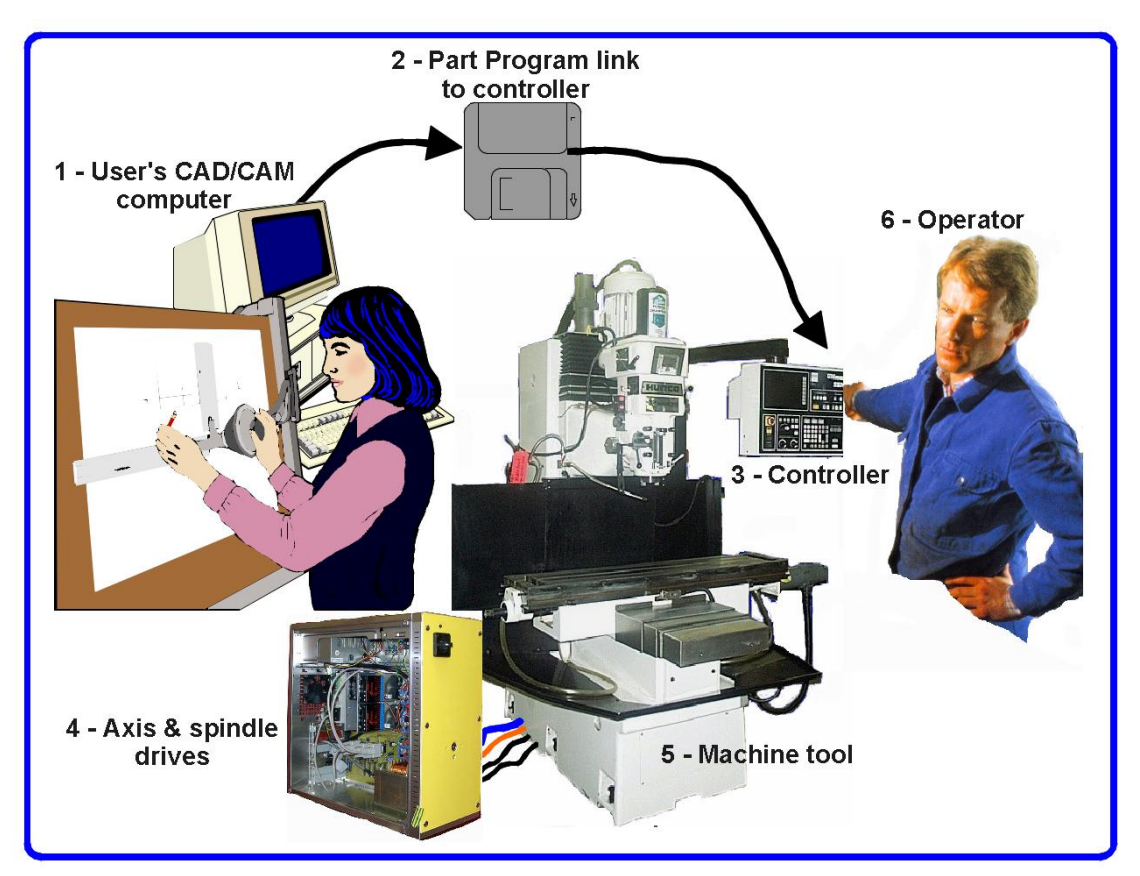

図1.1-- 典型的なNC機械加工システム

一般に、部分のデザイナーはコンピュータ(1)の上のコンピュータAided Design/コンピュ ータAided Manufacturing(CAD・CAM)プログラムかプログラムを使用する。このプログラムの出力 でありどれが部品プログラムであり、しばしば「G-コード」で部品プログラムであるかはMachine Controller(3)へのわ たっている(ネットワークか恐ら〈フロッピーディスクによる)(2)である。Machine Controller は製造品を切るツールを制御するために部品プログラムを解釈するのに責 任がある。Machine(5)の軸はサーボ・モーターかステッパ・モーターによって動かされる ねじ、ラックまたはベルトによって動かされる。(4) Machine Controllerからの信号がDrives によって拡張されるので、彼らはモーターを操作するために十分に適当に調節されていた状態で 強力である。

フライス盤は例証されるが、Machineはルータ、プラズマまたはレーザー光線切断機であるかも しれない。別々のマニュアルは旋盤を制御する穴あけ器の垂直なMach3などについて説明する。

Machine Controllerは、頻繁に、スピンドルモータ(または、速度のコントロールさえ)が始まって、止ま りながら制御できて、断続的に冷却剤をターンできて、部分がプログラムを作るのをチェックしようとしていない し、Machine Operator(6)はどんな軸も限界を超えたところまで動かそうとしていない。

また、Machine Controllerには、制御好きボタン、キーボード、電位差計ノブ、手動パルス 発生器(MPG)ホイール、またはジョイスティックが、Operatorが制御できるように、ある。 そして、手動で機械加工、始めて、部品プログラムの走行を止める。Machine Controllerには表示があるので、Operatorは、何が起こっているかを知っている。

G-コード・プログラムのコマンドがマシン軸の複雑な連携運動を要 求できるので、Machine Controllerは「リアルタイムで」の多くの計算を実行 できなければならない(例えば、らせんを切るのは多くの3角法の計算を必要とする)。 これはそれを高価な機器に歴史的に、した。

#### 2.2 Mach3はどう適合するか。

Mach3はPCで動いて、1.1に図の(3)を取り替えるためにそれを非常に強力で経済的な Machine Controllerに変えるソフトウェアパッケージである。

Mach3を走らせるために、あなたは1024年の768画素のx解決スクリーンで理想的に1GHzプロセッ サで動きながら、Windows XP(または、Windows2000)を必要とする。デスクトップ・マシンは、ほとん どのラップトップよりはるかに良い性能を与えて、かなり安くなる。あなたはそうすることができ て、もちろん使用はあなたのマシンを制御していないときのワークショップ(1.1図の(1)としてのそのようなもの--CAD・CAMパッ ケージを動かす)におけるいかなる他の機能のためのこのコンピュータである。

Mach3が主に1を通って交信する、(任意に、2) (プリンタ)ポートと望まれているときの aシリーズ(COM)ポートに沿う。

あなたのマシンの軸のモーターのためのドライバーはステップ・パルスと指示信号を受け入れなければならない。 ほとんどすべてのステッパのモータードライバーがこのように現代のDCと交流サーボシステムのようにデジタ ル・エンコーダで働いている。各軸を求める完全な新しい運動を提供しなければならないとき、 サーボが位置を測定するのにレゾルバを使用するかもしれない古いNCマシンを変換している かどうか軸に注意する。

## 3. Mach3 Machine Controllerソフトウェアの概観

非常に明らかにまだこれを読んでいるので、あなたは、Mach3が中の資産であるかもしれないと思う。 あなたのワークショップ!現在する最も良いことは無料でaをダウンロードすることである。 そして、ソフトウェアのデモンストレーション・バージョン、コンピュータでそれを十分に試す。あなた つながれるためにどんな必要性にも工作機をしない、本当にプレゼントのために 1つを持っていないほうがよい。

あなたはそして再販業者からの完全なシステムにいくつかかすべてを買った。 あなたのために既にこれらのインストール・ステップをするかもしれなかった。

## 3.1 インストール

Mach3はインターネットを通してArtSoft社によって分配される。あなたは1個の自己インストール・ファ イル(現在のリリースでは、およそ8メガバイトである)としてパッケージをダウンロードする。 これはいくつかの制 限があるデモンストレーション・バージョンとしての速度に関する無制限な期間、引き受ける ことができる仕事のサイズ、および特徴が支持した専門家を走る。あなたが免許を購入す るとき、これはあなたが既にインストールして、構成したデモンストレーション・バージョンを「アン ロックする」。価格設定とオプションの一部始終がArtSoft社のウェブサイトwww.artofcnc.ca にある。

#### 3.1.1 ダウンロード

www.artofcnc.caからパッケージをダウンロードする。右のマウスボタンとSave Targetを使用する。 自己インストールを置くために、どんな便利な働くディレクトリ(恐らくWindows¥Temp)に もファイルする。あなたはAdministratorとしてWindowsにログインされるべきである。

ファイルがすぐにダウンロードされたとき、ダウンロード・ダイアログでオープン・ボタンを使用することによって、それ を走らせることができるか、または後のインストールのためにこのダイアログを閉じることができる。単にインストールにした がっているときダウンロードされたファイルを動かす。例えば、あなたは、ウィンドウズエクスプ ローラー(Startボタンを右クリックする)を走らせて、働くディレクトリのダウンロードされたファイルの上でダブルク リックできた。

#### 3.1.2 インストール

あなたはまだ工 作機を接続す る必要はない。あ なたがただ始 めているなら、1つを接 続させていないほう がよいだろう。 PCがどこで工 作機からのケーブ ルかケーブルにプラ グを差し込まれる かに注意する。 PC、工作機、およ びそのドライブ の電源を切る、そし て、PCの後部から25 個のピン・コネク タのプラグを抜く。 今度は、PCをつ けて戻す。

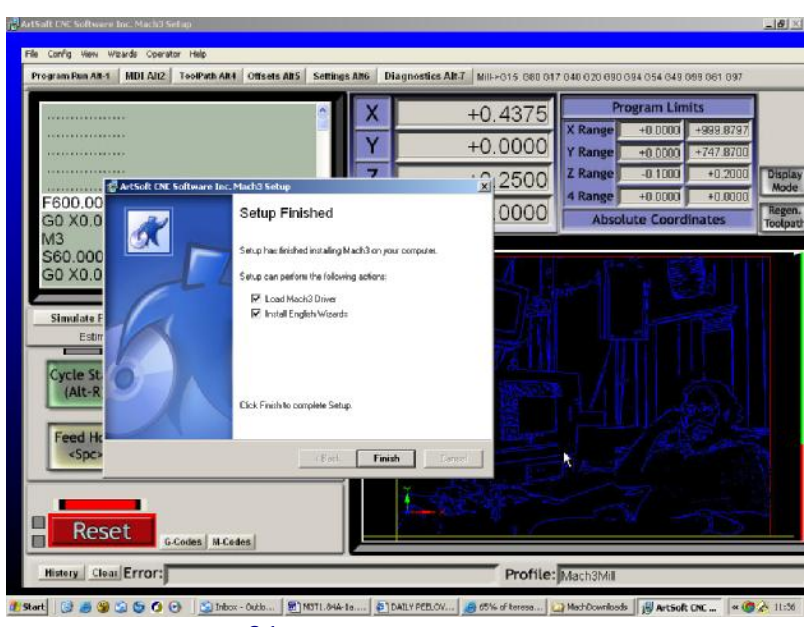

図3.1--インストーラ・スクリーン

あなたがライセンスが条件とさせる受諾などのWindowsプログラムのための普通のインスト ール・ステップで誘導されて、フォルダを選択しているダウンロードされたファイルを動かす場合 Mach3。Setup Finishedダイアログでは、あなたは、Initialise Systemがチェックされるのを保証して、Finishを クリックするべきである。現在、どんなMach3ソフトウェアも動かす前にあなたがリブートするように言われる。

インストールの間の背景画像は標準のMach3Millスクリーンである--また、Mach3Turnがインストールされているとき心配しない。

Setup Finishedダイアログでは、あなたは、Load Mach3 DriverとInstallのイギリスのWizardsがチェッ クされるのを保証して、次に、Finishをクリックするべきである。現在、どんなMach3ソフトウェアも動かす前にあ なたがリプートするように言われる。

3.1.3 重大なリブー

ト このリブートは重大である。あなたがそれをしないと、あなたは手動でドライバーをアンインストールするのに Windowsコントロールパネルを使用することによって打ち勝つことができるだけである大きな困難に入る。そ れで、今、リブートする。

リブートがなぜ必要であるかを知りたいなら、読み続ける。さもなければ、次のセクション までスキップする。

Mach3は、あなたがそれを使用しているときの単一のプログラムであるように見えるが、 実際に2つの部品から成る: プリンタやネットワーク・ドライバーのようにWindowsの一部としてインストール されるドライバーとグラフィカルユーザーインターフェース(GUI)。

ドライバーは最も重要で巧妙な部分である。Mach3は、工作機の軸を制御する ために非常に正確に調節された信号を送ることができなければならない。Windowsは、担当しているのが 好きであり、それ自体をするためにそれにより良いものは何もないときの通常のユーザ・プログラムを動かす。それで、Mach3 は「通常のユーザ・プログラム」であるはずがない。それが最も低いレベルにWindowsであるに違いない(すなわち、 それは中断を扱う)。その上、ことによると必要である(1秒に4万5000回の注意を各軸に与えるこ とができる)高速でこれをするために、ドライバーは、それ自身のコードを調整する必要がある。 Windowsがこれに賛成しないので(ウイルスがプレーするのは、トリックである)、それによる特許と尋ね られなければならない。この過程はリブートを必要とする。それで、あなたがリブートしていな いと、WindowsはDeathをBlue Screenに与える、そして、ドライバーは不正になる。これか らの唯一の道は手動でドライバーを外すことである。

これらの恐ろしい警告を与えたので、ドライバーが最初にインストールされるときだけ、リブートが必要 であると単に言うのは公正である。あなたが、より新しいバージョンでシステムをアップデートするなら、リブ ートは重大でない。しかしながら、インストール系列は、それをするようにまだあなたに頼んでいる。毎回それをする多 くの苦労ではなく、XPが合理的にすぐにブートするそれがあるウィンドウ。

#### 3.1.4 便利なデスクトップアイコ

ン それで、あなたはリブートした!インストール・ウィザードは主プログラムのためのデスクトップアイコンを作成して しまうだろう。Mach3.exeは実施している者インタフェース・コードである。あなたがそれを走らせると、それは、あなたがどのProfile を使用したいかを尋ねる。近道の目標における「Mach3Mill、Mach3TurnなどはProfileがa」/pによって 定義されている状態でこれを走らせる近道である」 議論。通常、あなたは、必要なシステムを始動する のにこれらを使う。

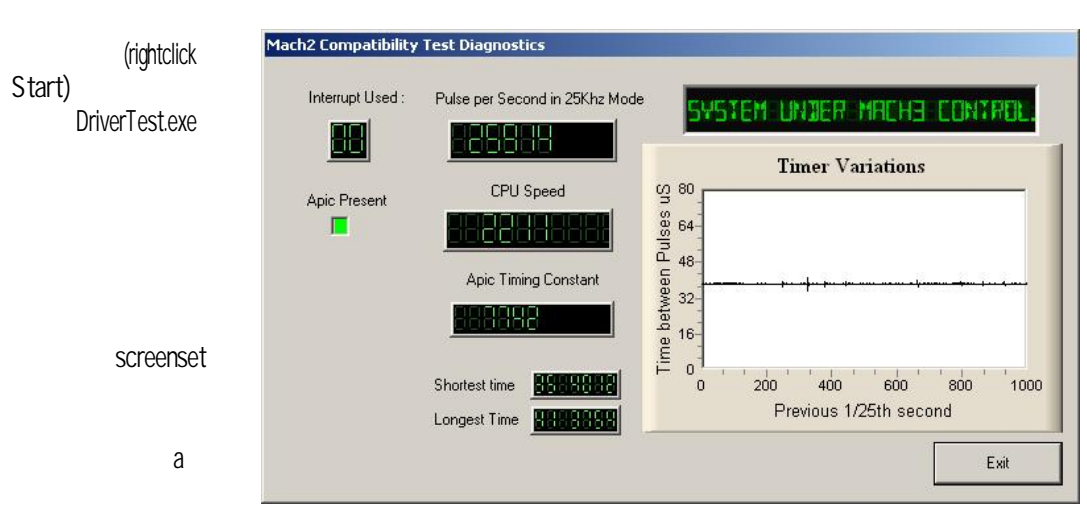

他のMach3プログラムへのデスクトップ近道にいくつかのアイコンをセットアップする現在、価値がある。

図3.2--走っているDriverTest

ダウンロードを切り離す。

3.1.5 インストールをテストすること。

システムを検査するのは現在、非常にお勧めである。以上のように、Mach3は簡単なプ ログラムでない。それは仕事するのにWindowsと共にすばらしい特権を要する。これは、それ が多くの要素のためすべてのシステムに働かないことを意味する。例えば、バックグラウンドへ駆け込む クイックタイム・システム・モニタ(qtask.exe)はそれを殺すことができる、そして、あるあなたがたぶ ん同じようにできるあなたのシステムの上で意識してさえいない他のプログラムがある。Windowsは、 始めて、バックグラウンドにおける多くの過程を始めることができる。システム・トレーの中のアイコン(まさし 〈スクリーンの下部)と他のものが何らかの方法で自分たちを見せないとき、或るものは現れる。不安定な操作の 源が自動的に疾走するために構成されるかもしれないローカル・エリア・ネットワーク接続であること が可能なもう一方は検出する。あなたはあなたのネットワークの実際の速度10Mbpsか100Mbpsにこれ らを構成するべきである。最終的にインターネットをサーフィンしているマシンはあなたが していることを探る多くの「ロボット」タイプ・プログラムと送信データの1つ以上を'彼らの創始 者へのネット'の上に獲得するかもしれなかった。この交通は、Mach3を妨げることができて、あなた がとにかく欲しい何かでない。"Spybot"のような用語のときにサーチエンジンを使用して、ソフトウェアの場所を 見つけて、マシンをきちんとする。

これらの要素のために、それは重要である、義務的でない、何かを疑うとき、あなたがシステムを検査するのが、間違っているか、またはあなたが、インストールがうまく行ったのをただチェックしたがっているが。

あなたがセットアップするDriverTestアイコンをダブルクリックする。スクリーンショットが図に3.2にある。

あなたはPulse Frequency以外のすべての箱を無視できる。それはおよそ2万5000Hzにか なり安定しているべきであるが、あなたのものは全くむやみやたらにさえ異なるかもしれない。これがMach3がパルス ・タイマを較正するのにWindows時計を使用するからである短いタイムスケールの上、Windows 時計はコンピュータを積み込む他の工程で影響を受けることができる。それで、 あなたは、Mach3をチェックするので、Mach3のタイマが不安定であるという間違った印象を得るのに、実際に、 「頼り無い」時計(Windows1)を使用しているかもしれない。

あなたがTimer Variationsグラフにおける小さいスパイクとしっかりとしているPulse Freqencyだけと共に3.2について計算するために同様のスクリーンを見るなら、基本的に、すべてがあまりに近くにうまくいっているので、 DriverTestは以下のセクションScreensまでプログラムを作って、スキップする。

Windows「専門家」は他のいくつかのものを見たがっているかもしれない。白い角窓は一種の タイミング・アナライザである。走っているとき、小さい変化が示されている状態で、 それは台詞を表示する。これらの変化は1中断サイクルからの別のものへのタイミングにおいて変 化である。ほとんどのシステムの上に線が全くインチか17インチのとてもオンなスクリーンより長い間、あるは ずがない。変化があっても、可能、そして、それらがタイミング・ジターを引き起こすのに必要な敷居 の下にあるので、あなたの工作機が接続されているとき、ジョギングをするならあなたが見る 動きテストを実行するべきであるのを、G0/G1移動は滑らかである。

問題を示すかもしれないテストを走らせるとき、あなたは2つのものの1つをあなたに起こらせるか もしれない。

1)これは、「ドライバーが見つけられないか、またはインストールされないで、Artに連絡する。」と意味する。ドライバーはある理由でWindowsに積み込まれない。これはそれらのドライバーデータベースの不正を持っているXPシ

ステムの上に起こることができて、この場合Windowsを再ロードするのは、療法である。または、あなたはWin2000 を走らせているかもしれない。Win2000には、ドライバーを積み込むのに干渉するバグ/「特徴」がある。それが見るかもしれない、手動でロードされるべき必要性は次のセクション2)を

見る。システムが321に引き継いで、言って、次に、リブートされるとき、2つのものの1つ は起こった。尋ねられる場合あなたがリブートしなかった、(あなたに言った!)、ドライバーは、崩壊しているか、 またはあなたのシステムで使用できない。この場合、次のセクションに従う、そして、手動で、その時 が再インストールするドライバーを外す。同じことが起こるなら、www.artofcnc.caの上のメール・リン クを使用することでArtSoftに通知する。そして、指導をあなたに与える。 いくつかのシステムがAPICタイマのためのハードウェアを持っているが、BIOSコードがそれを使用 しないマザーボードを持っている。これはMach3インストールを混乱させる。バッチファイル SpecialDriver.batはMach3インストール・フォルダで利用可能である。ウィンドウズエクスプ ローラーと共にそれを見つける、そして、それをダブルクリックして、それを走らせる。これはMach3ドライバー使用をより 古いi8529割り込みコントローラにする。あなたは、新しいバージョンをインストールすると特別なドライバ ーが取り替えられるときあなたがMach3のアップグレードしたバージョンをダウンロードするときはいつも、この過程 を繰り返す必要がある。ファイルOriginalDriver.batはこの変化を逆にする。 3.1.6 Mach3の後のドライバーTestはクラッシュする。

--クラッシュする--これが間欠ハードウェア問題かソフトウェアのバグであるかもしれな いMach3を走らせて、次に、Mach3が失敗した後にできるだけ早くDriverTest.exeを走 らせなければならないとき推論するなら、状況を持っている。あなたが2分間延着すると、普通 の「死のブルー・スクリーン」に応じて、Mach3ドライバーはWindowsに失敗される。 Mach3が不意に見えなくなっても、走行DriverTestは安定した状態にドライバーを リセットする。

あなたは、クラッシュの後にそれが、ドライバーが走る1回目であることがわからないのがわかるかもしれない。この場合、最初の走行がものを修理するべきであるとき、それを単にもう一度走らせる。

3.1.7 手動のドライバーインストールと不-インストールのための注

意 首尾よ〈DriverTestプログラムを動かしていない場合にだけ、あなたは、このセクションを 読んで、する必要がある。

手動でWindowsコントロールパネルを使用することでドライバー(Mach3.sys)をインストールして、アン インストールできる。ダイアログボックスはWindows2000とWindows XPの間で若干異なる が、ステップは同じである。

Rは、Controlパネルを開けて、Systemのためにアイコンか線の上でダブルクリックされる。

R選んだHardwareとクリックAdd Hardwareウィザード。(Mach3のドライバーがWindows で最も低いレベルで働く前に言及されるように。)Windowsはどんな新しい実際のハードウェアも探す(なにも見つけない)。

Rは、あなたが既にそれをインストールしたとウィザードに言って、次に、次のスクリーンに続く。

R、ハードウェアのリストはあなたに見せられる。これと選んだAddの下部に新しいハードウェアデバイスをスクロールする、そして、次のスクリーンに動く。

R、あなたがWindowsが欲しくない次のスクリーンでは、私がリストから手動で選択するハードウェアがドライバーのとても選んだInstallを探している。(高度)である。

- R、あなたが見せられるリストはエンジンを律動的に送るMach1/2のためのエントリーを含む。これを 選択する、そして、次のスクリーンに行く。
- ディスクと次のスクリーンの上のRクリックHaveがあなたのMach3ディレクトリにファイル・セレ クタを向ける、(C: ¥Mach3、デフォルトで) Windowsによって、ファイルがMach3.infであることがわかるべきである。このファイ ルを選択する、そして、オープンをクリックする。Windowsはドライバーをインストールする。
- かなり単にドライバーをアンインストールできる。

Rは、Controlパネルを開けて、Systemのためにアイコンか線の上でダブルクリックされる。

R選んだHardwareとクリック・ディバイスマネージャ

R、装置と彼らのドライバーのリストはあなたに見せられる。Mach1 Pulsing Engineの 下にドライバーMach3 Driverがある。+を使用して、必要なら、木を広げる。Mach3 Driverの上のRightclickは、それをアンインストールするためにオプションを与える。これはWindowsフォルダ からファイルMach3.sysを取り外す。それでも、Mach3でのコピーがそこにある。

注意する最終的な1ポイントがある。WindowsはあなたがProfileファイルでMach3を構成 した方法のすべての情報を覚えている。この情報がドライバーをアンインストールして、他のMach3ファイル を削除することによって削除されないので、あなたがシステムをアップグレードさせるときはいつも、それは残る。 しかしながら、非常にありそうもない出来事では、次に、XMLを削除するのが必要であるのがあなたは最初から、完全 に清潔なインストールが必要があって、ファイルかファイルの輪郭を描く。

## 3.2 スクリーン

あなたは現在、「模擬試験」Mach3を十分に試す準備ができている。あなたがこのようにMach3を実験したとき、 どのようにあなたの実際の工作機をセットアップするかをあなたに示すのがはるかに簡単になる。まだCNC 工作機を持たないでも、あなたはいろいろな事を機械加工して、学ぶ「ふりをすることができる」。1つが あるなら、それがPCに接続されないのを確実にする。

Mach3は、あなたが働く方法に合うようにスクリーンをカスタム設計するのが非常に簡単であるように、設計されている。 これは、あなたが見るスクリーンがAppendix1でちょうどそれらに似ないかもしれないことを意味する。そこである。 主要な違いはあなたのシステムを合わせる改訂されたセットの映画の撮影をあなたに考えて、あなたのシス テム供給者が持つべきであるその時であるか?

Mach3Millアイコンをダブルクリックして、プログラムを動かす。 あなたは、Mill Program Runスクリーンが Appendix1でそれと同様であることを見るべきである(ゼロに用意ができている様々なDROsと共にどんなプログラムもなどを ロードしなかった)。

赤いResetボタンに注意する。それで、それの上のフラッシュしているRed/グリーンLED(発光ダイオードのシミュレーション)といくつかの黄色いLEDsを点灯する。あなたがボタンをクリックするなら、黄色いLEDsは出かける、そして、フラッシュしているLEDはしっかりした緑色に変わる。Mach3は動作の準備ができている!

リセットされて、あなたはそうすることができない、次に、問題がたぶんあなたのパラレルポートがプラグを 差し込まれた何かであるか、そして、Mach3がEmergency Stop(EStopは合図する)へのポート・ピンの珍しい配 分でそれにインストールしたなら以前に、(恐ら〈「ドングル」)かPCにはあるポート。クリックすることによってオン あなたはResetにできるべきである。オフライン・ボタン、システム。Mach3がEStopモード からリセットされない場合、本章におけるテストとデモンストレーションの大部分は働 かない。

3.2.1 スクリーンの上の物のタイプ

あなたは、Program Runスクリーンが以下のタイプの物で作られるのがわかる:

Rボタン(例えば、Reset、Stop Alt-Sなど)

R DROsかデジタル読み取り。数を表示している何でもDROになる。主なものはそうであり、もちろんX、Y、Z、A、B、およびCの現在の位置は軸である。

R LEDs(様々なサイズと形の)

R G-コード・ディスプレイ・ウィンドウ(それ自身のスクロールバーがある)

R Toolpath表示(現在、あなたのスクリーンの上の空白の正方形)

Program Runスクリーンにないさらなる1つの重要なタイプのコントロールがある:

R MDI(手動のData Input)線

ボタンとMDI線はMach3へのあなたの入力である。

DROsをMach3による表示であることができるかあなたは入力として使用できる。バックグラウンド色は、 あなたがいつ入力しているかを変える。

Mach3からあなたまでG-コード・ウィンドウとToolpath表示は情報のためのものである。しか しながら、あなたはそれらの両方を操ることができる。(例えば、Toolpath表示をズームして、回転して、 撮影して、G-コード・ウィンドウをスクロールすること。

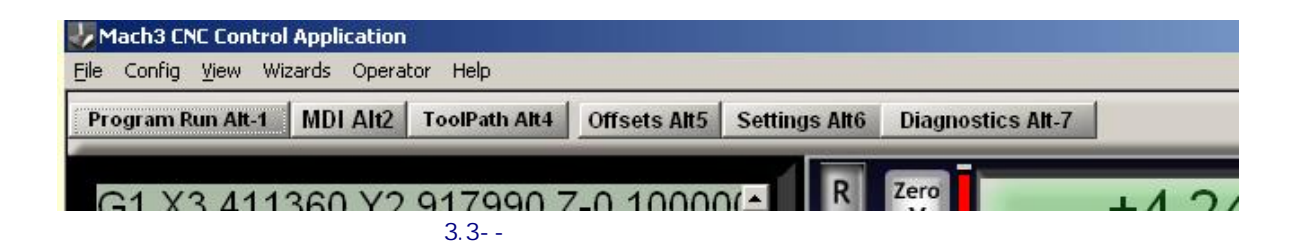

3.2.2 ボタンと近道を使用すること。

標準のスクリーンでは、ほとんどのボタンがキーボードhotkeyを持っている。これは名前の後にボタン自体の上、または、それの近くのラベルに示される。スクリーンを表示するとき命名されたキーを押すのはマウスでボタンをクリックするのと同じである。あなたは、断続的にスピンドルをターンして、Flood冷却剤をつけて、MDIスクリーンに切り替わるのにマウスとキーボード・ショートカットを使用してみるのが好きであるかもしれない。または手紙が時々Controlに結合されるのに注意する。 Altキー。手紙は大文字として見せられるが(読書する容易さのために)、近道を使用するとき、あなたはシフトキーを使用しない。

ワークショップでは、あなたがマウスを使用する必要がある回を最小とならせるのが便利である。 キーボードの使用でMach3を制御するのにコントロールパネルの上の物理的なスイッチを使用できる。 エミュレータ板(例えば、Ultimarc IPAC)。これは、 連続的にあなたのキーボードでplugsinして、 近道と共にボタンを動かすMach3の「架空」のkeypresses を送る。

ボタンが現在のスクリーンに現れないなら、キーボード・ショートカットはアクティブでない。

すべてのスクリーンの向こう側にグローバルな特別 なあるキーボード・ショートカットがある。第5章はこれら がどうセットアップされるかを示している。

#### 3.2.3 DROへのデータエントリー

あなた、hotkey(設定しているところ)をクリックして、 それをマウスでクリックすることによって新しいデータを どんなDROにも入力できるか、DROsを選択するのにグローバル なhotkeyを使用して、またはあなたがアローキーで欲 しいものに動く)

Program Runスクリーンの上の45.6のようなfeedrate に入ってみる。あなたは、前のものに戻るように新し い値かEscが主要であると受け入れるために主要なEnterに強要 しなければならない。バックスペースキーを押して印字位置を一字分戻る、 そして、DROSに入力するとき、Deletelは使用されていない。

警告:それは置くのにおいていつも分別があるというわけではない、あなた DROとしてデータを所有している。例えばあなたの実際のス ピンドル速度の表示はMach3によって計算される。 あなたが入れるどんな値も上書きされる。軸の DROsに値を入れることができるが、あなたは詳細 に第7章を読むまでそれをするべきでない。これ はツールを動かす方法でない!

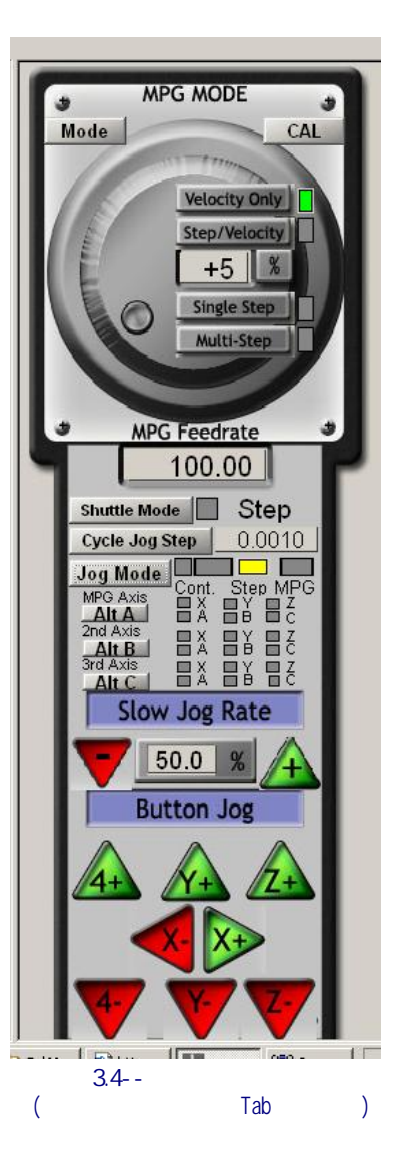

## 3.3 ジョギング

あなたは、Joggingの様々なタイプを使用することによって、

あなたの仕事のどんな場所に比例して手動でツールを動かすことができる。それは、他のものの上では、もちろん、いくつかのマシンの上では、ツール自体が動いて、工作台か動くスライドになる。私たちは 簡単さのためにここを「ツールを動かす」という言葉を使用する。

ジョギング・コントロールは特別な「外に飛び」スクリーンのものである。これは、キーボードで主要なTabを使用することによって、示されて、隠される。図3.4はflyoutに関する意見を与える。

あなたはジョギングにキーボードを使用できる。デフォルトでアローキーがXとY軸をどうにかやって行か せながらあなたに与えるように設定されて、Pg Up/PgDnはZ軸を揺り動かす。あなたは、あなた自身の好みに 合うように、これらのキー(第5章を参照する)を再構成できる。あなたはどんなスクリーンでもそれのJog ON/OFFボタンでジョギング・キーを使用できる。

Step LEDは図では、3.4に、あなたが、それが火が付いたのがわかるのが示される。 Jog ModeボタンはContinuous とStepとMPGモード(あなたがキーを押さ

える限り、選ばれた軸が呼び起こすIn Continuousモード)の間で切り換えられる。ジョ ギングの速度はSlow Jog Percentage DROによって設定される。あなたは、あなたが欲しいどんな速度 も得るために0.1%から100%までどんな値も入れることができる。このDROの横のUpとDownスクリーン ・ボタンは5%のステップで値を変更する。あなたがShiftキーを押し下げると、ジョギングはオ ーバーライド設定が何であっても100%の速度で起こる。これで、あなたはあなたの目的地と位置の 近くですばやく正確にジョギングをすることができる。

Stepモードで、中に示された距離に従って、でこぼこキーの各プレスは軸を動かす。 DROを踏む。あなたは好きであるどんな値にもこれを設定できる。動きが現在のFeedrate にある。あなたは事前に定義されたStepサイズのリストを通してCycle Jog Stepボタンで自転車で行くこ とができる。 Manual Pulse Generators(MPGs)としてMach3にロータリー・エンコーダを連結できる(パラレル ポート入力ピンを通して)。MPGモードで使用するとき、それは、働くのにノブをターンすることによってジョギングをしながら、 使用される。Alt Cはそれぞれの3MPGsのために利用可能な軸を通して循環する、そして、ボタンはAlt A をマークした、Alt B、LEDsはどの軸が現在ジョギングのために選択されるかを定義する。

ジョギングのための別のオプションはコンピュータ・ゲームのポートかUSBに接続されたジョイスティックである。Mach3 はどんなWindowsコンパチブル「アナログのジョイスティック」でも働く(したがって、あなたはフェラ ーリ・ハンドルからX軸を制御さえできた!)。 適切なWindowsドライバーがジョイスティック装 置に必要である。'棒はJoystickボタンによって可能にされる、そして、それが可能にされるとき、安全の ために、必須は中央の位置で可能にされる'。

あなたが実際のジョイスティックを持って、それにスロットル制御装置があるなら、でこぼこオーバーライ ド速度か供給量がくつがえすコントロールを制御するためにこれを構成できる(もう一度第5章を参照する)。 そのようなジョイスティックはあなたの工作機の非常にフレキシブルな手動制御を提供する安い方法 である。さらに、あなたは複数のジョイスティックを使用できる。(厳密に、Human Interface Devices) インス トールするのによるメーカーの型彫機ソフトウェアかKeyGrabberユーティリティであるほうがよいところの Axesはマッハに提供した。

現在はあなたのシステムの上ですべてのジョギング・オプションを試みる良い時間であるだろう。ボタンのためのキー ボード・ショートカットがあるので、なぜそれらを特定して、それらを試みなかったかを忘れない。あな たはすぐ、快適であると感じられる働き方を見つけるべきである。

## 3.4 手動のData Input(MDI)と教育

#### 3.4.1 MDI

マウスかキーボード・ショートカットを使用して、MDI(手動のData Input)スクリーンを表示する。

これには、データエントリーのための単線がある。あなたは、それを選択するか、または自動的にそれを選択するプレスEnter を使用するためにそれをクリックできる。

あなたは部品プログラムに現れ ることができたどんな有効な線もタ イプできる、そして、あなたがEnterを 押すと、それは実行される。あなたは、 押すことによって、線を捨てることができる。 Esc。 あなたがタイプする際に 誤りを修正するのにBackspaceキー を使用できる。

| Degrees | G21           | Jog Oll/OFF Ctrl-Alt-J | Units/Min 0.00<br>Units/Rev 0.00 | In |  |
|---------|---------------|------------------------|----------------------------------|----|--|
| Input   | G00 X1.8 Y2.3 |                        |                                  |    |  |
|         |               | Elapsed 00 <u>:</u>    | 00:12 - MDI                      | 1  |  |
|         | 図3.4          | ·タイプされるMDIテ            | データ                              |    |  |

いくつかのG-コード・コマンドを知っているなら、あなたはそれらを十分に試すかもしれない。そうでなければ、その時、試みる:

G00 X1.6 Y2.3

ツールを1.6座標X=ユニットと2.3Y=ユニットまで動かす。(それはG文字Oではなく、 Gゼロである。)あなたは、軸のDROsが新しい座標に動くのを見る。

いくつかの異なったコマンド(または、異なった場所へのG00)を試みる。あなたがMDI線では、見ている間、上がるか下向きの矢キーを使用するなら、そのMach3はあなたが使用したコマンドの歴史で逆で前方にあなたをスクロールする。これで、それを再びタイプで打つ必要はなくてコマンドを繰り返すのは簡単になる。MDI線を選択するとき、あなたは、このプレビューをあなたに与えるflyout箱がテキストを覚えていたのに気付いてしまうだろう。

MDI線(G-コードの行としてのブロックは時々呼ばれる)はそれにいくつかのコマンドを持つことが できる、そして、それらは必ず左から右で定義されるのではなく、第10章で定義されるように「 分別がある」オーダーで実行される。F2.5が中央か線(ブロック)の終わりにさえ現れて もいずれも速度運動を食べさせる前に例えば、何かF2.5のようなもので給送 速度を設定するのは効く。それがオーダーに関する疑問で使用されるなら、いくつかの別々 のMDIコマンドをひとつずつタイプする。

#### 3.4.2 教育

Mach3はMDIを使用することであなたが入る線の系列を覚えていて、ファイルにそれらを書くことができる。 そして、これはG-コード・プログラムとして再三走ることができる。 MDIスクリーンでは、Start Teachボタンをクリックする。それの横のLEDは、あなたが教えていることをあ なたにお知らせするた

めに火が付く。一連のMDI線を タイプする。Mach3はあ なたが各線の後にリタ ーンキーを押すときそれらを 実行して、慣習上指定され たTeachファイルにそれ らを格納する。終わった ときにはStop Teachをクリッ クする。

あなたは、あなた自身のコードをタイプする か、または試みることができる:

| g21             |
|-----------------|
| f100            |
| g1 x10 y0       |
| g1 x10          |
| y5 x0           |
| y 0             |
| すべての0がこれのゼロである。 |

Load/編集が次にクリックして、Program Runスクリー

ンに行く。あなたは表示され

るあなたがG-コード・ウィンド

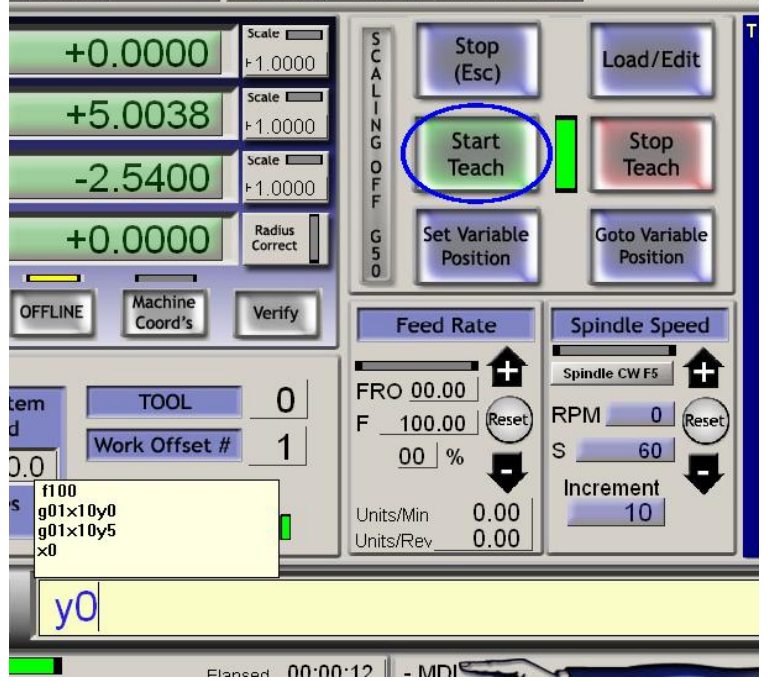

長方形を教える中央の図3.5

ウ(3.6について計算する)でタイプされた台詞を見る。あなたがCycle Startをクリックすると、Mach3はあなたのプログラムを実行する。

その時エディタを使用したとき、あなたは、あなた自身が選ぶファイルにどんな誤りも修正して、プログラムを保存できる。

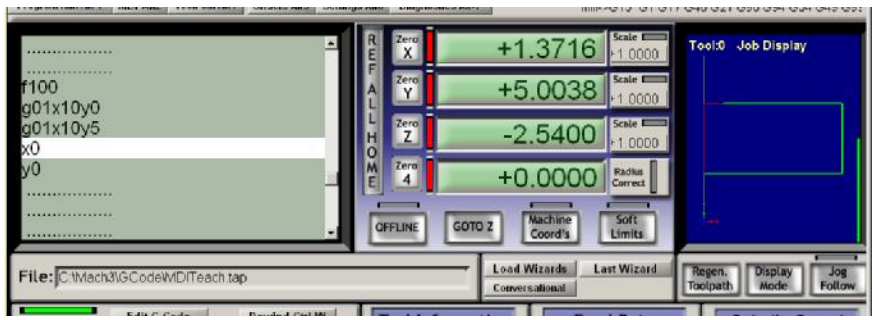

図3.6--教わっているプログラム走行

## 3.5 ウィザード--専用CAMソフトウェアのないCAM

Mach3はユーザが関連情報 を提供するようにうながす ことによってかなり複雑なタ スクのオートメーションを許 容するaddonスクリーン の使用を許す。この意味で、 それらは多くのウィンドウ ズのソフトのタスク に必要である情報を通して あなたを案内するsocalled Wizardsに似ている。古 典的なWindows Wizardは、データ ベースかスプレッドシートにファ イルを輸入しながら、 タスク線を扱う。Mach3、 Wizardsインクルードに関する例で

| _ | Please report any troub | ie on the Yahoo support group for Mach3, and i | repairs will be done as time allows. |
|---|-------------------------|------------------------------------------------|--------------------------------------|
| * | Function Name           | Description                                    | Author                               |
|   | 4th Axis Digitize       | Creates Digitzing Program                      | Art Fenerty                          |
|   | Angle slot              | Angle Slot Cutter Rev. 2.3                     | Jeff Elliott                         |
|   | Circle Center           | Circle Center v1                               | German Bravo                         |
| 1 | Circular bolt pattern   | Drill Circular Bolt Pattern                    | Brian Barker                         |
|   | Circular Pocket         | Cut a Circular Pocket                          | Brian Barker                         |
|   | Cut Arc                 | Cut Arc                                        | Brian Barker                         |
|   | Cut Circle              | Cut Circle                                     | Kiran                                |
|   | Cut spline or gear      | Cut Splines and Gears                          | Brian Barker                         |
|   | Digitize Wizard         | Creates Digitzing Program                      | Art Fenerty                          |
|   | Feeds and Speeds        | Speed and Feed Calculator                      | Brian Barker                         |
|   | Key way                 | Slot and Keyway                                | Brian Barker                         |
|   | Milling 2D              | Milling 2D with radius linking                 | Olivier ADLER                        |
| • | Multi Pass              | Multi Pass File Converter Rev1                 | Newfangled Solutions                 |

図3.7--WizardメニューからのWizardsのテーブル

モデルー部の表面をデジタル化して、穴の格子の穴をあけて、円形のポケットを切る。

1つを十分に試すのは簡単である。Program Runでは、クリックLoad Wizardsを上映する。あなたのシステムの上にインストールされたWizardsのテーブルを表示する(3.7について計算する)。標準のMach3リリースにあるCircularポケットとクリックRunに、危うい例のクリックとして。

現在表示されているMach3スクリーンを図に3.8に示されたものに取り替える。これ はいくつかの省略時のオプションでスクリーンを見せている。働いているユニットを選ぶことができる のに注意する、ポケットのセンターの位置、材料などを入れるツールがことである方法。 すべてのオプションがどんなあなたのマシンに関連しているかもしれないというわけではない。例えば、あなたは手動でスピンドル速度を 設定しなければならないかもしれない。この場合、あなたはWizardスクリーンでコントロールを無視できる。

ポケットに満足したら ポストCodeボタンをクリ ックする。これは、Gcodeに部 品プログラムを書いて、それを Mach3にロードする。これはただあな たがTeachingで例でしたことに 関するオートメーションである。 toolpath表示はされ るカットを示している。 あなたは、よりわずか なカットか何でも取って、コー ドを再び投函するためにパラメタを 改訂できる。

次の時にあなたが設定を節 約できるのでWizardを走らせる のがお望みでしたら、初期 のデータは現在定義されることになる。

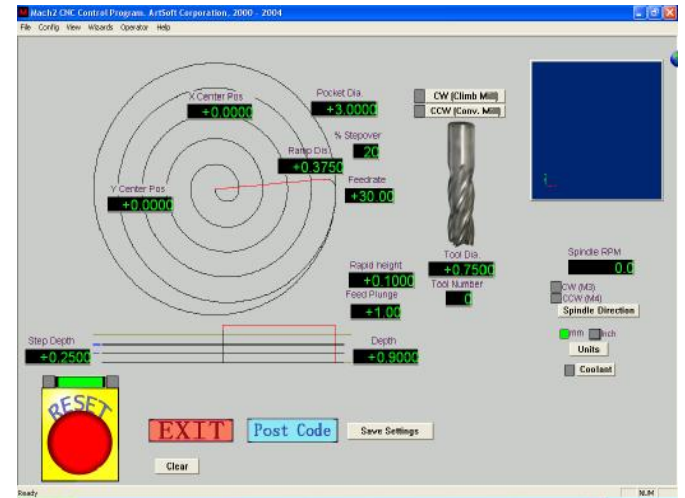

図3.8--デフォルトがある円形のポケット

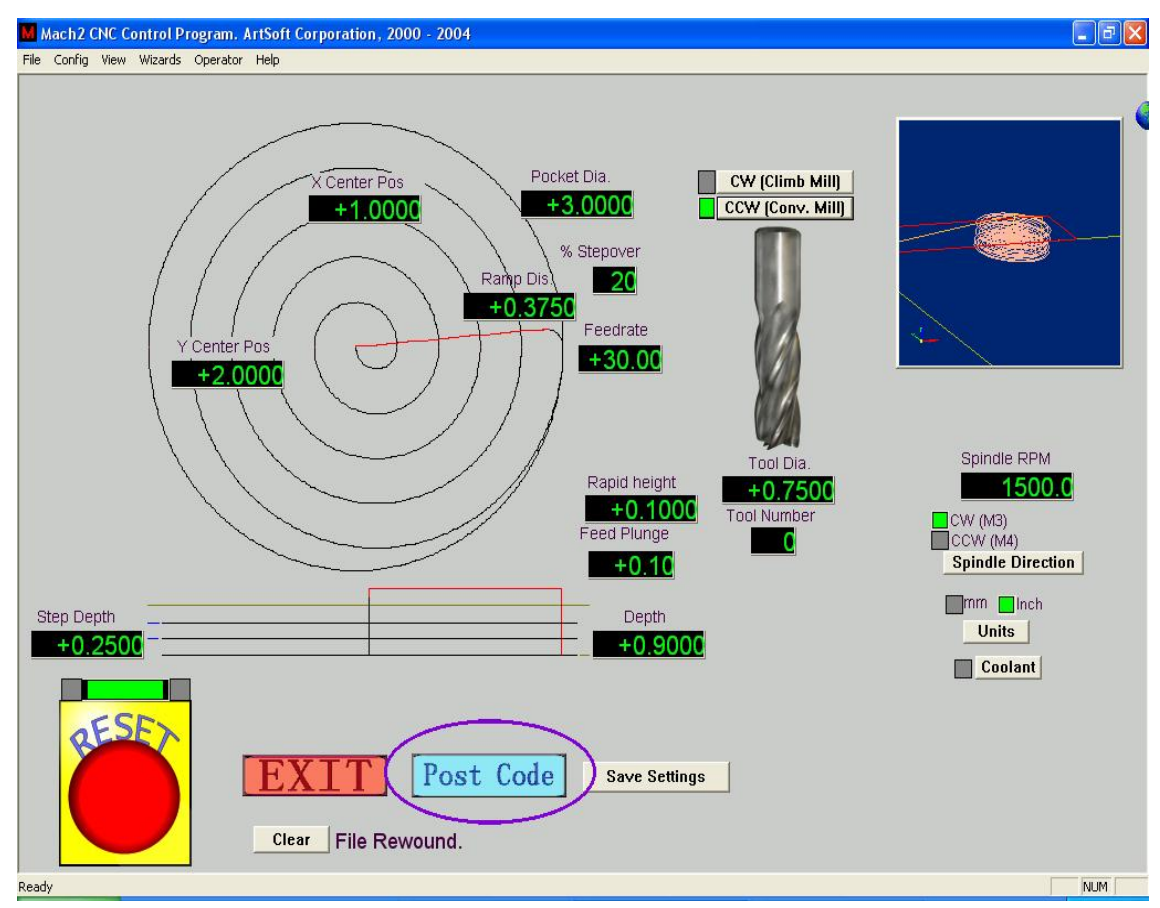

図3.9--値がセットして、コードが掲示されている円形のPocket

#### Mach3ソフトウェアの概観

Exitをクリックするとき、あなたは、メインMach3スクリーンに返されて、Wizardが発生している 部品プログラムを動かすことができる。この過程はここで記述を読むよりしばしば迅速である ためにことになる。

| Mach3 CNC Control Application<br>File Config View Wizards Operator Help                                                                                                 |                                                              | _ 6 >                                      |
|----------------------------------------------------------------------------------------------------|--------------------------------------------------------------|--------------------------------------------|
| Program Run Alt-1 MDI Alt2 ToolPath Alt4 Offsets Alt5 S                                                                                                    | ttings Alt6 Diagnostics Alt-7 Mill->G15 G80                  | G17 G40 G20 G90 G94 G54 G49 G5             |
| ·····                                                                                                    | R Zero +0.0000 Scale +1.0000                                 | Tool:0 Job Display                         |
|                                                                                                    | A Zero +0.0000 Scale +1.0000                                 |                                            |
|                                                                                                    | н Zero<br>н Z +0.0000 scale<br>+1.0000                       |                                            |
| M6 T0(TOOL DIA.0.75)<br>G64                                                                                                    | M Zero 4 +0.0000 Radius Correct                              |                                            |
| G20 (Inch)<br>M04 S290                                                                                                    | OFFLINE GOTO Z Machine<br>Coord's Limits                     | I                                          |
| File: C:\Mach3\GCode\Cutpocket.tap                                                                                                    | Load Wizards Last Wizard<br>Conversational                   | Regen. Display Jog<br>Toolpath Mode Follow |
| Edit G-Code         Rewind Ctrl-W           Cycle Start:         Recent File         Single BLK Alt-N <alt-r>         Single BLK Alt-N         Single BLK Alt-N</alt-r> | Tool Information Feed Rate                                   | Spindle Speed                              |
| Close G-Code Reverse Run<br>図3.10 走る準(                                                                                                    | ■■「 <sup>しの」</sup> 」■ FRO 600 1<br>錆ができているCircular Pocketの結果 | Spindle CW F5                              |

## 3.6 G-コード·プログラムを動かす。

現在、Part Programを入力して、もう編集するべき時間である。Mach3を残さないで、あなたは通常プログラムを編 集できるが、私たちがどのエディタを使用したらよいかを知るためにまだそれを構成していないとき、Mach3の 外でプログラムをセットアップするのは最も簡単である。

Windows Notepadを使用して、テキストファイルへの以下の線に入れて、spiral.tapとして便利なフォルダ(恐らくマイドキュメント)でそれを救う。

Notepadはあなたのファイル名に.TXTを追加する、そして、あなたはSave As TypeドロップダウンでAll Filesを選ぶこ とができなくなければならないか、Mach3がそれを見つけることができない。

g20 f100 g00 x1 y0 z0 g03 x1 y0 z-0.2i-1 j0 g03 x1 y0 z-0.4 i-1 j0 g03 x1 y0z-0.6 i-1 j0 g03 x1 y0 z-0.8 i-1 j0 g03 x1 y0 z-1.0 i-1 j0 g03 x1 y0 z-1.2 i-1 j0 m00

再び「0インチはこれのゼロである」。m0の後に主要なEnterを押すのを忘れない。File>負荷 G-コード・メニューを使用して、このプログラムをロードする。あなたは、それがGcodeウィンドウで表示される のに気付く。

そしてProgram Runスクリーンでは、あなたがStart Cycle、Pause、Stopの効果を試みることができる。 ボタンとそれらの近道を巻き戻す。

プログラムを動かすとき、あなたは、強調された線がG-コード・ウィンドウにおける独特の道に入って来るの に気付くかもしれない。Mach3は、必要性であるより減速しなければならないtoolpathを避けるため に先で読んで、移動を計画している。表示に反映されて、あなたが止まるとき、この先読み はある。

あなたが表示をスクロールしにコードのどんな行にも行くことができるので、台詞は強調される。そして、あなたはここからRunを使用できる。

以下に注意する。あなたはいつもプログラムを動かすべきである。 フロッピーディスクドライブかUSB「キー」ではな〈ハードド ライブから。Mach3はファイルへの高速アクセスを必要とする。(そ れはファイルをメモリに写像する)。プログラム・ファイル は書き込み禁止である必要はない。

## 3.7 Toolpath表示

3.7.1 toolpathを見ること。

Mach3が最初に積み込まれるとき、Program Runスクリーン はそれに空白の正方形を持っている。Spiralプログラ ムがロードされているとき、あなたは、それが正方 形で円に変化するのを見る。あなたはtoolpathでプ ログラムされた部分にまっすぐに見えている。 i, e. Mach3Millでは、あなたはX-Y飛行機に垂 直に見えている。

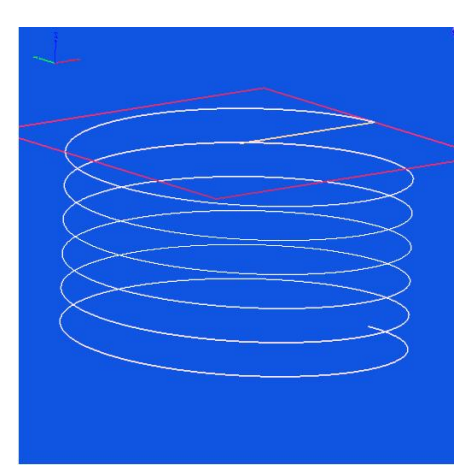

図3.11 Spiral.txtからのToolpath

ツールが続く経路のワイヤ・モデルが明確な球で入賞したように表示はそうである。 ウィンドウの上でマウスをドラッグすることによって、あなたは、「球」を交替させるので、異なった角度か らモデルを見ることができる。左上手の角の軸のセットが、あなたが中でセンターからマウス をドラッグするなら、どんな指示がXと、YとZ.Soであるかをあなたに示す、上向き にZ軸とあなたが、円が実際に下向き(否定的Z方向に)に切られたらせんであることが わかることができるのをあなたに示す「球」が変える指示。Spiralの線がプログラ ムを作るそれぞれのG3は同時にツール0.2をZ方向に下ろしている間、 円を描く。また、あなたは直線である初期のG00移動を見ることができる。

生産物がtoolpathの従来の同じ大きさの視点のように表示であることがお望みでしたら、あなたはそうすることができる。

数分の「プレー」はすぐ、できることにおける信用をあなたに与える。あなたの表示 は図に3.11に示されたそれへの異なった色であるかもしれない。色を構成できる。第 5章を見る。

3.7.2 toolpathが表示する撮影とZooming

表示をShiftキーでウィンドウでカーソルをドラッグしながらズームさせることができるtoolpathは気を滅入らせた。

Rightマウスボタンで保持されて、ウィンドウでウィンドウでカーソルをドラッグすることに よって、toolpath表示を撮影できる。

toolpathウィンドウをダブルクリックすると、ズームが全く適用されていなく、表示はオリジナルの垂直な眺めに復旧する。

以下に注意する。あなたはゆったり過ごすことができない。PanかZoomがツールが動かしているマシンをゆったり過ごす。

## 3.8 他のスクリーンの特徴

最終的にそれは他のWizardsといくつかのスクリーンすべてを通るブラウジングの価値がある。

小さい挑戦として、あなたは、あなたが以下の役に立つ特徴を特定できるかどうかを見るのが好きであるかもしれない:

- R 部品プログラムが実際で走るために取る時間を見積もるためのボタン 工作機
- R 部品プログラムで選択されたfeedrateを〈つがえすためのコントロール
- R すべての軸の道具の動きの範囲を積み込まれた部分に与えるDROs プログラム
- R あなたがZ軸を置いて欲しいところのように情報をセットアップできるスクリーン XとYを留め金などを打つので安全な移動にするように
- R あなたがすべてのMach3s入力のロジック・レベル(ゼロと1)をモニターできるスクリーン そして、出力。

Mach3ソフトウェアの概観

## 4. ハードウェア問題と工作機を接続すること。

本章は接続のハードウェア局面に関してあなたに示す。第5章 接続項目を使用するためにMach3を構成することの詳細を明らかにする。

あなたがMach3によって走られるように既に備えているマシンを買ったなら次に、あなたがたぶん本章を読む必要はない、(一般 関心)あなたの供給者が何らかのドキュメンテーションをあなたに与えてしまうだろう、どのように システムの部分を一緒に接続する。

そして本章を読んで、それが何を制御するだろうかをMach3が、予想する発見する。 そしてあなたがステッパのモータードライバーのような規格部品をつなぐことができる。 マイクロ・スイッチ。私たちが、あなたが簡単な状態で理解できると思う、概要 回路図。まして、そして、現在は何らかの助けを得る時間である。

第一読会であなたは4.6の後にセクションを苦にしたがっていないかもしれない。

## 4.1 安全--強調される。

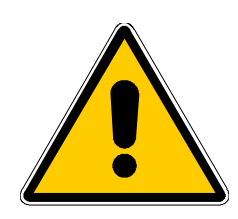

どんな工作機も潜在的に危険である。このマニュアルは安全措置 とテクニックで指導をあなたに与えようとするが、あなたのマシンか現地 の状況の詳細を知らないので、私たちは使用でもたらされたどんなどんなマシ ンや、損害やまたは負傷の性能への責任も全く引き受けることができない。 あなたがあなたが設計して、築き上げることに関する含意を理解している のを保証して、あなたの国か状態に適切な習慣のどんな法律とコードに も従うのは、あなたの責任である。

どんな疑問でもいるなら、あなたはリスク負傷よりむしろ専門的に適任の専門家から 自分まで他のものに指導を求めなければならない。

## 4.2 Mach3が制御できること

Mach3はマシンを製粉するようなマシンを制御するように設計された非常にフレキシブルなプログラム(マシンをターンして、ここで説明されないが)である。Mach3によって使用されたこれらのマシンの特性は以下の通りである。

- R ユーザは制御する。緊急停止(EStop)ボタンを提供しなければならない、あらゆる マシン
- R そして直角に互いにはある2か3本の軸、(X、Yと呼ばれる。 Z)
- R 製造品に比例して動〈ツール。軸の起源では、修理されている。 製造品との関係。または相対運動がもちろん(i) ツール運動であるこ とができる、(例えば、フライス主軸の大羽根は切込み台に取り付けられたZ指示 か旋盤ツールでツールを動かす、そして、サドルはツールをXとZ方向に動かす)。 (ii) テーブルと製造品運動で(例えば、ひざのタイプ工場では、テーブルがX、Y、 およびZ指示に入って来る)

そして、任意に:

Rはいつ、ツールが「ホーム」位置にあるかを言ういくつかのスイッチである。

Rはツールの受入れられた相対運動の限界を定義するいくつかのスイッチである。

R Aは「スピンドル」を制御した。「スピンドル」はツール(工場)か製造品(ターン)を回転させるか もしれない。

3本の追加軸までのR。Rotary(すなわち、それらの動きは度で測定される) かLinearとこれらを定義できる。追加直線的な軸の1つはそうであることができる。X、Yまたは Z軸に、身を粉にして働いた。2はいつも部分に対応して一緒に動く。 ハードウェア問題とあなたの工作機を接続すること。

移動とあなたのジョギングにプログラムに参照をつけるが、それらは別々にそれぞれ参照をつけられる。 (Configuringを見る、その他の詳細のための身を粉にして働いた軸)

- R Aスイッチかマシンの上でガードを連動させるスイッチ
- 冷却剤を届ける方法のためのRコントロール(洪水、そして/または、霧)
- Rはデジタル化するのを許容する既存の部分のツール所有者の徹底的調査である。
- 直線的なガラス·スケールなどのRエンコーダ。(スケールはマシンの部分の位置を表示 できる)。

Rスペシャルは機能する。

あなたのマシンとPC走行Mach3とのほとんどの接続がコンピュータの平行な (プリンタ)ポートを通して作られている。単純機械は1つのポートしか必要としない。 複雑な人は2を必要とする。

特別な機能のコントロールのための接続はLCD表示が好きである、また、ModBus装置(例えば、PLCかHomann Designs ModIOコントローラ)を通してツール切換器、軸の留め金または 削り屑コンベアを作ることができる。

入力信号に対応して疑似主要なプレスを発生させる「キーボード・エミュレータ」 しボタンを連結できる。

Mach3は同時に直線的に他の4を補間している間、それらの同時の運動 を調整して、直線的な挿入ですべての6本の軸を制御するか、角度が円 形の挿入でさっと通られている状態で、2本の軸(Xか、YかZからの)に円形 の挿入を実行する。必要なら、その結果、ツールは先細の螺旋状の経路に入って来ることができる!こ れらの移動の間の供給量はあなたの部品プログラムで加速の制限と 軸の最高回転数を条件として要求された値で維持される。あなたは様々なジョ ギング・コントロールで手で軸を動かすことができる。

あなたのマシンのメカニズムがロボット・アームか六脚類に似ていると、 Mach3はXで「ツール」位置を関係づけるのに必要である、運動学的な計算、 Y、およびZ座標のためにマシン兵器の長さと回転にそれを制御できない。

Mach3はどちらの方向にも回転して、スピンドルのスイッチを入れて、それの電源を切ることができる。それは、 また、それが回転するレート(rpm)を制御して、糸を切るような操作のために角度位置を モニターできる。

Mach3は断続的に2つのタイプの冷却剤をターンできる。

Mach3はEStopをモニターして、参照スイッチ、ガード・インタロックの操作に注目できる、そして、リミット・スイッ

チMach3は最大256個の異なったツールの特性を格納する。しかしながら、あなたのマシンに自動工具交換装置か雑誌があると、あなたは自分でそれを制御しなければならない。

#### 4.3 EStopコントロール

あらゆる工作機には、1Emergency Stop(EStop)のボタンがなければならない。通常大きい 赤いきのこで向かう。マシンを操作しているとき、あなたが容易にあなたがいるどこからの1つに達す ることができるように、それらに適しなければならないか。

それぞれのEStopボタンは安全にできるだけはや〈マシンのすべての活動を止めるはずである。 スピンドルは、回転するのを止めるはずである、そして、軸は動〈のを止めるはずである。これは起こるべきである。 私たちがソフトウェア・リレーと接触器に関して話していて、当てにしないで。サーキットは、 あなたが何をしたかをMach3に言うはずである、そして、これのための特別で、義務的な入力がある。一 般に、それはエネルギーがDCにモーターがいつかのかなりの時間の間にコンデンサーで走ることが できるスムージングを格納したのでEStopのために交流電源の電源を切ることができる〈らいには良〈な 〈なる。

「リセット」ボタンが押されるまで、マシンは再び走ることができないはずである。あなた が頭を回すことによってそれをリリースするとき、押されるとEStopボタンがロックされるなら、マシンは 始動するはずがない。

一般に、EStopにもかかわらず、あなたとマシンが少なくとも安全になった後に部分を機械加 工し続けているのは可能でない。

## 4.4 PCパラレルポート

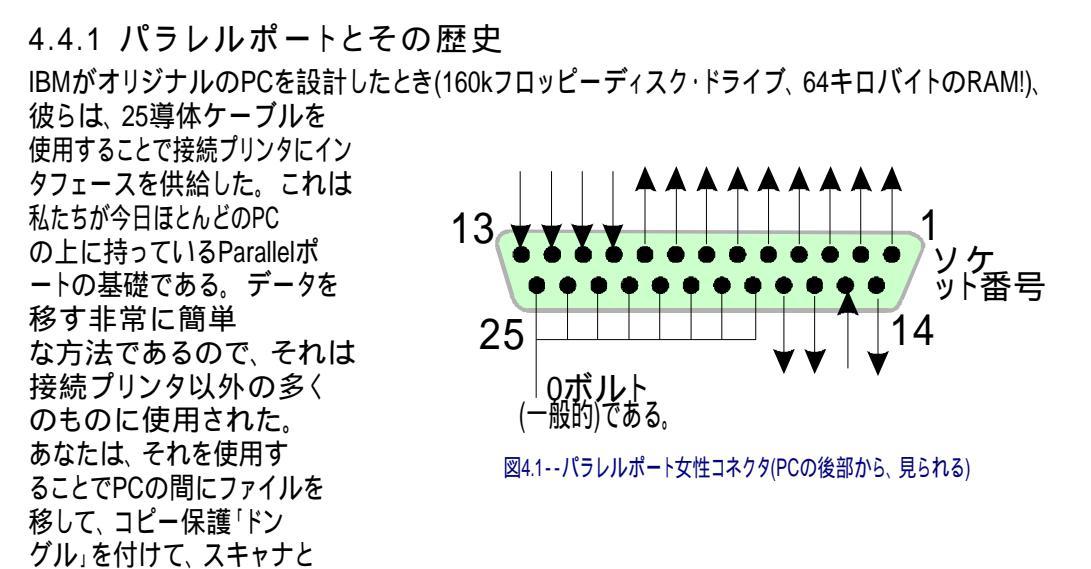

郵便番号ドライブのような周辺機器を接続して、もちろん工作機を制御できる。USBはこれらの機能の 多くを引き継いでいる、そして、これは便利にMach3において無料でパラレルポートをままにする。

PCの上のコネクタは25道の雌の「D」コネクタである。PCの後部から見られたソケットは図に4.1に示される。矢はPCに比例して情報流動の方向を 与える。このようにして、そして、例えば、ピン15はPCへの入力である。

以下に注意する。USBポートのプラグを差し込んで、25ピン・コネクタを持っている変換器がaを運転しない。 それらはプリンタを接続するより簡単なタスクに完全に適しているが、機械加工する。

#### 4.4.2 論理信号

最初に読書すると、あなたは、次の見出しまでスキップして、インタフェース・サーキットの核心にかかわら なければならないなら、ここに戻りたがっているかもしれない。あなたの軸のドライブ・エレクトロニクスのため にドキュメンテーションでそれを読むのはたぶん役に立つ。

Mach3によって出力されて、それに入力されたすべての信号がバイナリーデジタルである。(すなわち、 ゼロともの) これらの信号は出力ピンから供給するか、またはパラレルポートの入力ピンに供給する電圧 である。これらの電圧はコンピュータの0ボルトの線(ポート・コネクタのピン18~25 に接続される)に比例して測定される。

集積回路の最初のうまくいっている家族(74xxシリーズ)はTTL(transistortransistor 論理)を使用した。TTLサーキットでは、どんな0~0.8ボルトの電圧も「最低気温」と呼ばれる、そして、 どんな2.4~5ボルトの電圧も「こんにちは」と呼ばれる。TTL入力への負の電圧か5ボルトより上におけ る何かが生産する接続はTTLを使用することでパラレルポートが元々組立てられた.1を煙らせる、 そして、この日まで、これらの電圧は「最低気温」と「こんにちは」信号を定義する。それらの間に は、1.6ボルトだけの違いがあるのに注意する。

私たちが、「最低気温」が論理1か論理ゼロを表すと言うか否かに関係なく、それはもちろん任意である。 しかしながら、そのままで、以下で説明された「最低気温」=1つは実際にほとんどの実用的なインタフェース・サー キットで良い。

出力信号が何でもするように、いくらかの電流がそれにつなげられたサーキットを流れなければな らない。それが「こんにちは」であるときに、電流はコンピュータから流れる。それが「最低気温」であるときに、電流は流れる。 コンピュータに。したがって、あなたが持っている電流が多ければ多いほど、流れて、ほぼゼロで 電圧を保ちにくければ困難であるほど、「最低気温」がなるボルトは0.8の受入れられた限界により近い。 同様に、「こんにちは」からの現在の流れは電圧が2.4ボルトの下限に下側で、 より近くする。それで、あまりに多くの電流で、「最低気温」と「こんにちは」の違いは1.6ボ ルト未満になりさえする、そして、いろいろなことは頼り無くなる。最終的に、「最低気温」へのあなたが許 容されているよりおよそ20倍現在の流れが「こんにちは」から流れながらあなたに許容されていることに注意す る価値がある。

漏れた後に1つが働くのを見たことがない!!

<sup>1</sup>人々の中には集積回路が煙を使用することによって何らかの方法で働くと考える人もいる。確かに、だれも、今までに、煙が

ハードウェア問題とあなたの工作機を接続すること。

それで、これは、「最低気温」信号になるように論理1を割り当てるのが最も良いことを意味する。かなり明らかに、これはアクティブな最低気温論理と呼ばれる。それの主な実用的な不都合はパラレルポートに接続された装置が5ボルトの供給をそれに持たなければならないということである。コンピュータ・ゲーム・ポート・ソケットか接続にされる装置の電源からこれを時々取る。

入力信号に変わって、コンピュータは、いくつかの「こんにちは」における現在(40未満microamps)の入力が供給されるのが必要であり、いくつか(0.4未満milliamps)を「最低気温」入力に 供給する。

現代のコンピュータ・マザーボードがパラレルポートを含む多くの機能を結合するので、 1個のチップに、私たちは電圧がただ「こんにちは」と「最低気温」規則に従うだけであるシス テムを経験した。あなたは、あなたがコンピュータをアップグレードさせるとそれが動いた工作機と古い システムがtemperementalになるのがわかるかもしれない。ピン2~9は同様の特性を持っていそうで ある(印刷するとき、それらはデータ・ピンである)。また、ピン1も印刷で必要であるが、他の出力ピンは、 少ししか使用されないで、また慎重に「最適化された」デザインでそれほど強力でないかもしれない。 脱走板(次のセクションを見る)を分離する利益はこれらの電気互換性の問題か らあなたを保護する。

#### 4.4.3 電気雑音と高価な煙

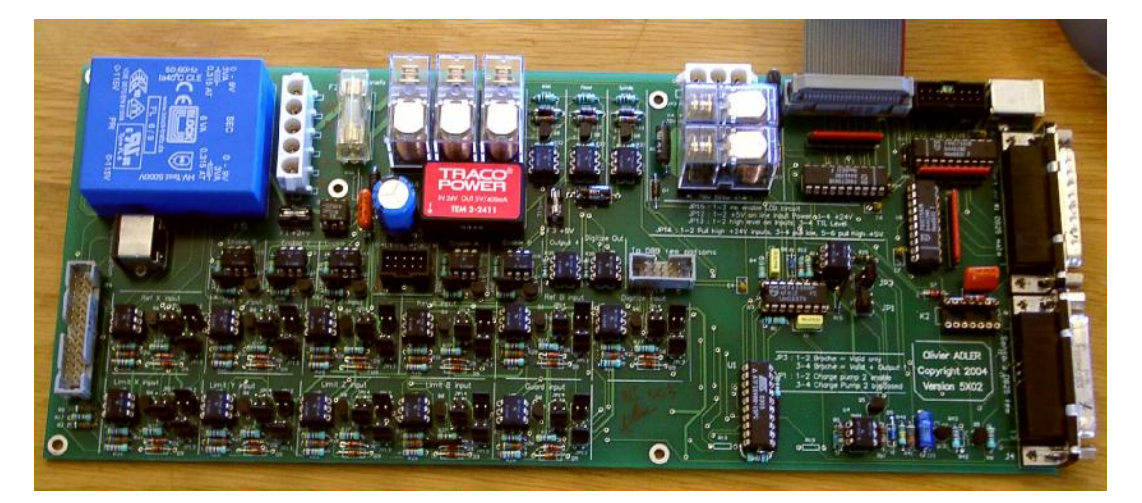

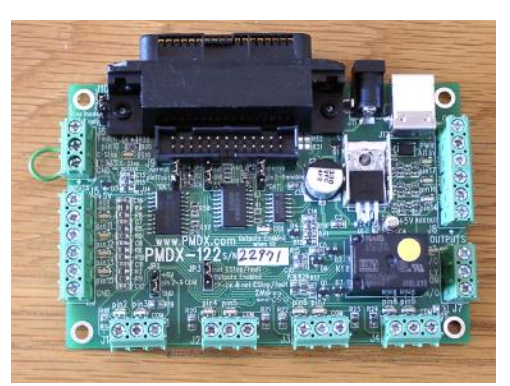

前項をスキップしたとしても、 あなたはこれを読むほうがよい!

あなたは、ピン18~25がコン ピュータの電源の0ボルトの端に接 続されるのがわかる。PCとPCの 外のすべての信号がこれに比例して

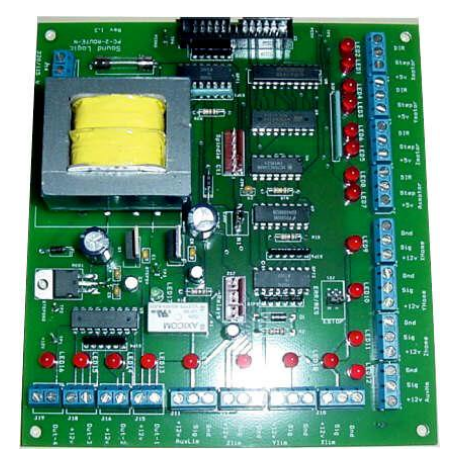

図4.2--商業的に利用可能な脱走板に関する3つの例

いる。特にそれらが高い電流をモーターまで運びながらワイヤの近くを走るならあなたが多くの 長いワイヤをそれに接続するなら、これらのワイヤは、雑音に似ている電圧を作成するその時流れる 電流を持って、誤りを引き起こす場合がある。あなたは墜落するかもしれない。コンピュータを墜落させることさえできる。

軸と恐ら〈スピンドル・ドライブ(あなたはあなたのパラレルポートを通してMach3 に接続する)は30~240ボルトで働きそうである、そして、それらは多〈の増幅器の電流 を供給できる。しかし、適切に接続された彼らがコンピュータに危害を加えない、偶然 ハードウェア問題とあなたの工作機を接続すること。

short-circuitは容易にまた、全体のコンピュータ・マザーボード、CD-ROM、およびハードドライ ブさえ破壊するかもしれない。

これらの2つの理由で、あなたが「隔離している脱走板」と呼ばれる装置を買うように非常に強く アドバイスされる。これは、接続する簡単な端末、ドライブのためのスイッチ別々の家 の0ボルト(一般的な)などをあなたに提供して、ポートとポートから受入れられた 電流を超えているのを避ける。あなたのこの脱走板、ドライブ・エレクトロニクス、および電源 は、あなたの隣人のラジオとテレビジョン信号に干渉の危険を最小とならせるように金属製ケー スにきちんとインストールされるべきである。あなたは「ネズミの巣」を建てる、次に、招待が短絡するという ことであるかどうか、そして、悲劇。図4.2は3個の商業脱走板を示している。

ここで、説教は終わる!

## 4.5 枢軸ドライブ・オプション

4.5.1 ステッパとサーボ

軸のドライブのための原動力の2つの可能なタイプがある:

Rステッパ・モーター

Rサーボ・モーター(西暦かDCのどちらか)

そして、これらのタイプのモーターのどちらかが親捻子(平野かボール・ナット)、ベルト、チェーンまたはラックアンドピニオンを通して軸を運転できる。 機械的なドライブ方法は速度とトルクが必要であり、したがって、どんな伝動装置もモーターとマシンの間で必要であることを決定する。

バイポーラ・ステッパ・モータードライブの 特性は以下の通りである。

- 1. 低価格
- モーターへの純真 な4結線
- 3. 楽なメンテナンス

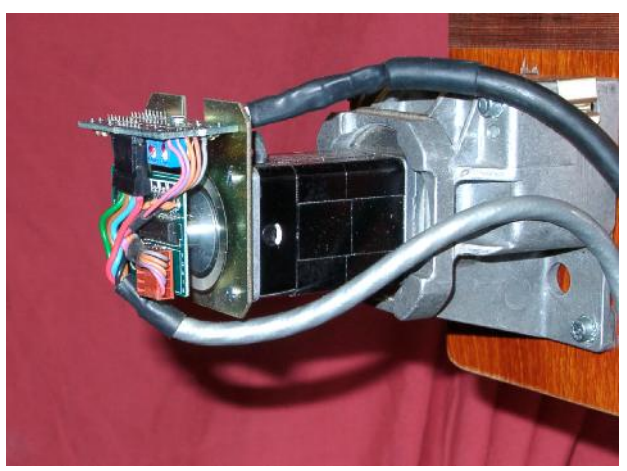

図4.3--エンコーダ(左)とギアボックスがある小さいDCサーボ・モーター

- 4. およそ1000rpmに制限されたモーター速度と3000年頃のオンスのインチに制限され たトルク。(21nm。) 最高回転数を得るのは電圧が受入れられたそれらの最大でモー ターかドライブ・エレクトロニクスを動かすのによる。最大トルクを得るのは 電流が受入れられた最大でモーターを動かすのによる。(増幅器)
- 5. ぶつ切りされたミクロを踏むコントローラによって運転されるのにステッパが確実に する必要がある工作機の上の実用的な目的のために、妥当な効率に従ったどんな速度でも 操作を整える。

6.マシン・ユーザにとって、高いローディングとこれの下のステップを失うのがすぐに少しも明白であるかもしれないことが、可能でないことを意味するオープン・ルーブ・コントロールを提供する。

他方では、サーボ・モータードライブは以下の通りである。

- 1. 比較的高価である。(特に交流モーターを持っているなら)
- 2. 両方のためにモーターとエンコーダを配線するのが必要である。
- 3. ブラシの維持がDCモーターの上で必要である。
- 4. モーターの速度の4000rpmのプラスと実際に無制限なトルク(あなたの予算がそれに耐えることができるなら!)

5. いつもドライブ位置が正しいのが知られていて、クローズド・ループ・コントロールを提供する。(欠点状態は上げられる)

実際には、あなたが操作の例外的な精度と速度が欲しくないなら、ステッパ・モータードライブはブリッジポート砲塔工場か6インチの心高旋盤に 従来の工作機による立派な業績を譲る。

2つの警告をここに与える価値がある。まず第一に、古いマシンの上のサーボシステムはたぶん デジタルでない。すなわち、それらは一連のステップ・パルスと指示信号によって制御されない。 Mach3がある古いモーターを使用するために、あなたは、矩エンコーダとあなたがすべての エレクトロニクスを置き換えるために持つレゾルバ(位置を与えた)と発作を捨てる必要がある。 第二にそれらのためのメーカーのデータを得ることができないなら、中古のステッパ・モーターに注 意する。彼らは、5フェーズの操作のために設計されていて、近代的なぶつ切りされたミクロを踏むコ ントローラと共にうまくいかないかもしれない、近代的なモーターの同じサイズよりはるかに低い定格トルク を持っているかもしれない。それらをテストできないなら、あなたは、それらが偶然磁気を抜 かれたので役に立たないのがわかるかもしれない。あなたは本当にあなたの技能と経験に自信 がない場合、そして、軸のドライブは彼らを支持する供給者から買われた現在の製品 であるべきである。真直に買うと、あなたは、一度買う必要があるだけである。

4.5.2 枢軸ドライブ計算をすること。

軸のドライブのための完全な計算は非常に複雑であるだろう、そして、とにかく、あなたには、 すべての必要なデータ(例えば、あなたが使用したい最大の切削抵抗である何)がたぶんあるという わけではないか。しかしながら、何らかの計算が成功に必要である。

「概観のためにマニュアルを読んでいるなら、あなたは、このセクションをスキップするのが好きであるかもしれない。

計算の、よりふくよかな詳細は第5章で明らかにされる。

例1--工場テーブル切込み台

私たちは最小の可能な移動距離をチェックするのから始める。これはマシンで行われた仕事の精度への絶対限界である。そして、私たちは急速な速度とトルクをチェックする。

例として、工場切込み台(Y軸)ドライブを設計していると仮定する。あなたは0.1インチ のピッチの単一のスタート糸とボール・ナットがあるねじを使用するだろう。あなたは0.0001インチの最 小の移動を目指したがっている。それが直接ねじと結合されるなら、これはモーターシャフト の1/1000回転である。

ステッパ・モーターと共に滑る。

ステッパ・モーターによる最小のステップはそれがどう制御されているかによる。通常、1革命あた り完全な200ステップがある。あなたは、あなたがコントローラでいる給送速度と多くの最大限の 範囲にわたる円滑な走行のためにミクロで踏み完全なステップあたり10のマイクロ・ステップを使用す る必要がある。このシステムはよい最小のステップとして1/2000回の革命を与えるだろう。

次に可能な急速な給送速度を見る。保守的に最高のモーター速度が500rpm であると仮定する。これは完全なスライド旅行のために50インチ/分かおよそ15秒につ いてaを急速に与えるだろう。壮観でないが、これは満足できるだろう。

これでは、マイクロ・ステッピング・モータードライブ・エレクトロニクス必要性16,666を促進する、(500\*200\*10/ 60) 1秒あたりのパルス。1ギガヘルッPCの上では、Mach3は同時に、それぞれの6本の可能な軸 の上に1秒あたり3万5000パルスを発生させることができる。それで、問題が全くここにない。

あなたは現在、マシンが必要とするトルクを選ばなければならない。これを測定する1つの方法 は、するあなたが、思う中で最も重いカットでマシンをセットアップして、スライド・ハンドルの上に長い レバー(12インチを言う)がある状態でぜんまい秤がある終わりにそれをターンする(春のキッチンスケールの セットについて)ことである。カット(オンス-インチによる)のためのトルクはバランス読書(オンスに よる)x12である。もう片方の道はモーターサイズとあなたが同じタイプのスライドとねじで 他の誰かのマシンに働くのを知っている仕様を使用することである!

急速な給送速度が妥当であったので、あなたは、ねじの上に利用可能なトルクをほとんど倍にする 2:1伝動装置(恐らく歯をつけさせられたベルト・ドライブによる)でそれを減速させると考えることが できた。

サーボ・モーターと共に滑る。

一方、私たちはワンステップのサイズを見る。サーボ・モーターには、それがどこにあるかをドライブ・エレクトロニクスに言うエンコーダがある。これは、溝をつけられたディスクから成って、4「矩」パルスをディスクの各スロットに発生させる。その結果、300があるディスク・スロットが300サイクルを発生させる単位

革命、(CPR) 市販のエンコーダには、これはかなり低い。エンコーダ・エレクトロニクスはモーターシャフトの回転(QCPR)あたり1200の矩カウントを出力する。

・通常、サーボのためのドライブ・エレクトロニクスは入力ステップ・パルスあたり1つの矩カウントでモーターを回す。何らかの高い仕様サーボ・エレクトロニクスが、増える、そして/または、定数(例えば、5矩パルスか36/17パルスによるワンステップ・パルス移動)にステップ・パルスを割ることができる。これはしばしば電子伝動装置と呼ばれる。

サーボ・モーターの最高回転数がおよそ4000rpmであるので、確かに、私たちは機械的な ドライブのときに減速を必要とする。5:1は分別があるように思えるだろう。これは0.0000167インチの1そう するステップあたり1回の動きにそれがどんな最高の急速な速度が必要とする(0.0001インチ)を

必要としたより良い私たちが得る多くを与えるか?1秒あたり3万5000ステップ・パルスで、私たち は親捻子の1秒あたりの35000/(1200\*5)に5.83回の革命を得る。スライドの5インチの旅行に、 これはおよそ9秒にOKである。しかしながら、速度がパルス繰返し数によってモーター速度ではなく、Mach3 から制限されるのに注意する。これは例のおよそ1750rpmにすぎない。エンコーダが、 より多くの1革命あたりのパルスを与えるなら、制限はさらに悪いだろうに。高いカウント・エ ンコーダがありましたらこの限界を克服するのに電子伝動装置があるサーボ・エレクトロニクスを使用 するのがしばしば必要である。

最終的に人は利用可能なトルクについて検査するだろう。サーボ・モーターの上では、より少ない安全域が ステッパ・モーターより必要である。サーボが「無くなっているステップ」を欠点であることができないので。マシン によって必要とされたトルクが高過ぎるなら、モーターがオーバーヒートするかもしれないか、またはド ライブ・エレクトロニクスは過電流欠点を上げる。

例2--ルータ・ガントリードライブ

ガントリールータにおいて、少な〈ともガントリー軸の上の60インチとこの長さのためのballscrewの旅行がそうする必要性は、高価であって、ほこりから保護するのは難しいかもしれないか?多〈のデザイナーがチェーンとスプロケット駆動に行〈だろう。

私たちは0.0005インチの最小のステップを選ぶかもしれない。1/4インチのピッチ・チェーンがある20の歯のドラ イブ・チェーン鎖止めは鎖止めの革命あたりの5インチのガントリー運動を与える。ステッパ・モーター(10 のマイクロ・ステップ)が1革命あたり2000ステップを与えるので、5:1減少(ベルトかギヤボックス)がモー ターと鎖止めのシャフトの間で必要である。加・減速度時間を無視し

て、私たちがそしてステッパから60インチの急速な給送を500rpm得るなら、この デザインがある0.0005インチ=5インチ/(2000x5)は妥当な8.33秒取るだろう。

加・減速度の間、慣性が動かされるべきガントリーの固まりによってたぶん切削抵抗より重要であるので、このマシンにおけるトルク計算は切込み台より難しい。他のものか実験の経験は最も良いガイドになる。Yahoo!でMaster5/Mach1/Mach3をArtSoftユーザ・グループと一緒に楽しむと、あなたは他の何百人ものユーザの経験に近づく手段を持つ。

#### 4.5.3 StepとDir信号はどう動作するか。

Mach3はoutneパルスを置く。 (論理1) 軸がすることになっ ている各ステップのためのStep出力 に関して。ステップ・パルスが 現れる前にDir出力は設定され てしまうだろう。

論理波形は図に4.4 に示されたそれに似る。 ステップの速度が 高ければ高いほど、パルス のギャップは、より小さ 〈なる。

通常、ドライブ・エレ クトロニクスはStep とDir信号にActive Lo

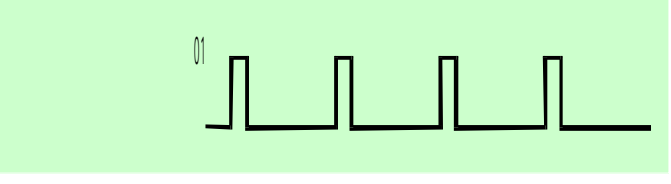

図4.4--ステップ・パルス波形

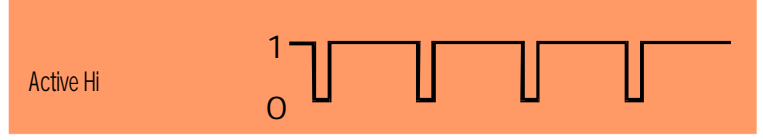

図4.5--誤って構成された出力はステップ波形を変更する。

構成を使用する。Mach3がセットアップであるべきであるので、これらの出力はActive Loである。これが完了していないなら

次に、Step信号は、まだ上がっていて、パルスのギャップがパルスであり、逆もまた同様です、これがしばしばモーターの非常に荒いか頼り無い走行を引き起こすとドライブだけの下側と思う。「逆さ」のパルスは図に4.5に示される。

## 4.6 限界とホームは切り替わる。

#### 4.6.1 戦略

リミット・スイッチは、どんな直線的な軸もあま りにはるかに動くのを防ぐのに使用されるので、 マシンの構造に損害を与えている。あなたはそれら なしで機械を操作できるが、セットアップされる最もわ ずかな誤りは多くの高価な損害をもたらすことができる。

また、軸には、ホーム・スイッチがあるかもしれない。Mach3 が1本(すべて)の軸をホームポジションに動かすと命 令することができる。これは、システムが軸 が現在どこに置かれるかを知るようにつ けられるときはいつも、する必要がある。 ホーム・スイッチを提供しないと、あな たは目で基準位置に軸を揺り動かさなければ ならない。軸のための家のスイッチがあることができ る、どんなコーディネートしている位置とあなたもこの位置 を定義する。したがって、家のスイッチがMachine Zeroにある必要はない。

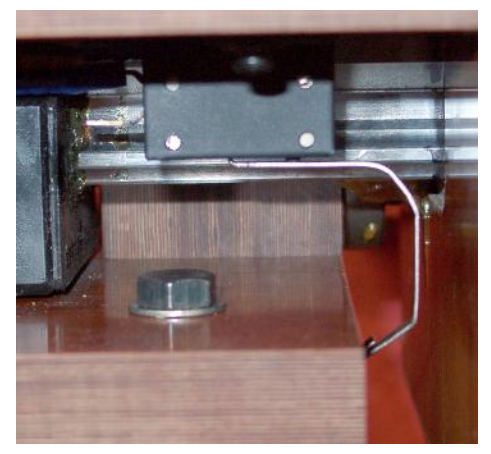

図4.6--リミット·スイッチ--テーブルに取り付け られたマイクロスイッチはマシンのベッドによってつまずかされる。

あなたが見るように、各軸は3個のスイッチ(すなわち、旅行の2つの終わりと家のスイッチのリミット・スイ ッチ)を必要としたかもしれない。それで、基本的な工場はそれらのための9つのパラレルポート入力を必要とするだろう。 パラレルポートに5つの入力しかないとき、これはそれほど多くない利益である!3つの方法で問題を解 決できる:

- 限界が切り換えるRは外部の論理(恐らくドライブ・エレクトロニクスの)に関連づけられる、 そして、限界に達しているとき、この論理はドライブの電源を切る。別々の参 照スイッチはMach3への接続入力である。
- R1ピンは軸のためのすべての入力を共有できる、そして、Mach3は両方の限界 を制御して、家を検出するのに責任がある。

R、キーボード・エミュレータはスイッチを連結できる。

最初の方法は、あなたが機械的な損害を防ぐためにソフトウェアとその構成を信じることが できない非常に大きいか、高価であるか速いマシンに最も良くて、義務的である。限界が打 たれるときだけ、ドライブ・エレクトロニクスに接続されたスイッチは、知的であり、スイッ チから遠くに動きを許容できる。これは、限界では、ユーザがマシンを揺り動かすことができるように限界 を無効にするより安全であるが、洗練されたドライブを持っているのを当てにされる。

小さいマシンでは、あなたが2番目の方法を使用するとき、3軸の工場に3つの入力だけをMach3に使用

するのがまだ可能であり(ガントリーのための4は マシンをタイプする--Slavingを見る)、1つの限 界と参照箇所がスイッチを共有できるので、 2個のスイッチだけが必要である。

キーボード・エミュレータは、平行線 が移植するはるかに遅い応答時間を過すが、 リミット・スイッチにおいて、マシンでhighspeed 給送なしで満足できる。構造の詳細に関して は、Mach3 Customisationが手動であるこ とを見る。

4.6.2 スイッチ

あなたがスイッチを選択するとき、する必要 があるいくつかの選択がある:

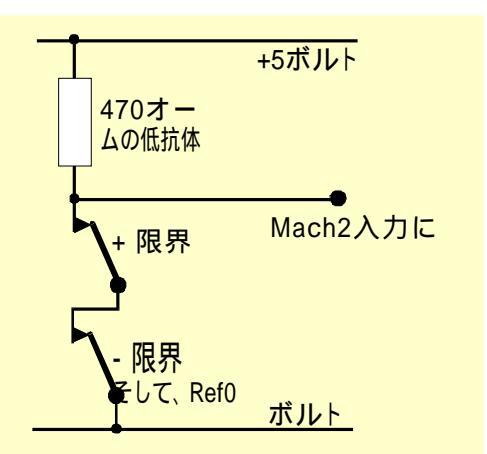

図4.7--2個のNC接触スイッチがORを論理に与える。

あなたが2個のスイッチに入力を共 有させるなら接続されるのが必要であ るので信号が論理である、「1インチ、 」 どちらのスイッチも操作される(すな わち、論理的なOR機能)。これは機械的なス イッチで簡単である。図に4.7に 示されるように通常、接触を閉じて、 連続的に配線されると、どちらの

スイッチも操作されると、それらは Active Hi信号を与える。あなたがパラレ ルポートへ入力を「停止する」ために必要とする信 頼できる操作によってそれに注意する。機

械的なスイッチが重要な電流を運

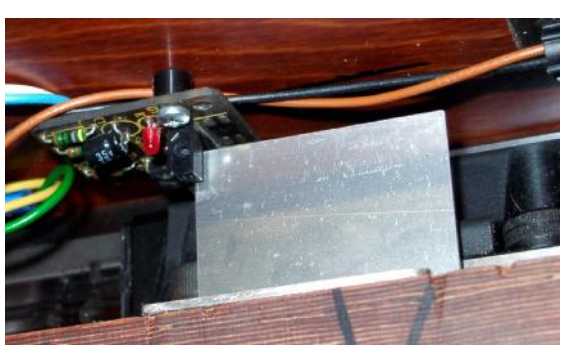

図4.8--マシンのベッドの上に風向計があるテーブルの光学スイッチ

ぶことができるように、470Rの値はどれがおよそ10milliampsの電流を与えるかが示される。 スイッチへの配線は雑音のピックアップにかなり長くて、責任があるかもしれな いので良い接続が入力の0ボルトの側まで必ずある、そして、(あなたの工作機のフレ ームは満足できない)あなたのコントローラの主なアース端子に接続されるシールドと共 にシールドケーブルを使用すると考える。

または、LEDとフォトトランジスタと共に溝をつけられた探知器のような電子スイッチを使用するならあなたがORゲートについてある種を必要とするために望んでいる、(aがどれであるだろうか、「ワイヤードである、-、」、Active Lo入力が開いているコレクタ・トランジスタによって追い立てられる、)

光学スイッチは、冷却剤で辺ぴであるなら金属加工マシンでOKであるべきであるが、木製のほこりで誤動作しやすい。

aのマグネティック・スイッチ(リード・スイッチかホール効果装置)が機械加工するそうするかもしれない使用 は鉄の金属を切らないか、削り屑が「上にむく毛」に磁石を望んでいないか?

操作ポイントと、特に機械的なスイッチがある再現可能性はスイ ッチの品質とその取り付けと作動レバーの剛性に非常に依存している。 図4.6におけるセットアップは非常に不正確であるだろう。再現可能性は、スイッチが家に使用されるために非常に重 要である。

オーバートラ ベルは作動し た後に現れ るスイッチの 動きである。 それがドライ ブの慣性によって引き

起こされる場合が あるリミット・ス

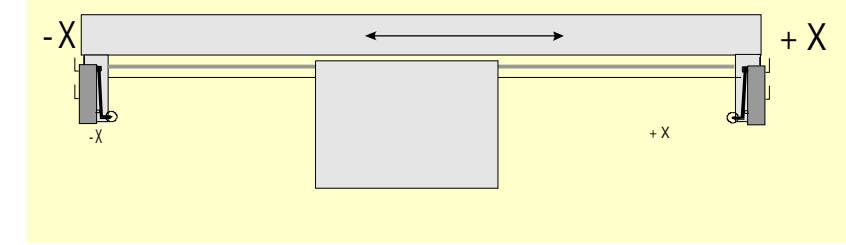

図4.9--オーバートラベルが機械的な停止で避けられている状態でフレームによって操作された2個のスイッチ

イッチで。図のような光学スイッチでは、風向計が長いときにそこで十分であると、そして4.7 は困難にならない。斜面(4.11が計算するのがわかる)のそばでそれでローラーを操作することによって、任意のオーパートラベル をマイクロスイッチに与えることができる。しかしながら、斜面のスロープはスイッチの操作の

再現可能性を減少させる。両方の限界に 2つの斜面か風向計を備えることによって1個のスイッ チを使用するのはしばしば可能である。

4.6.3 スイッチをどこに取り付けるか。

しばしばスイッチのために位置を取り付けることの選択は削り屑とほこりからそれらを遠ざけて、修理されているというよりむしろフレキシブルな配線を使用しなければならないことの間の妥協である。

例えば、事実にもかかわらず、4.6と4.8がテ ーブルの下にともに取り付けられるのを計算する。

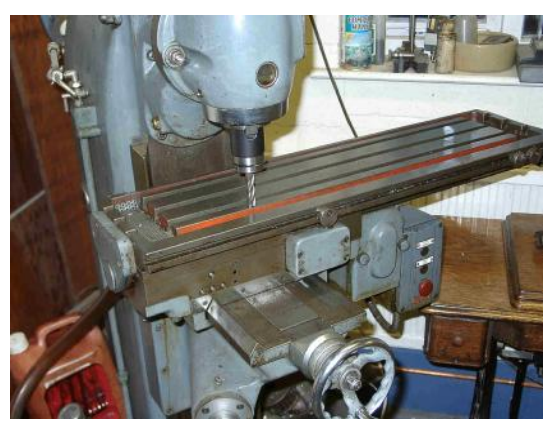

図4.10--ツールがX=0、Y=0位置にある状態で、かけめぐる。(リミット・スイッチの上に犬がいるというメモ)

ハードウェア問題とあなたの工作機を接続すること。

それらがそこに 保護されるほうがよ - X テーブル + X \* いとき、彼らは -XZLT \_**f**} チ + X斜面 動〈ケーブルを必要 参照斜面 • とする。 + X、X、およびRefスイッ あなたは、ワイヤが フレーム それにある状態で2 本以上の軸のために1本

図4.11--1個のスイッチを操作する斜面

あることがわかるかもしれない(ガントリールータの例えば、XとY軸はガントリー自体の上にスイッチを持っているかもしれない、そして、次に、Z軸のための非常に短いケーブル輪は他の2を接合するかもしれない)。モーターとスイッチ配線の間のマルチ道のケーブルを共有するように誘惑されない。あなたは2本の別々のケーブルを一緒に走らせたがっているかもしれない、そして、保護された(ブレードかホイルで)aとシールドの両方が電子ドライブのときにある一般的なポイントに地面に置かれると、これは問題を起こさない。

あなたは、より多くの考えとテクニックのためにMaster5/Mach1/Mach2Yahoo!グループに関する 例の市販のマシンと絵をスイッチに見せるのに役立っているのがわかるかもしれない。

4.6.4 Mach3はどう共有されたスイッチを使用するか。

の動〈ケーブルを持っているのが便利で

このセクションは外部のEStop論理よりむしろMach3がスイッチによって制御される小さいマシンについて構成について言及する。

また、この十分な理解のために、Mach3を構成するとき、あなたは第5章でセクション を読まなければならないが、基本原理は簡単である。あなたは2個のリミット・スイッチを1つの入 力に接続する(1個のスイッチと2つの風向計か斜面を持っている)。あなたは、参照スイッチを探す とき、動くために旅行するために指示として指示をMach3と定義する。また、軸のその 端のリミット・スイッチ(風向計か斜面)は家のスイッチである。

Mach3が、軸を動かしていて、限界入力がアクティブになるのを見るときの通常の使用では、それは つまずいた状態で走行(EStopのような)とリミット・スイッチがそうである表示を止める。あなたが 軸を動かすことができない、:

 自動限界オーバーライドはつけられる(設定スクリーンの上のトグル・ボタンで)。この場合、 あなたは、リミット・スイッチからResetをクリックして、ジョギングをすることができる。そして、あなたはマシンに参照をつける べきである。

2) あなたはOverride限界ボタンをクリックする、LEDをフラッシュする赤は一時的なオーパーライドについてあなたに警告する。これは再びスイッチからResetとてこぼこにあなたを許容する、そして、次に、それ自体

とフラッシュしているLEDの電源を切る。一方、あなたはマシンに参照をつけるべきである。また、リミット・スイッチをくつがえすために入力を定義できる。

しかしながら、Mach3があなたが使用する限られたジョギング速度を使用するが、防がれないよう に注意する、さらにスイッチにジョギングをするのからのどちらかのケースに多分機械的な停止 に軸を墜落させて。高度の注意を取る。

#### 4.6.5 動作中の参照箇所

あなたが、いつ軸(または、軸)に参照をつけて(ボタンかG-コードで)、どれで家の スイッチを定義するかが家のスイッチまで定義された方向に旅行するよう(選択可能な低速で) 要求するか作動する。そして、軸は、スイッチにあるようにもう片方の指示に入っ て来る。限界に参照をつけている間、適用しない。

あなたがその時軸に参照をつけたとき、そうするゼロかある他の値がConfig>州 のダイアログでセットアップされて、絶対マシン座標として軸のDROにロードできる。あ なたがゼロを使用するなら、また、家のスイッチ位置はゼロが置く軸のマシンである。参 照が軸(XとYに、普通の)の否定的指示を調べる、あなたは0.5インチのように 参照箇所をDROにロードさせるかもしれない。これは、家がはっきりと限界の0.5イ ンチであることを意味する。これは少しの軸の旅行を浪費するが、ホームにジョギングをするとき、 飛び越えるなら、あなたは偶然でない旅行に限界を望んでいる。また、Software Limitsをこ の問題を解決する別の方法と考える。
#### ハードウェア問題とあなたの工作機を接続すること。

スイッチからジョギングをする前にあなたが参照にMach3を招くと、あなたがスイ ッチを出すとき、それは、逆方向(あなたが家のスイッチの上に既にいることを示すので) に旅行して、止まる。あなたは軸の参照端に別々の家のスイッチを持っているか、 または限界にいるとき、これがすばらしい。しかしながら、あなたがもう片方のLimitスイッチの上にいるな ら(それらが共有されるとき、Mach3はこれを知ることができない)、軸が実際の家のポイントから移動する、 そして、いつまでも、クラッシュするまで去る。それで、アドバイスは限界でいつも慎重にスイッチ、当時 の参照を呼び起こすことである。mach3を構成するのが可能であるので、あなたがこの問題に関して心配 していると、それは家のスイッチから自動的にジョギングをしない。

### 4.6.6 他のホーム、Limitオプション、およびヒン

### ト 近いリミット・スイッチではなく、ホーム・スイッチ

旅行の限界のときに家のスイッチを持っているのはそれほど時々便利でない。大きい動 〈コラム床の工場か大きい平削り盤工場を考える。マシンの総合的な鋭い性能に影響し ないで、コラムにおけるZ旅行は、8フィートであるかもしれな〈、全〈遅いかも しれない。しかしながら、ホームポジションがコラムの先端であるなら、参照箇所はおよそ16フ ィートの遅いZ旅行にかかわるかもしれない。基準位置が半分の道にコラムに選ばれた なら、今回を半分にできる。そのようなマシンは、Z軸(その結果、パラレルポ ートに関する別の入力にもかかわらず、それでも3軸のマシンでの4つの入力だけを必要とする)のた めの別々の家のスイッチを持って、コラムの先端になるようにマシンZゼロを作るのにMach3 が参照箇所の後に軸のDROにどんな値も設定する能力を使用するだろう。

別々の高精度家のスイッチ

高い精密機械の上のXとY軸には、必要な精度を達成する別々の家のスイッチがあるかもしれない。

一緒に接続された複数の軸のリミット・スイッチ

Mach3がどの軸がつまずいたかに関するどの限界のどんな注意も払わないかので、そして、すべての限 界が一緒にいて1つの限界入力に食べさせられたORedであるかもしれない。そして、各軸で、それ 自身の参照スイッチを参照入力に接続できる。3軸のマシンはまだ4つの入力しか必 要としない。

一緒に接続された複数の軸のホーム・スイッチ

本当に入力にMach3に不足しているなら、あなたは家が一緒に切り替わって、すべての家の入力を 定義する合図するORをそうすることができる。この場合、あなたはすぐに、ある軸に参照をつけることができるだけである。 - それで、あなたは、あなたのスクリーンからREF AIIボタンを取り外す必要がある、そして、それらのそれ ぞれの軸の上にあなたの家のスイッチが旅行の終わりにすべてあるに違いない。

身を粉にして働く。

ガントリータイプ製粉業者かルータでは、ガントリーの2「脚」がその時別々のモーターによって運転される ところで各モーターはそれ自身の軸によって動かされるべきである。Y--Y指示の当時の軸Aでのガ ントリー移動が直線的な(すなわち、非回転の)軸と定義されるべきであり、Aに身を粉にし て働かれるなら、Configuring Mach3で詳細に関して第5章を見る。両方の軸には、限界と家 のスイッチがあるはずである。通常の使用で、まさに同じステップと指示コマンドはMach3によ ってYとAの両方に送られる。Reference操作がその時実行されるとき、まさ しく家で感動的な参照箇所の最終部分が切り替わるまで、軸は一緒に動く。 ここに、彼らが動くので、それぞれがそれ自身のスイッチから同じ距離を止める。したがって、 参照箇所はマシンが電源を切られるか、無くなっているステップのためであるときに現れたかもしれない ガントリーのどんなだめになること(すなわち、正方度からの)を修正する。

## 4.7 スピンドル・コントロール

Mach3があなたの「スピンドル」を制御できる3つの異なった方法があるか、あなたは、これらをすべて、無視して、手動でそれを制御できる。

- 1. または、モーターOnのリレー/接触器制御装置、(時計回り、Counterclockwise)、モー ターOff
- 2. StepとDirectionパルス制御されたモーター(例えば、スピンドルモータはサーボである)
- 3. パルス幅変調された信号によって制御されたモーター

1. オンであるか取り止めになっているモーター制御

M3とスクリーン・ボタンは、スピンドルが右回りに始動するよう要求する。M4は、 スピンドルが反時計回りの方向に始動するよう要求する。M5は、スピンドルが止まるよう 要求する。パラレルポートの上の出力ピンに関連づけることができる外部の出力 信号を活性化するためにM3とM4を構成できる。そして、あなたは、あなたのマシンのためにモーター 接触器を制御するために、これらの出力(たぶんリレーを通した)を配線する。

これは実際には簡単に聞こえるが、あなたは、非常に慎重である必要がある。あなたが本 当にスピンドルを「後方に」動かす必要はないなら、M3とM4を同じくらいとして扱うか、または M4があなたが何にも接続しない信号を活性化するのを許容するのが、より良いだろう。

明確に、時計回りの、そして、反時計回りの信号には、一緒にアクティブであるのは誤り 状況で可能である。これは短いことへのメイン供給を接触器に引き起こすかもしれない。機械的 に連動している特別な逆にする接触器は得ることができる、そして、反時計回りにあなたの スピンドルを動かすなら、あなたは1つを使用する必要がある。別の困難はスピンドルがM3(逆 もまた同様である)で時計回りで実行されているとき、「G-コード」定義が、M4を発行する のが法的であると言うということである。あなたのスピンドル・ドライブが交流モ ーターであると、疾走するとき、ただ指示を変えると、非常に大きい力がマシンの機 械的なドライブにつけ込んで、たぶん交流ヒューズを飛ばすか、または回路遮断機は つまずく。安全のために、あなたは、接触器の操作のときに時間遅れを導入するか、またはあなたが 走行モーターで指示を変えることができる現代のインバータ・ドライブを使用する必要がある。

また、Coolantの上のセクションのRelay Activation Signalsの限られた数に関する 注を見る。

2. ステップとDirectionモーター制御

あなたのスピンドルモータがステップと指示ドライブ(軸のドライブのような)があるサーボモー タであるなら、あなたは回転に関するその速度と方向を制御する2つの出力信号を構成できる。 Mach3はモーターとスピンドルの間の可変ステップ滑車ドライブかギアボックスを考 慮に入れる。一部始終に関しては、第5章でMotor Tuningを見る。

3. PWMモーター制御

StepとDirectionコントロールに代わる手段として、Mach3はデューティサイクルがあな たが必要とする全速力の割合であるパルス幅変調された信号を出力する。あなたは、 例えば、電圧(0%の回オンなPWM信号は50%が5ボルト与える0ボルトを与える、そして、100%は 10ボルトを与える)に信号のデューティサイクルを変換して、可変頻度インバータ・ ドライブで誘導電動機を制御するのにこれを使用できた。簡単なDCスピードコントロー ラでtriacの引き金となるのにあるいはまたPWM信号を使用できた。

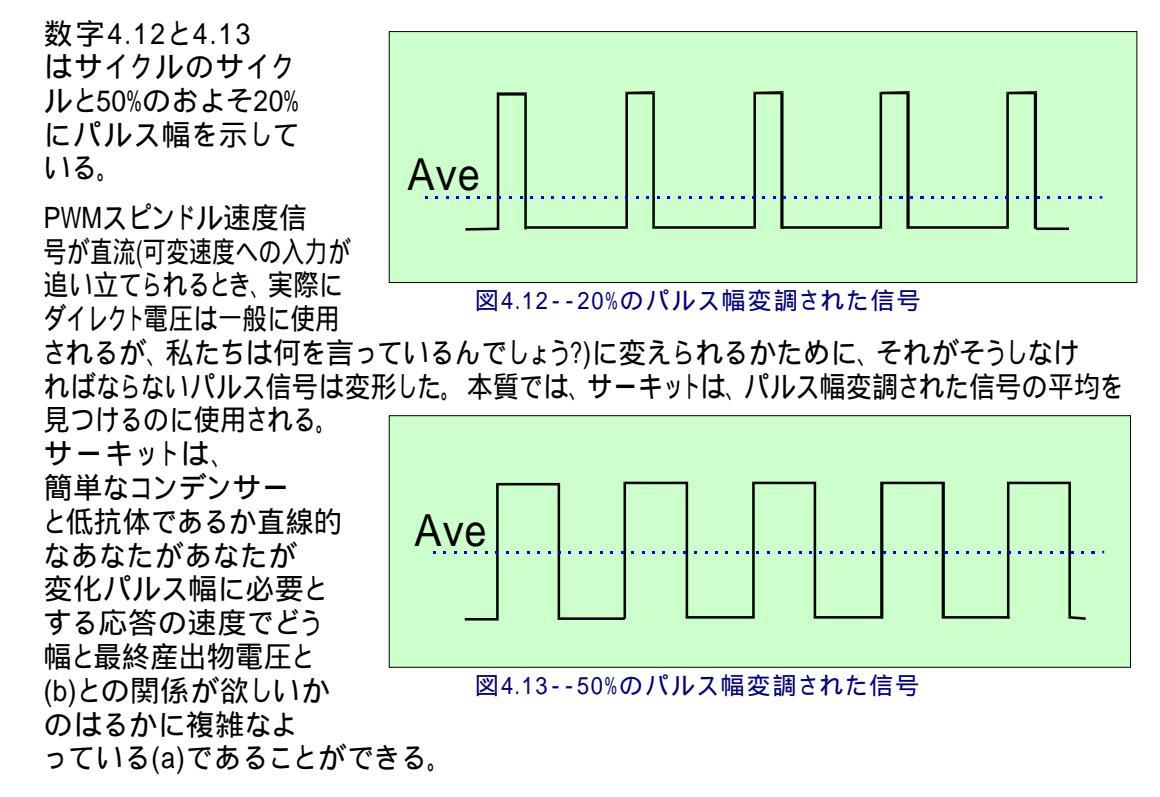

Mach3Mill回転1.84-A2を使用する。4-12

ハードウェア問題とあなたの工作機を接続すること。

あなたは、多くの安いPWMスピードコントローラの入力がメインから隔離されない ときエレクトロニクスで注意する必要がある。Mach2DNサイトの議論とファイル部門と検索用 語として「PWMコンバータ」か"PWM Digispeed"をGoogleかあなたの好きなサーチエンジン に使用することによって、詳細を見つけることができる。

PWM信号はスピンドルStepピンにおける出力である。あなたは、低速でMotor Clockwise/反時計回りの出力を使用することでモーターの電源を切る ために特別な注意を払う必要がある。

以下に注意する。多くのユーザが、PWMと他の可変速度スピンドル・ドライブがしばしばaであることがわかった。 リミット・スイッチがなどを感じて、マシン軸で問題を起こすことができる電気雑 音の真剣な源は運転する。あなたがそのようなスピンドル・ドライブを使用するなら、私たちは、あなたが 光学的に遊離している脱走板を使用して、コントロール・ケーブルからの数インチ離れたところにケーブルを保護して、 電源ケーブルを動かすために注意することを強く勧める。

## 4.8 冷却剤

洪水と霧の冷却剤のためにバルブかポンプを制御するのに出力信号を使用できる。これらはスク リーン・ボタン、そして/または、M7、M8、M9によって動かされる。

## 4.9 ナイフ指示制御装置

回転式の軸Aによる構成されたそうがナイフのようなツールが確実にXのG1移動における動きの方向に付随的になるようにするために回転するということであることができる、そして、Y.Thisは完全に制御されたナイフによるビニールか織物カッターの実現を許す。

以下に注意する。電流では、これが特徴とするバージョンはアークで働いていない(G2/G3は動く)。それがそうである、あなたG1のシリーズが動くとき、プログラムを作る責任は曲がる。

## 4.10は徹底的調査をデジタル化する。

測定とモデル・デジタル化システムを作るために徹底的調査をデジタル化する接触に Mach3を接続できる。徹底的調査が出力が、示度が非接触(例えば、レーザ)徹底的 調査で取られるよう要求するように接触と設備をしたのを示す入力信号がある。

役に立つように、徹底的調査は、スピンドルと固定距離の中心線にセンタ ーがあるスピンドルに正確に球体の端(または、少なくとも球の部分)を定点か らZ方向(例えば、主軸端)に正確に、取り付けさせる必要がある。徹底的調査が チップの微小な偏向がいずれ(XYかZ)指示)にもある状態でスイッチを作るのを(壊れる)必 要とする非金属の材料(デジタル化のための多くのモデルが泡、MDFまたはプラスチックで作 られる)を調べることができるように。また、徹底的調査が自動toolchangerと共に使用されることであるな ら、それは、「コードレスである」必要がある。

これらの要件は徹底的調査のデザイナーが家のワークショップに建てられる主要な挑戦 である、そして、商業徹底的調査 は安くない。 通常20

開発機能は、レーザ 徹底的調査の使用を許すために 実行される。

4.11 直線的な(ガラス・スケール)エンコーダ

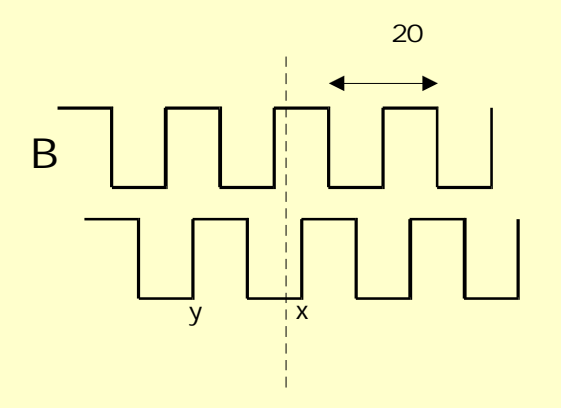

図4.14 - - 矩信号

Mach3は矩出力があるエンコーダを接続できるそれぞれに4組の入力を持っている。 これらの力は、通常、「ガラス・スケール」エンコーダ--図4.15Mach3がaの専用DRO これらの値をロードできるそれぞれのこれらのエンコーダの位置を表示するのを見 て、主軸DROsまで節約された。

(中では、エン

コーダに関するケースが線(し ばしば幅10ミクロンの e.g)が同じ大きさで分けられた空 き地によって切り離されて いる状態で統治されたガラス (または、時々プラスチック) 片である; 完了している 図4.14 1サイクルのAが20ミクロ ンの動きに対応しているよ うに判決で光トランジスタ を照らす光は信号を 送ってい

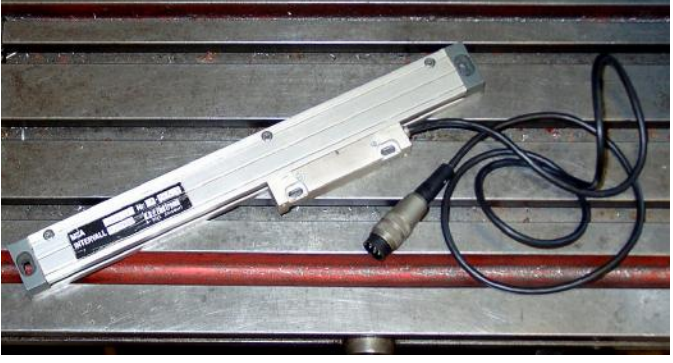

図4.15--ガラス・スケール・エンコーダ(インストールを待つ)

るだろう。1日から遠くの1つが与える5ミクロン見つけられた別の光と光トランジス タはA(したがって、矩という名前)から、詳報がかなり長い1サイ

クルのB地区に合図する; しかし、信号が5ミクロン毎の動きを変えるのでスケールの 解決が5ミクロンであるのに、あなたは、気付く。私たちが変化の系列で動いているどの 方法に言うことができるか、例えば、BはIから行く。次に、私たちは始めの左に移る予定で ある。Mach3は論理信号を予想する。o、こんにちは、Aがいつか、こんにちは、私たちが著しい始めの権 利にもかかわらず、Bが行くかどうかに移る予定である(ポイント

x)その時、Aがそうである最低気温にこん にちは、こんにちは、(ポイントy) いくつ かのガラス・スケール(e.のg確信して いるハイデンハイン・モデル)が巧妙なエ レクトロニクスが.これで5ミクロンよ り高い解像度に補間できるアナログの正弦 波を与える; あなたは、波形で演算 増幅器/比較器で二乗する必要がある。 あなたがこれらを使用したいと思うなら、 雑音が誤ったカウントを与えるのに

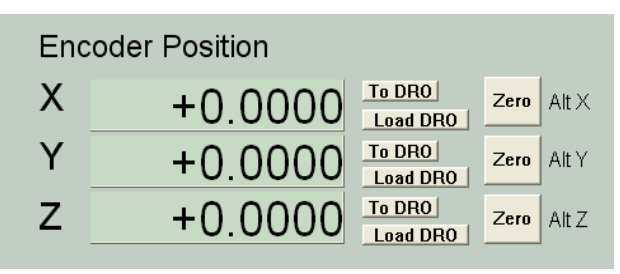

### 図4.16--エンコーダDROs

従って、それらはTTL出力エンコーダが直接パラレルポートの入力ピンに接続するよりシュミット引き 金のチップとして知られていることで連結されるほうがよい。スケールはそれらのライトとどんな ドライバーチップのためのDC供給(しばしば5ボルト)も必要とする。

通知:

(a) あなたが最もわずかなバックラッシュとしてのサーボ・ドライブか機械的なドライブにおけ る弾力にフィードバック・エンコーダとして容易に均等目盛を使用できないのに、サーボは不 安定になる。

(b) エンコーダDROsへのサーボ・モーターにロータリー・エンコーダを接続するのは簡単でない。 位置の読み取りがある軸の手動に、これは魅力的であるだろう。 問題はモーターエンコーダに使用されるサーボ・ドライブにおける0ボルト (一般的な)がほぼ確実にあなたのPCか脱走板と同じ0ボルトでないということである。 それらを一緒に接続するのは問題を起こす--それをするように誘惑されない!

(c) 直線的な軸の上のリニアエンコーダを使用する主な利益はそれらの測定値を打込みネ ジ、チェーン・ベルトなどの精度かバックラッシュに依存しないということである。

## 4.12スピンドル・インデックス・パルス

Mach3には、1のための入力があるか、または、より多くのパルスがスピンドルの各革命を発生させた。それは スピンドルの実際の速度を表示して、道具の動きを調整して、糸を切るとき働くのにこれを使 用する、そして、指向のために、逆ボーリングのためのツールはサイクルを缶詰めにした。1分 単位でというよりむしろ回転あたり1個のベースで給送を制御するのにそれを使用できる。

## 4.13燃料ポンプ--パルス・モニター

Mach3は1か正しく走っているときはいつも、頻度がkHZのパラレルポート のおよそ12.5両方である一定のパルストレインを出力する。Mach3はロードされていな くて、EStopモードであるか、またはパルストレイン・ジェネレータが何らかの道に失敗すると、この信号 はそこにない。あなたは、ダイオード・ポンプ(したがって、名前)を通したMach3の健康を示して、出力があ なたの軸とスピンドルを可能にするコンデンサーにドライブなどを請求するのにこの信号を使用できる。 この機能は商業脱走板でしばしば実行される。

## 4.14 他の機能

Mach3には、あなたがあなた自身の使用のために割り当てることができる15のOEM Trigger入力信号がある。例えば、それらはマクロに書かれていて、ボタンか呼び出しとユーザをクリックしながらシミュレートするのにおいて使用されている場合がある。

さらに、ユーザ・マクロで査問できる4つのユーザ入力がある。

部品プログラムの走行を禁止するのに入力#1を使用できる。それはあなたのマシンの上のガードに接続されるかもしれない。

Mach3 Customisation wikiでInput Emulationの構造の一部始終を与える。 セットアップ・ダイアログはセクション5で定義される。

SpindleとCoolantに使用されないRelay Activation出力は、あなたが使用して、ユーザの書かれたマクロで制御できる。

そして、最終的な考え--本章における多過ぎる特徴を実行す るのに夢中になる前に無制限な数の入力/出力がないのを 覚えている。2個のパラレルポートがあっても、すべての機能をサポートするための10の入力し かない、そして、キーボード・エミュレータは、より多くの入力を与えるのを助けるが、すべての機 能にこれらは使用できない。あなたは、カスタム入力/出力を劇的に広げるのにModBus装置を使用しなけ ればならないかもしれない。

# 5. あなたのマシンとドライブのためにMach3を構成する。

あなたがMach3の当時のあなたを車で送りながらコンピュータで工作機を買ったなら たぶん、本章(一般的興味を除いた)を読む必要はない。 あなたの供給者は、たぶんMach3ソフトウェアをインストールして、それをセットアップしてしまうだろう。 そして/または、するべきことに関する細かい指示をあなたに与えてしまうだろう。

あなたはあなたにはMach3がどうあるかに関する紙のコピーがあるのを保証するためにお勧めである。 あなたが、最初からソフトウェアを再インストールする必要があるなら、構成される。 Mach3はあなたが見ることができるXMLファイルにこの情報を格納する。

## 5.1 構成戦略

本章は多くの非常に詳しい詳細を含んでいる。しかしながら、あなたが行くのでテストして、 あなたは、あなたが一歩一歩それを取るならコンフィギュレーションプロセスが簡単であることがわかるべきである。 優れた戦略は、あなたのコンピュータと工作機に章をざっと読んで、次に、それで働 くことである。私たちは、あなたが第3章で説明されたドライ・ランのために既にMach3を インストールしたと思う。

あなたが本章でするほとんどすべての仕事がConfig(ure)メニューから達したダイアログボック スに基づいている。これらはConfig>例えば、あなたがConfigメニューからLogicエントリ ーを選ぶことを意味する論理によって特定される。

## 5.2 初期の構成

使用する最初のダイアログは、Config>ポートとPinsである。このダイアログには、多くのタブがあるが、初期のものが図に5.1に示されるようにある。

## 5.2.1 使用するポートのアドレスを定義すること。

| Engine Configuration Ports & Pins Port Setup and Axis Selection Motor Outputs Input Signals Outp                                                                                                    | I Signals Encoder/MPG's Spindle Setup Mill Options                                                                                                    |
|----------------------------------------------------------------------------------------------------|----------------------------------------------------------------------------------------------------|
| Port #1       Port Enabled         0x378       Port Address         Entry in Hex 0-9 A-F only       Ox278         Prins 2-9 as inputs       Pins 2-9 as inputs         Kernel Speed       25000Hz         © 25000Hz       35000Hz       45000Hz | OR MaxNC Mode<br>Max CL Mode enabled<br>Max NC-10 Wave Drive<br>Program restart necessary<br>Sherline 1/2 Pulse mode.<br>ModBus InputOutput Support<br>Event Driven Serial Control<br>Servo Serial Link Feedback |
|                                                                                                    | OK Cancel Apply                                                                                                    |

## 図5.1--ポートと枢軸選択はタブで移動する。

あなたが1個のパラレルポートしか使用しないで、それがあなたのコンピュータのマザーボードの上のものであるなら、0×378(すなわち、Hexadecimal378)のPort1のデフォルト・アドレスはほぼ確実に正しい。

1枚以上のPCIのアドオンのカードを使用していると、あなたは、それぞれが応じるアドレスを 発見する必要がある。規格が全くない! Windows StartボタンからWindowsコント ロールパネルを走らせる。Systemをダブルクリックする、そして、Hardwareタブを選ぶ。クリック ディバイスマネージャ・ボタン。「ポート(COM&LPT)」という項目のために木を広げる。 最初のLPTかECPポートをダブルクリックする。新しいウィンドウで資産を表示する。 Resourcesタブを選ぶ。最初のIO範囲線における最初の数は使用するアドレスである。 値を書き留める、そして、Propertiesダイアログを閉じる。

以下に注意する。そのインストールかどんなPCIカードも取り外すと、PCIパラレルポートのアドレスを変えることができる。 カード、あなたがそれに触れないでも。

2番目のポートを使用するなら、それのために上のパラグラフを繰り返す。

ディバイスマネージャ、System Properties、およびコントロールパネル・ウィンドウを閉じる。

最初のポートのアドレスを入れる(Mach3がこれを仮定するときそれがHexadecimalであると言うためにOx接頭 語を提供しない)。必要ならポート2がないかどうかEnabledをチェックする、そして、アドレスを入れる。

今度は、Applyボタンをクリックして、これらの値を節約する。これは最も重要である。あなたがPort&Pins ダイアログをタブを付けるか、または閉じるためにタブから変化するとき、Mach3が値を覚えてい ない、あなた、Apply。

5.2.2 エンジン頻度を定義すること。

Mach3ドライバーは2万5000Hz(1秒あたりのパルス)の頻度で働くことができる、Mach3 を走らせるときそれに置かれたあなたのプロセッサと他の負荷の速度に3万5000Hzか4万 5000Hzよって。

あなたが必要とする頻度はあなたが最高速度でどんな軸も運転するために必要とする最大のパルス繰返し数に依存する。2万5000Hzはたぶんステッパ運動系に適する。ゲッコー201のような10マイクロ・ステップ・ドライバーをもって、あなたは標準の1.8oステッパ・モーターからおよそ750RPMを手に入れる。高いパルス繰返し数がモーターの上に高画質回転符号器を持っているサーボ・ドライブに必要である。モーター調律のときにセクションで詳細を与える。

より高いステップ・レートを必要とするなら(例えば非常にすばらしいピッチ・リードねじがありましたら)あなたが これを選ぶことができるように、1つのギガヘルツ・クロックスピードがあるコンピュータは3万5000Hzでほぼ確実に稼働する。

デモンストレーション・バージョンは2万5000Hzで走るだけである。さらに、Mach3が強制的に閉 じられると、再開のときに、それは自動的に2万5000Hzの操作に戻る。標準の Diagnosticsスクリーンに走行システムの実際の頻度を表示する。

進行の前にApplyボタンをクリックするのを忘れない。

5.2.3 特徴を定義すること。

あなたはさまざまな特別な構成に関してチェック・ボックスを見る。関連ハードウェアが あなたのシステムでありましたらselfexplanatoryであるべきである。そうでなければ、そして、そして、休暇 はチェックを外した。

進行の前にApplyボタンをクリックするのを忘れない。

## 5.3 あなたが使用する入出力信号を定義する。

あなたが基本構成を確立したので、あなたがどの入出力信号を使用するか、そして、 どのパラレルポートとピンがそれぞれに使用されるかをもう定義するべき時間で ある。Mach3との使用のためにそれを設計したか、またはこれらの接続が既に定義されている状態で骸骨 のProfile(.XML)ファイルを板に供給するかもしれないなら、あなたの脱走板のためのドキュメンテーショ ンはどんな出力を使用したらよいかに関して指導を与えるかもしれない。

5.3.1 枢軸とSpindleは、使用されるために信号を出力した。

まず最初に、Motor Outputsタブを見る。これは、5.4が計算するように見える。

あなたのX、Y、およびZ軸を求める運動がEnableへのこれらの軸をcheckmarkに手に入れるためにどこを接続されていて、クリックされるかを定義する。あなたのインタフェース・ハードウェアである、(例えば、ゲッコー、201ステッパのドライバー)、必要である、アクティブな最低気温信号は、これらのコラムがStepとDir(ectionする)信号がないかどうか チェックされるのを確実にする。

ロータリーか身を粉にして働いた軸がありましたら、あなたは、これらを可能にして、構成するべきである。

あなたのスピンドル速度が手で制御されるなら、あなたはこのタブを終えた。 クリック ボタンを適用して、このタブに関するデータを保存する。

| Signal  | Enabled | Step Pin# | Dir Pin# | Dir LowActive | Step Low Ac | Step Port | Dir Port |
|---------|---------|-----------|----------|---------------|-------------|-----------|----------|
| X Axis  | 4       | 3         | 2        | 4             | 4           | 1         | 1        |
| Y Axis  | 4       | 5         | 4        | 4             | 4           | 1         | 1        |
| Z Axis  | 4       | 7         | 6        | 4             | 4           | 1         | 1        |
| A Axis  | 4       | 9         | 8        | 4             | 4           | 1         | 1        |
| B Axis  | ×       | 0         | 0        | X             | X           | 0         | 0        |
| C Axis  | *       | 0         | 0        | X             | ×           | 0         | 0        |
| Spindle | ×       | 0         | 0        | X             | ×           | 0         | 0        |

図5.4--軸のための接続と制御スピンドルを定義すること。

あなたのスピンドル速度がMach3によって制御されるなら、あなたはEnableにスピンドルを必要とする、そして、 割り当てて、パルス幅を使用するなら、それに完全なコントロールがあるなら、それのためのStepピン/ポートは指示を制 御するか、またはピン/ポートをStepとDirectionに割り当てるためにリレーでコントロールを調節した。また、あなたは、 これらの信号がアクティブな最低気温であるかどうかを定義するべきである。すると、Applyボタンをクリックして、このタブに関 するデータを保存する。

## 5.3.2 信号を入力して、使用される。

今度は、Input Signalsタブを選択する。これは、5.5が計算するように見える。

私たちは、あなたが第4.6章から家/限界戦略の1つを選んだと思う。

あなたは戦略1を使用した、そして、リミット・スイッチは一緒に接続されるかどうか、そして、引き金

| ngnai  | Enabled  | Port # | Pin Number | Active Low | Emulated | HotKey | <b>_</b> |
|--------|----------|--------|------------|------------|----------|--------|----------|
| < ++   | 4        | 1      | 10         | 4          | ×        | 0      |          |
| (      | 4        | 1      | 10         | 4          | _ X      | 0      |          |
| (Home  | X        | 0      | 0          | ×          | ×        | 0      |          |
| (++    | X        | 0      | 0          | ×          | ×        | 0      |          |
| (      | X        | 0      | 0          | ×          | ×        | 0      |          |
| / Home | X        | 0      | 0          | ×          | ×        | 0      |          |
| 2 ++   | <b>X</b> | 0      | 0          | X          | ×        | 0      |          |
| 2      | X        | 0      | 0          | X          | ×        | 0      |          |
| 2 Home | × .      | 0      | 0          | X          | 8        | 0      |          |
| 4 ++   | <b>X</b> | 0      | 0          | ×          | ×        | 0      |          |
| i      | 2        | n      | 0          | 2          | 2        | 0      |          |

## 図5.5--入力信号

または、EStop、ドライブ・エレクトロニクスで軸のドライブを無効にして、次に、あなたはLimit入力のいずれ もチェックしない。

戦略twoで、あなたはたぶんX、Y、およびZ軸の上に家のスイッチを持つ。これらの軸のためにホーム・スイッチ箱を可能にする、そして、それぞれが接続されているPort/ピンを定義する。 限界と家のスイッチを結合しているなら、あなたはLimitを有効にするべきである--各軸のために++とホームを制限する、そして、ホーム、Limit、およびLimit++に同じピンを割り当てる。 スクロールバーに注意して、図で5.5に目に見えないテーブルの残りにアクセスする。

Input#1、は、安全ガードが適所にないとき、部分がプログラムする走行を禁止するのにそれを使用 できるので、特別である。他の3(ガードに使用されないなら、#1、は連動する)は、あな た自身の使用に利用可能であり、マクロのコードでテストできる。Single Step機能を実 行するために外部のプッシュボタン・スイッチを接続するのにInput#4を使用できる。あな たは後でそれらを構成したがっているかもしれない。

ちょうど1つのスロットかマークがあるスピンドル・センサがありましたら、Index Pulseを有効にして、定義する。

Mach2にリミット・スイッチを制御させるなら、Limits Overrideを有効にして、定義する、そして、限界からジョギングをする必要があると、あなたは押す外部のボタンを持っている。スイッチを全く持っていないなら、あなたは、同じ機能を獲得するのにスクリーン・ボタンを使用できる。

EStopを有効にして、定義して、ユーザが緊急停止を要求したのをMach3に示す。

電気的信号に、提供される必要があるスクリーン・ボタンなしでOEMボタンの機能と呼ぶこ とができて欲しいなら、OEM Trigger入力を可能にして、定義する。

1つ以上のスロットかマークがあるスピンドル・センサがありましたら、Timingを有効にして、定義する。

Plasma松明のコントロールのためのデジタル化のためのProbe、THCOn、THCUp、およびTHCDownを有効にする。

1個のパラレルポートがありましたら、あなたには、5つの利用可能な入力がある。2つのポートで、10(また は2~9が入力、13と定義したピンで)がある。また、特にガラス・スケールか他のエンコーダ のためのいくつかの入力があるならあなたは入力信号が不足しているのがわかるのが非常に一般 的である。あなたは、信号を保存するために物理的なLimit Overrideスイッチのようにものを持っていないことによって、 妥協しなければならないかもしれない!

また、あなたは、いくつかの入力信号にKeyboard Emulatorを使用すると考えることができる。

Applyボタンをクリックして、このタブに関するデータを保存する。

## 5.3.3 見習われた入力信号

あなたが入力がないかどうかEmulatedコラムをチェックすると、その信号のためのPort/暗証番号 とアクティブな最低気温状態は無視されるが、Hotkeyコラムにおけるエントリーは解釈される。その 時Hotkey値に合っているコードで下に重要メッセージを受け取るとき、アクティブで あるとその信号を考える。その時主要に上がっているメッセージを受け取るとき、それは不活発である。

通常、主要に上がっていて主要に下がっている信号は入力に接続されたスイッチによって 引き起こされるキーボード・エミュレータ(Ultimarc IPACやハグストロームのような)から来る。スイ ッチ変化が見られる前に重要な時間遅れがあるかもしれない、そして、これは、あなたのパラレルポートの上で ピンを割くよりスイッチが感じられるのを許容するが、本当に、主要に上がっているか主要に下がっているメッ セージはWindowsで失せることができる。

| Signal      | Enabled  | Port # | Pin Number | Active Low | <b>_</b> |
|-------------|----------|--------|------------|------------|----------|
| Enable3     | X        | 0      | 0          | ×          |          |
| Enable4     | X        | 0      | 0          | X          |          |
| Enable5     | X        | 0      | 0          | X          |          |
| Enable6     | X        | 0      | 0          | X          |          |
| Output #1   | X        | 0      | 0          | X          |          |
| Output #2   | X        | 0      | 0          | X          |          |
| Output #3   | X        | 0      | 0          | X          |          |
| Output #4   | 4        | 0      | 0          | 4          |          |
| Output #5   | 4        | 0      | 0          | X          |          |
| Output #6   |          | 0      | 0          | 4          |          |
| Charge Pump | <b>X</b> | 0      | 0          | 2          | <u> </u> |

図5.6--出力信号

見習われた信号をIndexかTimingに使用できないで、EStopに使用するべきでない。

5.3.4 出力信号

Output信号タブを使用して、あなたが必要とする出力を定義する。5.6が計算するのを確実にする。

あなたはたぶん1回のEnable出力しか使用したくならない(すべての軸のドライブをそれ に接続できるので)。本当に、料金ポンプ/パルス・モニター機能を使用しているなら、あなたは 出力から軸のドライブを可能にするかもしれない。

Output#信号はあなた自身のカスタム設計されたMach3ボタンかマクロによる停止/スタート・ スピンドル(時計回りと任意に反時計回りの)かFloodとMist冷却液ポンプかバルブを制御する使 用とコントロールのためのものである。

あなたの脱走委員会が絶えずMach3の正しい操作を確認するためにこのパルス入力を受け入れるなら、Charge Pump線は、可能にされて、定義されるべきである。あなたが2番目の脱走板を2番目のポートに接続して頂きたいか、または2番目のポート自体の操作について確かめたいなら、料金Pump2は使用されている。

Applyボタンをクリックして、このタブに関するデータを保存する。

## 5.3.5 エンコーダ入力を定義すること。

Encoder/MPGsタブは、軸を揺り動かすのに使用されるリニアエンコーダかManual Pulse Generators(MPGs)の接続と解決を定義するのに使用される。

| Signal   | Enabled | A -Port # | A -Pin # | B -Port # | B-Pin # | Counts/Unit | Velocity |  |
|----------|---------|-----------|----------|-----------|---------|-------------|----------|--|
| Encoder1 | X       | 0         | 0        | 0         | 0       | 1.00        | 100.00   |  |
| Encoder2 | ×       | 0         | 0        | 0         | 0       | 1.00        | 100.00   |  |
| Encoder3 | *       | 0         | 0        | 0         | 0       | 1.00        | 100.00   |  |
| Encoder4 | *       | 0         | 0        | 0         | 0       | 1.00        | 100.00   |  |
| MPG #1   | *       | 0         | 0        | 0         | 0       | 1.00        | 100.00   |  |
| MPG #2   | X       | 0         | 0        | 0         | 0       | 1.00        | 100.00   |  |
| MPG #3   | *       | 0         | 0        | 0         | 0       | 1.00        | 100.00   |  |

図5.7--エンコーダ入力

Encoder/MPGsタブは、軸を揺り動かすのに使用されるリニアエンコーダかManual Pulse Generators(MPGs)の接続と解決を定義するのに使用される。それはConfig>ポートとPinsの記述の完全性のためにここに覆われている。

このダイアログは必要でない。エンコーダがAのために割り当てられたピンとB入力を交換するのが単に必要である間違った方法を数えるなら、アクティブな最低気温コラムを必要とする。

5.3.5.1 エンコーダ

1単価あたりのカウンツはエンコーダの解決に相当するように用意ができるべきである。した がって、20ミクロンでの判決がある均等目盛は5ミクロンあたり1カウントして生産されて(矩信号を覚え ている)、ユニット(ミリメートル)あたりそれは200のカウントである。あなたがインチとしてネイティブのユニット を設定させる、1ユニットあたりそれは200のx25.4 = 5080カウント(少しずつ動く)であるだろう。Velocity値は使用されて いない。 5.3.5.2 MPGs

1単価あたりのカウンツは、Mach3がMPGの動きを見るように発生する必要がある 矩カウントの数を定義するのに使用される。100CPRエンコーダに、2の数字は適 当である。より高い解像度のために、あなたはあなたが欲しい機械的な感度を得るこの図を 増加させるべきである。私たちは1024個のCPRエンコーダで上手に100個の作品を見つける。

Velocity値はMPGによって制御される軸に送られたパルスのスケーリングを決定 する。軸が、より速く動かすVelocityで与えられた値は、より低い。MPGを同じくらい 速くそのままで回転させるとき快適な速度に与える実験によって値は快適な最も良い セットである。

### 5.3.6 スピンドルを構成すること。

Config>ポートとPinsの上の次のタブはSpindle Setupである。これは、あなたのスピンドルと冷却剤が 制御されていることになっている方法を定義するのに使用される。あなたは、Mach3には、それで何もし ないか、断続的にスピンドルを回すか、または速度の総コントロールがPulse Width Modulated(PWM)信号かステップ と指示信号を使用することによってあるのを許容するために選ぶかもしれない。ダイアログは図に5.8 に示される。

| 'ort Setup and Axis Selection   Motor Ou                                                                                                    | tputs   Input Signals   Output Sign                                                                                                    | als Encoder/MPG'                                                                                                    | Spindle Setup                                                                       | Mill Options                                                                         |     |
|----------------------------------------------------------------------------------------------------|----------------------------------------------------------------------------------------------------|----------------------------------------------------------------------------------------------------|-------------------------------------------------------------------------------------|--------------------------------------------------------------------------------------|-----|
| Relay Control<br>✓ Disable Spindle Relays<br>Clockwise (M3) Output # 2<br>CCW (M4) Output # 1<br>Output Signal #'s 1-6<br>Flood Mist Control<br>✓ Disable Flood/Mist relays<br>Mist M7 Output # 4<br>Flood M0 Control # 4 | Motor Control<br>Use Spindle Motor Output<br>PWM Control<br>Step/Dir Motor<br>Torch Volts Control<br>PWMBase Freq. 5<br>Minimum PWM 0 %<br>General Parameters<br>CW Delay Spin UP | Pulley Ratios<br>Current Pulley Set<br>C Pulley Ratio #1<br>C Pulley Ratio #2<br>Pulley Ratio #3<br>Pulley Ratio #4 | Min Speed<br>0<br>0<br>0<br>0<br>0<br>ecial Functions –                             | Max Speed<br>1000<br>2000<br>4000<br>8000                                            | RPM |
| ModBus Spindle - Use Step/Dir as well<br>Enabled Reg 64 64 - 127<br>Max ADC Count 16380                                                                                                    | CCW Delay Spin UP 1<br>CW Delay Spind DOWN 1<br>CCW Delay Spin DOWN 1<br>CCW Delay Spin DOWN 1                                                                                    | Seconds                                                                                                    | Laser Mode, fre<br>Use Spindle Fer<br>Closed Loop Sp<br>P 0.25 1<br>Spindle Speed / | q by Feedrate %<br>edback in Sync<br>indle Control<br>1 D 0.3<br>Averaging<br>Cancel |     |

図5.8--スピンドル・セットアップ

### 5.3.6.1 冷却剤コントロール

コードM7はFlood冷却剤をつけることができる、そして、M9はMist冷却剤をつけることができる、そして、M9はすべての冷却剤の電源を切ることができる。ダイアログのFlood Mist制御セクションは、出力信号のどれがこれらの機能を実行するのに使用されるかことであるかを定義する。出力のためのPort/ピンはOutput Signals タブで既に定義された。

この機能を使用したいと思わないなら、Disable Flood/霧のRelaysをチェックする。

### 5.3.6.2 スピンドル・リレーコントロール

スピンドル速度が手かPWM信号を使用することによって制御されるなら、Mach3は2回の出力を 使用することによっていつ指示と始まって、それを止めるかを(M3、M4、およびM5に対応して)定 義できる。 出力のためのPort/ピンはOutput Signalsタブで既に定義された。

StepとDirectionからスピンドルを制御するなら、あなたはこれらのコントロールを必要としない。M3、M4、およびM5は自動的に発生するパルストレインを制御する。

この機能を使用したいと思わないなら、Disable Spindle Relaysをチェックする。

#### 5.3.6.3 モーター制御

スピンドルのPWMかStepとDirectionコントロールを使用したいと思うなら、Use Motor Controlをチェックする。これがその時チェックされるとき、あなたはPWM ControlとStep/Dirを選ぶことができる。 モーター。 PWMコントロール

PWM信号がディジタル信号である、信号が現代の割合に高いところで 「正方形」の波はそれが走るべきであるモーターの全速力の割合を指定する。

それで、次に、3000rpmの最高回転数があるモーターとPWMドライブに4.12が3000x0.2 = 600RPMでモーターを動かすのを計算させると仮定する。同様に、4.13図の信号は1500RPM でそれを走らせるだろう。

Mach3はそれが正方形の波がどれくらい高い頻度であるかもしれないかに対してパルスのいくつの異なった幅 を生産できるかで離れて取り引きをしなければならない。頻度が5Hzであるなら、25000Hzのカーネ ル速度と共に走るMach3は5000の異なった速度を出力できる。10Hzまで動くのはこ れを2500の異なった速度まで減少させるが、これはまだ1か2RPMの解決に達している。

正方形の波の長波は速度変換が要求されているのが気付くモー タードライブに取る時に増加する。5~10Hzは良い妥協を 与える。選ばれた頻度はPWMBase Freg箱に入れられる。

多くのドライブとモーターには、最小の速度がある。冷却用ファンが通常低速で非常に効率が悪いが、高いので、トルクと電流はまだ要求されているかもしれない。The どのMach3で箱で最高回転数の割合をあなたを設定する最小のPWM%は、 PWM信号を出力するのを止める。

あなたはまた、PWMドライブ・エレクトロニクスには最小の速度設定偏差があるかもしれないのを意 識しているべきである、そして、そのMach3滑車構成(セクションx.xを見る)はあなたが最小の速度を設定するの を許容する。通常、あなたは、これがただそれを止めるよりむしろ速度を切り取る、そして/または、 分別があるエラーメッセージを与えるときMinimum PWM%かハードウェア限界よりわずかに高い滑車限界を 設定することを目指すべきである。

ステップとDirectionモーター

これは、ステップ・パルス制御された可変速度ドライブか完全なサーボ・ドライブであるかもしれない。

セクション5.5を見る。あなたがMach3滑車構成を使用できる、(.6 これがモーターかそのエレクト ロニクスによって必要とされるかどうかを最小の速度に定義する.1)。

#### 5.3.6.4 Modbusスピンドル・コントロール

このブロックで、Modbus装置(例えば、Homann ModIO)におけるアナログ・ポートのセットア ップはスピンドル速度を制御できる。詳細に関しては、ModBus装置のドキュメンテーショ ンを見る。

### 5.3.6.5 一般的指標

これらで、始まるか、またはMach3がさらなるコマンド(すなわち、Dwell)を実行する前にスピンドルを止めた後に、あなたは遅れを制御できる。カットをする前に加速のための時間を許容して、直接時計回りから反時計回りまで行くのから何らかのソフトウェア保護を提供するのにこれらの遅れを使用できる。休止時間は秒に入られる。

遅れの前にオフな即座のRelay、チェックされるなら、M5が実行されるとすぐに、スピンドル・リレーの電源を切るために望んでいる。チェックを外されるなら、スピン減少遅れの期間が経過するまで、それは残る。

#### 5.3.6.6 滑車比

Mach3はあなたのスピンドルモータの速度を管理する。あなたはS単語を通してスピンド ル速度をプログラムする。Mach3滑車システムで、あなたは4の異なった滑車か ギアボックス設定とこれらの間の関係を定義できる。それがセクション5.5で説明されて、あな たのスピンドルモータを調整した後にそれがどのように働くかを理解しているのは、より簡単である。

### 5.3.6.7 特別な機能

feedrateから鋭いレーザのパワーを制御するのを除いて、レーザ・モードはいつも抑制されないはずである。

同時性モードでSpindleフィードバックを使用する。抑制されないはずである。

チェックされると、閉じているLoop Spindle ControlはそれがS単語によって要求されている状態でIndex かTimingセンサによって見られた実際のスピンドル速度に合っていようとするソフトウェア・サーボ・ ループを実行する。スピンドルの正確な速度が重要である傾向がないので、あなたはMach3Turn でこの特徴を使用するのが必要でありそうにない。

あなたがそれを使用するなら、P、私、およびD変数は範囲で0~1に用意ができるべきである。輪と過度の価値の獲得が速度をするPコントロールは、それについて決めるより要求された値の 周りでむしろ振動するか、または狩る。D変数は、したがって、速度の派生物(増減率) を使用することによってこれらの振動を安定させながら、湿気を当てはまる。I変数は、間に実 際状態で違いに関する長期意見を取って、速度を要求するので、定常状態に おける精度を増加させる。これらを調整する値がOperatorによって開かれたダイアログを使用することで 補助される>スピンドルを較正する。

チェックされると、スピンドルSpeed AveragingはMach3に数回の革命の上のイン デックス/タイミング・パルスの間のそれが実際のスピンドル速度を引き出す時を平均させる。 あなたは、コントロールが速度の短期的な変化を与える傾向があるところでそれが非常に低い慣性スピンドル・ドラ イブか1によって役に立つのがわかるかもしれない。

## 5.3.7 工場Optionsはタブで移動する。

Config>ポートとPinsの上の最終的なタブはMill Optionsである。5.9が計算するのを確実にする。

| gine Configuration Ports & Pins                                                                                      |                                                                                                    | ×     |
|----------------------------------------------------------------------------------------------------|----------------------------------------------------------------------------------------------------|-------|
| Port Setup and Axis Selection   Motor Du<br>Z - Inhibit<br><u>Z - Inhibit Ori</u><br>Max Depth 0 Units<br>Persistant | iputs   Input Signals   Output Signals   Encoder/MPG's   Spindle Setur, Mill Options  <br>Compensation G41,G42<br>I Advanced Compensation Analysis | >     |
| Digitizing<br>4 Axis Point Clouds<br>Add Axis Letters to Coordinates                                                 | Loop Control<br>Allow Servo Hold on Input#1<br>Max CL Closed Loop Emulation                                                                        |       |
| THC Options<br>Allow THC UP/DOWN Control<br>even if not in THC Mode.                                                 | General Options                                                                                                    |       |
|                                                                                                    | OK Cancel                                                                                                    | Apply |

### 図5.9--工場オプションはタブで移動する。

Zで禁止する。OnチェックボックスをZで禁止する。この機能を可能にする。マックスDepthは軸が 動く最も低いZ値を与える。Persistentチェックボックスは走行からMach3の走行までの 状態(スクリーン・トグルは変えることができる)を覚えている。

デジタル化する: 4枢軸Point CloudsチェックボックスはA軸の状態の録音を可能にする。 X、Y、およびZ.と同様に、軸の名がポイント雲のファイルにある状態で、CoordinatesへのAdd 枢軸Lettersはデータを前に置く。

THCオプション:チェックボックスの名は自明である。

補償G41、G42: Advanced Compensation Analysisチェックボッ クスはカッター直径を補うとき(G41とG42を使用して)複雑な形で丸のみの危 険を減少させるより徹底的な先読み分析をつける。

ホームが全く切り替わらないとき、本当に、家へ帰る:システムをいつも参照をつけられるように(すなわち、LEDs緑色)見えさせる。ホーム・スイッチが全くPortsの下で定義されないで、Pins Inputsがタブで移動する場合 にだけ、それは使用されるべきである。

### 5.3.8 テスト

あなたがハードウェアによるいくつかの単純なテストができるほどあなたのソフトウェアは現在、 構成される。手動式スイッチからの入力に接続するために都合がよければ 家へ帰って、次に、今、そうする。

Mach3Millを走らせる、そして、Diagnosticsスクリーンを表示する。これで、LEDsのバンクは入力と 出力のロジック・レベルを表す。外部のEmergency Stop信号が確実に活性にならないように する、そして、(赤のEmergency LEDがフラッシュしないで)スクリーンで赤いResetボタンを押す。LEDは、 フラッシュするのを止めるはずである。

、冷却剤かスピンドル回転に何か出力を関連づけたなら、あなたは、断続的に 出力をターンするのに診断スクリーンで関連ボタンを使用できる。また、マシンが反応 するはずであるか、またはあなたは「マルチ-メーター」で信号の電圧をモニターできる。

次に、家かリミット・スイッチが作動する。彼らの信号が活性であるときに、あなたは、 適切なLEDs輝きが黄色いのを見るべきである。

これらのテストで、あなたは、あなたのパラレルポートが正しく記述されて、入力と出力が適切に接続されるのを見ることができる。

あなたが2つのポートを持って、すべてのテスト信号が1にあるならあなたがあなたの構成の一時的なスイッチを考えるかもしれないので、家かリミット・スイッチの1つはあなたが正しい操作をチェックできるように、それを通して接続される。この種類のテストをするときにはApplyボタンを忘れない。すべてが順調であるなら、あなたは適切な構成を回復するべきである。

これがはるかに簡単になるのであなたが現在それらを整理するべきであることにおけるあなたがそうしようと し始めるとき軸を運転する問題がありましたら。「マルチ-メーター」を持っていないと、あなたは、ピンの状態を モニターできた論理探測装置かD25アダプター(実際のLEDsと)を、買わなければならないか、または 借りなければならない。(b) 本質では、あなたが、(a) コンピュータとコンピュータからの信号が不正 確であるかどうか(すなわち、Mach3はあなたが欲しい、または予想することをしていない)発 見する必要があるか、または信号はD25コネクタとあなたの工作機(すなわち、脱走板かマ シンに関する配線か設定問題)を分けていない。あなたがあなたの問題が何であるか、そし て、どのように既にそれを探したかを慎重にその人に説明するだけであっても友人からの助けがこの状 況で驚くべき成功をさせることができる15分!

この種類に関する説明がどれくらいの頻度で単語で突然止まるかが好きであることに驚くためにあなたが望んでいる、 「おお!」「私が、問題が何でなければならないかわかる、それのもの、

## 」 5.4 セットアップ・ユニットを定義する。

基本機能が働いていて、軸が運転されるのをも う構成するべき時間である。決める最初のものはあなたが Metric(ミリメートル)かInchユニットで彼らの特性を定義し たがっているかどうかということである。どのオプションを 選んでも、あなたは部品プログラムへどちらのユニットも 駆け込むことができる。あなたが(例えば、ballscrew) が作られたあなたの駆動と同じシステムを選ぶ なら、構成のための数学はわずかに簡単になる。そ れで、0.2インチのリード(5tpi)があるねじはミリメー トルよりインチで構成しやすい。同様に、2mmのリー ドねじはミリメートルで簡単になる。25.4 の乗法、そして/または、除法は、 難しくないが、ただ考える他の何かである。

| Set Default Units for Setup                   | × |
|-----------------------------------------------|---|
| Units for Motor Setup Dialog<br>OMM's OInches |   |

図5.10--セットアップUnitsダイアログ

他方では、セットアップ・ユニットが通常、あなたが 働いているユニットであることを持つのにおいてわずかな利点がある。これによる部品プログラムが何を していても(すなわち、G20とG21による切替装置)あなたがこのシステムで表示するためにDROsをロックできると いうことである。

それで、選択はあなたのものである。Config>セットアップUnitsを使用して(5.10が計算するのを確実にする)、MMsかInchesを選ぶ。 いったん選択をするとあなたが以下のすべてのステップにわたって戻らないでそれを変え てはいけない、さもなければ、総混乱は支配される! あなたがConfig>セットアップ・ユニットを使用するとき、メッセージボッ クスはこれについてあなたに思い出させる。

## 5.5 調律モーター

そのすべての詳細のよく後に、現在ものをもう文字通り開始させるべき時間である! このセクションは、あなたの軸のドライブと速度がMach3によって制御されるときのスピンドル・ドライブをセットアップすると説明する。

各軸のための総合的な戦略は以下の通りである。(a) ツールかテーブルの各ユニット(インチかmm)の 動き(モーターと(c)が必要な加速/減速レートを設定するように最高回転数を確立する (b))を求める運動にいくつのステップが脈打つかを見込むのを送らなければならない。

私たちは、あなたが一度に1本の軸に対処するようにアドバイスする。それが機械的に工作機に接続される前に あなたはモーターを動かしてみたがっているかもしれない。

それで、今、軸のドライバーエレクトロニクスと再確認へのドライバーエレクトロニクス とあなたの脱走板/コンピュータの間の配線をパワーに関連づける。あなたがハイパワーとコン ピューティングを混ぜようとしているので、安全であるのは煙たいというよりも良い!

5.5.1 1ユニットあたりのステップについて計算すること。 Mach3は自動的にテスト移動を軸に実行して、1ユニット単位でステップについて計算できるが、 たぶんこれを微調整に残すのが最も良いので、私たちはここに総合的な理論を提示する。

Mach3が1回の動きのために送らなければならないステップの数は機械的な ドライブ(例えば、モーターとねじの間で連動するballscrewのピッチ)、ステッパ・モータ ーの特性かサーボ・モーターの上のエンコーダ、およびドライブ・エレクトロニクスのミクロ を踏んでいるか、電子の伝動装置に依存する。

私たちは、次に、これらの3ポイントが順番にそれらを集めるのを見る。

5.5.1.1 計算の機械的なドライブ

あなたは、1ユニットで軸を動かすためにモーターシャフト(1ユニットあたりのモーター回転)の回転数について計算するだろう。たぶん何インチも1以上と何ミリメートルも1になるが、これはとにかく計算機でしていた状態で最も簡単な計算に重要でない。

ねじとナットのために、あなたはねじ(すなわち、距離の前立てを付けるために頂きに糸を通す)の生のピッチと始めの数を必要とする。インチねじは山数(tpi)で指定されるかもしれない。ねじによる複数の始めが有効なピッチを得るために生のピッチを始めの数に掛けるというこ

とであるなら、ピッチは1/tpi(例えば、8のtpiの単一のスタートねじのピッチは18=0.125イン チである)である。したがって、有効なねじピッチは軸が1のために動かす距離である。 ねじの回転。

今、あなたは1ユニットあたりのねじ回転について計算できる。 ねじは1ユニット=単位で1つの有効なねじピッチを回転させる。

ねじがモーターから直接動かされるなら、1ユニットあたりこれはモーター回転である。モーターにギヤ、チェーンまたはベルトがあるなら、モーターギヤの上にNm歯があって、ネジ歯車の上にNs歯がある状態で、ねじまで運転する:

ねじがユニットx Ns Nm単位で回転させるユニット=あたりのモーター回転

例えば、ねじの上に48歯の滑車があって、モーターの上に16歯の滑車がある状態で私たちの8tpi ねじが歯をつけさせられたベルトでモーターに接続されて、次に、モーターシャフト・ピッチが8x48 16 = 24(ヒント: あなたの計算機の上のそれぞれのステージの計算におけるすべての数字を保って、 丸め誤差を避ける)であると、メートル法

の例として仮定する; 2スタートねじには糸の頂きの間の5ミリメートルがあって(すなわち、有効なピッチは10ミリメートルである)、モーターシャフトの上に24歯の滑車があって、ねじの上に48歯の滑車 がある状態でそれがモーターに接続されると仮定する。それで、1ユニットあたりの回転が0.1に等しく、 モーターが1ラックアンドピニオンあたりの0.1x48 24 = 0.2For、歯をつ

けさせられたベルトまたはチェーン・ドライブが計算であったなら1ユニット単位で回転させるねじは同様である。

ベルト歯かチェーン・リンクのピッチを見つける。ベルトは5か8ミリメートルの一般的なメートル法のピッチとインチ・ベルトとチェーンに、一般的な0.375インチ(3/8インチ)でメートル法の、そして、帝国の ピッチで利用可能である。ラックに関しては、歯のピッチを見つける。合計を測定することによって、最も上手にこれをする。

歯の50にかかるか、100のギャップさえ遠ざける。それに注意して、私たちは、それとしての 合理的な数が一定のp(パイは3.14152と等しい)w Forがすべて追い立てるインクルードであったならギヤ がdiametralピッチ、あなたの長さまで

される規格が呼ばないので、この歯のピッチを呼ぶ。

その時ラック/ベルト/チェーンを動かす元軸の上の小歯車/鎖止め/滑車の歯数がNsであるなら:

ユニット=1あたりのシャフト回転(歯のピッチx Ns)

そのように、そして、例えば3/8インチのチェーンとその時、モーターシャフトの上にある13歯の鎖止めで、 モーターは1ユニット=単位で1(0.375x13)=0.2051282を回転させる。通過では、私たちは、これが全く「ハ イギアード」であり、モーターがトルク必要条件を満たすために追加減速ギヤボックスを必要とする かもしれないと述べる。この場合、あなたは1ユニットあたりのモーター回転をギアボックスの 減少比に掛ける。

ユニット=あたりのモーター回転はユニットx Ns Nmあたりの回転をさおで押す。

例えば、10:1箱は2.051282を1インチあたりの回転に与えるだろう。

回転式の軸(例えば、ロータリー・テーブルか割出し台)に関しては、ユニットは度である。あなたは、 ワーム比に基づいて計算する必要がある。しばしばこれは90:1である。それで、ワーム1へのダイレクト・モータード ライブと共に、回転が4度を与えるので、1ユニットあたりのMotor回転は0.25であるだろう。はうように進んでいるモ ーターからの2:1の減少は0.5を1ユニットあたりの回転に与えるだろう。

5.5.1.2 1革命あたりの計算のモーターステップ

革命(すなわち、1ステップあたりの1.80)あたりすべての近代的なステッパ・モーターの基本的な解決は200ステップである。以下に注意する。1回転あたり何人かの、より年取ったステッパが180ステップである。支持された新しいかほとんど新しい設備を買っているなら、あなただけがそれらに会いそうにない。

サーボ・モーターの基本的な解決はシャフトの上のエンコーダによる。出力が4時間がこの値になったなら実際に2矩が有効な解決を示すということであるので、 通常、エンコーダ解決はCPR(1革命あたりのサイクル)で引用される。あなたは、 1革命あたり500~8000ステップに対応しながら、およそ125~2000年の範囲でCPRを予想 するだろう。

5.5.1.3 モーター革命あたりの計算のMach3ステップ

私たちは、あなたがステッパ・モーターにミクロを踏むドライブ・エレクトロニクスを使用することを非常に 強く勧める。これをして、完全であるか半歩ドライブを使用しないと、あなたは、はるか に大きいモーターを必要として、いくつかの速度で共鳴からその限界性能を受ける。

他のものを構成できる間、いくつかのミクロを踏むドライブには、マイクロ・ステップ(通常10)の定数がある。この場合、あなたは、10が選ぶ良い妥協値であることがわかる。 これは、Mach3が、ステッパ軸のドライブのために1革命あたり2000パルス発信する必要を意味する。

ドライブが1矩あたり1パルス必要とするあるサーボがモーターエンコーダから数える。 したがって、あなたが入力を掛けることができるところで連動しながら.他のものが含む300CPR エンコーダのための回転あたり1200ステップを電子に与えると、結果は整数値と時々分水嶺のそ ばで別の整数値によって踏まれる。(Mach3が発生させることができる最大のパルス繰返し数で 高画質エンコーダがある小さいサーボ・モーターの速度を制限できて、入力ステップの乗 法はMach3によって非常に役に立つ場合がある。

5.5.1.4 1ユニットあたりのMach3ステップ

それで、今、私たちは最終的に計算できる: 1ユニットあたりのMach3ステップは1ユニット単位で回転x Motor回転あたりのMach3ステップと等しい。

図5.11はConfig>モーターTuningのためにダイアログを示している。Saveボタンの上の箱にボタンを クリックして、あなたが構成している軸を選択して、1ユニットあたりのMach3ステップの 計算された値を入れる。この値は、あなたが願っているように同じくらい多くの精度を達成でき るように整数である必要はない。後で忘れるのを避けるために、今、Save枢軸設定をクリックする。

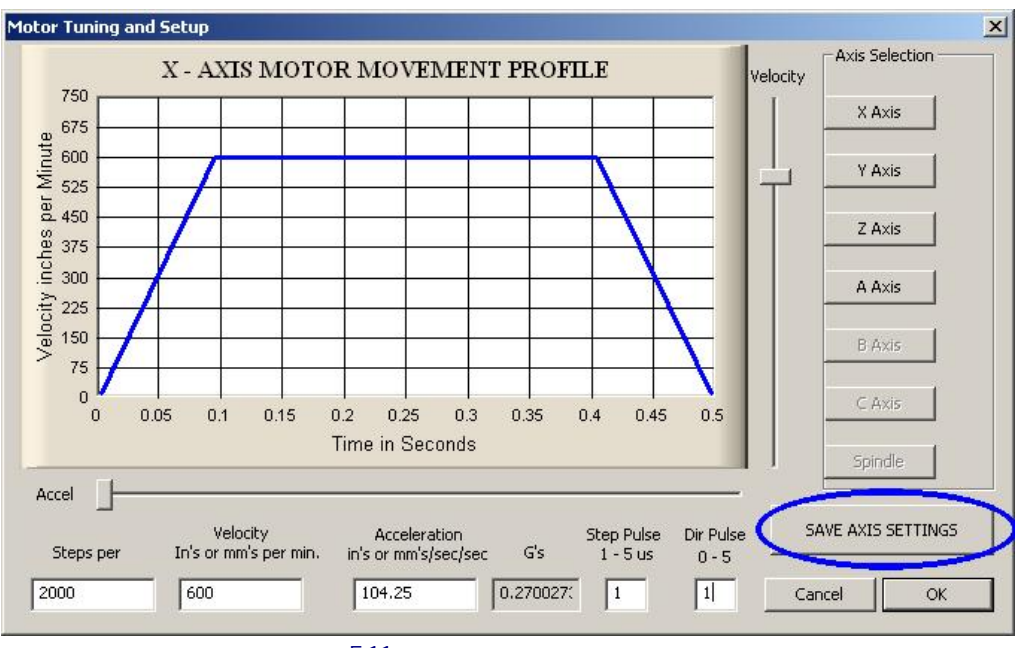

図5.11--モーター調律ダイアログ

5.5.2 最高のモーター速度を設定すること。

まだConfigを使用している>モーターTuningダイアログ、Velocityスライダーを動かすとき、あな たは短い想像する移動のための時間に対して速度のグラフを見る。軸は、加速して、 多分疾走して、次に、減速する。当分最大に速度を設定する。 Accelerationスライダーを使用する。スライダーを使用するとき加速/減速(これらは互いとい つも同じである)

のレートを変更して、VelocityとAccel箱の中に値をアップデートする。速度が1分あた りのユニットにある。Accelが2番目の2あたりのユニットにある。また、Gsでは、大規模なテーブルか製造 品に適用される力の主観的印象をあなたに与えるために、与えられている加速が、 評価する。

あなたが表示できる最高の速度はMach3の最大のパルス繰返し数によって制限 される。次に、最大の可能なVelocityが1分あたり750ユニットであることを2万5000Hzへのこれ と1ユニットあたり2000ステップで構成したと仮定する。

しかしながら、あなたのモーター、ドライブ・メカニズムまたはマシンには、この最大は必ず安全であるという わけではない。それはまさしく「完全に」Mach3走行することである。あなたは、必要な計算をするか、またはいくつ かの実用試験ができる。ただ、最初に、それを十分に試そう。

5.5.2.1 モーター速度の実用試験

1ユニットあたりのStepsを設定した後に、あなたは軸を取っておいた。ダイアログを承認する、そして、そのすべてが動かされるのを確実にする。LEDが絶え間な〈照り映えるように、Resetボタンをクリックする。

Config>モーターTuningに戻る、そして、軸を選択する。Velocityスライダーを使用して、20%の 最高の速度に関するグラフを持っている。あなたのキーボードで主要なカーソルUpを押す。軸はPlus 指示に入って来るはずである。逃走するなら、下側の速度を選ぶ。這っている なら、より速い速度を選ぶ。カーソルDownキーはそれをもう片方の方向(すなわち、Minus 指示)に動かす。

指示がその時、間違っていて、Saveが変化の軸のDirピンのためにConfig>ポートにセットする Low ActiveとPins>出力Pinsがタブを付ける軸とどちらかの(a)である、(Apply、それ) (b) Config の適切な箱>または、あなたが使用している軸のためのチェック・モーターReversals。 あ なたは、もちろん物理接続のある組のドライブ・エレクトロニクスからモーターにaksoにただ電 源を切って、逆にすることができる。

ステッパ・モーターがハミングされるか、そして、当時のあなたが持っている悲鳴が、不当にそれを配線しようとするか、または非常に速くそれ を運転し過ぎようとしている。ステッパ・ワイヤ(特に8個のワイヤ・モーター)のラベルは時々非常に 紛らわしい。あなたは、モーターとドライバーエレクトロニクス・ドキュメンテーションを参照する必要がある。

サーボ・モーターがドライバーの上に欠点を一目散に逃げるか、軽打して、または示すなら、接極子(または、 エンコーダ)接続は、逆になる必要がある(その他の詳細に関してサーボ・エレクトロニ クス・ドキュメンテーションを見る)。何か苦労がここでありましたら、あなたが現在の、そして、 適切に支持された製品を買うというアドバイスに従ったなら、嬉しくなる--真直に買って、 一度買う!

ほとんどのドライブが1マイクロセカンドの最小のパルス幅でうまくいく。テスト移動 (例えばモーターは騒がしく見え過ぎる)に関する問題に最初にあなたのステップ脈が逆さでないこ とを(不当にPortsとPinsのOutput PinsタブのStepに設定されるLow能動態による)チェックさせるなら、 あなたはパルス幅をたとえば、5マイクロセカンドまで増加させてみるかもしれない。非常に系 統的である、そして/または、パルスを調べていなくて、StepとDirectionインタフェースは、 非常に簡単であるが、ひどく構成されると「ちょっと働いてい」て、オシロスコープによって欠点 掘り出し物に難しい場合がある。

5.5.2.2 モーター最高回転数計算

最高のモーター速度について計算したいと感じるなら、このセクションを読む。

軸の最高回転数を定義する多くのものがある:

- モーターのR最高の許容速度(ステッパのためのサーボか1000rpm恐ら (4000rpm)
- R最大がballscrewの速度を許容した、(終わりが長さ、直径、どう支えられるかによる。
- ベルト・ドライブか減速ギヤボックスのR最高回転数
- ドライブ・エレクトロニクスが欠点に合図しないで支持するR最高回転数
- マシン・スライドの潤滑を維持するR最高回転数

このリストで最初の2はあなたに最も影響しそうである。あなたは、メーカーの仕様 を呼んで、ねじとモーターの受入れられた速度について計算して、軸の運動の秒あたりの ユニットにこれらに関連する必要がある。かかわった軸のためにMotor Tuningの Velocity箱にこの最大値をはめ込む。

Mach1/Mach2Yahoo!オンラインフォーラムは他のMach3ユーザからアドバイスを得る役に立つ 場所である、世界中、この種類の話題に関して。

5.5.2.3 1UnitあたりのStepsの自動設定

あなたは、あなたの軸のドライブの伝動装置を測定 しないか、ねじの正確なピッチを知ることができないか もしれない。正確に恐らくダイヤル・テストインジ ケータとゲージ・ブロックを使用して、軸によって 動かされた距離を測定できるなら、あなたはMach3に1 構成されるべきであるユニットあたりのステップにつ いて計算させることができる。

図5.12は、この過程に着手するために設定スク リーンの上のボタンを示している。あなたは 較正したい軸のためにうなが される。

そして、あなたは名目上の移動距離に入らなければならない。Mach3はこの手段を講じる。あなたの既存の設定が型破りであり過ぎるのでクラッシュするように思えるなら、EStopボタンを押す準備ができている。

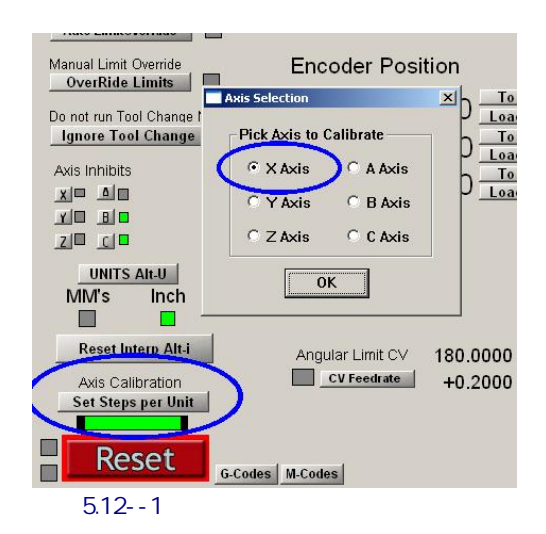

移動の最終的に後に、動かされた正確な距離を測定して、あなたが入るようにうな がされる。これは、あなたのマシン軸のUnitあたりの実際のStepsについて計算するのに使用される。 5.5.3 加速を決めること。

### 5.5.3.1 慣性と力

どんなモーターも即座にメカニズムの速度を変えることができない。トルクが回転する部品に 角運動量を与えるのに必要である、そして、(モーター自体を含んでいて)メカニズムで(ね じ、ナットなど)を強制するために変換されたトルクは機材とツールか製造品を加速しなけ ればならない。また、何らかの力が摩擦を克服しに行った、そして、もちろん、ツールを作る のは切れた。

モーターが切断、摩擦、および慣性力が与えられた加速率で供給されるのが必要であるより多 〈のトルクを提供できると、Mach3は与えられたレート(すなわち、まっすぐなライン・スピード・ タイム・カーブ)でモーターを加速して(減速する)、次に、すべてが順調である。トルクが不十 分であると、失速するか(ステッパであるなら)、またはサーボ位置の誤りは増加する。そ してそうしないでも、サーボ誤りがすばらしくなり過ぎると、ドライブはたぶん欠 点状態を示すが、切断の精度に苦しんでしまうだろう。これはさらに詳細にま もなく、説明される。

#### 5.5.3.2 テストの異なった加速値

出発して、Motor TuningダイアログにおけるAccelerationスライダーの異なった設定が あるマシンを止めてみる。低加速度(グラフに関する緩斜面)では、あなたは、速度が上下に飛 びかかっているのを聞くことができる。

### 5.5.3.3 あなたが大きいサーボ誤りを避けたい理由

軸が一緒に動いて、部品プログラムで講じられたほとんどの手段が2以上で調整される。したがって、X=0、Y=0からX=2、Y=1までの移動では、Mach3はY軸の速度の2倍でX軸を動かす。必要な関係が加・減速度の間に適用する速度をそれに確実にするが、それは等速で動きを調整するだけではなく、「最も遅い」軸で決定している速度ですべての動きを加速に確実にする。

あなたが与えられた軸のための高過ぎる加速を指定すると、Mach3は、この値を使用できると仮定するが、実際には軸がその時命令される(すなわち、サーボ誤りは大きい)ことに後れを取るとき、仕事で切られた経路は不正確になる。

### 5.5.3.4 加速値を選ぶこと。

それはかなり可能である、モーターから利用可能な部品、モーターとねじの瞬間の 慣性、摩擦推力、およびトルクのすべての大衆が、与えられた誤りでどんな 加速を達成できるかを見込むのを知っていて。Ballscrewと直線的なスライド・メーカーの カタログはしばしばサンプル計算を含んでいる。

あなたがあなたのマシンから性能における究極が欲しくないなら、私たちが、値を設定することを勧めるので、テストは始まる、そして、停止は「快適に」聞こえる。残念ながら、それほど科学的でないが、 それは、成績が良いので、見える!

## 5.5.4 軸を取っておいて、テストすること。

最終的にあなたが移動する前に加速率を節約するためにSave枢軸設定をクリックするのを忘れ ない。

あなたは、現在、定義されたG0を動かせるのにMDIを使用することによって、計算をチェックするべきである。 荒い チェックのために、あなたは鉄鋼規則を使用できる。 Dial Test Indicator(DTI)/時計とメモ用紙ゲージ・ブ ロックで、より正確なテストをすることができる。 厳密に、これは工具ホルダに取り付け られるべきであるが、従来の工場のために、スピンドルがX-Y飛行機のフレームに比例して動 かないとき、あなたはマシンのフレームを使用できる。

X軸をテストしていて、4インチのゲージ・ブロックを持っていると仮定する。

MDIスクリーンを使用して、インチ単位と絶対座標を選択する。(G20 G90) テーブルとJog の上の留め金に設定されて、DTIが調べて、軸はそれに触れている。移動でマイナスX方向に終 わるのを確実にする。

刃かどを回転させて、読書のゼロを合わせる。これは図で5.13に例証される。

今度は、Mach3 MDIスクリー ンを使用する、そして、G92X0ボタンを クリックして、オフセットを設定して、 したがって、X軸のDROのゼロを合 わせる。

G0 X4.5はテーブルをX =4.5に動かす。ギャップ は0.5インチに関するものであるべ きである。次に、あなたのUnit値 あたりのStepsの計算に はひどくある何か問題がな いということであるなら。 これをチェックして、修正する。

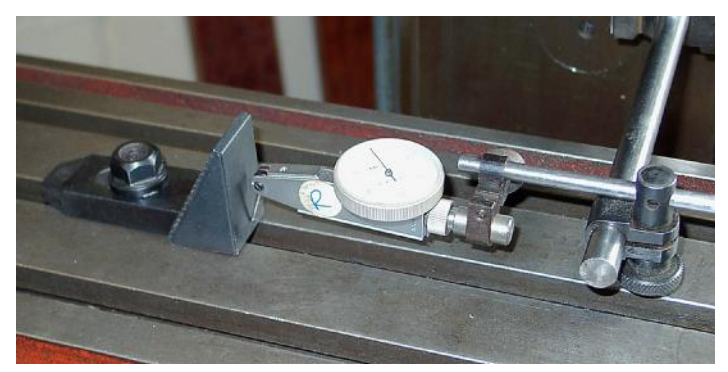

図5.13--ゼロが置く設立

ゲージ・ブロックを指し込む、そして、GO X4でX=4.0に動く。Xマイナス方向にはこの移動がでこぼ このようにあるので、メカニズムにおける、バックラッシュの効果が排除される。DTIでの読 書はあなたの位置決め誤りを与える。それはa次第であるだけであるべきである。なんじかそう。図5.14は所 定の位置にゲージを示している。

ゼロが評価するチェックにゲージとGO X0を取り外す。セットを手に入れる4インチのテストを繰り返して、20は、位置決めがどれくらい再現可能であるかを恐らく、評価して、見る。あなたが大きい変化を得るなら、不具合が機械的にある。一貫した誤りを得るなら、あなたは、最大の精度を達成するためにUnit値あたりのStepsについて微調整できる。

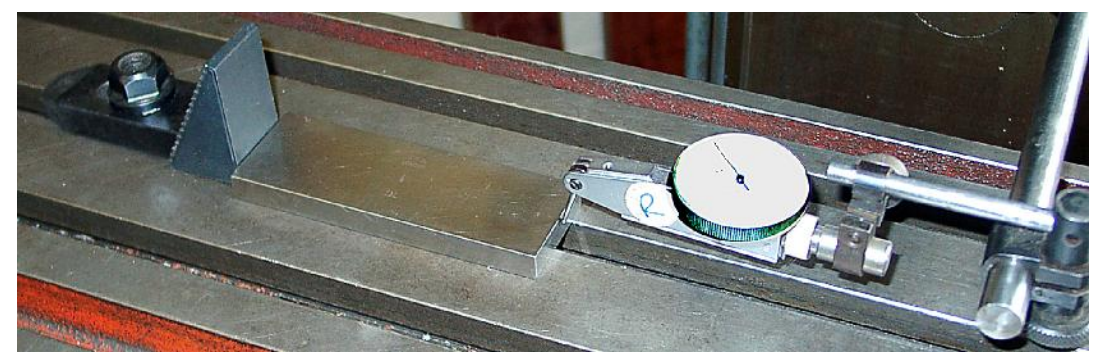

図5.14--位置でのゲージ・ブロック

次に、あなたは、軸が速度で繰り返された移動におけるステップを失わないのをチェックするべきである。ゲージ・ ブロックを取り外す。GO XOにMDIを使用する、そして、DTIでゼロをチェックする。

エディタを使用して、以下のプログラムを入力する:

F1000(すなわち、Mach3だけが速度を制限するのが可能であ るより速い)G20 G90(インチ とAbsolute)M98 P1234 L50(サブルーチン を50回走らせ る)M30 (止まる) O1234 G1 X4 G1 X0(供給量移動をして、 戻る)M99(リターン)

Cycle Startをクリックして、それを走らせる。動きが滑らかに聞こえるのをチェックする。

終わると、DTIはもちろんゼロを読むはずである。問題がありましたら、あなたは、軸の加速の最高の速度について微調整する必要がある。

5.5.5 他の軸の構成を繰り返す。 あなたが最初の軸をもって獲得してしまうだろうという自信によって、あなたは他の軸のためにすぐ に過程を繰り返すことができるべきである。

### 5.5.6 スピンドルモータ・セットアッ

プ あなたのスピンドルモータの速度が手で固定されているか、または制御されるなら、あなたはこのセクションを 無視できる。モーターが断続的にMach3によってどちらの方向にも切り換えられると、リレー出力でこれ はセットアップであってしまうだろう。

Mach3がStepを受け入れるサーボ・ドライブとDirectionパルスかPulse Width Modulated(PWM) モーターコントローラからスピンドル速度を制御するつもりであるなら、このセクションはあなた のシステムを構成する方法をあなたに教える。

5.5.6.1 モーター速度、スピンドル速度、および滑車

Step、Direction、およ びPWMはあなたにモー ターの速度をともに制御 させる。あなたがい つあなたと部品プログ ラム(S単語)が関するこ とを機械加工するかは、 スピンドルの速度である。 モーターとスピンドル 速度は、もちろんそれら を接続しながら、滑車かギヤ

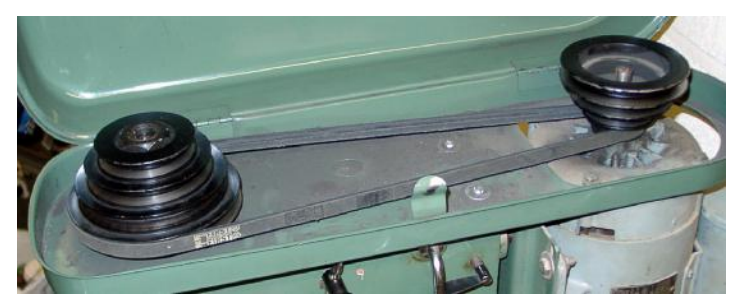

図5.15--滑車スピンドル・ドライブ

によって関係づけられる。私たちは、このマニュアルで両方の種類のドライブをカバーするのに「滑車」という用語 を使用する。

あなたにモーター速度制御がない、10、0000rpmのような高い最高回転数があるPulley4 を選び、たとえば、S単語が6000rpmを求めていて.これは、あなたがプログラムを動かすな らMach3が不平を言うのを防ぐ。

あなたによって言われないで、Mach3は知ることができない、機械工、与えられた何時でも 滑車比が選択されることによって、あなたはこれに責任がある。2ステップで実際に情報 を与える。システムが構成されるとき(すなわち、あなたは現在、何をしているか)、あなたは最大4つ の利用可能な滑車組み合わせを定義する。これらは連動しているヘッドの滑車か比率の体格に よって設定される。そして、部品プログラムが動かされているとき、オペレータは、どの滑車(1 ~4)が使用中であるかを定義する。

4つの滑車セットの最高回転数が使用されるためにデフォルト1と共に定義されるところにマシンの滑車比はConfig>ポートとPinsダイアログに設定される(5.6について計算する)。最高回転数はモーターが全速力であるときスピンドルが回転する速度である。全速力はStepとDirectionのためにMotor Tuning「スピンドル枢軸」でPWMとセットVel価値における100%のパルス幅によって達成される。

例として、私たちが「滑車1インチによるステップで、紡錘形にするモーターからの5:1の下であるのとモ ーターの最高回転数が3600rpmであるということである」と呼ぶ位置を仮定する。Config>論理の滑 車の1つの最大の速度が720rpmに設定される、(3600 5)。滑車4は4:1を上がっているステップであるかも しれない。同じモーター速度で、最高回転数は1万4400rpm(3600x4)に設定されるだろう。 他の滑車は中間的比率であるだろう。加速する際に滑車は定義される必要 はないが、数は工作機におけるコントロールへの何らかの論理的な方法で関係する べきである。

Minimum Speed値は、等しくすべての滑車に適用して、最高回転数の割合 として言い表されて、また、もちろん最小の割合PWM信号比である。Mach3 が、滑車比を変えるようこれがその時要求されるより(S単語などで)低速度 に要求するなら、下側の速度範囲を与える。例えば、そして、滑車4の上 の1万rpmと最低5%の百分率の最高速度で、S499は異なった滑車を要 求するだろう。この特徴がモーターを操作するのを避けることであるまたは最小の格付 けのMach3の下の速度にお

けるコントローラは以下の滑車比率情報を使用する:

R、いつの間、部品プログラムがS単語を実行するか、値がセット速度DROに 入れられて、または次に、値が最高回転数にたとえられるか、現在 滑車を選択した。要求された速度が最大より大きいなら、誤りは発 生する。

R、さもなければ、要求されている滑車とこれのための最大の割合がPWM幅を設定するのに使用されるか、またはStepパルスは、「スピンドル枢軸」のためのMotor Tuningに設定されるように最高のモーター速度のその割合を生産するために発生する。

例として、Pulley#1のための最大スピンドル速度が1000rpmであると仮定する。S1100は誤りで あるだろう。S600は60%のパルス幅を与えるだろう。最大のStepとDirection速度が3600rpm であるなら、モーターは2160rpm(3600x0.6)で「踏まれるだろう」。

5.5.6.2 パルス幅の調節されたスピンドル・コントローラ

PWMコントロールのためのスピンドルモータを構成するために、Port、Pins、Printer Port、および枢軸Selectionページの箱がタブを付ける(5.1について計算する)Spindle枢軸EnabledとPWM Controlをチェックする。変化をApplyに忘れない。Spindle StepのためにOutput Signals Selection ページ・タブ(5.6について計算する)で出力ピンを定義する。あなたのPWMモーター制御エレクトロニクスにこのピンを接続しなければならない。Spindle Directionのためのものを必要としないのでこのピンを0に設定する。変化を適用する。

Ports、Pins、およびConfigure>出力DevicesのExternal Activation信号を定義する。/でセットと必要なら、セットにPWMコントローラを切り換えて、回転の指示。

今度は、Configure>ポートとPins Spindle Optionsに引っ越す、そして、PWMBase Freq箱の場所を見 つける。ここの値はパルス幅が調節されるsquarewaveの頻度である。 これはSpindle Stepピンの上に現れる信号である。あなたがここで、より速く選 ぶ頻度が高ければ高いほど、あなたのコントローラは変化を促進するために応じることができるが、 選ばれた速度の「解決」は、より低い。異なった速度の数はEngineパルス周波数 PWMBase freqである。したがって、例えば、あなたが3万5000Hzで走っていて、 そこに50HzにPWMBaseを設定するなら、700の離散的な速度が有効であるか? これは、6rpm 未満のステップで理論的に3600rpmの最高回転数があるモーターを制御でき たので、どんな実システムの上でもほぼ確実に十分である。

5.5.6.3 踏む、そして、Directionはコントローラを紡錘形にする。

StepのためのスピンドルモータとDirectionコントロールを構成するために、Port、Pins、Printer Port、 および枢軸Selectionページの箱がタブを付ける(5.1について計算する)Spindle枢軸Enabledをチェックする。 PWM Controlをチェックを外されたままにする。 変化をApplyに忘れない。 Spindle StepとSpindle DirectionのためにOutput Signals Selectionページ・タブ(5.6について計算する)で出力ピン を定義する。あなたのモータードライブ・エレクトロニクスにこれらのピンを接続しなければならない。 変化を適用する。

スピンドルがM5によって止められるとき、モーターで権力を掌握するのがお望みでしたらPorts、 Pins、およびConfigure>出力DevicesのExternal Activation信号を定義して、/のスピンドルモータ ・コントローラの電源を切る。それは、Mach3がパルスをステップに送らないときもちろんとにか 〈回転していないが、ドライバーデザインによって、まだパワーを消散しているかもしれない。

今度は、「スピンドル枢軸」のためにConfigure>モーターTuningに動く。これのためのユニットは1 回の革命になる。それで、1UnitあたりのStepsに、1のためのパルスの数が回転である、(例え ば、10回ミクロを踏むドライブか4xのための2000、サーボモータ・エンコーダのライン カウントか電子伝動装置がある同等物)

Vel箱は全速力における秒あたりの回転の数へのセットであるべきである。それで、3600rpmの モーターは、60に設定される必要があるだろう。Mach3からの最大のパルス繰返し数のためにこれは高 いラインカウント・エンコーダで可能でない。(例えば、100線エンコーダは3万5000Hzのシステム の上に87.5を1秒あたりの回転に許容する。)一般に、スピンドルはドライブ・エレクトロニ クスがこの規制に打ち勝つ電子伝動装置を含んでいそうである強力なモーターを 必要とする。

順調なスタートを与えて、Accel箱がスピンドルに止まるように実験で設定できる。以下に注意する。 非常に小さい値をAccel箱に入れたいなら、あなたは、Accelスライダーを使用するよりむしろタイプ することによって、これをする。30秒のスピンドル急上昇時間はかなり可能である。 5.5.6.4 スピンドル・ドライブをテストすること。

タコメーターかストロボスコープがありましたら、あなたはあなたのマシンのスピンドル速度を 測定できる。そうでなければ、あなたは、目とあなたの経験を使用することによって、それを判断しなければならない。

Mach3設定スクリーンでは、900rpmを許容する滑車を選ぶ。 ベルトかギアボック スをマシンに対応する位置までけしかける。Program Runスクリーンでは900rpmに必要であるス ピンドル速度を設定する、そして、それを回転させ始める。速度を測定するか、または見積もっている。それが間違ってい ると、あなたは計算とセットアップを再訪させなければならない。

また、あなたは同じ道にもかかわらず、適当なセット速度ですべての滑車の速度を預けるかも しれない。

## 5.6 他の構成

5.6.1 家へ帰りとsoftlimitsを構成する。

5.6.1.1 速度と方向に参照をつけること。

Config>ホーム/Softlimitsダイアログで、あなたは、参照操作(G28.1かスクリーン・

ボタン)が実行され るとき、何が起こるか を定義できる。 図5.16はダイアログ を示している。The 速度%は、参照 スイッチを探すと き、全速力で軸 の停止に衝突する のを避けるの に使用される。 あなたが参 照をつけているとき、 Mach3には、軸の位 置の考えが全くない。 それが入って来る

| 1.12 | 12 2     | -        | - C an   |           |           | 1.2      | 1222 22   |         |
|------|----------|----------|----------|-----------|-----------|----------|-----------|---------|
| Axis | Reversed | Soft Max | Soft Min | Slow Zone | Home Off. | Home Neg | Auto Zero | Speed % |
| x    | <b>X</b> | 25.00    | 0.00     | 1.00      | 0.0000    | X        | 4         | 20      |
| Y    | X        | 9.00     | 0.00     | 1.00      | 0.0000    | X        | 4         | 20      |
| z    | ×        | 100.00   | -100.00  | 1.00      | 0.0000    | X        | 4         | 20      |
| A    | X        | 100.00   | -100.00  | 1.00      | 0.0000    | X        | 4         | 20      |
| в    | ×        | 100.00   | -100.00  | 1.00      | 0.0000    | *        | 4         | 20      |
| с    | *        | 100.00   | -100.00  | 1.00      | 0.0000    | X        | 4         | 20      |

図5.16--家へ帰り(参照箇所)

指示はホームNegチェック・ボックスに依存する。関連箱がチェックされると、ホーム入力がアクティブになるまで、軸はマイナス指示に入って来る。ホーム入力が既に活発であると、それはプラス指示に入って来る。同様に、箱が抑制されないなら、入力が活発であり、マイナス指示がそれであるなら既にアクティブになるまで、軸はプラス指示に入って来る。

5.6.1.2 家のスイッチの位置

Auto Zeroチェックボックスがチェックされると、軸のDROsによるReference/ホームSwitch位置の値へのセットがホームでOffコラム(実際のZeroよりむしろ)を定義したということである。これは、非常に大きくて遅い軸で自動誘導時間を最小とならせるように役に立つ場合がある。

別々の限界を持つのがもちろん必要であり、参照スイッチが軸の端に ないなら、参照は切り替わる。

### 5.6.1.3 柔らかい限界を構成する。

リミット・スイッチのほとんどの実現を超えて議論するようにいくつかの妥協にかかわって、 それらを打つのは、偶然オペレータによる介入を必要とし、システムがリセットされて、再参照を つけられるのを必要とするかもしれない。柔らかい限界はこの種類の不便な偶然に対する 保護を提供できる。

ソフトウェアは、軸がX、Y、およびZの柔らかい限界の宣言している範囲の外で軸を動か すのを許容するのを拒否する。範囲-9999999に+ 各軸あたり999999ユニットにこれらを 設定できる。テーブルで定義されるSlow Zoneの中にあるとき、ジョギング動きが その時限界に近寄るとき、速度は落とされる。 Slow Zoneが大き過ぎると、あなたはマシンの有効な働く領域を減少させる。 それらがあまりに小さく設定されるなら、あなたは、ハードウェア限界を打つ危険を冒す。

Software Limitsトグル・ボタンを使用することでつけられると、定義された限界は適用されるだけである--詳細に関してLimitsとMiscellaneousコントロール家を見る。

部品プログラムが、柔らかい限界を超えたところまで動くのを試みると、それは誤りを上げる。

また、Machineがtoolpath表示のために選択されるなら、softlimits値は、鋭い封筒を定義 するのに使用される。実際の限界に関して心配していなくても、あなたは、それらがこれの役に立つのがわ かるかもしれない。

5.6.1.4 G28ホームの位置

G28座標はG28が実行されるとき軸が動く絶対座標で 立場を定義する。ユニット・システムを変えるなら、それらを現在の 単位(G20/G21)で解釈して、自動的に調整しない。

### 5.6.2 システムHotkeysを構成する。

Mach3がジョギングにグロ ーバルなそうすることができるh otkeysの1セットを使用させるか、 または値を入れるために、MDIまで、 などは立ち並んでいる。これ らのキーはSystem Hotkeys Setupダイアログ(5.17 について計算する)で構成 される。必要な機能の ためにボタンをクリックす る、そして、次に、キーを 押して、hotkevとして使 用される。ダイアロ グに値を表示 する。注意して、 これが重大な混乱を引き起 こす場合があるようにコード の写し使用を避ける。

|                                                                                                    | External Buttons - OEM Codes                                                                                                    |  |
|----------------------------------------------------------------------------------------------------|----------------------------------------------------------------------------------------------------|--|
| ScanCode         ScanCode           X++         39         X         37           Y++         38         Y         40           Z++         33         Z         34           A/U++         999         A/U         999           B/V++         999         C/W         999 | Trigger #     OEM Code       1     -1     8     -1       2     -1     9     -1       3     -1     10     -1       4     -1     11     -1       5     -1     12     -1       6     -1     13     -1       7     -1     14     -1       15     -1     15     -1 |  |
| vstem Hotkeys<br>ScanCode<br>DRO Select 999 Code Lis<br>MDI Select 999<br>Load G-Code 999                                                                                                    | ScanCode<br># 999                                                                                                    |  |

図5.17 HotkeysとOEM引き金の構成

また、このダイアログは定義されるのにOEM Triggersとして使用される外部のボタンのためにコードを可能にする。

### 5.6.3 バックラッシュを構成する。

Mach3は、同じ方向からそれぞれの必要な座標にアプローチするのを試みる ことによって軸のドライブ・メカニズム のバックラッシュを補うのを試みる。これ が穴をあけるようなアプリケーションで役に立つか、 または退屈である間、それは連続切削でマシ ンに関する問題を克服できない。

Config>バックラッシュ・ダイアログで、あな たは、最終的な「前進」の運動をするとき、バッ クラッシュを始めるのを保証するために軸が支持しなけ ればならない距離の見積りを上がるのに与えるこ とができる。また、作られているこの動きがこ とである速度は指定される、5.18が計算するのを確実にする。

以下に注意する。(a) これらの設定が使用されるだけである、いつ バックラッシ補正はチェックボックスによって 可能にされる。

(b) あなたのマシンの機械的な設計であるときに、バックラッシ補正は「切り札」である。

| 3acklash ¥al | ues                   | ×        |
|--------------|-----------------------|----------|
|              |                       |          |
| Bac          | dash Distance in unit | s        |
| X Axis       | 0                     |          |
| Y Axis       | 0                     |          |
| Z Axis       | 0                     |          |
| A Axis       | 0                     |          |
| B Axis       | 0                     |          |
| C Axis       | 0                     |          |
| Bac          | klash Speed % of Ma   | x        |
|              | 20                    |          |
|              | Backlash Enabled      |          |
| Restart pr   | ogram to save these : | settings |
| OK           | Cance                 | 1        |

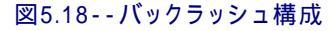

改良されているはずがない! それを使用すると、一般に、ar「角」という「等速」の特徴は無効にされる。

(c) バックラッシュを補うとき、Mach3が完全に軸の加速パラメタを尊敬できるというわけではないので、一般に、ステッパ・システムは無くなっているステップの危険を避けるために反調整されなければならない。

5.6.4 身を粉にして働くことを構成する。

ガントリールータか工場などの大きいマシンはガントリー自体の各側面でしばしば2つのドライ ブ、1を必要とする。これらがその時調子外れになる、ガントリー、「ラック」とその交差 している軸は長軸に垂直にならないか?

したがって、あるドライブ(X軸を示す)が、それ(恐らく回転式であるというよりむしろ直線的であるとして構成 されたC軸)への別あなたはMach3を構成するのにConfig>身を粉にして働くことを使用できて、主なドライブと缶の奴隷である。 5.19が計算す

るのを確実にする。同じ数のステップ・パルスが送られる2つのものの「より遅さ」 で速度と加速があるマスターと奴隷軸に決定するDuringの通常の使用。

参照操作が要求されているとき、1の家のスイッチが検出されるまで、彼ら は一緒に動く。このドライブはまさしく普通の方法でスイッチの位置にもかかわらず、 それがそれに置かれるときスイッチが検出されるまで軸が続けるもう片方がそうする。その結果、 軸の組は家のスイッチ位置といずれへの」になった「清算。起こったものをだめに ならせて、排除される。

Mach3はToolテーブルによって適用さ れた表示オフセットではなく、ステップにおけ る軸、奴隷軸のDROがそうするマスターと奴隷を保 つが、固定具オフセットなどである。その結果、 値はオペレータに混乱させられているかもしれない。し たがって、私たちは、あなたがDiagnostics以外 のすべてのスクリーンから軸のDROの、そして、 関連するコントロールを取り除くのにScreen Designer を使用することを勧める。デフォルト以外の名前 でAslc新案を保存する、そして、View>負荷 Screenメニューを使用して、それをMach3にロー ドする。

| Primary Axis<br>None<br>C X Axis<br>C Y Axis<br>C Z Axis | Slaved Axis<br>C A Axis<br>C B Axis<br>C C Axis |  |
|----------------------------------------------------------|-------------------------------------------------|--|
|----------------------------------------------------------|-------------------------------------------------|--|

図5.19--身を粉にして働く構成

## 5.6.5 Toolpathを構成する。

コンフィグ>Toolpathはあなたにどうtoolpathを表示するかを定義させる。ダイアログは図に5.20 に示される。

チェックされると、起源球は、X=0、Y=0、Z=0を表しながら、toolpath表示の ポイントに一滴を表示

する。 チェックされる と、3D Compassは、矢が

toolpath表示における積極的な X、Y、およびZの指示について 表現するのを示す。

マシン境界、チェック されたいつかがSoftlimits の設定に対応する 箱を表示する(彼らがスイ ッチを入れられるか否か に関係なく)。

チェックされると、 ツールPositionはツー ルの現在の位置を表示に示し ている。

| 1 Origin Sphere                                                                        |                  | - A-        | Axis                                    |                                                                       |  |  |
|----------------------------------------------------------------------------------------|------------------|-------------|-----------------------------------------|-----------------------------------------------------------------------|--|--|
| 🔽 3d Compass                                                                           |                  | X -         | Offset 0                                | ) Axis of Rotation                                                    |  |  |
| <ul> <li>Machine Boundaries</li> <li>Tool Position</li> <li>Jog Follow Mode</li> </ul> |                  | γ-          | Offset [                                | C X-Axis                                                              |  |  |
|                                                                                        |                  | Z - 0       | Offset                                  | C Z-Axis                                                              |  |  |
|                                                                                        |                  |             | A- Rotations Enabled                    |                                                                       |  |  |
| Rapid Color<br>Feedrate G1 color<br>G2,G3 Color<br>Enhance Color                       | 1<br>1<br>1<br>1 | 0 1 1 1 1 1 | 0 1 0 0 1 1 1 1 1 1 1 1 1 1 1 1 1 1 1 1 | Stock Size 50 Units<br>Auto<br>Reset Plane on Regen.<br>Boxed Graphic |  |  |
|                                                                                        |                  |             |                                         |                                                                       |  |  |

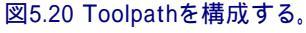

チェックされると、でこぼこFollow Modeはツールが呼び起こされるのに応じてウィンドウに比例して 動くためにtoolpathを表す線を引き起こす。 言い換えれば、ツール位置はtoolpathディスプレイ・ウィンドウ で修理されている。

Turnの上の中心線としてのShowToolはMach3Turn(前部の、そして、後部のtoolpostsを扱う) に関連する。

Lathe Objectがtoolpathによって作り出される物の3D表現を可能にするのを示す。(Mach3Turn専用)

表示の異なった要素のための色を構成できる。それぞれの原色RedグリーンBlueの明るさはスケールに0~1にそれぞれのタイプの線に設定される。ヒント:フォトショップのようなプログラムを使用して、あなたが好きであり、RGB値を割る色を255(それは0~255にスケールを使用する)にして、Mach3のために値を得る。

A-軸値で、ロータリーと表示がA Rotationsチェックボックスによって可能にされるときそれ が構成されるなら、あなたはA-軸の位置とオリエンテーションを指定できる。

それが作り直される(ダブルクリックかボタンのクリックで)ときはいつも、Regenの上の リセットPlaneはtoolpath表示の表示を現在の飛行機に振り向ける。

箱に入れられているGraphicはツール運動の境界に箱を表示する。

### 5.6.6 初期状態を構成する。

コンフィグ>州はあなたがMach3が積み込まれるときアクティブなモード(すなわち、 システムの初期状態)を定義できるダイアログを開く。それは図に5.21に示される。

モードを身ぶりで合図する: 等速はG64を設定して、Exact StopはG61を設定する。これらのオプションの詳細に関しては、第10章でConstant VelocityとExact Stopを見る。

モードを遠ざける: 絶対セットG90であり、IncはG91を設定する。

アクティブな飛行機: X-YはG17を設定して、Y-ZはG19を設定して、X-ZはG18を設定する。

I/Jモード: あなたが、解釈が置かれるように設定できる添加では、アークでの私とJは動く。異なったCAMポストプロセッサとの互換性、他のマシン・コントローラを見習うためにこれを提供する。に比例してInc IJモードで、私とJ(天元)が解釈される。

| Modal States<br>Motion Mode                                                                                                    | Shuttle Accel. Jog Increments in Cycle Mode                                                                                                    |
|----------------------------------------------------------------------------------------------------|----------------------------------------------------------------------------------------------------|
| Distance Mode     Distance Mode     Distanc | seconds<br>LookAhead<br>20<br>Lines<br>Use 999 to<br>0.001<br>0.001<br>0.0001                                                                                                   |
| Initialization String                                                                                                    | Image: Continue Sector     1       Image: Continue Sector     1       Image: Continue Sector     0.1       Image: Continue Sector     0.1       Image: Continue Sector     0.01 |
| Tuse Init String on ALL "Resets"<br>▼ Persistant Jog Mode.   ▼ Persistant Offse                                                                                                    | Use WatchDogs     D.001     Enhanced Pulsing     Run Macro Pump                                                                                                    |
| <ul> <li>□ No FRO on Queue</li> <li>□ Optional Offset</li> <li>□ Auto Screen Enlarge</li> <li>□ Copy G54 from</li> </ul>                                                                                                    | Gave 「ChargePump On in EStop 「Z is 2.5D on Output #<br>G59.253 on startup                                                                                                    |

### 図5.21 -初期の州構成

センター形式アークの出発点。これはNIST EMCと互換性がある。Absolute IJ モードで、私とJは現在の座標系のセンターの座標(すなわち、仕事、道具、およびG92のア プリケーションが相殺された後に)である。表示するというわけではないか、または円がいつも適切に切 れるというわけではない、(特に明白なあなたと共にそれらが起源)次に、IJモードから遠いならそれらで大き 過ぎるのは互換性がないのを部品プログラム

円を切ろうとするとき、この設定の誤りはユーザからの質問の最も頻繁な原因である。

初期設定ストリング:それが始められるとき、1セットの有効なG-コードはMach3の必要な初期状態を設定する ことになっているか?したがって、上のラジオ・ボタンに設定された値がそれらを〈つがえしたかもしれなかった後にこ れらは適用されている。どこでも、混乱を避けるのにおいて可能であるところでラジオ・ボタンを使用する。すべての「リセ ット」でのUse Initがチェックされるなら、Mach3がどのようにリセットされても、これらのコードは例えば、 EStop状態の後に適用される。

他のチェック・ボックス:

チェックされると、しつこいJog ModeはあなたがMach3Millの走行の間で選んだJog Modeを覚えている。

チェックされると、しつこいOffsetsはあなたがMach3Millの走行の間で選択した普遍のテーブルで仕事と工具オフセットを救う。また、Optional Offset Saveを見る。

任意のOffset Save、チェックされると、チェックするあなたが実際に何かをしたいプロンプトはPersistent Offsets で要求されていた状態で保存されるか?

Mach3が始動されるとき、チェックされると、始動でのG59.253からのコピーG54は仕事オフセット 253値からG54オフセット(すなわち、仕事は1を相殺した)値を再initiaiseする。前のユーザがそ れを変更し、標準的でない値を節約したかもしれないとしてもいつも固定座標系 (例えば、機械座標系)になるようにG54を立ち上げたいなら、これをチェックする。

第7章でこれらのオプションのさらなる議論をする。

チェックされると、実行されるのを待つコマンドの待ち行列が空になるまで、Queueの上のどんな FROも供給量オーバーライドのアプリケーションを遅らせない。これが、FROを100%より上まで増加させるとき、受入れられたsppedsか加速度を超えているのを避けるのに時々必要である。

チェックされると、ホームSw Safetyは家のスイッチが既にアクティブであるなら家へ帰っている間、軸の動きを防ぐ。これは、軸の両端でホームとリミット・スイッチを共有するマシンの上で機械的な損害を防ぐために役に立つ。

チェックされるなら、最も短いRotはどんな回転式の軸も角度法として360度与えられた位置を扱って、最も短いルートでその所定の位置に動くのをさせる。

チェックされるなら、これが走らせるデバッグは余分な病気の特徴をプログラム・デザイナーに与える。オンである、Artの 特別な要求のときにそれを使用する。

チェックされるなら、Watchdogsを使用して、引き金とEStopによるMach3が、正しく走っていないように思えるということである。 Wizardsを積み込むような操作で、より遅いコンピュータに偽物のEStopsを乗せるなら、あなたは、 それのチェックを外す必要があるかもしれない。

チェックされると、高められたPulsingは追加中央のプロセッサ時間を犠牲にしてタイミング・パルス(そして、したがって、ステッパ・ドライブの滑らか)の最も大きい精度を確実にする。一般に、あなたはこのオプションを選択するべきである。

走行Macropumpはチェックされると現在のプロフィールのためにstattupでマクロ・フォルダ でファイルMacroPump.m1sを探して、それを走らせる。ミリ秒のあらゆる200。

チェックされると、自動Screen EnlargeはMach3にそれでどんなスクリーン、およびすべての物も 拡大させる、したがって、現在のPCスクリーン・モードより少ない画素が、それで全体のスクリーン部をいっぱい にするのを確実にするなら。

EStopが検出さえされるとき、チェックされるなら、EStopの料金ポンプOnは料金ポンプ出力 (または、出力)を保有する。これがいくつかの脱走板の論理に必要である。

Zは出力#6の2.5Dである、チェックされるなら、プログラムにおける現在の位置によるコン トロールOutput#6はZ軸のシステムを調整する。Z> 0.0 その時、Output#6はアクティブになる。あ なたはこの特徴を使用するためにZ軸を構成させなければならないが、実在しないピン、 例えば、Pin0(Port0)にStepとDirection出力を構成できる。

それがGCodeの線の実行を制御するのに使用されているとき、シャトルAccelはMach3の反応性をMPGに制御する。

先読みはインタプリタが実行のためにバッファリングできるGCodeの線の数を 測定する。通常、それは、調整するのを必要としない。

サイクル・モードで増分を呼び起こす: Cycle Jog Stepボタンは順番にリストの値をS tep DROにロードする。 これはStep DROにタイプするよりしばしば便利である。 Cont Jog Modeに切り替わるように特別な値999をコード化する。

参照スイッチLoc: これらの値は参照箇所に設定されるべきマシン座標立場を定義 する、各軸のために、ホーム・スイッチ(提供するなら)を打った後に。値はセットア ップ・ユニットの絶対位置である。

### 5.6.7 他のLogicの品目を構成する。

Config>論理ダイアログ(5.22について計算する)の機能は以下で説明される。

| G20,G21 Control                       | - Pam End or M30 or Rewind                        | Program Safety                                                                            |  |  |  |
|---------------------------------------|---------------------------------------------------|-------------------------------------------------------------------------------------------|--|--|--|
| Lock DRO's to setup units             | Turn off all outputs                              |                                                                                           |  |  |  |
| Tool Change                           | E-Stop the system                                 | This disables program translation while the<br>External Activation #1 input is activated. |  |  |  |
| C Ignore Tool Change                  | Perform G92.1                                     |                                                                                           |  |  |  |
| • Stop Spindle. Wait for Lycle Start. | Bemove Tool Offset                                | Angular Properties                                                                        |  |  |  |
| C Auto I ool Changer                  | R Def Com Off                                     | 🔽 A-Axis is Angular                                                                       |  |  |  |
| Persistent DBOs                       | M Radius Comp Urr                                 | 🔽 B-Axis is Angular                                                                       |  |  |  |
| Disable Gouge/Concavity Checks        | 🔲 Plasma Mode                                     | 🔽 C-Axis is Angular                                                                       |  |  |  |
| Input                                 | 🔽 No Angular Discrimination                       | Unchecked for Linear Editor Browse                                                        |  |  |  |
| Debounce Interval: 0                  | FeedOverRide Persist                              | \Windows\Notepad.exe<br>┌─Serial Output                                                   |  |  |  |
| Index Debounce 0                      | Allow Speech                                      |                                                                                           |  |  |  |
| M01 Control                           | 🗖 G04 Dwell in ms                                 | ComPort # 1 BaudRate 9600                                                                 |  |  |  |
| 🔽 Stop on M1 Command                  | Set Charge Pump to 5Khz<br>for Laser standy level | 8-Bit 1 Stop C 7 Bit 2-Stop                                                               |  |  |  |
| Flash Errors and comments.            | Use Safe Z T Tool Se                              | ections Persistant                                                                        |  |  |  |

図5.22--論理Configurationダイアログ

G20/G21は制御する: ユニットをセットアップするLock DROsがチェックされるなら、G20 とG21は道X、Z Yなどを変更するが、単語は解釈されて(インチかミリメートル)、DROsがSetup Unitシ ステムでいつも表示するということである。

ツール変化: M6マクロを(q.v.)と呼ぶのにM6ツール変更要求を無視するか、または使用できる。Auto Tool Changerがチェックされると、M6Start/M6Endマクロは呼ばれるが、 どんな段階でもCycle Startは押される必要はない。

角張っている特性:角張ると定義された軸は度で測定される。(Cは、B、 すなわち、G20/G21がAの解釈を変更しないと言い表す)

終わり、M30またはRewindをプログラムする:終わりに行われる(s)かaが巻き戻すあなたの部品プログラムの 機能を定義する。必要な機能をチェックする。警告:オフセットを取り除いて、G92.1を実行 するために項目をチェックする前に、これらの特徴が働いているか、または現在の位置にはあなたがプ ログラムの端のときに予想することと非常に異なった座標があるのがどうわかるかもしれないかがあなた が絶対にわかるべきである。

デバウンス間隔/インデックス・デバウンス:信号が有効であると考えられるのにおいてスイッチがそうでなければならない2パルスのマッハの数は安定しているか?それで、3万5000Hzで稼働するシステムのために、100は3時頃にミリセカンド・デバウンス(100 35000 = 0.0029secs)を与えるだろう。Indexパルスと他の入力には、独立している設定がある。

安全をプログラムする:チェックされたいつかが安全カバーインタロックとしてInput#1を可能にする。

エディタ: G-コード編集ボタンによって呼ばれるエディタの実行可能のファイル名。 Browseボタンは、適当なファイル(例えば、C: ¥ウィンドウ¥notepad.exe)が見つけられるのを許容する。

シリアル出力:連続の出力チャネルと出力されて、それがそうするべきであるボーレートに使用されるためにCOMポートナンバーを定義する。中でVBからaに原稿を書くためにこのポートを書くことができる。

マクロ、マシンの特別な機能を制御するのに使用できる。(例えば、LCD表示、 toolchangers、軸の削り屑コンベア留め金など)

他のチェックボックス:

しつこいDROs、チェックされると、軸のDROsはMach3が閉鎖される時として同じ値を始動に持つ。工作機が特にマイクロ・ステッパ・ドライブでパワーダウンされるなら、物理的な軸の立場が保存されそうにないことに注意する。

ツール直径が仕事を丸のみで削らないで「インサイダー角」を切ることができないくらい大きいなら、チェックであって、次に、抑制されない(G41とG42)工具径補正の間、Mach3がチェックするGouge/ くぼみを無能にする。箱をチェックして、警告を無効にする。

プラズマMode、チェックされるなら、このコントロールMach3の等速の実現は、 プラズマ・カッターの特性に合うように動く。

角張っている区別がない:また、これも単に等速の働くのに関連している。抑制 されないMach3が角度が値が正確な同じくらいCV Angular Limit DROにセットした より大きい指示の変化を扱うときには止まって(CVモードが設定されても)、 急角の過度の一周を避ける。第10章でConstant Velocityモードの一部始終を与える。

FeedOveride Persists、チェックされると、選択された給送オーバーライドは部品プログラム走行の終わりに保有される。

チェックされるならWaveにファイルを許容して、Windows.WAVサウンド・クリップがMach3によってプレーされるのを許容する。 例えば誤りに合図するのにこれを使用できるか、または注意がマシンが必要である。

チェックされるならSpeechを許容して、システム情報メッセージと「右のボタン」へルプ・テキストにマイクロソフトのSpeechエージェントを使用するのをMach3を許容する。WindowsコントロールパネルでSpeechオプションを見て、声を構成して、使用されて、話しなどを疾走させる。

G04はMillisecondsにparamに住んでいて、チェックされると、コマンドG4 5000は5秒を走らせる際にDwellに与える。コントロールがチェックを外されて、aを与えるということであるなら、1時間23分20秒を 住ませている!

レーザ予備レベルのために5kHzに燃料ポンプを設定する: この設定では、料金ポンプ出力か 出力が12.5kHzの標準の信号よりむしろ5kHzの信号(いくつかのレーザとの互換性の ための)である。

安全な\_Zを使用する: チェックされると、Mach3は位置が定義したSafe Zを利用する。

以下に注意する。あなたが初期運転としてそれが、より安全であるその時に参照をつけないでマシンを使用するなら このオプションが機械座標系に参照をつけるようにチェックを外した休暇は任 意である。

チェックされるなら、ツールSelections PersistentはMach3の閉鎖で選択されたツールを覚えている。

## 5.7 Profile情報はどう格納されるか。

Mach3.exeプログラムが動かされると、それは使用するProfileファイルのためにあなたをうながす。これに は、一般に、Mach3フォルダにあって、拡大.XMLがある。 あなたは、インターネット ・エクスプローラー(XMLがウェブページで使用される値上げ言語であるので)があるMillとTurning(すなわち、 Mach3Millと

Mach3Turn)のためにデフォルトProfilesとMach3.exeを走らせなさい近道がシステム・インストーラによって設定 されるProfileファイルのコンテンツを見て、印刷できる。1台のコンピュータがさまざまな工作機を制 御できるように、あなたは異なったProfileと共にそれぞれあなた自身の近道を作成できる。

1台以上のマシンがありましたらこれが非常に役に立って、彼らには、モーター調律のために異価 を必要とするか、または異なった限界と家のスイッチ・アレンジメントがある。

あなたが、Mach3.exeを走らせて、利用可能なプロフィールのリストから選ぶことができるか、またはあなたは使用するプロフィールを指定する余分な近道をセットアップできる。

「近道では、ロードするプロフィールを中に与える、」近道の特性のTargetの /p」議論。例として、あなたはMach3Mill近道のPropertiesを点検するべきである。 例えば、近道を右クリックして、メニューからPropertiesを選ぶことによって、これ ができる。

外部のエディタはプロフィールのための.XMLファイルを編集できるが、あなたは非常に強く編集される。 何人かのユーザが誤フォーマットされたファイルで非常に奇妙な効果に遭遇したときあなたがファイルにおけるそ れぞれのエントリーの意味で完全に詳しいというわけではないならこれをしないようにアドバイスされる。内蔵の デフォルト値がMach3メニューを使用することでくつがえされるといくつかのタグ(例えば、スクリーン・レイアウト) が作成されるだけであるのに注意する。XMLプロフィールをアップデートするのにMach3の構成メニューを使 用するのははるかに安全である。

新しいプロフィールがその時作成されるとき、マクロを格納するためのフォルダは作成される。カスタム・マクロがあるプロフィールから「クローンである」なら、あなたは、そのようなどんなカスタム・マクロも新しいプロフィールにコピーするために注意しなければならない。

# 6. Mach3コントロールと部品プログラムを動かすこと。

本章が参照でスクリーン制御装置が提供されたのがわかることを意図する。 マシンの上に活動しているa仕事を設定するためのMach3。それは関連性のものである。 機械工と立証するそうする部分プログラマ行く、彼ら Mach3の上のプログラム。

## 6.1 序論

本章は多くの詳細をカバーしている。あなたは、すべてのスクリーン制御装置の細部に戻る前に 部品プログラムを入力して、編集するのをセクション6.2をざっと読んで、次に、セクションを見たがって いるかもしれない。

## 6.2 コントロールは本章でどう説明されるか。

あなたは、一目で選択の範囲とMach3によって表示されたデータによって威圧されていると感じるかもし れないが、これは実際にいくつかの論理的なグループに構成されている。私たちはControlsのFamiliesにこれらにつ いて言及する。説明として「コントロール」という諸条件では、これはMach3を操作するのに使用さ れるボタンとそれらの関連キーボード・ショートカットとDROs(デジタル読み取り)、ラベルま たはLEDs(発光ダイオード)によって表示された情報の両方を覆っている。

それぞれのコントロール家族の要素は本章における参照のために定義される。家族は重要 度の順にほとんどのユーザのために説明される。

しかしながら、あなたは、家族が使用されているとき、あなたのMach3の実際のスクリーンが家族のあらゆるコントロールを含んでいるというわけではないことに注意するべきである。これは、aの読み易さを高めるためのものであることができる。

| Wach3 CNC Control Application                          |              |               |                   |        |
|--------------------------------------------------------|--------------|---------------|-------------------|--------|
| <u>F</u> ile Config <u>V</u> iew Wizards Operator Help |              |               |                   |        |
| Program Run Alt-1 MDI Alt2 ToolPath Alt4               | Offsets Alt5 | Settings Alt6 | Diagnostics Alt-7 |        |
| C1 X2 411260 X2 017000 7                               | 7 0 10000    | R             | Zero              | 14.24  |
| 図6.1スクリー                                               | ーン切換制御       | 家族            |                   | ±/1 // |

または、特定のスクリーン、コントロールが取り除かれるのを許容するか、または言い足されれば、部分への 偶然の変化を避

けるために、実稼動環境Aで機械加工されて、Screen Designerがあるということであることはaのスクリーンから スクリーンをセットした。あなたは、最初から、あなたのアプリケーションがこれを必要とするなら特定のスクリーンにどんなコン トロールも加えることができるようにスクリーンを変更する場合があるか、または設計する場合がある。詳細に関しては、Mach3 Customisation wikiを見る。

6.2.1 スクリーン切換制御

これらのコントロールは各スクリーンに現れる。彼らはシステムの現状頃にスクリーンと表示情報も切り換えさせる。

6.2.1.1 リセット

これはトグルである。システムがResetであるときに、LEDは着実に照り映える、そして、燃料ポンプ・パルス・モニター(可能にされるなら)はパルスを出力する、そして、選ばれたEnable出力は活発になる。

6.2.1.2 ラベル

「知的なラベル」は最後の「誤り」メッセージ、現在のモード、現在ロードされた部品プログラム(もしあれば)のファイル名、および使用中のProfileを表示する。

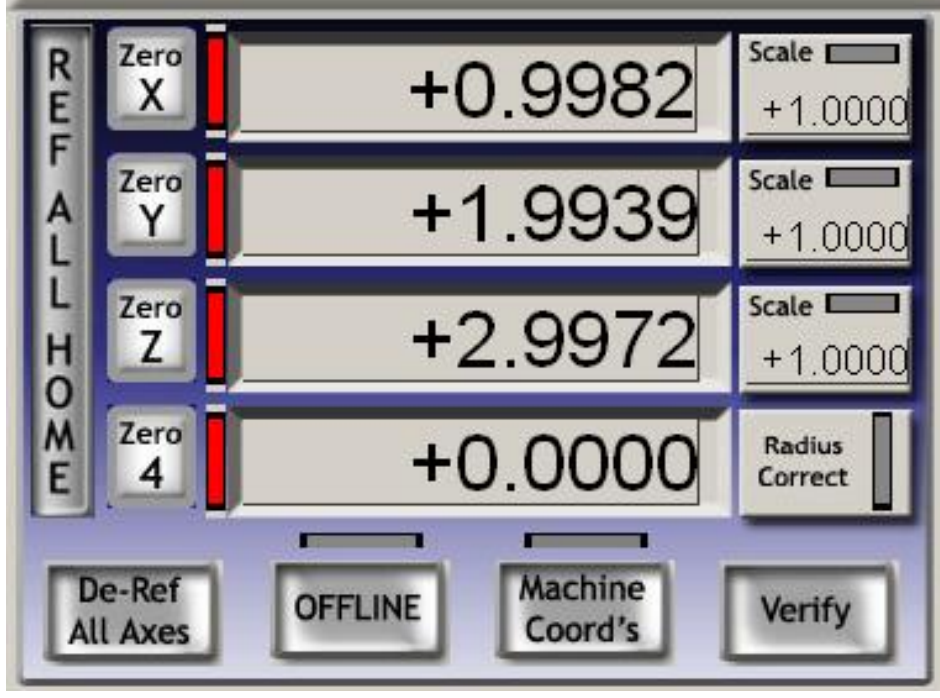

図6.2--枢軸コントロール家族

6.2.1.3 スクリーン選択ボタン

スクリーンによってこれらのボタンは表示を切り換える。名前の後にキーボード・ショー トカットを与える。それらが手紙であることのすべての場合における明快ために、大文字の中にそれらはある。し かしながら、近道を押すとき、あなたはシフトキーを使用するべきでない。

6.2.2 枢軸コントロール家族 この家族はツールの現在の位置に関係がある(より正確に、 制御は指す)。 軸には、以下のコントロールがある:

6.2.2.1 座標値DRO

Config>論理ダイアログのセットアップ・ユニットにロックしない場合、現在の単位(G20/G21) にこれらを表示する。 値は表示された座標系の制御ポイントの 座標である。一般に、これが現在のWork Offsetの座標系になる、(初めは、1--す なわち、G54) どんなG92と共にも、オフセットは適用された。しかしながら、Absolute Machine Coordinates を表示するためにそれを切り換えることができる。

あなたはどんな枢軸DROにも新しい値をタイプできる。これは、現在の座標系の制御ポイント があなたが設定した値であることを作るように現在のWork Offsetを変更する。あな たがあなたが複数の座標系で働いているのに完全に詳しくなるまでOffsetsスクリーンを使用することでWork Offsetsをセットアップするようにアドバイスされる。

6.2.2.2 参照をつけられる。

・軸による参照をつけられて(すなわち、知られている実停止位置に、ある)、Ref Allボタンを使用することで各軸

に参照をつけることができるということであったなら、LEDは緑色である。Diagnosticsスクリーンで個々の軸に参照をつけることができる。

家/参照が全く切り替わらないなら、Rは軸のために定義されたが、次に、軸は実際に動かされなかったが、いつがAuto Zero DROであるなら家へ帰ったか。ホーム/参照における軸がConfig>州のダイアログで位置のテーブルを切り換えるので、Config>参照箇所、値へのセットが定義されていたなら軸の現在の位置の絶対マシン座標がそうするその時、チェックされる。これはたいていゼロである。

Refが要求されているとき、軸とそれのために定義された家/参照スイッチがあれば、Rは活発な入力を提供していなくて、次に、軸は入って来られる。

Mach3コントロールと部品プログラムを動かすこと。

Configで定義された指示>入力までの参照箇所はアクティブになる。そ して、それは、入力が不活発であるように、短距離を戻す。入力が既に活発で あるなら、軸はただ同じ短距離を不活発な所定の位置に動かす。 いつがAuto Zero DROであるなら家へ帰ったか、設定しているConfig> その時軸の現在の位置の絶対マシン座標に参照をつけるのがなるチェックのコネは Config>州のダイアログにおけるホーム/参照スイッチ位置のテーブルの軸のために 定義された値であるか?

De-審判AIIボタンは、軸を動かさないが、それらが参照をつけられた状態にあるのを止める。

6.2.2.3 マシン座標

MachineCoordsボタンは絶対マシン座標を表示する。LEDは、絶対座 標が表示されていると警告する。

6.2.2.4 スケール

どんな軸のための位取り因数もG51が設定できて、G50はクリアすることができる。G-コード(例えば、 XY単語単語などとしての)に現れるとき、位取り因数(1.0を除いた)が設定されるなら、それ は座標に適用される。. Scale LEDはスケールが軸に設定されるということを思い出させるものとしてフラッシュする。 G51によって定義された値は、現れて、Scale DROに設定できる。 負の数は 関連軸に関する座標を反映する。

6.2.2.5 Softlimits

SoftlimitsボタンはConfig>家へ帰り/限界で定義されたsoftlimits値を可能にする。

## 6.2.2.6、検証

Verifyボタン(家のスイッチがありましたら適切であるだけである)は、何かステップが機械削り 作業に先行している間、失われているかもしれないかどうか確かめるためにそれらに動く。

### 6.2.2.7 直径/半径修正

回転式の軸で、Rotational Diameterコントロール家を使用することで製造品の大体のサイズを定義できる。回転の軸を含む連携動きのための混合されたfeedrate計算をするとき、このサイズは使用されている。LEDは、非ゼロ値が定義されるのを示す。

6.2.3、コントロールは「動く」。

多くのボタンがツール(制御ポイント)を特定の位置 (例えば、ツール変化のための)に動かすのを簡単にする ように設計された異なったスクリーンにある。これ らのボタンは: すべての軸をゼロに動かすゴトーZs、ゴトー Tool Change、ゴトーSafe Z、ゴトーホーム。

さらに、Mach3は異なった2セットの座標を覚えて いて、要求に応じてそれらに行く。これらは Set Reference PointとゴトーRef Point、Set Variable Position、およびゴトーVariable Positionによって制 御される。

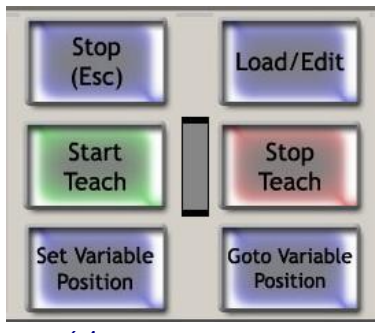

図6.4--制御ポイント思い出と

## 6.2.4 MDIとTeachコントロール家

即座の実行 のために、MDI (手動のData Input)線にG-コード・ライン(ブロ ック)を入れるこ とができる。またはこ れがそれをクリック することによって選択される。

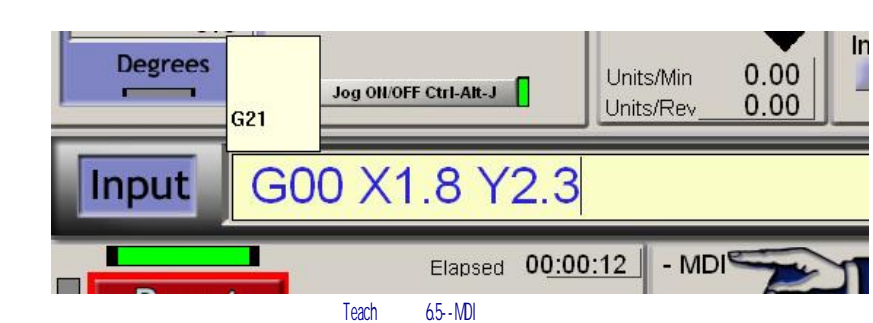

Mach3Millを使用して、1.84-A2を回転させ633。

#### Mach3コントロールと部品プログラムを動かすこと。

MDI hotkey(デフォルト設定に入る)。 MDI 線がアクティブであるときに、色は変化する、そして、最近入 力されたコマンドを示しているflyout箱を表示する。 例は図に6.5に示される。あなたが既に 入った線を再利用できるようにflyoutから選び抜 くのに上下にアローキーへのカーソルを使用 できる。Mach3はEnterキーで現在のMDI線を実行す る、そして、それはもう1セットのコマンドの入力に アクティブなままである。Escキーは、線をきれいにして、 反-それを選択する。あなたは、それが選択されるとき、すべて のキーボード入力(そして、キーボード・エミュレータかカスタム・ キーボードから、入力される)がMach3を制御するよりMDI線でむしろ 書かれたのを覚えている必要がある。特に、ジョギング ・キーは認識されない: あなたはMDIに入った後のEscがそうしなければ ならない。

Mach3は、それがそれらを実行するときすべてのMDI線を覚えて いて、ファイルにTeach施設を使用することによって、それら を格納できる。Start Teachをクリックする、そして、必要なコマンドを入力する、 そして、次に、Stop Teachをクリックする。LEDは、あなたがTeach Modeにい ることをあなたにお知らせするために瞬く。コマンドは不断 のとおりそれを走るか、または編集できる--あなた がそれを見にProgram Runスクリーンに行く必要がある クリックというLoad/編集がこのファイルをロードする従 来の名前「C: /Mach3/GCode/MDITeach.tap」Mach3と共にフ ァイルに書かれている。あなたが願うなら生活費a当然のことに、Editが次に、 あなたがそうするべきである教わっているコマンドをセットしていた、ファイルと使用 エディタにAsを取っておいて、あなた自身の名前をそれに与えて、 便利なフォルダにそれを入れる。

### 6.2.5 ジョギング・コントロール家族

ジョギング・コントロールはTabキーであることの使用への外 のそれのflysがキーボードで押される特別なスクリーンに 集められる。それはTabの2番目のプレスによって隠される。

MPG MODE 3 Mode CAL Velocity Only Step/Velocity +5 % Single Step Multi-Step MPG Feedrate 3 100.00 Shuttle Mode Step Cycle Jog Step 0.0010 Jog Mode Cont. Step MPG AltA 2nd Axis Axis Cont. Step MPG A B C Cont. Step Cont. Cont. Step Cont. Cont. Cont. Step Cont. Cont. Co Alt B 3rd Axis Alt C Slow Jog Rate 50.0 **Button Jog** 

図6.6--ジョギング・コントロール家族

これは図で6.6に例証される。キーボー

ド・エミュレータを通して接続されたMPGを含んでいて、現在のスクリーンにOFFがボタンを掛けるJog ON を表示して、次に、(a) でこぼこを使用することでマシンの軸を揺り動かすことができるときはい つも、/はhotkeysされる: hotkeysはConfigure枢軸hotkeysで定義される。(b) MPGハンドル (s) パラレルポートの上でエンコーダに接続される。装置(c)ジョイスティックがUSB Human Interface Devicesとして連結したModbus。または、遺産機能、Windowsコンパチブル・アナログのジョイスティック としての(e)。

Jog ON/OFFボタンが表示されないか、またはそれがOFFに切り換えられるなら、ジョギングは安全 上の理由で許容されていない。

6.2.5.1 Hotkeyジョギング

3つのモードがある。連続していて、Jog Modeによって選択されるStepとMPGは LEDsをボタンを掛けて、示した。

hotkeysはhotkeysと共にContinuousモードで使用されるジョギング速度が急速な横断 率の割合と

してSlow Jog Percentage DROによって設定されるのが不景気であるが、連続モードは定 義された遅いでこぼこ率で軸か軸を動かす。DROにタイプすることによって、これを設定でき る(0.1%から100%の範囲で)。ボタンかそれらのhotkeysが5%の増分でそれをそっと突くことができる。

陰うつなShiftはhotkey(s)でこのSlow Jog Percentageをくつがえすことができる。 Contの横のLED。LEDは、各keypressのためにこの全速力ジョギングが選択

されたStepモードが1つの増分で軸を動かすということ(Jog Increment DROによって定義されるように) であることを示す。現在のfeedrate(F単語によって定義されるように)はこれらの移動に使用される。

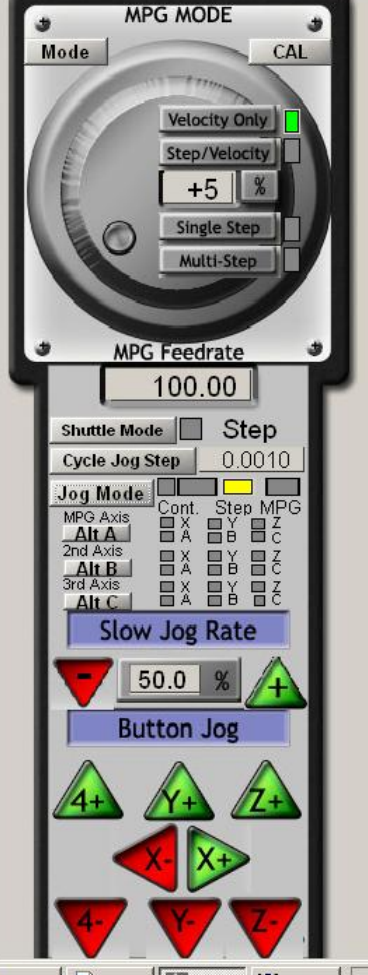
Step DROにそれをタイプすることによって、増分のサイズを設定できるか、またはこのDROに1セットの10ユーザ を通してCycle Jog Stepボタンを使用することで定義可能な値を循環させることによって、値を設定できる。

インクリメンタル・モードがトグル・ボタンによって選択されるか、またはContinuous Modeで把持で一時選択されるなら、でこぼこを実行する前に、Ctrlより倒す。

6.2.5.2 パラレルポートかModbus MPGジョギング

MPG Jog Modeを選択するのにJog Modeボタンを使用することによってジョギングをする ためのMPGsとしてパラレルポートかModBusに接続された最大3個の矩エンコーダは構成できる。

MPGがでこぼこを望んでいる軸はLEDsによって示される、そして、MPG1のためのAlt-Aボタン、MPG2のためのAlt-B、およびMPG3のためのAlt-Cはインストールされた軸を通じて循環させる。

MPGハンドルのグラフィックの上に、MPGモードを選択するための1セットのボタンがある。

MPG Velocity Modeでは、軸の運動の速度はMach3が、尊敬されるなら 軸と先端の加速が疾走するのを確実にしているMPGの回転数に関 連する。これは非常に自然な感じを軸の運動に与える。MPG Step/速度モード は現在、速度モードのように利く。

Single Stepモードで、MPGエンコーダからの各「クリック」は増加の1でこぼこステップ(hotkey Step のような距離セットがジョギングをしている)を要求する。一度に1つの要求だけが許 される。言い換えれば、軸が既に動いていると、「クリック」は無視される。コネ 多段階モード、クリックは、動作のために数えられて、列に並ばせられる。ホイール運動が止まった後 にこれがホイールの急速な運動が意味するかもしれない大きいステップへの軸がか なりの距離としばらく動かすそれを意味することに注意する。ステップは与 えられた連邦化で実行されて、MPG Feedrate

DRO Theseステップ

で、モードがマシンへの作業をセットアップ するとき非常によい制御運動をする際に 特定に役に立つということである。あな たがVelocity Modeを使用し始めるようにアドバイスされる。

6.2.5.3 スピンドルSpeedコントロール家

あなたのマシンの設計によ って、3つの方法でマシン・ス ピンドルを制御できる:(a)速度は、 断続的に手で切り換えられた手によって、固定されているか、または設 定される。(b)(c)手で固定されているか、 または設定された速度、Mコードによって外部の 起動出力で断続的に切り換えられる、速度は、Mach3で PWMかステップ/指示ドライブを使用することでセ ットした。

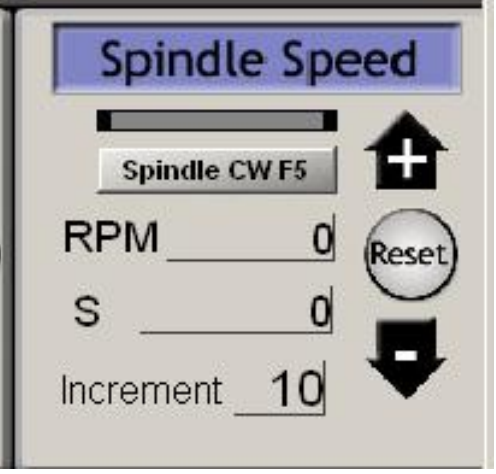

図6.6--スピンドル速度制御家族

ケース(c)だけに、このコントロール家族は重要である。

S単語が部品プログラムで使用されるとき、S DROは値を設定させる。それは必要なスピンドル速度である。また、DROにタイプすることによって、それを設定できる。

Mach3はそれがMin Speedにセットしたより少ないかそれがConfig>ポートの上のマックスSpeedにセットしたより大きい 速度にそれ(どちらかの方法で)をあなたを設定させようとしない、そして、Pins Spindle Setupは選ばれた滑車 のためにタブで移動する。

Index入力を構成して、スピンドルが回転するときパルスを発生さ せるセンサをピンに接続すると、RPM DROに流速を表示する。あなたは RPM DROを用意ができさせることができない--S DROを使用して、速度を命令する。

6.2.6 送り制限家

族 6.2.6.1 1分あたりのUnitsに食べさせる。

Prog Feed DROは現在の単位(1分あたりのインチ/ミリメートル)で供給量を与える。それは、部品プログラムにおけるF単語かF DROにタイプすることによって、設定される。Mach3は使用に目的とする。

材料を通した道具の連携運動の実際の速度としてのこの速度。このレートがどんな軸の速度も受入れられた最大のために可能でないなら、実際の供給量は最も高く達成可能ななる。

62.6.2 1回転あたりのUnitsに食べさせる。 近代的なカッターが「チップ」あたりの受入れられたカ ットでしばしば指定されるので、1革命あたりの給送を指定する のが便利であるかもしれない、(すなわち、チップ単位で食べる。 ツールに関する秘訣のx番号) Prog Feed DROは スピンドルの回転あたりの現在の単 位(インチ/ミリメートル)で供給量を与える。それは、 部品プログラムにおけるF単語かDROにタイプすることによ って、設定される。

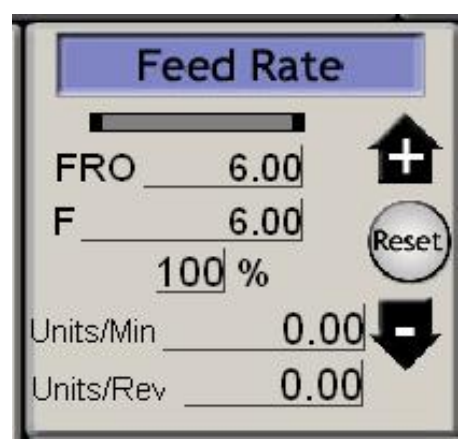

図6.7 Feedコントロール家

スピンドルの革命はSDRO、または、インデックス・パルスを数えるのによる測定速度から決定できる。コンフィグ>論理は定義するMach3が採用するチェックボックスを持っている。

Feedユニット/回転を使うために、Mach3はスピンドルの速度の選ばれた基準の値を知らなければならない((b) すなわち、それがSpindle速度制御家でS単語かS DROに入力されたデータによって定義された(a)であっなければならないか実際のスピンドル速度を測定するためにIndexをつながなければならない)。

スピンドル速度が1rpmに近くない場合コントロールにおける数値が非常に異なるように なるのに注意する! それで、回転モードあたりの給送と共に微小な図あたり1つの給送を使用 すると、悲惨なクラッシュはたぶん発生する。

6.2.6.3 表示を食べさせる。

すべての軸の連携動きを考慮するのが表示される操作における実際の給送 ユニット/分とユニット/回転。スピンドル速度が設定されないで、また実際のスピンドル速度が 測定されないなら、回転値あたりのFeedは無意味になる。

6.2.6.4 オーバーライドを食べさせる。

M49(feedrateオーバーライドを無効にする)が使用中でない場合、手動でfeedrateを<つがえすことができる、20%から299%の範囲で、DROに割合を入れることによって。この値をボタンかそれらのキーボード・ショートカットでそっと突いて(10%のステップで)、100%にリセットできる。 LED はオーバーライドを警告する。稼働中である。

FRO DROは割合オーバーライドをセットfeedrateに適用するという計算された結果を 表示する。

6.2.7 プログラムRunningコントロール家

これらのコントロールはMDI線の上でロードされた部品プログラムかコマンドの実行 を扱う。

6.2.7.1サイクルスタート

安全警告:一般に、Cycle Startボタンがスピンドルと軸の運動を始動することに 注意する。「2手」操作を必要とするのがいつも構成されているべきであり、あなたがあなた自身のhotkeys を割り当てているなら、それはただ一つのキーストロークであるべきでない。

6.2.7.2 FeedHold

Feedholdボタンはできるだけはやく部品プログラムの実行を止めるが、したがって、 制御方法で、Cycle Startはそれを再起動することができる。スピンドルと冷却剤をオンな ままで残るが、必要なら、手動で止めることができる。

FeedHoldで軸を揺り動かすことができるときツールの壊れているなどを取り替える。スピンドルか冷却 剤を止めたと、一般に、あなたは続く前に、それらをつけたくなる。 Mach3 Mach3コントロールと部品プログラムを動かすこと。

しかしながら、覚えている、と部品プログラムを続ける前に、軸の位置はそれらへのFeedHold とリターン時点で、覚えている。

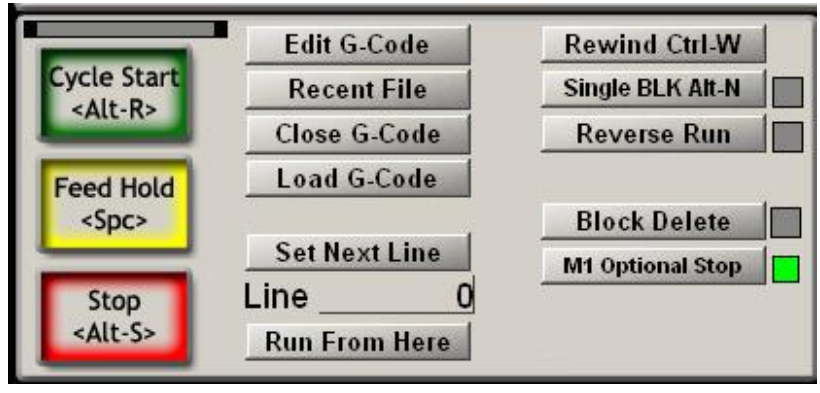

図6.8--プログラム走行家族

6.2.7.3 停止

停止はできるだけはやく軸の動きを止める。それは無くなっているステップ(ステッパ・モーターの特に上で 軸を運転する)をもたらすかもしれない、そして、再起動するのは有効でないかもしれない。

6.2.7.4、巻き戻し

現在ロードされた部品プログラムを巻き戻す。

6.2.7.5 独身のBLK

SingleBLKはトグル(インディケータLEDと)である。Single Blockモードに、Cycle Start は部品プログラムの次の単線を実行して、次に、FeedHoldを入れる。

6.2.7.6 走行を逆にする。

逆のRunはトグル(インディケータLEDと)である。Feed HoldかSingle Blockと次のCycle Start が部品プログラムを逆に立候補させた後にそれは使用されるべきである。これは プラズマ切断における無くなっているアーク状態か壊れているツールから回復する際に特に役に立つ。

6.2.7.7 行番号

線DROはG-コード・ディスプレイ・ウィンドウの現在行の序数詞(0から始めて) である。これが行番号という「N単語」に関連しないことに注意する。

あなたは、現在行を設定するためにこのDROにタイプできる。

### 6.2.7.8 ここから走る。

ここから走行は、何に様式の状態(G90/G91G20/G21など)がそうであるべきであ り、次に、移動が制御を置くプロンプトが正しい位置で指すかを線Numberの線の始 まりに証明するために部品プログラムの予行演習を実行する。あなたは、試みるべきでない。 ここからサブルーチンの中央での走行。

6.2.7.9 次の線を設定する。

しかし、Runはここで準備のモード設定も移動なしで好きである。

6.2.7.10 オプショナルブロックスキップ

デリートボタンはBlock Delete「スイッチ」を切り換える。可能にされると、スラッシュから始まるG-コードの行(すなわち、/)が実行されない。

6.2.7.11 オプショナル・ストップ

EndボタンはOptional Stop「スイッチ」を切り換える。可能にされると、M01コマンドはM00として扱われる。

6.2.8 ファイル・コントロール家族

6.9は、これらのコントロールがあなたの部品プログラムのファイルにかかわるのを計算する。それらは稼働中であり自明であるべきである。

6.2.9 ツールの詳細

6.9は、コントロールが、Tool Detailsグループでその長さ と直径のために現在のツール、オフセットを表示して、Digities 入力があるシステムの上にそれが自動的にZ飛行機へのゼ ロであることを許容するのを計算する。

ツール変更要求が無視されていない場合(コ ンフィグ>論理)、M6 Mach3は遭遇のときにSafe Z に動いて、止まる、Tool Changeをフラッシュして 導かれる。あなたは、クリックすることによって、続く(ツールを変えた後に)。 始めを循環させる。

何時間、数分、および秒に現在の仕事のため の経過時間を表示する。

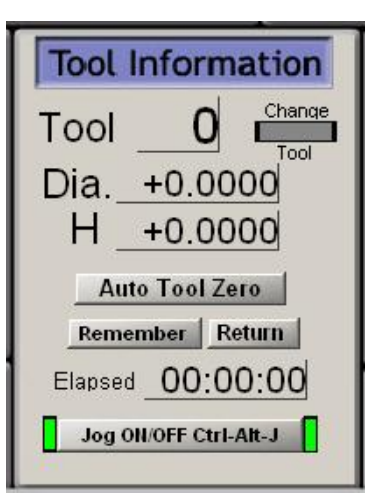

図6.9--ツールの詳細

6.2.10 G-コードとToolpathコントロール家

G-コード・ウィンドウで現在ロードされた部品プログラムを表示する。ウィンドウでスクロ ールバーを使用することで現在行を強調して、動かすことができる。

6.10は、Toolpath表示が、制御ポイントがX、Y、Z飛行機で従うのを経路に案内するのを計算する。部品プログラムがいつ経路を実行しているかはConfig>Toolpathで選択された色で過剰塗装される。あなたがスクリーンを変えるか、または本当にtoolpathの視点を変更するとき、この過剰塗装は、ダイナミックであり、保存されない。

時々、あなたは、表示がまさに計画された経路に続かないのがわかる。それは以下の理由で起こる。Mach3はそれが果たしているタスクを最優先させる。工作機への送付正確なステップ・パルスは最優先である。工具経路を描くのは、低優先度である。それには余暇があって、直線でこれらのポイントを接合するときはいつも、Mach3はtoolpath表示のときにポイントを描く。それで、間が短いと、ほんの数ポイントが描かれる、そして、円は描かれる。

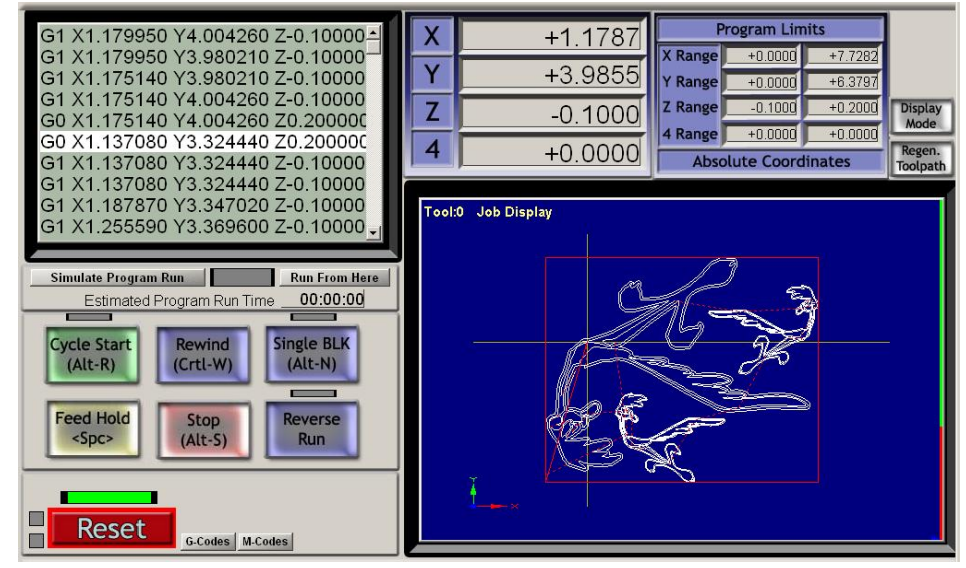

図6.10--Toolpath家

多角形としてまっすぐ側が非常にめぼしいところに見える傾向がある。これは心配する 何でもない。

Simulate Program Runボタンは、しかし、少しもツール運動なしでG-コードを実行し て、見積もられるために部分を作る時間を許容する。

Program Limitsデータで、あなたは、妥当に(例えば、テーブルで先端を製粉し ない)なるように制御ポイントの最大の遠足をチェックできる。

また、映画の撮影は軸のDROsといくらかのProgram Runにコントロールを見せている。

あなたがあなたの工作台のサイズに対応するsoftlimitsを定義したなら、テーブルと関連し てtoolpathを見せているためにJobからTableモードまで切り換えるのにDisplay Modeボタン を使用するのはしばしば役に立つ。6.11が計算するの

を確実にする。toolpath表示は、それ のマウスを左クリックして、ドラッグ することによって、回転できる。そ れをシフトして左クリックして、ドラッ ギングすることによってズームでき て、右クリックをドラッグすることに よって、撮影できる。

Regenerateボタンは 現在可能にされた固 定具とG92オフセット でG-コードからtoolpath 表示を作り直す。

以下に注意する。それは非常に重要である。 ともに正しい視覚効果

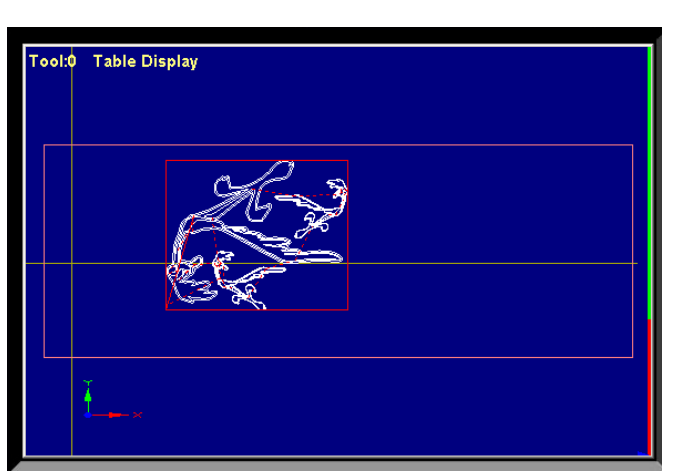

図6.11--テーブルと関連したToolpath

を得るためにオフセットの値を変えた後とそれが工具径補正にG42とG43を使用す るとき、計算するのに使用されるのでtoolpathを作り直すために。

6.2.11 仕事オフセットとツール・テーブル・コントロール家族

Operatorメニューともちろん部品プログラムの中で仕事OffsetとToolテーブルにア クセスできるが、この家族を通してそれらを操るのはしばしば最も便利である。「触れ ている」であることのようにテーブルとテクニックの詳細について第7章を参照する。

基本的なG-コード定義のWork OffsetとToolのために、テーブルはわずかに異なった 方法で動作する。

警告: 使用中のオフセットが実際にツールを決して動かさないWorkとToolを変える。 それであるが、マシンはもちろん軸のDRO示度を変更する。しかしながら、

設定の後に新しいG1の G0などが相殺する移動が 新しい座標系にある。 あなたのマシンの上でクラ ッシュを避けるのがお望みでしたら、 あなたは、あなたが何をしているかを理解 しなければならない。

6.2.11.1 仕事オフセット Mach3はデフォルトでWork Offset No.1を使用する。 1~255までどんな値 も選んで、Current Work Offset DROにそれを 入れるのに、そのWork Offsetは現在になる。 仕事オフセット は時々Fixture Offsetsと 呼ばれる。

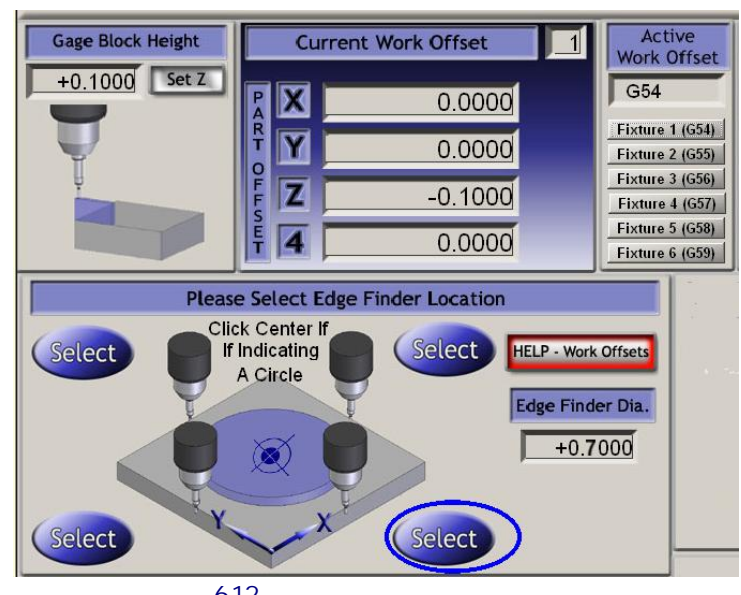

図6.12--仕事は家族を相殺する。

Mach3Millを使用して、1.84-A2を回転させ639。

DROにタイプするのは59へのG55かG59.253へのG58.1(q.v.)を発行する部品プログラムに同 等である。

また、あなたは、Fixtureボタンを使用することで現在のオフセット・システムを設定できる。

あなたは、現在のオフセット・システムのために関連Part Offset DROsにタイプすることによって、オフ セット値の値を変えることができる。(しかし、パートOffsetはWorkのための別の名前とFixtureオフセ ットである!)

また、値は、SetかSelectボタンとして軸を必要な場所に動かすのによるこれらのDROsに設定して、クリックされることができる。X、Y軸、およびZ軸はわずかに異なった方法で設定される。Zは私たちが最初にそれについて説明するのをそのようにより理解しやすい。

通常、「マスターツール」がスピンドルにある状態で、Zオフセットはセットアップされる。そして、他のツールのためのZはツール・テーブルによって修正される。ホイルか紙のゲージ・ブロックか時々枚さえ仕事(これがZ=0.0であることのためのものであるなら)かテーブルのツールと先端の間に滑る(これがZ=0.0であることのためのものであるなら)かテーブルのツールと先端の間に滑る(これがZ=0.0であることのためのものであるなら)。 Z軸では、ゲージがツールによってただ捕らえられるまで、非常にそっとジョギングをされる。ゲージの厚さはGage Block Height DROに入れられる、そして、Set Zボタンはクリックされる。これは、与えられた高さにはツールがあるように、執筆中の作品オフセットのZ値をセットアップする。

XとYのための過程は触れるのを除いて、同様であるのが、して、ツール(調べる)の直径と「感じ」を 感動的な過程に与えるのに使用されるどんなゲージの厚さについても部分とアカウントの4つの側の どれかを取らなければならないということであるかもしれないということである。

あなたは、例えば1つの材料のボトムエッジに直径0.5インチの道具と0.1インチのゲー ジ・ブロックによるY=0.0であるように設定するために、Edge FinderディアDRO(すなわち、 ツールとゲージの2倍の直径)に0.7を入力して、図で6.12に取り囲まれるSelectボタンをクリッ クするだろう。

ConfigであなたのPersistent OffsetsとOffsets Saveの構成に依存する>新しい値が Mach3の1つの走行から別の走行まで覚えていられると述べる。

#### 6.2.11.2 ツール

ツールは0~255まで付番される。 ツール番号はT DROで部品プ ログラムか数を入れる際 にT単語によって選択される。 そしてTool Offset On/オフなトグル・ ボタン(または、部品プログラムにおけ る同等なG43とG49)によってそれら がZだけが相殺したMach3Millでスイッチ を入れられ

る場合にだけオフセットが適用される。 直径はツールに使用される。直 径は、DROに入られてZで相殺で きる(すなわち、ツールの長さ

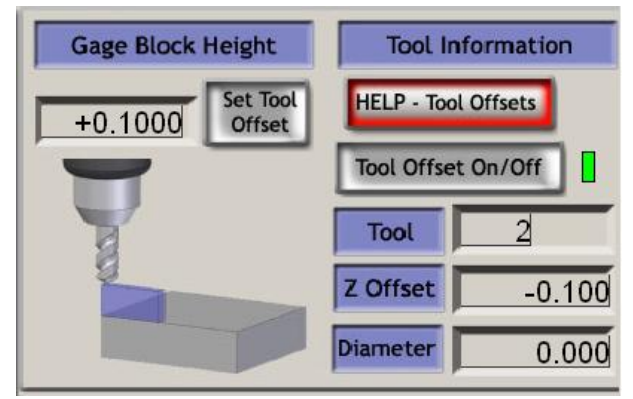

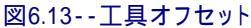

の補償)。直接かTouchingによって入られる。Work OffsetsがちょうどセットZ として特徴と働いているSet Tool Offset。

Work Offsetデータと同様に、ツールOffsetデータを走行の間でしつこくする。

6.2.11.3 Offset Tablesへの直接アクセス 直接Save Work OffsetsとSave Tool Offsets ボタンかOperator>Operator>固定具(すな わち、Work Offsets)とTooltableメニューを使用 することでテーブルを開いて、編集できる。

6.2.12 回転のDiameterコントロール家

Feedrateコントロール家で説明されるように、 aの大体のサイズを定義するのは可能である。 Mach3Mill回転1.84-A2を使用する。6-10

| Rot | ation Diameters |                         |
|-----|-----------------|-------------------------|
| А   | +0.0000         | Axis Inhibit<br>🗙 🔲 🛕 🗖 |
| В   | +4.0000         |                         |
| С   | +0.0000         |                         |
|     |                 |                         |

図6.14--回転の直径

混合されたfeedrateに正しく回転軸速度を含むことができるように製造品を回転させた。関連直径はこの家族のDROsに入れられる。

Familyが警告LED(s)を持っている枢軸コントロールはここで非ゼロ値の設定を示した。

値は回転運動が直線的な軸で調整されないことであるなら必要でない。この場合、1分あたりの程度か1回転あたりの程度に対する適当なF単語はプログラムされるべきである。

6.2.13 付随的なコントロール家族 ビニールか織物を切るマシンでは、ナイフが向けられるの は、指示を制御するのに回転式の軸を使用するために非常に 役に立つ。XとY軸がいつでも動〈方向に付随的で あると、それは最も上手に切れる。

Mach3はG1移動のためのこのようにA軸を制御する。 明確にナイフの先は回転とこの軸がマ シンのZ軸に平行でなければならない 軸に近いはずである。

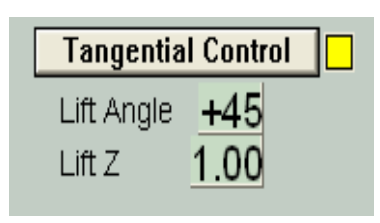

図6.15-- 付随的なコントロール家族

Single Step on input Activation4

Toggle

Sofware Limits

Slow Jog Rate

Feed Rate

Throttle Control

Auto LimitOverRide

**OverRide Limits** 

図6.16--限界は家族を監督する。

特徴はTangential Control .buttonによって可能 にされる。ほとんどのアプリケーションには、材料の中にそれがある間に角にナイ フを回すことができる角度への限界がある。この値はLift Angleで定義される。角度の 変化が必要であるどんな角もLift AngleがLift Zで値でZ軸を上昇させるよ り大きく、ナイフは回って、次に、Zが低下するので、それは新傾向に材料 に再入する。

6.2.14 限界と多才のコントロール家族

6.2.14.1 入力起動4

Program Runningコントロール家における Singleボタンに同等にハード・ワイヤ ードSingle Step機能を与えるために入力起 動信号4を構成できる。

6.2.14.2 オーバーライド限界 Mach3は、入力に接続されたリミット・スイッチを くつがえすのにソフトウェアを使用できる。

これは自動である場合がある、すなわち、軸がリミット・スイッチで揺り動かされる まで、リセット直後実行されたジョギングが限界を受 けることがない。Auto Limit Overrideのため のToggleボタンと警告LEDはこれを制御する。

代替手段として、限界は、OverRide Limitsトグルを 使用することで締め出されるかもしれない。使用はLED によって示される。

または、リミット・スイッチがドライブ・エレクトロニクスに 配線されるならこれらのコントロールが申請されないのに注意する、 EStopを動かすために。この場合、外部の電気オーバ ーライド・スイッチが、あなたがそれらからジョギングを している間、スイッチ・サーキットを無効にするのに必要 である。

6.2.15 システム設定コン

トロール家族 以下に注意する。この家族におけるコントロールはそうでない、 放出されたスクリーンに1つと入賞するコネ

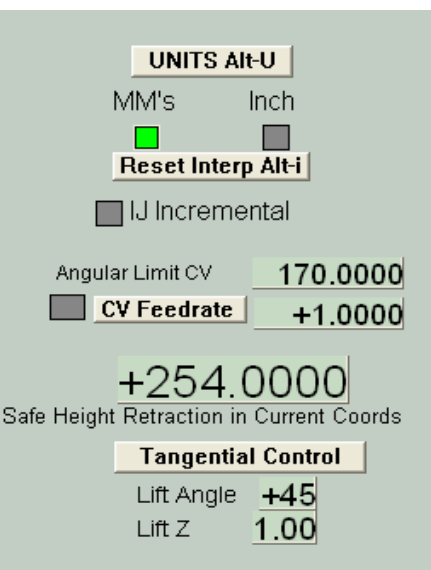

図6.17--システム設定、Safe Zはなどを制御する。

Mach3。あなたは、Program Run、設定、およびDiagnosticsスクリーンでそれらを探す必要がある。

6.2.15.1 ユニット

このトグルはG20を実行する、そして、G21は電流測定単位を変化にコード化する。 部品プログラムの小さい破片以外に、あなたがWork OffsetとTool Offsetテーブル が固定1セットの単位にあるという事実のためにこれをしないように強くアドバイスされる。

6.2.15.2 金庫Z

この家族はあなたに製造品の留め金と部分がないZ値を定義 させる。それは、家へ帰って、ツールを変えるのに使用される。

6.2.15.3 CVモード/角張っている限界

システムが「等速」モードへ駆け込んでいるとき、このLEDは点灯される。これは、「正確な停止」モードよりさらに滑らかで速い操作を与えるが、軸のドライブの速度によって、急角でいくつかの一周を引き起こすかもしれない。システムがCVモードであり さえするときさえ、まるでExact Stopが選択されるかのように指示の変化がAngular Limit DROで与えられた値より鋭い角は実行される。第10章でConstant Velocity の下でこの一部始終を与える。

6.2.15.4 オフライン このトグルと警告LED はMach3に関するすべて の出力信号を「外す」。 これはマシン・セットア ップとテストのために意図する。 部品プログラムの間 の使用はいろいろな位置決 め問題をあなたに引 き起こす。

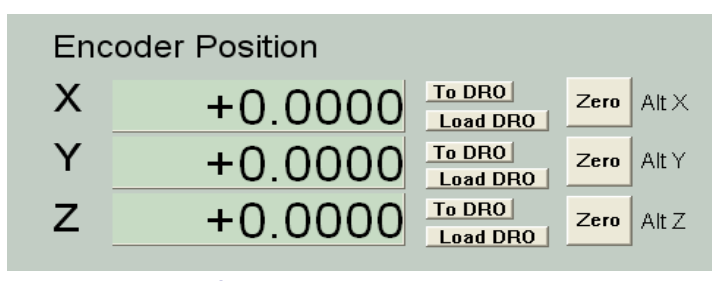

図6.18--エンコーダ・コントロール家族

6.2.16 エンコーダ・コントロール家族

この家族は、軸のエンコーダから値を表して、それらがDROsと、そして、Zeroボタンが ゼロに合わせるために対応す

るエンコーダDROをリセットする主軸DROsから移されるのを許す。

To DROボタンは主軸DRO(すなわち、G92が相殺したので、この値を適用する)に値を コピーする。

Load DROボタンは対応する主軸DROからエンコーダDROを積み込む。

6.2.17 自動Zコントロール家族

Mach3はZ 軸に移動に下限を設 定する施設を持って いる。こ のInhibit-Z価値の 静的な設定にConfig> 論理ダイアログを 見る。

| On/Off              | MultiPass L (Loo   | p) +0 Times on M30   |
|---------------------|--------------------|----------------------|
| Z Inhibit<br>+0.000 | Lower Z Inhibit by | +0.0000 on each pass |
|                     | 図6.19自動Zコントロ-      | - ル                  |

また、準備している間とG-コード・プログラムを動かす前にこのInhibit Z価値が設定され るのを許すコントロール家族がある。これは図に6.19に示される。

プログラム、しばしばどれがDXFであるかもしれないか、そして、またはHPGL輸入をコード化する、 最終的に必要のただ一つのカットか1セットのカットをZの深さにする(製造品の先端を仮定する-0.6恐らくZ=イ ンチはZ=0である)ように。 持続コマンドはM30であるべきである。(巻き戻す)

#### Mach3コントロールと部品プログラムを動かすこと。

Automatic Z Controlコントロール(a)を使用するのがセットした、1番目のためのカット(恐らくZ= -0.05)(b) が粗である深さへのZへの値をZで禁止する、Lower Z禁止、連続するのに、深層を切る(ツールに何らかの サイド・サポートがあるとき、私たちは0.1を許すかもしれない)。(c) 全体の仕事がZ=-0.6を始 めるために7個のパスを必要とするのでL(輪)に7を入れる。Cycle Startを押すと、マシン は増加するZの深さで自動的にカットのシリーズを作る。DROsが彼らが実行 されるのに従ってLを減少させる進歩とアップデートを追跡する、値をZで禁止する。Lの与え られた数が部品プログラムの要求されたZの深さに達しないなら、あなたは、L DROをアップデートして、 プログラムを再起動することができる。

6.2.18 レーザTrigger出力家

XかY軸が引き金のポイントを通ると、Mach3はDigitise Trigger Out Pin(定義されるなら)における1パルスを出 力する。

コントロールのLaser Triggerグループで、あなた は現在の単位と任意のデータに比例して格子ポイン トを定義できる。

制御ポイントが必要な格子の起源にあるときにはLaser Grid Zeroをクリックする。XとY軸で格子線の立場を定義する、そして、Toggleをクリックして、軸が格子線に交差してい るときはいつも、パルスの出力を可能にする。

この特徴は、後のリリースで変化を実験していて被 りやすい。 Laser Trigger On Toggle Laser Grid Zero Laser Grid X +0.0000 Y +0.0000

図6.20--Pulse家をデジタル化する。

6.2.19 カスタムコントロール家族

Mach3は、VB Scriptプログラム(マクロ・ファイルからボタンに取り付けるか、または走る)で使用されるDROs、 LEDs、およびボタンを持つことができるカスタム・スクリーンで全体の範囲の特徴を加えるためにマシ ン建築業者、どれがあなたであるかもしれないか、そして、またはあなたの供給者を許容する。そのような 施設に関する例はMach3 Customisationマニュアルで出される。また、これらの例は、Mach3ス クリーンがフライス盤かルータによって必要とされた本質的には同じ機能を実行するが、異なったアプ リケーションに合うようにどれくらい異なるように見えることができるかを示す。

# 6.3 ウィザードを使用する。

Mach3 Wizards はあなたが1個以上の 特別なスクリーンを 使用することでいく つかの機械削り 作業を定義できるT each施設への拡大 である。そして、 Wizardは、必要なカット をするようにGcode を発生させる。 Wizardsに関する例 は、穴と彫刻のテキスト の勢ぞろいを教え込 んで、円形のポケットを 機械加丁するのを含ん でいる。

| Program Run Alt.1 MOI AIQ To | olPath AR4 Offsets AR5                             | Settings ARS Diagnostics AR-7                                                                                                 | MII->G15 G17 G40 G2<br>.0000 +1.0000<br>.0000 Scale<br>+1.0000                          | 10 G90 G94 G54 G43 G99 G<br>12 Table Display                               |
|------------------------------|----------------------------------------------------|----------------------------------------------------------------------------------------------------|-----------------------------------------------------------------------------------------|----------------------------------------------------------------------------|
| E60.000000                   | These Wizards are donated b                        | y users to the community of Mach users, they are una                                                                          | supported, but found to be very useful.                                                 | ČŽ                                                                         |
| G0 X0 00000 VC               | Please report any brou                             | ble on the Yahoo support group for Mach3, and repair                                                                          | rs will be done as time allows.                                                         |                                                                            |
| 30 A0.000000 TC              | <ul> <li>Function Neme</li> </ul>                  | Description                                                                                                    | Author                                                                                  |                                                                            |
| IVI3                         | Out Arc                                            | Cut Arc                                                                                                    | Brian Barker                                                                            |                                                                            |
| S60.000000                   | Out Orde                                           | Cut Orde                                                                                                    | Kiran                                                                                   |                                                                            |
| G43H5                        | Cut spine or gear                                  | Cut Splines and Gears                                                                                                    | Brian Barker                                                                            |                                                                            |
|                              | Digitize Witaed                                    | Creates Digitzing Program                                                                                                    | Art Fenerty                                                                             |                                                                            |
|                              | Feeds and Speeds                                   | Speed and Feed Calculator                                                                                                    | Brien Barker                                                                            |                                                                            |
| File: C # tach 8 G Code      | Key may                                            | Slot and Keyway                                                                                                    | Brion Barker                                                                            | en. Display Jog                                                            |
| The los mountered and        | Miling 20                                          | Miling 20 with radius inking                                                                                                  | Olivier ADLER                                                                           | sath Mode Follow                                                           |
|                              | Mubi Pass                                          | Multi Pass File Converter Rev1                                                                                                | NewFangled Solutions                                                                    |                                                                            |
| Edit 64                      | Nesting                                            | Nesting Wittend                                                                                                    | Olivier ADLER.                                                                          | Spindle Speed                                                              |
| Cycle Start Recent           | Newfangled                                         | A Suite of Handy Wizards                                                                                                    | Newfangled Solutions                                                                    |                                                                            |
| <alt-r> Close G</alt-r>      | NewfangledOld                                      | A Suite of Handy Wizards                                                                                                    | Newfangled Solutions                                                                    | · · · · ·                                                                  |
| Lord C                       | Offset Setup                                       | No Description                                                                                                    | Brian Barker                                                                            | Spandle CW/PS                                                              |
| Feed Hold                    | Podiat Cutting                                     | Rectangular Pocheting                                                                                                    | Brian / Kiran                                                                           | RPM 0                                                                      |
| Stop<br>Alt-S> Reset G.Cee   | Ið Fleed Cat<br>Dwell CV N<br>Ies M-Codes - Progra | Demendent         Return           folde         Elissed_00:00:00           Jeg oncers curi As.3         Jeg oncers curi As.3 | Run Carcel<br>Units/Rev 0.00<br>Dect MultiPass (<br>Z Inhibit<br>+0.000 Lower Z Inhibit | S 60<br>Increment 10<br>Loop) + 0 Times on M30<br>t by +0.0000 on each pas |
| History Cleantatus           |                                                    |                                                                                                    | Profile: Mach3Mill                                                                      |                                                                            |

図6.21--ウィザードを選ぶこと。

Load Wizardsボタン

はあなたのシステムの上にインストールされたWizardsのテーブルを表示する。あなたは、必要であるものを選んで、 Runをクリックする。Wizardスクリーンを表示する(または、時々数個のスクリーンの1つ)。 第3章はポケットを製粉するための例を含んでいる。図6.22は彫刻のテキストのためのWizard である。

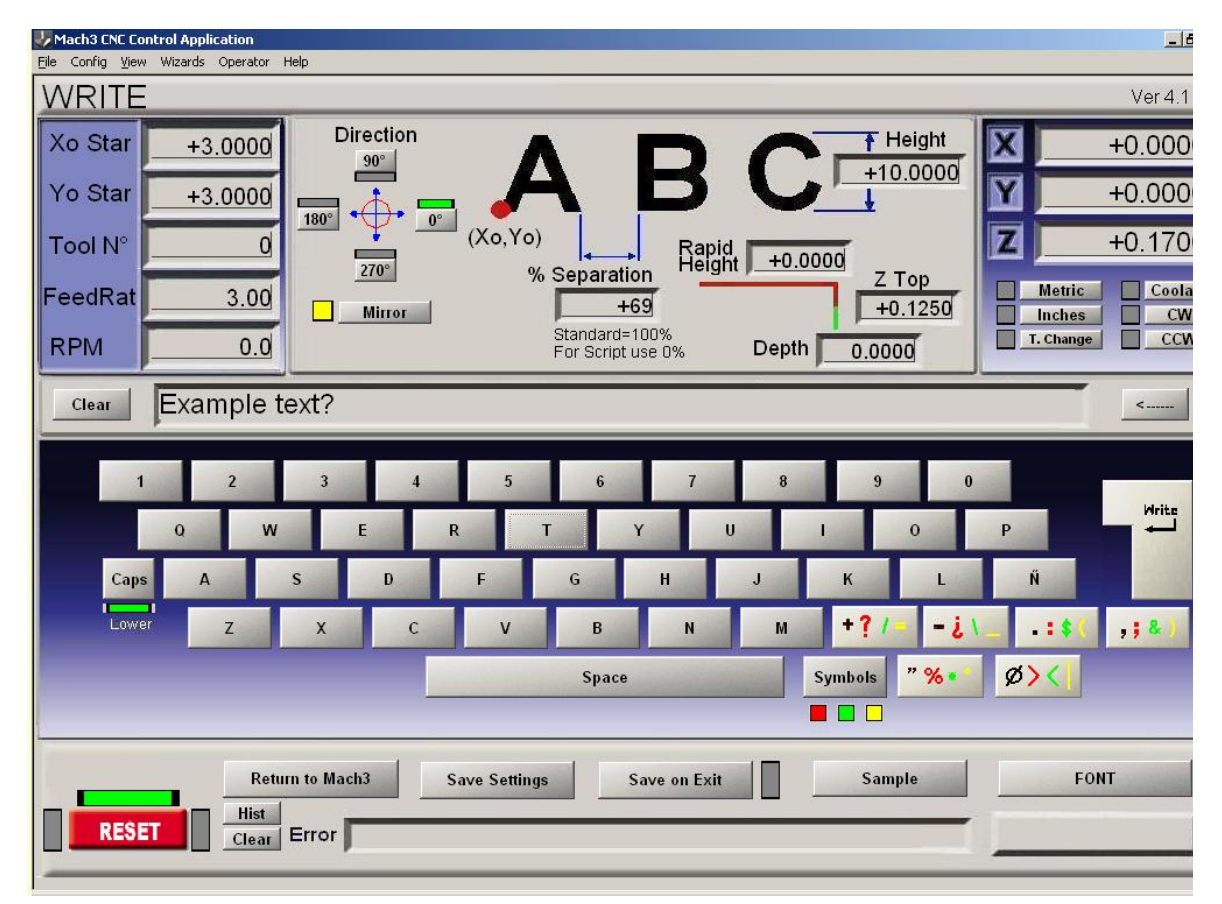

#### 図6.22--Write Wizardスクリーン

数人の作者によって寄付されて、そこで彼らの目的を当てにするウィザード は制御ボタンのわずかな違いである。しかしながら、各Wizardには、Mach3(図のWrite であると6.22にマークされる)にG-コードを掲示する手段とメインMach3スクリーンに戻 る手段がある。ほとんどのWizardsがあなたに設定を節約させるので、再びWizardを走ら せると、同じ初期の値はDROsなどのために与えられる。 図6.23は、Writeボタンが圧迫された後にToolpathスクリーンのセクションが6.22について計算 するのを示す。

| Program Run Alt-1 MDI Alt2 ToolPath Alt4 Offsets Alt5 Settings         | Alt6 Di | iagnostics Alt-7 | l N     | 11II->G15 G17 G40 G21 G90 G94 G54 G                        | 643 G99 G6         |
|------------------------------------------------------------------------|---------|------------------|---------|------------------------------------------------------------|--------------------|
|                                                                        | X       | -                | +0.0000 | Program Limits X Range +0.0000 +104.2530                   |                    |
| G21<br>M04 S0.01<br>G00 Z0.3                                           | Z       |                  | -0.5620 | Y Range +0.0000 +11.8440<br>Z Range +0.1250 +0.3000        | Display<br>Mode    |
| G00 G90 X3Y3<br>F3                                                     | 4       |                  | +0.0000 | 4 Range     +0.0000     +0.0000       Absolute Coordinates | Regen.<br>Toolpath |
| G00 Z0.3<br>G00 X9.467 Y11.463<br>G00 Z0.125                           | Tool:   | 2 Job Displa     | y       |                                                            |                    |
| Simulate Program Run Run From Here Estimated Program Run Time 00:00:00 |         |                  |         |                                                            |                    |
| Cycle Start<br>(Alt-R) (Crtl-W) Single BLK<br>(Alt-N)                  |         |                  | Exam    | ple_text?                                                  |                    |
| Feed Hold<br><spc> (Alt-S) Reverse<br/>Run</spc>                       |         |                  |         |                                                            |                    |
| Reset G-Codes M-Codes                                                  |         | <u>ن</u>         |         |                                                            |                    |

Writeウィザードを車で送った後の図6.23

Last Wizardボタンはあなたがごく最近リストからそれを選択するという問題なしで使用したウィザードを車で送る。

ConversationalボタンはNewfangledソリューションによって設計された1セットのウィザードを車で送る。これらは、Mach3を供給するが、それらがコードを発生させるのに使用される別々のライセンスを必要とする。

# 6.4 G-コード部品プログラムをロードする。

手で書かれた

既存の部品プログラムか CAD·CAMパッケージが ありましたら、あな たは、Load GCode ボタンを使用すること でそれをMach3にロ ードする。あな たは標準のWindowsファイ ル開いているダイアログ からのファイルを選ぶ。 あるいはまた、あなたは、 最近中古のファイルのリ ストからどれがRecent Filesによって表示される かを選ぶことができる。 ボタンを上映する。

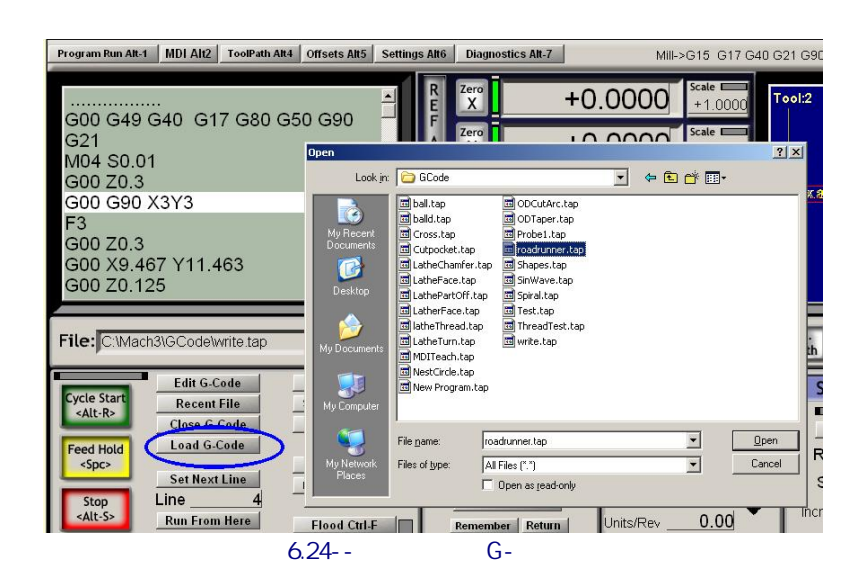

ファイルが選ばれていると、Mach3はコードをロードして、分析する。これは、それのためのtoolpath を発生させて、プログラム極値を確立する。(toolpathは表示される)。

G-コード・リスト・ウィンドウでロードされたプログラム・コードを表示する。これを通した巻き物がスクロールバーを使用することで強調された現在行を動かして、あなたはそうすることができる。

# 6.5 部品プログラムを編集する。

G-コード・エディタ(Config>論理の)として使用されるためにプログラムを定義したなら、あなたは、 Editボタンをクリックすることによって、コードを編集できる。コードがそれにロードされている状態で、あな たの指名エディタは新しいウィンドウで開く。

編集し終えたとき、あなたは、ファイルを保存して、エディタを終了するべきである。「あな たは変化を救いたいか?」ダイアログに関して近い箱を使用して、はいと返答することによって、 たぶん最も容易にこれをする。

編集している間、Mach3は吊している。あなたがウィンドウでクリックすると、それは鍵をかけられるように見える。あなたは、エディタに戻って、それを閉じることによって、容易に回復できる。

編集の後に、改訂されたコードは、toolpathと極値を作り直すのに再び分析されて、 使用される。あなたは、いつでも、Regenerateボタンを使用することでtoolpathを作り直すことができる。

## 6.6 マニュアル作成と部品プログラムを動かすこと。

6.6.1 手書きのプログラムを入力すること。

「最初から」プログラムを書きたいなら、あなたがMach3の外でエディタを車で送って、ファイルを保存す ることによって、そうすることができるか、またはあなたはロードされない部品プログラムをもって全くEdit ボタンを使用できる。この場合、あなたは、完成したファイルをSave Asに持って、エディタを終了する。

どちらの場合も、あなたは、あなたの新プログラムをMach3にロードするのにFile>負荷G-コードを使用しなければならない。

警告: 一般に、コードの行における誤りは無視される。あなたは与えるのを当てにするべきでない。 詳細な構文チェック。

| Program Run Alt-1 MD | I Alt2 ToolPath Alt4 Offsets Alt5 Settings Alt6 Dia                                                                                              | gnostics Alt-7 |
|----------------------|----------------------------------------------------------------------------------------------------|----------------|
|                      | P Zero                                                                                                    |                |
|                      | 🚺 roadrunner.tap - Notepad                                                                                                    |                |
|                      | <u>File Edit Format View H</u> elp                                                                                                    |                |
|                      | F60.000000<br>G0 X0.000000 Y0.000000 Z0.200000<br>M3                                                                                             |                |
|                      | 560.000000<br>G43H5                                                                                                    |                |
|                      | G0 ×0.000000 Y0.000000 Z0.200000<br>G0 ×1.179950 Y4.004260 Z0.200000                                                                             | -              |
|                      | G1 ×1.179950 Y4.004260 Z-0.100000<br>G1 ×1.179950 Y4.004260 Z-0.100000<br>G1 ×1.179950 Y3.980210 Z-0.100000<br>G1 ×1.175140 ×3.980210 Z-0.100000 | +(             |
|                      | G1 ×1.175140 Y4.004260 Z-0.100000<br>G0 ×1.175140 Y4.004260 Z0.200000<br>G0 ×1.137080 Y3.324440 Z0.200000                                        | DTO Z          |
|                      | G1 ×1.137080 Y3.324440 Z-0.100000<br>G1 ×1.137080 Y3.324440 Z-0.100000<br>G1 ×1.187870 Y3.347020 Z-0.100000                                      |                |
| File: No File Loac   | G1 ×1.255590 ¥3.369600 Z-0.100000<br>G1 ×1.340240 ¥3.397820 Z-0.100000<br>G1 ×1.419250 ¥3.426050 Z-0.100000                                      |                |
| Cycle Start          | G1 ×1.498280 Y3.49280 Z=0.100000<br>G1 ×1.554700 Y3.471220 Z=0.100000<br>G1 ×1.588550 Y3.482510 Z=0.100000<br>G1 ×1.644990 Y3.482510 Z=0.100000  | hation         |
| <alt-r></alt-r>      | G1 ×1.701420 Y3.482510 Z-0.100000<br>G1 ×1.746570 Y3.482510 Z-0.100000<br>G1 ×1.797360 Y3.488150 Z-0.100000                                      | Tool           |
| Spc>                 | G1 ×1.842510 Y3.493800 Z-0.100000<br>G1 ×1.887650 Y3.505080 Z-0.100000<br>G1 ×1.932800 Y3.516370 Z-0.100000                                      | 100            |

6.6.2 部分を走らせる前にプログラムを作る。

部品プログラムが始まるときのマシンの状態に関する仮定を全くしないのは、 良い習慣である。したがって、それはG17/G18/G19、G20/G21、G40、G49、G61/G62、G90/G91、G93/G94 を含むべきである。 あなたは、軸が知られている基準位置にたぶん使用することによってあるのを保証するべきである。 審判AIIボタン。

あなたは、プログラムがS単語から始まるかどうか、またはあなたが、手かS DROに値を入れることによってスピンドル速度を設定する必要であるかどうか決める必要がある。

あなたは、どんなG01/G02/G03コマンドも実行される前に適当なfeedrateが用意ができているのを保証 する必要がある。これは、F単語でするかもしれないか、またはFDROにデータを入力しているかもしれない。

次に、あなたは、Tool、そして/または、Work Offsetを選択する必要があるかもしれない。

最終的に、プログラムが有効であると立証されていない場合、あなたは模擬試験を試みるべきである、ひど いものは何も起こらないことを確認するために「空気」を切って。

6.6.3 あなたのプログラムを動かすこと。

あなたはどんなプログラムの最初の走行も細心の注意を払ってモニターするべきである。あなたは、チャタリングを最小とならせるか、または生産を最適化するのに供給量を〈つがえすか、または恐ら〈速度を紡錘形にするのが必要であることがわかるかもしれない。あなたがそうするべきである変化が「ハエ」でこれをするか、またはPauseボタンを使用するのをさせたがっているとき変更とクリックをCycle Startにする。

### 6.7 他のファイルを輸入することによって、G-コードを築き上げる。

Mach3はDXF、HPGLまたはJPEG形式でそれらの表現を切るG-コードにファイルを変換する。

これはFile>輸入>File>輸入HPGL/BMP/JPG かDXFメニューを使用し終わっている。 ファイルの種類を選んだので、あなたは元のファイルをロード しなければならない。パラメタを変換を定義して、あな たが食べるようにうながされて、冷却剤は 部品プログラムに含まれていると命令する。あな

| Mach1Filter          |                                       | ×                |
|----------------------|---------------------------------------|------------------|
|                      | Select type of Import                 |                  |
|                      | Hpgl                                  |                  |
|                      | JPG / BMP                             |                  |
| Porti                | ons of thsi product were created usir | ng               |
| ClmageBuffer C 1991- | 2001 Puntoexe software, Inc. ALL F    | RIGHTS RESERVED. |
|                      |                                       |                  |
|                      |                                       |                  |
|                      |                                       |                  |

図6.27 Choosing輸入フィルタ

た、データを輸入する。Mach3が発生しているG-コードを含む.TAPの働くファイルを作成しなければならないので、あなたはこれのための名前とフォルダのためにファイル・セーブ・ダイアログによってうながされる。

次に、.TAPファイルはMach3にロードされる、そして、あなたはいかなる他の部品プログラムならもそれを走らせることができる。 第8章で変換の過程とそれらのパラメタの一部始終を与える。

# 7. 座標系、ツール・テーブル、および固定具

本章で、Mach3が、あなたがいったいどこでいつを言っているかをどう計算するかがわかる。 あなたは与えられた位置に動〈ツールを招〈。それはaの考えについて説明する。 システムを調整して、Machine Coordinate Systemを定義して、その方法を示している。 あなたはaで各Tool、製造品の位置の長さを指定できる。 そして、固定具、あなたが、必要があるならあなた自身の可変Offsetsを加えるために。

あなたは、1日に読みに行きながら、それが重いのがわかるかもしれない。私たちは、あなたが外で試みることを提案する。 あなた自身の工作機を使用するテクニック。それ、これをする小休止は正当でない。 あなたとしてのMach3が実際のツールがどこにあるかを確認するために必要とする「机」走行とあなた G00とG01のような簡単なG-コード・コマンドを理解するのが必要である。

本章にもかかわらず、あなたの詳細な理解なしでMach3を使用できる。 あなたのマシンに仕事をセットアップする概念が作る使用がそうであることがわかる。 たいへん迅速であって、より信頼できる。

### 7.1 機械座標系

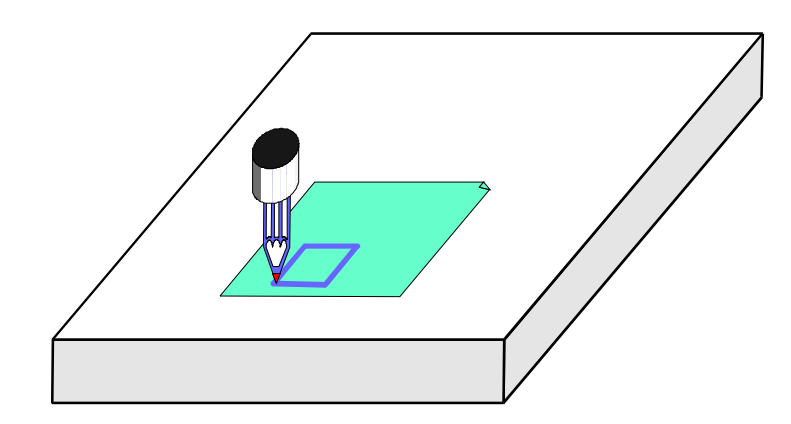

#### 図7.1--基本的な延伸機

あなたは、ほとんどのMach3スクリーンで「Y枢軸」「X枢軸」などとDROsをラベルするのを見た。正確に 部品を作って、あなたのツールが何かに衝突するという機会を最小化させるなら、あなたは、 あなたが仕事をセットアップするか、または部品プログラムを動かしているとき、これらの値がいつ もまさに何を意味するかを理解する必要がある。

これは、マシンを見ながら、最も説明しやすい。私たちは座標系がどう動作するかを 想像するのをより簡単にする想像するマシンを選んだ。図7.1は、それが何に似ているか を示す。

それはボールペンかフェルト・ペンでデッサンを描くか紙上の、段ボールのためのマシンである。それは固定テーブルと左右(X指示)(行き帰り(Y指示)、上下に (Z-指示)前部)を動かすことができる筒状のペン軸から成る。図は、どれ がちょうど紙に引き込まれたところであるのを正方形に示す。

図7.2は、どれが左下の角でテーブルの表面から測定するかを(たとえばインチを入れる)Machine Coordinate Systemに示す。あなたが下部を見るとき、紙の左隅がX=2、Y=1、およびZ=0にある(紙の厚さを無視して)。ペンの先がX=3、Y=2にあって、見る、Z=1.3。

このマシンの上にペンの先がその時テーブルの角にあるなら、中にそれがある、それ ホームか参照をつけられた位置。この立場はしばしばマシンがそれがつけられる時 まで動かすホーム・スイッチの位置によって定義される。どんな出来事にも、aがある。 Mach3Millを使用して、1.84-A2を回転させ78。

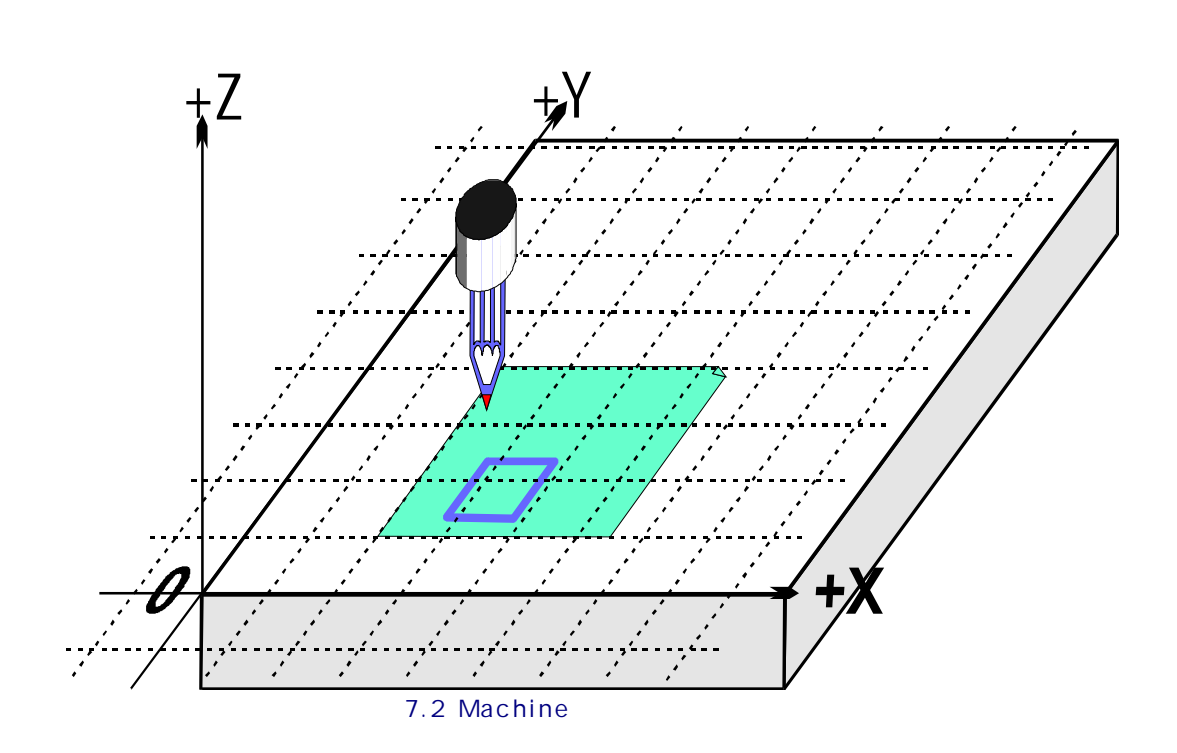

絶対マシン・ゼロと呼ばれる各軸のための位置のゼロを合わせる。私たちはホームが実際に実際のマシンに置かれるかもしれないところに戻る。

バイトの端のように、ペンの先は、ことが起こるところであり、呼ばれる。 制御ポイント。Mach3の枢軸DROsはいつもある座標系に比例し てControlled Pointの座標を表示する。あなたが本章を読まなければならな い理由はマシン(私たちの例のテーブルの角のような)の一定の場所に測定座標系の ゼロを持っているのがいつも便利であるというわけではないということである。

簡単な例は、これがなぜそうであるかを示す。

以下の部品プログラムは一目で図7.1の正方形の1インチを描くのに適当に見える:

N10 G20 F10 G90(供給量の帝国のユニットなどを遅いセットアップする) N20 G0 Z2.0(リフト・ペ ン)N30 G0 X0.8 Y0.3(正方形の左に底をつけるのにおいて急 速な)N40 G1 Z0.0(ペンが下に ある状態で)N50 Y1.3(私たちがちょうど1つをしたところなとき、私た ちはG1を置く ことができる)N60 X1.8 N70 Y0.3(形を時計回 りで回る)N80 X0.8 N90 G0 X0.0 Y0.0 Z2.0(道からペンを動かして、それを持ち上げ る)N100 M30(エンド・プログラム)

あなたがまだすべてのコードに従うことができるというわけではなくても、何が起こっているかを見るのは簡単である。例えば、 線N30では、マシンがControlled PointをX=0.8、Y=0.3に動かすように言われる。 線N60で、 Controlled PointがX=1.8、Y=1.3にあるので、DROsは読む:

X枢軸1.8000Y枢軸1.3000Z枢軸0.0000

問題はもちろん正方形が7.1図などのように紙に引き込まれるのではなく、角の近くのテーブル で引き込まれたということである。部品プログラム作家は紙の角から測定し たが、マシンはゼロが置くマシンから測定している。

## 7.2 仕事オフセット

または、すべてがコントローラを機械加工するようにMach3があなたに座標系の起源を動かせる、 言い換えれば、どこから、それは測定するか(すなわち、どこに、マシンの上に、考えられるのにXのYZ 移動などのためのゼロがあるか)。

これは座標系を相殺すると呼ばれる。

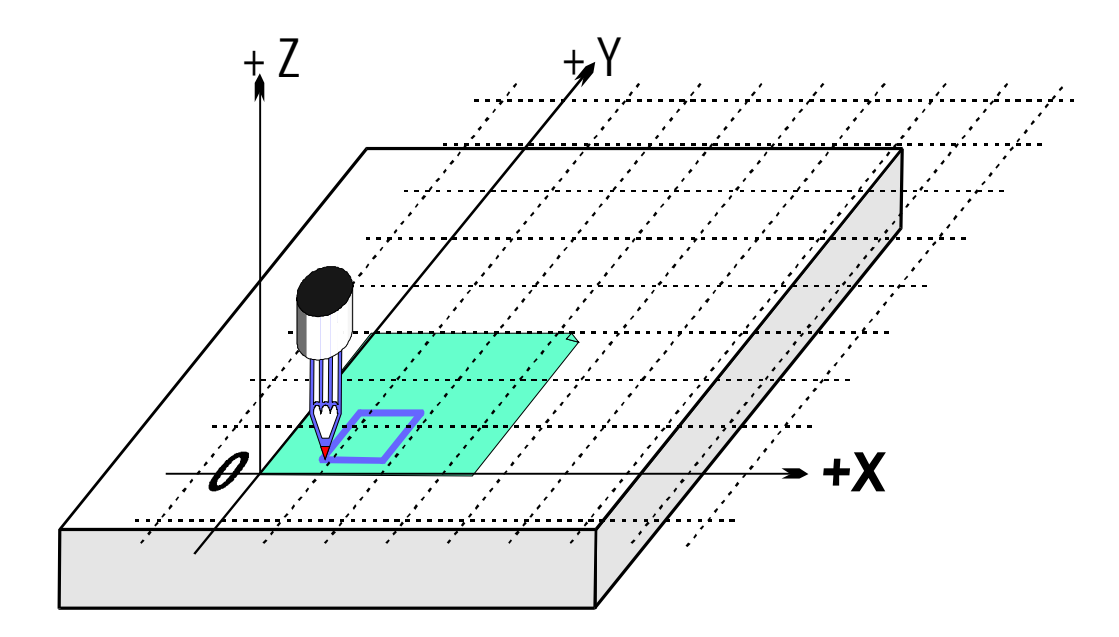

図7.3--紙の角に相殺された座標系の起源

図7.3は、私たちがCurrent Coordinateシステムを紙の角まで相殺できるな ら何が起こるかを示す。G-コードがいつもControlled PointをCurrent Coordinateシ ステムで与えられた数に動かすのを覚えている。

紙のシートを修理するのが遠くに通常あるので、ひとつずつ、この座標系の起源が示されて、このオフセットがWorkオフセットと0と呼ばれて、0、0が指すという位置に、ある。

この相殺が非常に役に立つので、Mach3を使用することでそれをするいくつかの方法があるが、それらはOffsetsスクリーンを使用することですべて構成されている。(映画の撮影に関してAppendix1を見る)

7.2.1 与えられたポイントにWorkの起源を設定すること。 最も明白な道は以下の2ステップから成る:

- Offsetsスクリーンを表示する。Controlled Point(ペン)をどこに動かすか。新しい起源はあなたがそうしたがっている。ジョギングでこれができるか、またはそれがどれくらい遠くに現在の位置から来ているかを見込むことができるなら、あなたは手動データ入力があるGosを使用できる。
- スクリーンのCurrent Work Offset一部のそれぞれの軸の横でTouchボタンをクリックする。最初のTouchでは、あなたは、Touched軸の既存の座標をPart Offset DROに入れて、軸のDROがゼロを読み込むのを見る。他の軸の上のその後の TouchesはオフセットにCurrent Coordinateをコピーして、その軸のDROのゼロに合っている。

あなたが、何が起こったかと思うなら、以下は助けるかもしれない。仕事オフセット値はいつも加えられて、制御の絶対マシン座標を与える軸のDROs(すなわち、制御ポイントの現在の座標)の数が指すということである。あなたがMachine Coordsボタンをクリックすると、Mach3は制御ポイントの絶対座標を表示する。LED は、示された座標が絶対ものであるとあなたに警告するためにフラッシュする。

新しい起源があなたがどこの位置をそうしたいあなたが知っているなら使用できるオフセットを設定する別の方法がある。

紙の角は目によるまさしく、そして、1.4インチ・ホーム/基準点を超えたテーブルの 角の2.6インチに関するものである。これらの図形が使用されているほど正確であると思 おう。

XとYへのタイプ2.6と1.4はDROsを相殺する。枢軸DROsは変化する(それらからオフセットを引き算させることによって)。座標が、あなたがいつ起源を動かすかを変えなければならないように、あなたがControlledポイントの実停止位置を動かしていないのを覚えている。

2. あなたがあなたに望んでいるなら、MDIを使用することによって、チェックはGOO XO YO ZOまでよく立ち並ぶかもしれないか? ペ ンは紙の角でテーブルに触れているだろう。

私たちは説明された使用仕事にNo.1を相殺させる。あなたは1~255までどんな数も使用できる。 1つはいつでも使用中であるだけである、そして、Offsetsスクリーンの上のDROかあなたの部品プログラムでG-コー ド(G59 P253へのG54)を使用することによって、これは選ぶことができる。

仕事オフセットを設定する最終的な方法は軸のDROに新しい値をタイプすることである。執 筆中の作品オフセットをアップデートするので、制御ポイントは現在、軸のDROに値によ って示される。マシンが動かないのに注意する。単に、座標系の起源を 変えたということである。Zero-Xであり、Zero-Yなどボタンは対応する軸 のDROに0をタイプするのに同等である。

あなたがOffsetsスクリーンを使用することでセットアップされた仕事オフセットを使用することで自信があるまでこ の最終的な方法を使用しないようにアドバイスされる。

それで、仕事オフセットでCurrent Coordinateシステムを相殺することによって例をリキャップするため に、それをどこにテーブルまでテープに録音したとしても、私たちは適当な場所で正方形を紙に引き込むこと ができる。

### 7.2.2 実用的なマシンのホーム

以上のように、一目できちんとしているように見えるが、テーブルの表面にホームのZ位置を持 つのは、しばしば名案であるというわけではない。Mach3がaをすべての軸にReferenceにボタンを掛けさせ る、(あなたがそうすることができる、Reference、それら、個別に)家のスイッチをインストールする実際の マシンに関しては、これはスイッチがわずかにそれでの運転された当時の移動になるまでそれぞれ、 直線的な軸(または、軸を選ぶ)を動かす。次に、絶対機械座標系の起源(すなわち、ゼロを 機械加工する)はX、Z与えられたYなど値へのセットである--頻繁の0.0。あなたは、あなた が望んでいるなら家のスイッチのために実際に非ゼロ値を定義するが、当分これを無視できる!

一般に、Z家のスイッチはテーブルの上の最も高いZ位置でセットである。もちろん、 すべての働く位置が、基準位置がマシン座標Z=0.0であると低 く、マシン座標で否定的Z値になる。

一方、これが現在のところ完全に明確であるというわけではないなら、心配しない。いつが家へ帰ったか道からControlled Point(ツール)を持っているのは明らかに実際に便利である、そして、テーブル の材料に便利な座標系を設定するのに仕事オフセットを使用するのは簡単である。

### 7.3 異なった長さのツールはどうであるか?

あなたが今までのところ自信があるように感じて いるなら、もう別の実用的な問題を解決する方法 を見るべき時間である。

現在赤い長方形を図面に加え たいと思うと仮定する。

私たちは、青い方Z軸を揺り動 かして、赤いペンを所有者に入 れる。悲しげに、赤いペンが青い方よ

Mach3には、他のCNCコントローラのよう に、ツール(私たちのシステムのペン)の情報 を格納するための方法がある。このTool Tableはあなたに最大256個の異なったツ ールに関するシステムを言わせる。

Offsetsスクリーンでは、あな たがツールのTool番号と情報 に関してスペースを見る。そしてDROs がZ-オフセット、Diameter、およびT.Ignore DRO Touch Correctionとラベルされる。

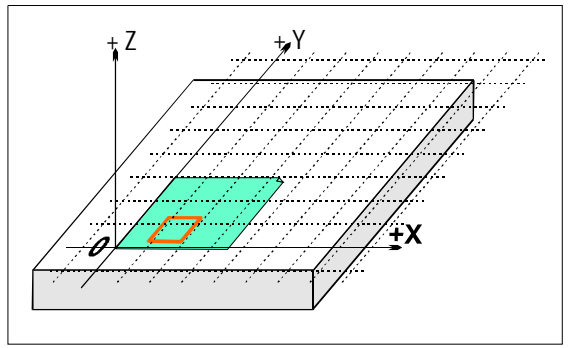

図7.4--今、私たちは、別の色が欲しいと思う。

り長いので、私たちがCurrent Coordinate Systemの起源に行くと、チップはテーブル に激突する。(図7.5)

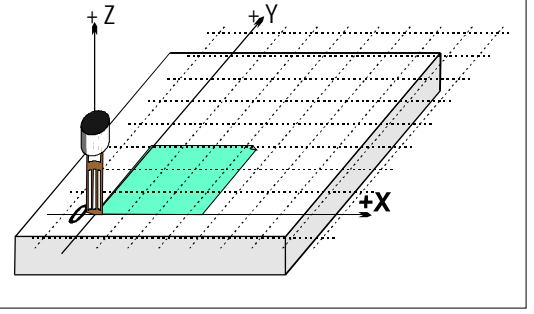

図7.5--0、0、0時の災害!

当分On/オフであるとマークされた関連ボタン。

デフォルトで、あなたはTool#0を選択させるが、オフセットは電源を切られる。 また、ツール直径に関する情報はCutter Compensationに使用される。(q.v.)

#### 7.3.1 Presettableツール

私たちは、あなたのマシンにはあなた がその都度まさに同じ位置にツールに入港で きる工具ホルダ・システムがあると思う。 これは多くのチャックやAutolockチャ ックのように工場であるかもしれない (ツールのcentreholeがピンに対して登録さ れるところで7.10と7.11について計算 する)。あなたのツール位置がその都度異なると、 あなたはそれを変えるたびにオフセット をセットアップしなければならない。これは 後で説明される。

私たちの延伸機では、ペンがペン軸で深さ1インチである盲目の穴に登録されると仮定する。赤いペンは、長さ3.7インチの長い4.2インチと青い方である。

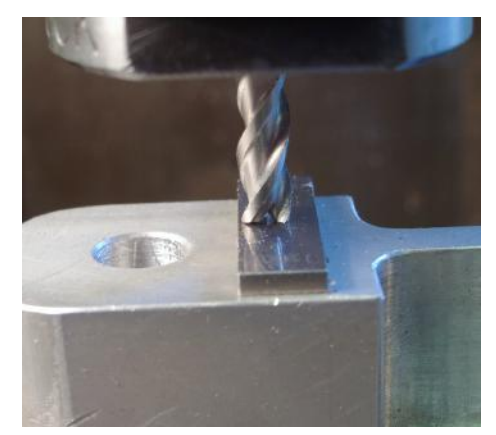

図7.6--「前-舗装用敷石-可能」所有者のEndmill

- マシンがちょうど参照をつけられたところであるなら、/は家へ帰った、そして、Zと共に 紙の角と定義された仕事オフセットは、空のペン軸の底面を使用することでテーブルである0.0 と等しい。あなたは、たとえば、5インチに上がっているZ軸を揺り動かして、青いペンに合うだろう。入る、「ツールの1インチ (青いペンになる)がDROに付番するが、下に/をオフセットをクリックしない、オンである、まだ」紙に 触れるために下がっているZを揺り動かす。ペンが2.7インチを所有者から突き出すとき、Z軸のDRO は2.7を読むだろう。そして、あなたはZオフセットでTouchボタンをクリックする。これはTool#1のZオフ セットを(2.7インチ)で押し込むだろう。Offset On/オフなトグルをクリックすると、LEDは点灯されて、 工具オフセットは適用されるだろう、したがって、Z軸のDROが0.0を読む。あなたは、従来と同様例の部品プ ログラムを動かすことによって、正方形を描くことができるだろう。
- 書いペンを取り出して、赤を入れるのにあなたがZ軸を揺り動かす赤いペンを使用する(再びZ=5.0に言う)ために、次である。物理的にペンを交換するのは明らかに軸のDROsを変更しない。あなたは電源を切るだろう、したがって、紙の角でLED(選んだTool#2)が呼び起こす工具オフセットとTouchの電源を切る。これは3.2インチへの2Zオフセットをツールに設定するだろう。 再びTool#2のためのオフセットをつけるとZ=0.0が軸のDROに表示されるので、部品プログラムは赤い正方形(青い方の)を描くだろう。

3. ツール1と2がセットアップされるので、あなたは、適切なツール番号を選択して、オフセットをつけることによって、あなたが願っているのと同じ(らい頻繁にそれらを変えて、正しいCurrent Coordinateシ

ステムを手に入れることができる。部品プログラム(T単語、M6、G43、およびG49)でオフセットと オフセットからのこのツール選択と切り換えができる、そして、DROsが標準の Program Runスクリーンにある。

#### 7.3.2 非「前-舗装用敷石-可能」ツール

ツール所有者の中にはその都度まさに同じ場所で与えられたツールを改装させる方法を持っていない人 もいる。通常、例えばルータの玉受けはツールに底をつけるのにおいてあまり深くくり抜かれる。この場 合、工具オフセットをセットアップするそれを変える各回にまだ価値があるかもしれない(ツール #1で言う)。あなたがあなたがまだ1つ以上を利用できるこのようにそれをするなら、仕事は相殺された(2と3が以 下で例証された固定具をピンで止めるのを見る)。あなたが再定義するのがちょうど同じくらい簡単であるかもしれない 物理的な固定具を持っていないなら、あなたがツールを変えるたびに仕事オフセットのZは相殺される。

### 7.4 オフセット値はどう格納されるか。

254の仕事オフセットがMach3に1個のテーブルに格納される。255の工具オフセットと直径は 別のテーブルに格納される。そしてあなたがWork Offsets Tableを使用することでこれらのテーブルを見ることができる。 オフセットでのOffsets Tableボタンが上映するツール。これらのテーブルには、現在のところMach3 によって使用されない追加情報のためのスペースがある。 Mach3はすべての仕事と別のプログラムの1つの走行から走行までの工具オフセットのために一般に 値を覚えていようとするが、あなたがどんな変えられた値も節約したいのをチェックするためにプ ログラムを閉鎖するとき、あなたをうながす。Config>州のダイアログ(q.v.)のチェック・ボッ クスで、あなたは、Mach3があなたに尋ねるのを苦しめない自動的に値を節約するか、またはそれら を決して自動的に救わないように、このふるまいを変えることができる。

自動節約オプションがどのように構成されても、あなたはセーブを起こらせるように テーブルを表示するダイアログでSaveボタンを使用できる。

## 7.5 コピーについてくじで決める--固定具

今度は、多くの紙を利用したいと思うと想 像する。同じ箇所にテーブルにそれぞれをテープに 録音するのが難しいので、その都度仕事オフセ ットを設定するのが、必要である。はるかに良い のは、ピンがそれから突き出ているプレートを持って、あらかじ めパンチされた紙を使用するだろうピンの上に登録するためにこと である。あなたはたぶん長い間機械工場で 使用されている典型的な固定具に関する例と してこれを認識する。図7.7は、したがって、マシ ンが備えられていたのを示す。固定具にはジベルか何 か同様のものがあるのは、一般的であるだろう、 したがって、それが同じ箇所にテーブルをいつも 上がる。

私たちは、今、実際の固定具に関する紙の角に仕事 オフセット#1を設定することによって、Current Coordinateシス テムを動かすことができるだろう。例のプログラムを動 かすと、正方形はまさに従来と同様描かれるだろう。 これはもちろん固定具の厚さによって引 き起こされたZ座標の違いの世話をする。 さらにセットアップしないで、私たちは、新し い紙をピンに置いて、ちょうどそれぞれの適当な場所 で正方形を得ることができる。

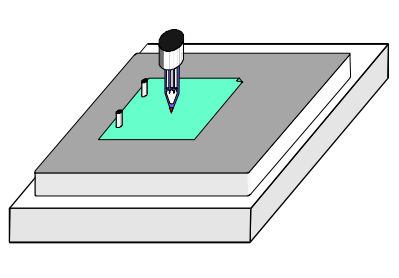

図7.7--2ピン固定具があるマシン

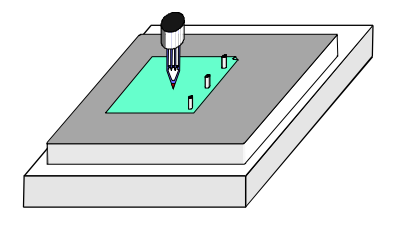

図7.8--3ピン固定具

3ピン固定具に関する紙の角と仕事オフセ ット#2を定義できたようにまた、3穴の紙(図7.8)のための別の固定具を 持って、異なっ

た仕事のための 2と3個のピン固 定具の間でスワ ップしたいと思 うかもしれない。

そうすることがで きる、もちろん。 固定具の上の任意な点 をオフセット座標系 の起源と定義する。 X=0&Y=0と先 端が固定具の 表面であるな ら下部を紙の左 隅にしたいと 思う延伸機に 関しては、Z=0になりなさい。

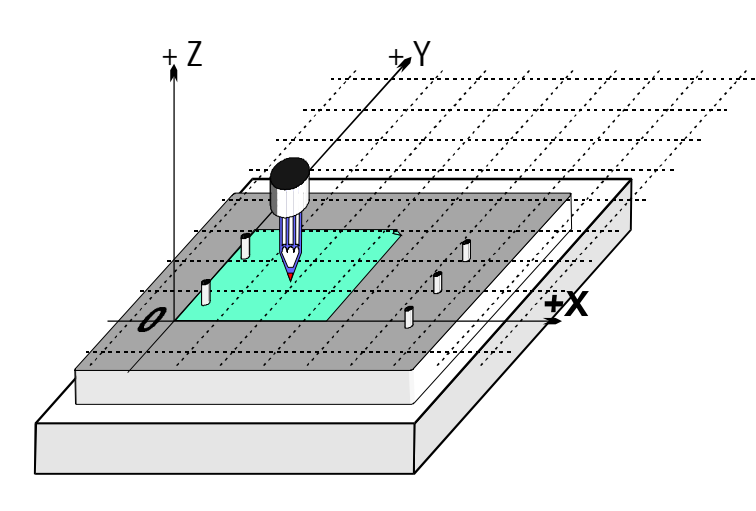

図7.9--二重固定具

1個の物理的な固定具が1つ以上の仕事に使用できるのは、一般的である。図7.9は、 固定具が結合したのを2と3のホールに示す。あなたには、それぞれに使用されるために、オフ セットに対応する仕事オフセットにおける2つのエントリーがもちろんあるだろう。図では、Current Coordinate システムが見せられる7.8は、2穴の紙のオプションを使用するためにセットした。

# 7.6「触れること」の実用性

### 7.6.1 エンドミル

手動の工作機では、ハンドルの上にツールがいつ 仕事に触れているかを感じるのがかなり簡単である が、あなたが、それがいつ鋏まれているかを言うことが できるように、正確な仕事において、触覚(キャン ディ・バーからの恐ら〈1片の紙かプラスチック)かメ モ用紙ゲージを持っているほうがよい。これは 図で工場で7.10に例証される。

Offsetスクリーンでは、あなたがこの 触覚かメモ用紙ゲージの厚さをSet Tool Offset ボタンの横のDROに入れることができる。あな たがオフセットDROをaにも設定するのに Sret Tool Offsetを使用すると、ゲージの厚さ は考慮される。

例えば、軸のDRO Zが-3.518との等しさに0.1002インチのメモ用紙が軽く持たれている状態でしたと仮定する。
Tool DROに3をタイプすることによって、Tool#3を選ぶ。
Gage Block HeightのDROに0.1002を入力する、
そして、Set Tool Offsetをクリックする。接触の後に軸のDROがZ=0.1002を読む、(i.e、
Controlled Pointが0.1002である、)、3が持つツールで、-0.1002にZを相殺する。
Set Tool Offsetをクリックするすぐ前に、
図7.11はこの過程を示している。

正確な筒状のゲージと妥当な大きさで 分けられた平面が製造品の先端でありまし たら、それを使用するのは触覚かメモ用紙 ゲージまでジョギングをするよりさらに良 い場合がある。でこぼこは、ローラーがツー

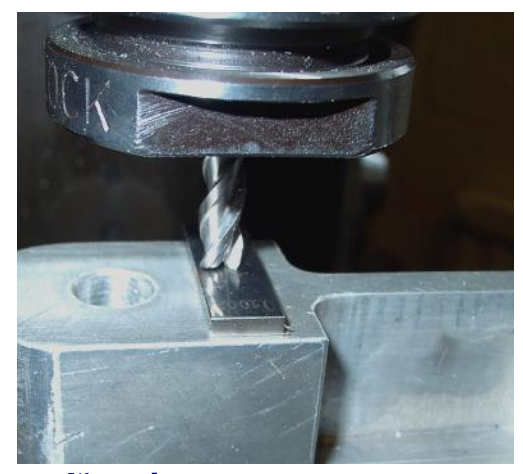

図7.10--感動的なZが工場で相殺されたときメモ用紙ゲージを使用すること。

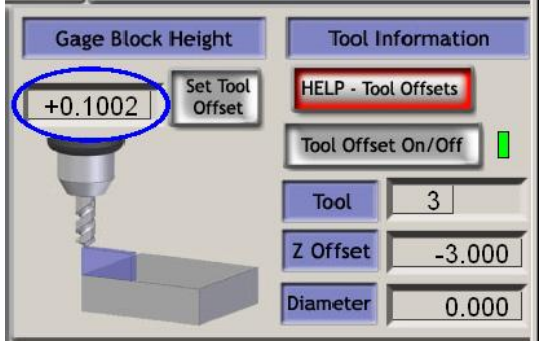

図7.11--Zオフセットデータを入力すること。

ルを渡さないように、ダウンする。現在、非常にゆっくり、あなたまでのでこぼこはツールの下でそれをただ回転させることができる。 そして、あなたはTouchボタンをクリックできる。少しあまり高くジョギングをするのに危害を加えないの で、明白な安全利点がある。あなたはただ再開しなければならない。触覚かゲージまでジョギングを するのはツールの鋭い縁への損害の危険を冒す。

### 7.6.2 縁の調査結果

ツールのフルートのため正確にXか Yの縁に工場を設定するのは非常に 難しい。特別な縁ファインダーツールはここ で役に立って、図7.12は、部分のマイナ スX縁が見つけられるのを示す。

また、ここでTouch Correctionを使 用できる。あなたは徹底的調査情報の半 径とどんな触覚やメモ用紙ゲージの厚さ も必要とする。

### 7.7 G52&G92オフセット

G-コードを使用することでControlled Point を相殺する2つのより遠い方法で、G52と G92がある。

G52を発行するとき、あなたは、制御 ポイント(例えば、X=0、Y=0)のどんな値のた めにも、加えることによって実際のマシ ン位置を相殺して欲しいとMach3に言う。

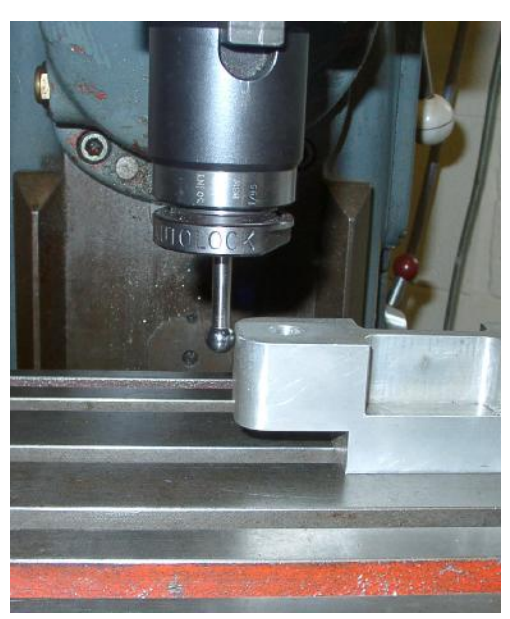

図7.12--工場で使用中の縁ファインダー

X、Y、そして/または、Zの値を与える。

G92を使用すると、あなたは、何をあなたがX、Y、そして/または、Z.によって与えられた値がNeither G52であったなら現在のControlled Pointの座

標が欲しく、G92が動かすかをMach3に言う。それらがただもう1セットを加えるツールはCurrent Coordinate システムの起源に相殺される。

7.7.1 G52を使用すること。

G52を使用する簡単な例はあなたが生産したがっているかもしれないところで2つの同じ形が製造品の 上の異なった場所を食べたということである。角がX=0.8にある状態で、私たちが以前見たコードは1インチ の正方形を描いて、Yは0.3と等しい:

G20 F10 G90(供給量の帝国のユニットなどを遅いセットアップする) G0 Z2.0(リフト・ペ ン)G0 X0.8 Y0.3(正方形の左に底をつけるのにおいて急速 な)G1 Z0.0(ペンが下に ある状態で)Y1.3(私たちがちょうど1つをしたところなとき、私たち はG1を置 くことができる)X1.8 Y0.3(形を時計回り で回る) X0.8 G0 X0.0 Y0.0 Z2.0(道からペンを動かして、それを持ち上げる)

私たちが、別の正方形が欲しいと思うが、角がXにある2番目のものが3.0と等しく、Yが2.3と等しいなら、 上のコードは、二度使用されるが、適用するのにG52を使用して、2番目のコピーの前で相殺できる。

G20 F10 G90(セットアップされた帝国の供給量ユニットなど遅い)

G0 Z2.0(リフト・ペ ン)G0 X0.8 Y0.3(正方形の左に底をつけるのにおいて急速 な)G1 Z0.0(ペンが下に ある状態で)Y1.3(私たちがちょうど1つをしたところなとき、私たち はG1を置 くことができる)X1.8 Y0.3(形を時計回りで 回る) X0.8 G0 Z2.0(リフト・ペン)

G52 X2.2 Y2(2番目の正方形のための一時的なオフセット)

G0 X0.8 Y0.3(正方形の左に底をつけるのにおいて急速 な)G1 Z0.0(ペンが下に ある状態で)Y1.3(私たちがちょうど1つをしたところなとき、私たちは G1を置 〈ことができる)X1.8 Y0.3(形を時計回りで回 る)X0.8

G52 X0 Y0(一時的なオフセットを取り除く)

G0 X0.0 Y0.0 Z2.0(道からペンを動かして、それを持ち上げる)

コードをコピーするのがそれほど上品でないが、G-コード・サブルーチンを持っているのが可能であるときに(M98とM99を見る)、一般的なコードをあなたが必要とするのと同じくらい何回も一度書いて、呼ぶことができる。 - この例の2倍。

サブルーチン・バージョンは以下に示される。下にコマンドが片付けられて、サブル ーチンが0、G52が両方の角を設定するのに使用されている0時に実際に描く/へのペン 正方形:

G20 F10 G90(供給量の帝国のユニットなどを遅いセットアップする) G52 X0.8 Y0.3(最初の正方形の始まり)M98 P1234(第1ポジション) G52 X3 Y2.3(2番目の正方形の始まり) M98 P1234の正方形(2番目の位置の正方形 のために、サブルーチンを呼び出す)のG52 X0 Y0{IMPORTANTのため にサブルーチンを呼び出す--G52オフセットを取り除 〈)M30(プログラムの端のときに、巻き戻す) O1234 (サブルーチン1234の始まり) G0 X0 Y0(正方形の左に底をつけるのにおいて急 速な)G1 Z0.0(ペンが下に ある状態で)Y1(私たちがちょうど1つをしたところなとき、私たち はG1 を置くことができる)X1 Y0(形を時計回り で回る) X0 G0 Z2.0(リフト・ペ ン)M99(サブルーチンからのリターン)

各G52が少しの以前に発行されたG52も考慮に入れない新しいセットのオフセットを適用するのに注意する。

7.7.2 G92を使用すること。

ゼロへのセットX&YにはG92がある最も簡単な例が与えられたポイントであるが、あなたはどんな値も設定できる。G92オフセットを中止する最も簡単な方法は「MDI線の上のG92.1"」に入ることである。

7.7.3 G52とG92と共に注意する。

あなたは、好きなだけ多くの軸の上に値を含んでいることによって、それらの軸の手紙にオフセットを指定できる。軸の名が与えられないなら、オフセットは非変更されたままで残っている。

Mach3はG52とG92オフセットに同じ内部のメカニズムを使用する。それはあなたのX、Y、 およびZ単語でただ異なった計算をする。G52とG92を一緒に使用すると、あなた(そし て、Mach3さえ)は災害が必然的に起こるほど混乱するようになる。彼らがどのように働いて いるかを理解していたと本当に立証したいなら、いくつかのオフセットをセットアップする、そして、 制御ポイントを1セットの座標に動かす、とX=2.3とY=4.5は言う。あなたが持つべきである絶対 マシン座標を予測する、そして、「マッ八」ボタンでMach3表示をマシン座標にする ことによって、それらをチェックする。

それらを使用したとき、オフセットをクリアするのを忘れない。

警告! ほとんどG92オフセットでできるすべてが仕事オフセットか恐ら〈G52オフセットを 使用するほうがよ〈終わることができる。G92が発行されるときG92が制御ポイントが軸の単 語と同様にあるところを当てにするので、プログラムへの変化は容易にクラッシュに通 じる重大なバグを導入できる。

多くのオペレータが、3セットのオフセット(仕事、Tool、およびG52/G92)の動向をおさえにくいのがわかって、 面食らうなら、あなたは、あなたのツールを中断に望んでいるか、またはすぐ、より悪くマシンを望んでいる!

### 7.8 ツール直径

私たちのマシンを使用することで描かれた青い正方形が青い立方体が収まる子供の形選 別機箱のふたの穴のためのアウトラインであると仮定する。G-コードがControlled Pointを 動かすのを覚えている。例の部品プログラ

ムは1インチの正方形を描いた。ツール が厚いフェルト・ペンであるなら、ホー ルは1インチの正方形よりかなりわずか になる、7.13が計算するのを確実にする。

同じ問題はendmill/スロ ット・ドリルで明らかに起こる。 あなたは、ポケットを切りたいか、または離島し たがっているかもしれない。これらは異 なった補償を必要とする。

これはするのが簡単に聞 こえるが、切断の首尾に関係 があるので、実際には、 多くの「詳細に悪魔」がある。Wiza 対処するのは、普通である。しか

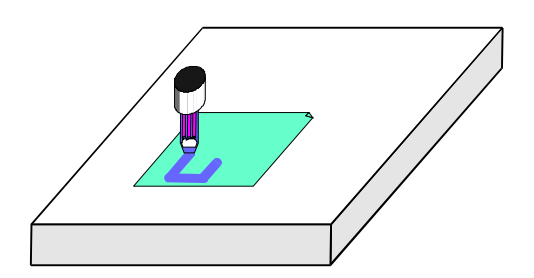

図7.13--大きい直径ツールを使用すること。(フェルト・ペン)

多くの「詳細に悪魔」がある。WizardかあなたのCAD・CAMソフトウェアがこれらの問題に 対処するのは、普通である。しかしながら、たとえば、実際の鋭い移動が1インチとし て指定されている状態で、Mach3は部品プログラムに選ばれたツールの直径を補わせる。 二乗する。部品プログラムの作者が使用されるカッターの正確な直径を知らないなら (例えば、それは繰り返された鋭くなるので名目上より小さいかもしれない)、この特徴は 重要である。あなたはツール・テーブルでツールの直径を定義できるか、いくつかのアプリ ケーション、使用される実際のツールの名目上のツール直径、恐らく複数の鋭くなることの 後の違いがさせるか?一部始終に関してCutter Compensation章を見る。

# 8. DXF、HPGL、およびイメージ・ファイル輸入

ファイルを輸入する本章カバーとプログラムを分ける彼らの変換 Mach3

それは簡単なG-コードとそれらの機能の限られた理解を仮定する。

### 8.1 序論

あなたが見てしまうだろうというように、Mach3Millはあなたの工作機でのツール運動を制御するのに部品プロ グラムを使用する。あなたは、CAD·CAM(コンピュータAided Design/コンピュータAided Manufacturing)システムを使用する ことで手で(spiral.txtはそのような例である)部品プログラムを書くかもしれなかったか、またはそれ らを発生させるかもしれなかった。

DXFで「グラフィックス」を定義するファイル、HPGL、BMPまたはJPEG形式を輸入すると、中間的 レベルのプログラミングは提供される。それは、コード化より手で簡単であるが、CAD・CAMパッケ ージでマシンのコントロールよりプログラム出力をたくさん提供する。

Automatic Zコントロール機能(q.v)とInhibit-Z値を減少させる反復性の実行は、カットが粗であることのシリーズを輸入されたDXFとHPGLファイルに基づかせているための強力な道具である。

### 8.2 DXF輸入

ほとんどのCADプログラムで、それらはどんなCAM機能も提供しないが、あなたはDXF形式でファイルを出力できるだろう。ファイルはそれらが引き込まれる層と共に図面に始めの記述と線とアークの終わりを含む。Mach3は、あなたが特定のツール、供給量を割り当てるのを許容して、そのようなファイルを輸入して、「カットの深さ」がそれぞれ層にされるのを許容する。テキスト形式にはDXFファイルがあるに違いない、2進でなく、Mach3は線、polylines、円、およびアーク(テキストでない)を輸入するだけである。

あなたがそうすることができる輸入の間、(a)は線が非切断を最小とならせる命令を最適化する。動く。 (b) (d) 下部の一番左ポイントが0、0であるようにそれらを相殺する、そして、(c) 任意にコード を挿入して、プラズマ/レーザー光線切断機の上でアーク/ビームを制御する、図面の実際の座標 を使用するか、またはターン操作のためにZ/Xとして図面の飛行機を解釈させる。

|          |                                                                                                    | DXF Information                                                                                                    |
|----------|----------------------------------------------------------------------------------------------------|----------------------------------------------------------------------------------------------------|
|          | <ol> <li>Load File</li> <li>Layer Control</li> <li>Factors         <ul> <li>Factors</li> <li>Øptmise</li> <li>As Drawn</li> <li>No Z's or S's</li> <li>Plasma ( THC )</li> <li>C THC</li> <li>NoTHC</li> </ul> </li> <li>Connection Tol.         <ul> <li>I.1</li> <li>Rapid Plane</li> <li>Lathe Mode</li> </ul> </li> </ol> | Layers 0<br>Entities<br>MaxX MaxY<br>0 0<br>MinX MinY<br>0 0<br>Entities 0<br>Type<br>At Completion return to<br>© Relative 0,0<br>© Machine Coord 0,0<br>© Stay Put |
| After La | 4) Generate G-Code                                                                                                    | Done Done                                                                                                    |

DXF輸入がファイル・メニューにある。8.1図のダイアログを表示する。

8.2.1 ファイル・ローディング

これはファイルを輸入する4つのステージを見せている。ステップ1はDXFファイルをロードすることである。クリック 負荷Fileボタンはこれのためにオープン・ファイル・ダイアログを表示する。図8.2は2つの長方形と円がある ファイルを示している。

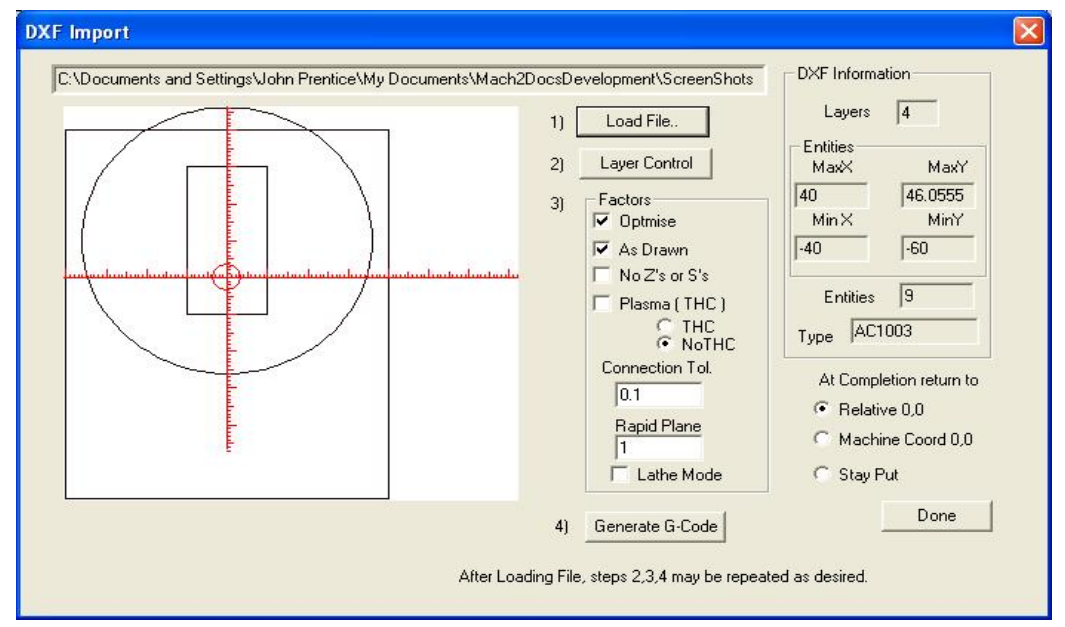

図8.2--8つの線と1つの円の図面

#### 8.2.2 層のための動作を定義すること。

次のステージは扱われる図面の各層の線がことである方法を定義することである。 Layer Controlボタンをクリックして、図に8.3に示されたダイアログを表示する。

それらのあなたが切りたい線を持っている層か層をつけて、使用する道具、カットの 深さ、使用へのfeedrate、突入率、スピンドル速度(ステップ/指示かPWMスピンドル・コン トローラがありましたら使用されるだけである)、およびあなたが層が切れて欲しい注 文を選ぶ。値がZ値であるのにその「カットの深さ」注意して、切れ込んでいるそうで使用される。

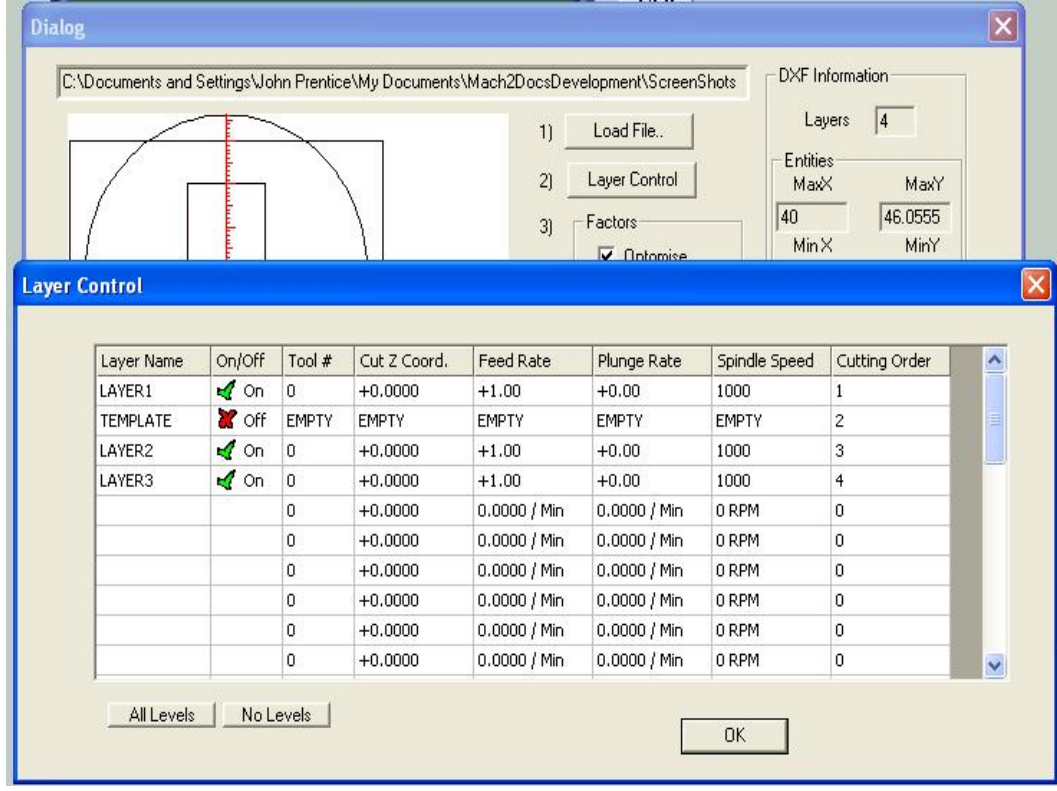

図8.3--各層のためのオプション

仕事の表面はZ=0であり、負の数である。それが周囲の材料から切られる前 に断片から穴を切り取るような問題に、オーダーは重要であるかもしれない。

8.2.3 変換オプション

次に、あなたは変換の過程のためのオプションを選ぶ(8.2に図におけるステップ3を見る)。

DXF情報: あなたのファイルの診断目的で役に立つ一般的な詳細を明らかにする。

最適化する: Optimiseがチェックされないと、実体(線など)は中でオーダーで切られる。 彼らはDXFファイルで見える。それがチェックされるなら、それらは動きが必要とした急速な 横断の量を最小とならせるのを再命令するようになる。カットがツール変化の数を最小とならせるようにいつも最適化されるというメモが必要である。

描かれるように: As Drawnがチェックされないと、ゼロが調整するG-コードのその時が図面の「下部の左隅」である。それがチェックされると、図面の座標は作成されたG-コードの座標になる。

プラズマ・モード: Plasma Modeがチェックされると、M3とM5コマンドは、カットの間で断続的 にアーク/レーザをターンするために作成される。それがチェックされないと、スピンドルは変 化であってプログラムの端のときに最終的に止まっているツールのために止められた部品プログ ラムの始めに始動される。

接続トウル。彼らの終わりの間の距離がこのコントロールの価値より少 ないと、同じ層の2つの線が接合すると考えられる。これは、それらが移動なしでそれ らの間に挿入される「急速な飛行機」に切られることを意味する。ある種の「スナップ」 が可能にされている状態で初期の図面が描かれたなら、この特徴はたぶん必要でない。

急速な飛行機: このコントロールは、急速な移動の間、図面の実体の間に採用され るためにZ値を定義する。

モードを旋盤する: Lathe ModeがチェックされるとG-コードと垂直(プラスY)のZがX を引いてコード化されるとき図面の水平な(プラスX)指示がコード化されるので、 部分アウトラインは、中心線を表示するように図面の水平な軸で描いて、 Mach3Turnで正しく切れた。

8.2.4G-コードの世

代 最終的にGenerate G-コードをクリックして、ステップ4を実行する。これは必要でない、そして、TAP拡張 子がある発生しているGcodeファイルを保存するのが従来が、Mach3は自動 的に拡大を挿入しない。

2~4、または本当に、あなたは1~4にステップを繰り返すことができる、そして、あなたが終わったとき、これらはDoneをクリックする。

Mach3はあなたが発生させた最後のG-コード・ファイルをロードする。コメントがその創造の名前と日付を特定しているのに注意する。

注意:

- 輸入された層によって、G-コードが持っている発生のRはfeedratesされる。あなたのス ピンドルがS単語に応じない場合、あなたは、手動でスピンドル速度をセットアップして、ツー ル変化の間、速度を変えなければならない。
- 入力ファイルを発生させるのが基本のCADプログラムを必要とするだけであるとき、 簡単な形に、R DXF入力は良い、そして、それはあなたの初期の図面の完全な精度に取り組む。
- レーザかプラズマ切断のために部品を定義するのに、R DXFは「ツール」直径が非常に小さいところで良い。
- あなたを製粉するためのRはカッターの直径のためのあなた自身の手動の考慮をしなければならない。DXF線はカッターのcentrelineの経路になる。あなたが複雑な形を切っているとき、これは簡単でない。
- DXFファイルから発生しているプログラムがするRは部分のざっと計画を立てるか、またはポケットを センターから取り除く複数のパスを持っていない。自動的にこれらを達成するために、あなたは、CAMプログ ラムを使用する必要がある。

あなたのDXFがファイルするなら、Rは「テキスト」を含んでいて、それを発生させたプログラムによって、次に、 これは2つのフォームにあることができる。手紙は一連の線であるかもしれない。これらをM ach3に輸入する。手紙はDXF Text物であるかもしれない。この場合、それらは 無視される。これらの状況のどちらもアウトラインフォントの線が小さい v-ポイントかbullnoseカッターで満足できるかもしれないが、初期の図面で使用 される字体で手紙を刻むG-コードをあなたに与えない。プラズマかレーザ ー光線切断機には、手紙のアウトラインに従って、あなたが「o」や"a"のような手紙の センターがアウトラインの前に切られるのを確信していなければならないが、それらを切り 取る十分狭いカットがある!

### 8.3 HPGL輸入

HPGLファイルは1本以上のペンで描かれた線を含んでいる。Mach3Millはすべてのペンのための同じ カットをする。HPGLファイルは、ほとんどのCADソフトウェアによって作成されて、しばしばファイル名拡大の .HPLか.PLTを持つことができる。

|                                                                                                    | Translations                                                    |                                   |                                        | -  |
|----------------------------------------------------------------------------------------------------|-----------------------------------------------------------------|-----------------------------------|----------------------------------------|----|
|                                                                                                    | Pen Up                                                          | 5                                 | Inches / mms's                         |    |
|                                                                                                    | Pen Z-Depth                                                     | FeedRate                          | Order Active                           |    |
|                                                                                                    | #1 1                                                            | 32                                | 1 🔽 🗖                                  |    |
| $      ( \longrightarrow ) $ $ > $ $                                    $                                                                                                    | #2 1                                                            | 32                                |                                        |    |
|                                                                                                    | #3 -1                                                           | 32                                |                                        |    |
|                                                                                                    | #4 -1                                                           | 32                                |                                        |    |
|                                                                                                    | #5 -1                                                           | 32                                | 2 🔽 📕                                  |    |
|                                                                                                    | #6 -1                                                           | 32                                | 0 🗆 🔳                                  |    |
|                                                                                                    | #7 -1                                                           | 32                                | 0 🗆 🔳                                  |    |
| A second second s | #8 -1                                                           | 32                                | 0 🗖 🗖                                  |    |
|                                                                                                    | Plunge Feedrate                                                 | e 100                             |                                        |    |
| UPXI 2                                                                                                    | <ul> <li>Inch ○ M</li> <li>Flood □</li> <li>As Drawn</li> </ul> | M's Scale<br>Spindle<br>□ LaserMi | e Factor : Normally 101<br>1016<br>ode | 16 |
| Filename: D:\My Documents\Mach3MillDocsDevelopment\ScreenShotsMill\E                                                                                                    | Create G-                                                       | Code                              | ОК                                     |    |

図8.4--HPGL輸入フィルタ

### 8.3.1 HPGLに関して

HPGLファイルは、DXFより低精度に物を表して、それらが円であってもすべての カーブを表すのにまっすぐな線セグメントを使用する。

HPGLのための輸入の過程はHPGLから作成されたG-コードを含む.TAPファイルが作り 出されるという点においてDXFと同様である。

### 8.3.2 輸入するファイルを選ぶこと。

輸入フィルタはダイアログでFile>輸入HPGL/BMP/JPGとHPGLボタンからアクセスされる。図8.4は輸入ダイアログ自体を示している。

まず最初に、HPGLファイルが作り出されたそれに対応するScaleは選ぶ。通常、 これはミリメートル(1インチあたり1016ユニット)あたり40HPGLユニットである。あなたは、異なったHPGL形式に合うか、 またはあなたのg-コード・ファイルをスケーリングするためにこれを変えることができる。例えば、20(40よりむしろ)を選ぶ と、定義された物のサイズは倍増するだろう。

今度は、それのためにHPGLデータか「ブラウズ」を含むファイルの名前を入れる。ブラウジングのためのデフォルト拡張子が.PLTであるので、このように指定されたあなたのファイルを作成するのは便利である。

8.3.3 輸入パラメタ

Pen Upコントロールは手段を講じるとき使用されるべきZ値(Mach3が働いている 現在の単位の)である。ペンUpは、通常仕事のすぐ上にツールを置く必要が ある。

図面を製作するのに使用されるそれぞれの「ペン」のためにカットと供給量の異なった深層をプログラムできる。あなたはalsiに、カットをして欲しいオーダーを定義できる。これで、あなたがストックからそれを切り取る前にojbjectの内部を切る!

レーザ・テーブルのためだけのCheckがチェックされると、Pen Down Zレベルへの移動と 移動の前のPen UpへのM5(スピンドルStop)がコントロールにレーザを平らにする前にG-コ ードはM3(スピンドルStart Clockwise)を含む。

8.3.4 G-コード·ファイルを書くこと。

輸入翻訳を定義したので最終的にImport Fileをクリックして、実際にデータをMach3Mill に輸入する。あなたは生成コードを格納するファイルに使用する名前のために うながされる。あなたは、あなたが使用したい拡張子を含むフルネームをタイプするべきであるか、また は上書きするために既存のファイルを選択するべきである。慣習上、この拡張子は、TAPになる。

ファイルを書いた後に、Mach3に戻るためにOKをクリックする。あなたのG-コード・ファイルはロードされてしまうだろう。 注意:

- R、輸入フィルタは、Mach3を吊して、フィルタ・プログラムを動かすことによって、動かされる。 Mach3Millに切り替わるなら、それが鍵をかけてしまうだろうというように見えるその時を上映する (例えば、偶然それをクリックすることによって)。あなたは、容易にフィルタと輸入の過程 を完了するのに戻りWindowsタスク・バーを使用することによって、続けることができる。これは 部品プログラムのためのEditorが走る方法と同様である。
- あなたの.TAPが既にファイルするなら、Rは、存在していて、Mach3で開いている、と次に、輸入フィ ルタはそれに書くことができない。輸入をテストして、輸入を繰り返す前にあなたが Mach3Millの.TAPファイルを閉じるのを確実にするために再びあなたが必要とするその時 を輸入することによって翻訳を変えたいと仮定する。
- R、一般に、HPGLを輸入するのがファイルされる時の間中メートル制で働いているのは最も簡 単である。
- あなたがレーザかプラズマのカッターの当時のあなたとの「レーザ・テーブル」オプション を使用するなら、Rは、Z方向へのM3/M5と移動の系列が開始と互換性があって、正しくカ ットを終えているかどうかチェックする必要がある。
- あなたを製粉するためのRはカッターの直径のためのあなた自身の手動の考慮をしなければならない。HPGL線はカッターのcentrelineの経路になる。この 小遣いは、あなたがいつ複雑な形を切っているかを見込むために簡単 でない。
- HPGLファイルから発生しているプログラムがするRは部分のざっと計画を立てるか、またはポケッ トをセンターから取り除く複数のパスを持っていない。自動的にこれらを達成するために、あなたは、CAM プログラムを使用する必要がある。

# 8.4 ビットマップ輸入(BMP&JPEG)

このオプションで、あなたは、 写真を輸入して、カットの異なった深層を灰色の異なった色合いに するG-コード・プログラムを発生さ せる。結果はフォトリアリスティックな 彫刻である。

8.4.1 輸入するファイルを選ぶこと。

輸入フィルタはダイアログで File>輸入HPGL/BMP/JPGとJPG/BMP ボタンからアクセスされる。

第一歩はイメージ使用を含むファ イルを定義することである。 Image Fileボタンを積み込む。ファイル がロードされているとき、ダイアログ は合われるイメージがことである製造 品の上の領域にあなたをうながす。あな たが走るG20/21モードに依存するのが、 発生している部品プログラムであるこ

| Load Photograph File | .BMP , JPG                                                                               | × |
|----------------------|------------------------------------------------------------------------------------------|---|
| c c                  | ut Image Size<br>Size<br>X - Size 120<br>Y - Size 86.518<br>V Maintain Perspective<br>OK |   |
| Load                 |                                                                                          |   |

図8.5--写真輸入のサイズ

とを願っているとき、あなたはインチかメートル制を使用できる。図8.5はこのダイアログを示している。The 与えられたX-サイズがオリジナルの写真のアスペクトレシオを保存するために逆もまた同 様に指定されるならPerspectiveチェックボックスが自動的にY-サイズを計算すると主張する。色に イメージがあると、輸入されているとき、それは白黒に変換される。

### 8.4.2 表現のタイプを選ぶ。

次に、あなた はイメージを 表す方法を 択する。これ イメージを「 ライズする」と ルの経路を定 ている。ラス X/Yは、それ れのX-行の終 わりでY軸を かしながら、X って切れる。 ラスタ Y/Xで、各 へのXを増加 るY方向 にはラスタ 線がある。 らせんは、 円の制限の でイメージ 始めて、 センターに入 来る。それ ぞれのラスタ約 はまっすぐの リーズで作られる。

| E<br>選          | Load Photograph FileBMP,JPG                 |
|-----------------|---------------------------------------------|
| 5スタ<br>ソー       | Load Image File                             |
| <u></u> 夷し<br>タ | Cut Style                                   |
| ぞ               | C Raster Y/X C Box Cut from inside          |
| 劼<br>曲に沿        | XSize 110.96 Depth 0.49                     |
| え<br>]す         | Y-Size 80. Safe Z 4                         |
|                 |                                             |
| ヽ<br>S<br>S     | X - Step Over 1<br>Y - Step Over 1<br>Units |
| って              | ОК                                          |
| ,<br>           | <br>図8.6オーバーステップを定義すること。                    |

終わりのZ座標の高さを絵のその部分の灰色の色合いに依存 している線。

#### 8.4.3 ラスタとらせん状の表現

これらのラスタ方法の1つを選択するとき、あなたはstepover値のためにダイアログによってう ながされる。8.6が計算するのを確実にする。これらは各線を作る短いセグメントのラスタ線 と長さの間の距離を定義する。移動の総数がXSize X-ステップである、xを、YSize Yはまたぐ、そして、もちろん、物のサイズの二乗とオーバー 踏むサイズの逆さの二乗としての増加。あなたは信じられないほど大きいファイルと長い 間回を切るのを避ける穏やかな解決から始まるべきである。

### 8.4.4 ドット拡散表現

あなたがDot Diffusion表現方 法を選ぶと、 異なった細部 をあなたに求 める。ドット拡散は レギュラーの格子、仕事 における一連のドッ トの「穴をあける」。 通常これらはVpointed か雄牛鼻をした ツールによって形成 される。それぞれの ドットの深さ はイメージのポイン トで灰色の色合いのそ ばで決定している。 領域をカバーす るのに必要である ドットの数はツー ルの形とあなたが選択 する彫刻の深さ (救援)に基づいて フィルタによって計 算される。 図9.7は 必要であるデータを

| ot size diffusion                                                                                                    |                                                                                                    |
|----------------------------------------------------------------------------------------------------|----------------------------------------------------------------------------------------------------|
| Image Size       X       198       Pixels         Note: a depth of 1 is a Z of1       a depth of -1 is a Z of ++1         Angle of V-Bit:       90       degrees         Black Depth:       0.01       in default units (Inch or mm's)         White Depth:       0.5       in default units (Inch or mm's)         Boundry%       5 | Statistics<br>Max Radius: 0<br>Min Radius: 0<br>Dots in X: 0<br>Dots in Y: 0<br>Quality % 0<br>Check Stats |
| Output Size X: 120<br>Output Size Y: 86.6666666                                                                                                    |                                                                                                    |
| <u>ОК</u>                                                                                                    | Cancel                                                                                                    |

#### 図9.7--ドット拡散パラメタ

例証する。各ドットは位置、深さへのZ移動、および仕事の上へのZ移動のように 移動から成る。あなたは、ドットを拡散させるとき計算負荷を制御する相当 な数の画素を持つために適当な写真部長でイメージを準備しなければならない。Check Statsボタンによって得られた統計はあなたのパラメタの選択がどれくらい気付いているか に関する考えをあなたに与える。

現在表現のテクニックを定義したので、あなたは、仕事の上の移動が行われるSafe Zを 設定して、黒か白が最も大幅なカットであるかどうかことであることを選ぶ。

#### 8.4.5 G-コード·ファイルを書くこと。

最終的にConvertをクリックして、実際にデータをMach3Millに輸入する。あなたは生成コード を格納するファイルに使用する名前のためにうながされる。あなたは、あなたが使用したい 拡張子を含むフルネームをタイプするべきであるか、または上書きするために既存のファイルを選択するべきである。 慣習上、この拡張子は.TAPになる。

注意:

R、輸入フィルタは、Mach3を吊して、フィルタ・プログラムを動かすことによって、動かされる。 Mach3Millに切り替わるなら、それが鍵をかけてしまうだろうというように見えるその時を上映する (例えば、偶然それをクリックすることによって)。あなたは、使用することによって、容易に続くことができる。 フィルタに返すWindowsタスク・バーと輸入を終了するのは処理される。これは 部品プログラムのためのEditorが走る方法と同様である。

- あなたの.TAPが既にファイルするなら、Rは、存在していて、Mach3で開いている、と次に、輸入フィ ルタはそれに書くことができない。輸入をテストして、輸入を繰り返す前にあなたが Mach3Millの.TAPファイルを閉じるのを確実にするために再びあなたが必要とするその時 を輸入することによって翻訳を変えたいと仮定する。
- あなたがMDIを使用することで使用されるためにfeedrateを定義する必要性を望んでいるRかそれの前に部 品プログラムを編集するのが走る。

RドットDiffusionはあなたのZ軸の性能に大きな需要を置く。あなたは、Safe Zに距離を最小とならせるようにできるだけ低く旅行されていた状態で設定して、Z軸のモーター

調律を非常に慎重に設定させなければならない。彫刻による方法の無くなっているステップ部分は仕事を台無しにする!

# 9. 丁具径補正

工具径補正がMach3の特徴である、どれ、あなた、多くは決してそうする必要はないか。 使用。ほとんどのCAD·CAMプログラムに公称直径を言うことができる、あなた かけめぐって、部分アウトラインを切るか、またはどれを隠す部品プログラムを出力する。 あなたは、ツール直径を考慮しながら、自分たちで描いた。the CAD·CAMソフトウェアには、それがそうするかもしれないカットである形の、より良い全体図がある。 鋭いところで丸のみを避けるとき、Mach3がそうすることができるより良い仕事ができる。 内部の角。

Mach3に補償を持っているのは、以下のことをあなたは許容する。(a)中で異なったツールを使用する。 プログラムされた(例えば、そうしたので、「再-地面」になりなさい)それからの直径か(b) それが経路よりむしろ必要なアウトラインについて説明する部品プログラムを使用する。 ツール(恐らく手で書かれたもの)のセンター。

しかしながら、補償が些細でないので、それは本章で説明される。 あなたは、それを使用する必要があるべきであるか?

この特徴は、開発中であり、決勝でかなり変化するかもしれない。 Mach3のリリース。

#### 補償への序論 9.1

周知のごと (Mach1 はControlled Point の動きを制御する。 実際には、どんな ツール(恐らく Vengraverを除いた)もポ イントでないので、 カッターの半径によって、 異なった場所 でカットをControlled Pointにする。

形のポケットかアウトライ

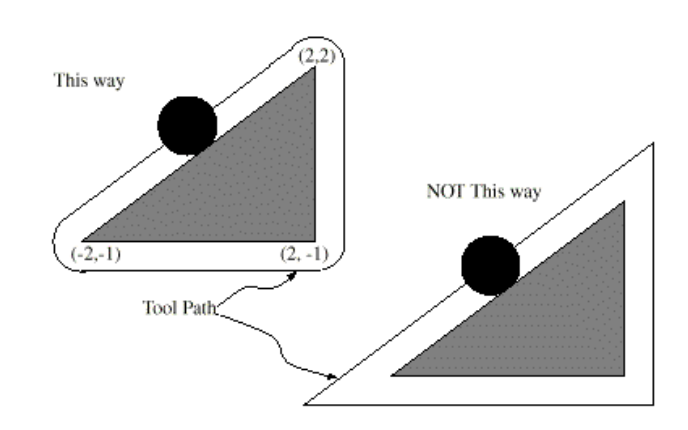

図9.1--三角形を切る2の可能なtoolpaths

ンを消すとき、一般に、 あなたのCAD・CAMソフトウ ェアがこれを考慮に入れるのを許容するのは最も簡単である。

しかしながら、Mach3は、カッターの直径(半径)を補うためにサポート計算 をする。産業応用では、これは再研摩でまさに部品プログラムが書かれ たとき想定されたツールの直径でないカッターを考慮するのを目的と される。機械工は別の部品プログラムの生産を必要とするよりむしろ補償 を可能にすることができる。

それの表面では、問題は解決するのが簡単であるはずである。あなたがする必要があるすべてはツ ール半径を考慮するために適切なXとYで制御ポイントを相殺することである。簡単な三角法 はカットの指示が軸にする角度に応じた距離を与える。

実際には、それはそんなに簡単でない。いくつかの問題があるが、主なものは切 れ始める前にマシンがZ位置を設定しなければならなくて、その時ツールが 動く方向を知らないということである。この問題は、部分の廃棄物で行われる「「前 -エントリー」移動」を提供することによって、解決されている。 これらは、実部 品アウトラインを切る前に補償計算ができるのを確実にする。また、 スムーズに部分のアウトラインを出くわす経路の選択は表面仕上げを最適化する。出口移 動は、カットの終わりに終わりを維持するのに時々使用される。

## 9.2 2種類の輪郭

Mach3は2つのタイプの輪郭の補償を扱う:

- R、部分プログラム・コードで与えられた輪郭は遠くに機械加工してはいけない材 料の縁である。私たちは、このタイプを「物質的な縁の輪郭」と呼ぶ。これは「手で書か れているかもしれない」コードの種類である。
- R、NCコードで与えられた輪郭はまさに正しい半径のツールがいうこ とになる工具経路である。私たちは、このタイプを「工具経路輪郭」と呼ぶ。それが意 図しているカッター直径を意識しているなら、これはCAD・CAMプログラムが作成するかも しれないコードの種類である。

輪郭の数字の記述はもちろん2つのタイプの間で異なる、そして、(同じ成形品の形 状寸法のために)インタプリタには、どのタイプの輪郭が使用されているかを決定する少 しの設定もないが、ツール・テーブルの直径のための値は2つのタイプにおいて異なるよ うになる。

#### 9.2.1 物質的な縁の輪郭

輪郭が材料の縁であるときに、縁のアウトラインは部品プログラムで説明 される。物質的な縁の輪郭のために、ツール・テーブルの直径のための 値はツールの直径の実価である。テーブルの値は上向きでなければならない。物質 的な縁の輪郭のためのNCコードはツールの(実際か意図される)の直径にかかわらず 同じである。

Example1:

ここで、NCプログラムは図の三角形の外部から遠くのどのカットの材料であるか? 10.1 上。(ツールは0.5である)。工具径補正半径がこの例では、使用中のツールの実際の半径である、ツール・テーブルの直径のための値は半径の2倍である。(それは、1.0である)。

N0010 G41 G1 X2 Y2(補償をつけて、エントリーを 動かせる)N0020 Y-1(三角形の右側に続 〈)N0030 X-2(三角形の下部の側に従う) N0040 X2 Y2(三角形の斜辺に従う)N0050 G40(補償の電源を切る)

三角形を時計回りで回りながら左に示されたエントリー移動と経路から成る 経路に続いて、これはツールをもたらす。材料の三角形の座標がNCコード に現れるのに注意する。また、工具経路が明らかにプログラムされない3つのアーク を含んでいるのに注意する。それらは自動的に発生する。

### 9.2.2 工具経路輪郭

輪郭が工具経路輪郭であるときに、経路は部品プログラムで説明される。(エン トリー移動を除いた)経路が何らかの成形品の形状寸法を作成することを意図すると予 想される。経路は手動かCAD・CAMプログラムで発生するかもしれない、部分が作られ ていることを意図する幾何学であると考える場合。ツールは工具経路がMach3が働くためには、 そのようなものでなければならないので、成形品の形状寸法の縁に接触して残っている、図の左側に 10.1に示されるように。小型のツールが使用されているとき、図の右に10.1が使用され ているのが示された種類(ツールは絶えず、成形品の形状寸法に接触して残っていない) の経路であると、インタプリタは適切に代償できない。

ツールがわずかに小型であると、選択されたツールがわずかに特大であり、 わずかな負数になると、ツール・テーブルのカッター直径のための値は工具 経路輪郭の、わずかな正の数になる。実行されるように、カッター直径価値 が負であるなら、インタプリタは、輪郭の反対側でプログラムされたもの から代償して、与えられた直径の絶対値を使用する。実際のツールが適度のサイ ズであるなら、テーブルの値はゼロであるべきである。

ツールPath Contourの例:

現在、スピンドルのカッターの直径が0.97であり、工具経路を発生させる際に想定された直径が1.0であったなら。そして、ツール・テーブルの値

このツールのための直径は-0.03であるべきである。ここに、図の三角形の外部から材料を切り取るNCプログラムがある。

N0010 G1 X1 Y4.5(整列を動かせる)N0020 G41 G1 Y3.5(補償をつけて、初記入を動かせる)N0030 G3 X2 Y2.5 l1(2番 目のエントリーを動かせる)N0040 G2 X2.5 Y2 J-0.5(工具経路の先端のアークに沿って切られる)N0050 G1 Y-1 (工具経路の右側に沿って切られる)N0060 G2 X2 Y-1.5 l-0; 5(実はちょうど工具経路のアークに沿って切られる)N0070 G1 X-2(工具 経路の下部端に沿って切られる)N0080 G2 X-2.3 Y-0.6 J0.5(実は工具経路について残っているアークに沿って切られ る)N0090 G1 X1.7 Y2.4(工具経路の斜辺に沿って切られる)N0100 G2 X2 Y2.5 l0.3 J-0.4(工具経路の先端のアークに沿って切られる)N0110 G40

N0110 G40(補償の電源を切る)

これは整列手段と、2つのエントリー手段と、次に、図の左に示された 経路のわずかに中を小道をたどるのを三角形の周りに時計回りで行く10.1にする ツールをもたらす。G41はプログラムされたが、プログラムされた経路の右には この経路がある、直径値が否定的であるので。

9.2.3 プログラミング・エントリーは動く。

一般に、整列移動とエントリー移動が、正しく補償を始めるのに必 要である。エントリー手段が講じられる前にツールは少なくとも終わっているカットから遠くの直径で あるべきである。

# 10. マッハ2GとMコード言語参照

そしてこのセクションが理解されている言語(G-コードなど)を定義する。 Mach3によって解釈される。

NIST NMCのマシンのために定義されたある機能性 (次期世代コントローラ)構造、現在、実行されない。 本章の灰色のタイプで私のMach3を与える。この機能性がそうなら その時がArtSoft社に知らせてくださいあなたのアプリケーションに重要である、あなた 必要性とそれらは私たちの開発計画サイクルに含まれる。

### 10.1 いくつかの定義

#### 10.1.1 直線的な軸

X、Y、およびZ軸は直交した直線的な軸の標準の右手座標系を形成 する。3つの直線的な動きメカニズムの位置は、これらの軸の上に座標を使用することで言 い表される。

#### 10.1.2 回転の軸

回転の軸は対応するX、Y、またはZ-軸の上向きの端から見られると 積極的な回転の指示が反時計回りである包装された直線的な軸 として度で測定される。「包装された直線的な軸」で、私たちは角度位 置が軸が反時計回りに回っているのに従って限りなく増加して(そのうえ、無限に向 かう)、軸が時計回りになるのに従って限りなく減少する(無限を引いて、向かう)ものを言 っている。回転に機械的な限界があるかどうかにかかわらず包装された直線的な 軸は使用される。

時計回りである、または反時計回りであることが、製造品の観点からのそうである。製造品が回転 軸をつけるターンテーブルに固定されるなら、製造品の観点からの反時計回りの回転 は、マシンの隣に立ちながらだれかの観点から見る(ほとんどの一般的な機械コン フィギュレーションのために)方向へのターンテーブルを時計回りでター ンすることによって、実行される。

### 10.1.3 スケーリング入力

各軸のためにけた移動子をセットアップするのは可能である。これらが入られるときはいつも、私、J、 およびRは、これらはXの値に適用される、Y、Z、A、B、Cと言い表す。これは、変更されるために機 械加工された特徴と鏡像のサイズが作成されるのを許容する--陰性尺度要素の使用で。

スケーリングは値で行われた最初のことである、そして、供給量のようなものはいつもスケーリング された値に基づいている。

道具と固定具テーブルに格納されたオフセットは使用の前にスケーリングされない。値が入れられたとき(10ヵ国蔵相会議を使用することで言う)、スケーリングはもちろん適用されるかもしれなかった。

#### 10.1.4 制御ポイント

制御ポイントは動きの位置と速度が制御されているポイントである。工具長 オフセットがゼロ(デフォルト値)であるときに、これはスピンドルの端のときに何らかの固定 距離であるスピンドル軸(しばしばゲージ・ポイントと呼ばれる)のポイントである、通常、 スピンドルに収まるツール所有者の端頃に。スピンドル軸に沿っていくらかの陽の量 を工具長オフセットに指定することによって、制御ポイントの位置を外へ出すことが できる。通常、この量は使用中のバイトの長さである、制御ポイント がバイトの端にあるように。
## 10.1.5 連携直線的な動き

指定された経路に沿ってツールを動かすために、機械加工システムはしばしば数本の軸の動き を調整しなければならない。私たちは名目上は、各軸が等速で動いて、すべての軸 が同時にそれらの開始位置からそれらの終わりの位置まで動く状況について説明す るために「直線的な動きを調整する」という用語を使用する。X、Y、およびZ軸(または、 それらのどんな1や2つも)だけが動くなら、これは直線における動き、したがって、用語で「直線 的な」単語を作り出す。実運動では、加速か減速が動きの始め、そして/または、終わ りに必要であるので、等速を維持するのはしばしば可能であるというわけではない。し かしながら、軸を制御するのが可能であるので、各軸はいつも他の軸と しての必要な動きの同じ部分を終了した。これは同じ経路に沿ってツールを動 かす、そして、また、私たちはこの種類の動きを連携直線的な動きと呼ぶ。

行き渡っている供給量において、または、急速な横断率で連携直線的な動きを 実行できる。必要なレートが軸の速度における物理的な限界で入手不可能になるなら、すべての軸 が、必要な経路を維持するために遅くされる。

10.1.6 供給

量 制御ポイントか軸が動く速度は名目上は、一定のレートに、どれがあるかもしれないかがユーザでセットしたということである。Interpreterでは、逆さの時間供給量(G93)モードが使用されていない場合、供給量の解釈は以下の通りである:

- R 直線的な軸の1つ以上を伴う動き、(X、Y、Z、任意に、A、B
   C), 同時の回転軸動きがなければ、供給量はプログラムされた直線的なXYZ(ABC)経路に沿って1分あたりの長さの単位を意味する。
- R 直線的な軸の1つ以上を伴う動き、(X、Y、Z、任意に、A、B C),同時の回転軸動きで、供給量は回転式のパイが掛けられた適切な軸の Correction Diameterが掛けられた軸の角張っている速度に結合された プログラムされた直線的なXYZ(ABC)経路に沿って1分あたりの長さの単位を意 味する(pは3.14152と...等しい)。すなわち、部分の宣言している「円周」
- R Xとの1個の回転軸の動き、Y、および動きではなく、Z軸、供給量のために 回転軸の微小な回転あたりの度を意味する。
- R X、Y、およびZとの2か3本の回転の軸の動きが動きでないのを斧で作るので レートは以下の通り適用される。dA、dB、およびdCがA、B、およびC軸がそれぞれ動かなければ ならない度で表現される角度であることを、させる。Dをsqrt(dA2+dB2+dC2)との等しさにする。 普通を使用する合計の角張っている動きの手段はユークリッドである。概念的である、D、メートル法である。 1分あたりの度で表現される電流給電レートにおけるD度を通って動くためにTが所要時 間であることをさせる。回転の軸が連携直線的な動きで動かされるべき であるので、始めから動きの終わりまでの経過時間はTである、そし て、何時でも加速か減速に必要である。

10.1.7 アーク動き

軸のその組の飛行機で円弧に入って来るために直線的な軸(XY、YZ、XZ)のどんな組 も監督することができる。これが起こっている間、同時に事実上一定の速度 で動くために3番目の直線的な軸と回転の軸を制御できる。連携直 線的な動きのように、加速と減速は、動きを調整できる ので、経路に影響しない。

回転の軸が動かないが、3番目の直線的な軸が動くなら、制御ポイントの軌道はらせんである。

アーク動きの間の供給量が上のFeed Rateで説明されるようにある。螺旋状の動きの場合では、レートはらせんに沿って適用される。他の解釈が他のシステムの上で使用されるとき注意する。

10.1.8 冷却剤

洪水冷却剤と霧の冷却剤はそれぞれ独自につけられるかもしれない。それらは一緒に電源 を切られる。 10.1.9 住んでいる。

機械加工システムが特定の時間住んでいる(すなわち、すべての軸を「非-動」かせ続ける) と命令されるかもしれない。住んでいる。最も一般の使用、チップを壊して、きれいにすることになっているか、またはス ピンドルは調子に乗ることになっている。あなたがDwellを指定するユニットは、Configure>論理で の設定に依存する秒かMillisecondsのどちらかである。

10.1.10 ユニッ

ト X、Y、およびZ軸に沿った距離に使用されるユニットはミリメートルかインチで測定されるかも しれない。マシン制御装置にかかわる他のすべての量のためのユニットを変えることができない。 異なった量は異なった特定のユニットを使用する。スピンドル速度は毎分回転数で測 定される。回転の軸の位置は度で測定される。供給量は上 で説明されるように1分あたりの現在長単位か1分あたりの度で表される。

警告:私たちは、あなたが非常に丹念に変化ユニットへのシステムの応答をチェックするようにアドバイスする。 これらのオフセットが活発であり、部品プログラムがexcecutingされている間ツールと固定具オ フセットはテーブルに装着されるが

10.1.11 現在の位

置 制御ポイントがいつも「現在の位置」と呼ばれるいくらかの位置にある、そして、Mach3はいつもそ れがどこにいるかを知っている。数回の出来事のどれかが起こるなら、現在の位 置を表す数はどんな軸の動きがないとき調整される:

R 長さの単位を変える。(Warningが上であることを見る)

- R 工具長オフセットを変える。
- R 座標系オフセットを変える。

10.1.12 選択された飛行

機 「選択された飛行機」がいつもある。(それは、XY-飛行機、YZ-飛行機、または機械加工システムのXZplaneでなければならない)。Z-軸はもちろんXY-飛行機、YZ-飛行機へのX-軸、およびXZ-飛行機へのY-軸に垂直である。

10.1.13 ツール・テーブ

ル ゼロか1個のツールがツール・テーブルの各スロットに割り当てられる。

10.1.14 ツール変化

Mach3はあなたにマクロを使用することで自動ツール変化を実行するための手順を 実行するか、または必要であると、ツールを手で変えさせる。

10.1.15 パレット・シャト

ル Mach3はあなたにマクロを使用することでパレット・シャトルを実行するための手順を実行させる。

10.1.16 経路制御モード

2つの経路制御モードのどれかに機械加工システムを入れるかもしれない:(1)停止モード、(2)等速モードを強要する。正確な停止モードで、マシンはそれぞれのプログラムされた移動の終わりに簡潔に止まる。等速モードで、経路の急角は、わずかに供給量を維持できるように一周するかもしれない。これらのモードはユーザが実際のマシンにはメカニズムの慣性による有限加速があるのでターン角にかかわる妥協を制御するのを許容することである。

正確な停止はそれが示すことをする。マシンは指示の各変化に止まる、そして、したがって、ツールは正確に命令された経路に続く。

現在のものにおける減速に従って、等速は、命令されたfeedrateを 保つために新傾向に加速を重ね合わせる。これはどんな角にもかかわらず、より速くて、 より滑らかな切断の一周も含意する。これはルーティングとプラズマ切断で特に重要である。 マシン軸の加速が低ければ低いほど、丸コーナの半径は、より大きくなる。

Plasmaモード(Configure Logicダイアログでは、設定する)で、システムは、独占アルゴリズムでプラズマ切断のための角の動きを最適化するのを試みる。

また、制限角度を定義するのも、Constant Velocityが選択されるが、この角度以 上の指示に基づく変化がいつもExact Stopとして扱われるくらい可能である。これ は、優しい角が、より平坦であることを許容するが、1本以上の軸の上に低い加速はある 状態で、マシンさえの上の急角の過度の一周を避ける。この特徴は可能にされる。 Logicダイアログを構成する、そして、制限角度はDROによって設定される。工作機の特性と恐 らく個々の仕事のtoolpathによって、この設定は、たぶん実 験的に選ばれる必要がある。

# 10.2 コントロールがあるインタプリタInteraction

10.2.1 食べる、そして、Speed Overrideは制御する。

給送と速度を可能にするか(M48)、または無効にする(M49)Mach3コマンドがスイッチを 〈つがえす。い〈つかの機械削り作業のためのこれらのスイッチを〈つがえすことができるのは役に立つ。 考えは最適の設定がプログラムに含まれているということである、そして、オペレータはそれらを 変えるべきでない。

10.2.2 ブロックDeleteコントロー

ル オプショナルブロックスキップであるならコントロールがONである、スラッシュ(ブロックはキャラクタを削除する)
 から始まるコードの行が実行されない。スイッチがオフであるなら、そのような線は実行される。

10.2.3 任意のProgram Stopコントロ

ール 任意のプログラム・ストップ・コントロール(Configure>論理を見る)は以下の通り機能する。このコントロールがONであり、入力行がM1コードを含んでいるなら、Cycle Startボタンが押されるまで、プログラム実行はコマンドの終わりにその線で止められる。

# 10.3 ツール・ファイル

Mach3は使用できるそれぞれの254個のツールのためのツール・ファイルを保守する。

ファイルのそれぞれのデータ線は1個のツールのためのデータを含んでいる。これはツールの長さ(Z軸)、ツール直径 (フライス削りのための)、およびツール・チップ半径の定義を許す。(ターンするための)

# 10.4 部品プログラムの用語

10.4.1 概観

言語はコードの行に基づいている。各線(また、「ブロック」と呼ばれる)は、いくつかの いろいろなものをするために機械加工システムにコマンドを含むかもしれない。コードの行は、計画を立 てるためにファイルに集められるかもしれない。

コードの典型的な行は1「単語」があとに続いた始めに任意の行番 号から成る。単語は数(または、それが数に評価する何か)があとに 続いた手紙から成る。単語は、号令をかけるかもしれないか、または議論をコマンドに提供するか もしれない。例えば、G1 X3は2つの単語があるコードの有効な行である。「G1"は「プログ ラムされた供給量でまっすぐに動く」を意味するコマンドである、そして、「X3" は議論値を提供(Xの値は移動の終わりの3であるべきである)」。ほとんどのコマンドが GかMのどちらかから始まる(一般とMiscellaneousのために)。これらのコマンドへの言葉は「 GコードとMコード」と呼ばれる。

言語には、2つのコマンド(M2かM30)がある。そのどちらかがプログラムを終わらせる。プログラム はファイルの端までに終わるかもしれない。プログラムの端の後に現れるファイルの線が正常な流れ で実行されないことであるのによる一般にサブルーチンの部分である。

| パラメ       | 意味      | パラメ       | Meaning                    |
|-----------|---------|-----------|----------------------------|
| タ番号       |         | タ番号       | -                          |
| 5161      | 家       | 殺 5261    | 仕事相殺                       |
| 5162      | 家家      | 5262      | オフセット                      |
| 5163      | 家家      | 5263      | オフセット                      |
| 5164      | 家C      | 5264      | オフセット                      |
| 5165      | 家家      | 5265      | オフセット                      |
| 5166 5181 | 家       | 5266 5281 | オフセットC                     |
| 5182      | 家家      | 5282      | オフセット                      |
| 5183      | 家CC     | 5283      | オフセット                      |
| 5184      | オフ      | 5284      | オフセット                      |
| 5185      | セット     | 5285      | オフセット                      |
| 5186      | …オフセ    | 5286      | オフセット                      |
| 5191      | ット      | 5301      | 相殺Cオフ                      |
| 5192 5193 | オフセ     | 5302 5303 | セットオフ                      |
| 5194      | ット      | 5304      | セットオフ                      |
| 5195      | オフ      | 5305      | セットオフセ                     |
| 5196      | セッ      | 5306      | ットオフセ                      |
| 5211      | トオ      | 5321      | ットオフセ                      |
| 5212      | フセ      | 5322      | ットCオフ                      |
| 5213      | ットオ     | 5323      | セットオフ                      |
| 5214      | フセット    | 5324 5325 | セットオフセ                     |
| 5215      | Cオ      | 5326      | ットオフセ                      |
| 5216      | フセット    |           | ットオフセ                      |
| 5220      | …数…オ    | 5324 5325 | ツ                          |
| 5221      | フセット    | 5326      | ト相殺                        |
| 5222      | オフセット   |           |                            |
| 5223 5224 |         |           | したがって、                     |
| 5225      | フセット    |           | 20の値毎                      |
| 5226      | オフセッ    |           |                            |
| 5241      | ▶相殺     | 10281     | 仕事は255C相殺され                |
| 5242      | オフセット   | 10282     | たオフセット・オフセッ                |
| 5243      | 相殺オ<br> | 10283     | ト・オフセット・オフセ                |
| 5244      | フセット    | 10284     | ット・オフセット・オフ                |
| 5245 5246 | オフセッ    | 10285     | セット・オフセット254の              |
|           | トオフセ    | 10286     | Workオフセット255Z X            |
|           | ットオ     | 10301     | Work254Y Work254Z Work254A |
| 5246      | ノセット    | 10302     | Work254B Work254C          |
|           |         | 10303     | Work255X Work255Y Work     |
|           | トオフセット相 | 10304     | オフセット255のA Work            |
|           |         | 10305     | のオフセット255B Workを           |
|           |         | 10306     | 怕殺した。                      |
|           |         |           |                            |

## 図10.1--システムの定義されたパラメタ

# 10.4.2 パラメタ

Mach3機械加工システムは1万320の数字のパラメタの勢ぞろいを維持する。彼らの多 くには、特定の用途がある。固定具に関連しているパラメタは時間がたつにつれて、 しつこい。Mach3が積み込まれるとき、他のパラメタは未定義になる。インタプリタがリ セットされるとき、パラメタは保存される。図で10.1に意味がMach3によって定義されて いるパラメタを与える。 10.4.3 座標系

機械加工システムには、絶対座標システムと254仕事オフセット(固定具)システムがある。

あなたはG10 L1P X Z でツールのオフセットを設定できる。P単語は、設定されるために工具オフセット番号を定義する。

あなたは、設定されて、単語が固定具を定義するG10 L2P X Y Z A B C Pを使用すること で固定具システムのオフセットを設定できる。X、Y、Zなど単語が起源のための座 標である、絶対座標システムによる軸のために。

あなたは、G54、G55、G56、G57、G58、G59を使用することによって、最初の7つの仕事オフセットの1つを選択できる。 G59P は255の仕事オフセットのいずれも選択できる(例えば、G59 P23は固定具23を選 択するだろう)。G59 P0は絶対座標システムを選択できる。

あなたは、G92かG92.3を使用することで現在の座標系を相殺できる。このオフセットはそして仕事のオフセット座標系の上で適用されていた状態でそうする。このオフセットはG92.1と共に中止されるかもしれない。

| A         1軸のマシン           B         マシンのB・軸           C         マシンのC・軸           D         ツール径差補償番号           F         feedrate           G         一般的な機能(テーブル5を見る)           H         工具長オフセット・インデックス           私         G87で相殺されたアークXのために<br>相殺された!軸はサイクルを缶詰めにした。           J         G87で相殺されたアークYのため<br>に相殺された!軸はサイクルを缶詰めにした。           K         G87で相殺されたアークYのため<br>に相殺された!軸はサイクルを缶詰めにした。           K         G87で相殺されたアークZOために<br>相殺された!軸はサイクルを缶詰めにした。           L         10ヵ国蔵相会議と共に使用される<br>缶詰サイクル/サブルー<br>チン・キーの繰返し           敷         補助機能(テーブル7を見る)           N         行番号           O         サブルーチン・ラベル番号           P         G4キーがある休止時間が10ヵ国<br>蔵相会議と共に費やした缶<br>詰サイクルの休止時           氰         R           アーク半径缶<br>詰のサイクル反復を缶詰めにした。         R           アーク半径缶<br>詰のサイクルはレベルを引っ込める。         S           S         スピンドル速度           T         ツール選択           U         Aと同義である。           V         Bと同義である。           W         Cと同義である。           X         マシンの状軸           Y         マシンのY軸           Z         マシンのZ・軸                                                                                                    | 手紙  | 意味                    |
|----------------------------------------------------------------------------------------------------|-----|-----------------------|
| B         マシンのB・軸           C         マシンのC・軸           D         ツール径差補償番号           F         feedrate           G         一般的な機能(テーブル5を見る)           H         工具長オフセット・インデックス           私         687で相殺されたアーグいのために<br>相殺された機軸はサイクルを告訪めにした。           J         687で相殺されたアークびのため<br>に相殺された?軸はサイクルを告訪めにした。           K         687で相殺されたアークなのために<br>相殺された?軸はサイクルを告訪めにした。           K         687で相殺されたアークなのために<br>相殺された?軸はサイクルを告訪めにした。           L         10ヵ国蔵相会議と共に使用される<br>缶詰サイクル/サブルー<br>チン・キーの繰返し           敷 M         補助機能(テーブル7を見る)           N         行番号           O         サブルーチン・ラベノル番号           P         64キーがある休止時間が10ヵ国<br>蔵相会議と共に費やした缶<br>詰サイクルの休止時           間 0         683の給送増分はサブルーチン・呼出<br>しのサイクル反復を缶詰めにした。           R         アーク半径缶<br>詰のサイクルレレベルを引っ込める。           S         スピンドル速度           T         ツール選択           U         Aと同義である。           V         Bと同義である。           W         Cと同義である。           W         Cと同義である。           Y         マシンの状軸           Z         マシンのZ・軸                                                                                                    | А   | 1軸のマシン                |
| C         マシンのC-軸           D         ツール径差補償番号           F         feedrate           G         一般的な機能(テーブル5を見る)           H         工具長オフセット・インデックス           私         G87で相殺されたアークXのために<br>相殺された使軸はサイクルを缶詰めにした。           J         G87で相殺されたアークYのため<br>に相殺されたな軸はサイクルを缶詰めにした。           K         G87で相殺されたア軸はサイクルを缶詰めにした。           L         10ヵ国蔵相会議と共に使用される<br>缶詰サイクル/サブルー<br>チン・キーの繰返し           호 M         補助機能(テーブル7を見る)           N         行番号           O         サブルーチン・ラベル番号           P         G4キーがある休止時間が10ヵ国<br>蔵相会議と共に費やした缶<br>詰サイクルの休止時           I 0         G83の給送増分はサブルーチン呼出<br>しのサイクル反復を缶詰めにした。           R         アーク半径缶<br>詰のサイクルレ酸な話かにした。           S         スピンドル速度           T         ツール選択           U         Aと同義である。           V         Bと同義である。           W         Cと同義である。           X         マシンのY軸           Z         マシンのZ-軸                                                                                                    | В   | マシンのB-軸               |
| D         ツール径差補償番号           F         feedrate           G         一般的な機能(テーブル5を見る)           H         工具長オフセット・インデックス           私         G87で相殺されたアークXOために           相殺された機軸はサイクルを缶詰めにした。         日報設されたY軸はサイクルを缶詰めにした。           J         G87で相殺されたアークYOために           は報設されたY軸はサイクルを缶詰めにした。         日初国蔵相会議と共に使用される           K         G87で相殺されたアークZOために           相殺されたY軸はサイクルを缶詰めにした。         日か国蔵相会議と共に使用される           日本         10ヵ国蔵相会議と共に使用される           日本         10ヵ国蔵相会議と共に使用される           缶サイクル/サブルー         チン・キーの繰返し           数 M         補助機能(テーブル7を見る)           N         行番号           O         サブルーチン・ラベル番号           P         G4キーがある休止時間が10ヵ国<br>蔵相会議と共に費やした缶           詰サイクルの休止時         国           同 Q         G83の給送増分はサブルーチン呼出<br>しのサイクル反復を缶詰めにした。           R         アーク半径缶<br>詰のサイクルはレベルを引っ込める。           S         スピンドル速度           T         ツール選択           U         Aと同義である。           V         Bと同義である。           X         マシンの横軸           Y         マシンのY軸           Z         マシンのZ-軸                                                                                                    | С   | マシンのC-軸               |
| F       feedrate         G       一般的な機能(テーブル5を見る)         H       工具長オフセット・インデックス         私       G87で相殺されたアーグXのために         相殺された機軸はサイクルを缶詰めにした。       日報設された?執はサイクルを缶詰めにした。         J       G87で相殺されたアークYOのため         に相殺された?軸はサイクルを缶詰めにした。       C87で相殺された?執はサイクルを缶詰めにした。         K       G87で相殺された?執はサイクルを缶詰めにした。         L       10ヵ国蔵相会議と共に使用される         台詰サイクル/サブルー       チン・キーの繰返し         数 M       補助機能(テーブル7を見る)         N       行番号         O       サブルーチン・ラベル番号         P       G4キーがある休止時間が10ヵ国<br>蔵相会議と共に費やした缶<br>詰サイクルの休止時         間 Q       G83の給送増分はサブルーチン呼出<br>しのサイクル反復を缶詰めにした。         R       アーク半径缶<br>詰のサイクル反復を缶詰めにした。         R       アーク半径缶<br>詰のサイクルレ酸水を引っ込める。         S       スピンドル速度         T       ツール選択         U       Aと同義である。         V       Bと同義である。         X       マシンの横軸         Y       マシンのY軸         Z       マシンのZ-軸                                                                                                    | D   | ツール径差補償番号             |
| G         一般的な機能(テーブル5を見る)           H         工具長オフセット・インデックス           私         G87で相殺されたアークXのために           相殺された横軸はサイクルを缶詰めにした。         日           J         G87で相殺されたアークXのために           相殺された横軸はサイクルを缶詰めにした。         日           K         G87で相殺されたアークZのために           相殺されたギ軸はサイクルを缶詰めにした。         日           K         G87で相殺されたアークZのために           相殺されたアークZのために         相殺されたアークZのために           相殺されたアークZのために         相殺されたアークZのために           K         G87で相殺されたアークZのために           K         G87で相殺されたアークZのために           A         田数           M         日の力国蔵相会議と共に使用される           缶詰サイクル/サブルー         チン・キーの繰返し           敷         補助機能(テーブル7を見る)           N         行番号           O         サブルーチン・ラベル番号           P         G4キーがある休止時間が10ヵ国           蔵相会議と共に費やした缶         詰サイクルの休止時           間 Q         G83の給送増分はサブルーチン呼出           しのサイクル反復を缶詰めにした。         アークキ経缶           詰のサイクルはレベルを引っ込める。         ス           S         スピンドル速度           T         ツール選択           U         Aと同義である。           W         Cと同義である。           W         マシンの                                                                                                    | F   | feedrate              |
| H         工具長オフセット・インデックス           私         637で相殺されたアークX0ために<br>相殺された複軸はサイクルを告詰めにした。           J         687で相殺されたアークY0ため<br>に相殺されたア軸はサイクルを告詰めにした。           K         687で相殺されたアークZ0ために<br>相殺されたマ軸はサイクルを告詰めにした。           K         687で相殺されたアークZ0ために<br>相殺された2-軸はサイクルを告詰めにした。           L         10ヵ国蔵相会議と共に使用される<br>告詰サイクル/サブルー<br>チン・キーの繰返し           数 M         補助機能(テーブルアを見る)           N         行番号           O         サブルーチン・ラベル番号           P         G4キーがある休止時間が10ヵ国<br>蔵相会議と共に貫やした告<br>詰サイクルの休止時           間 Q         683の給送増分はサブルーチン呼出<br>しのサイクル反復を缶詰めにした。           R         アーク半径缶<br>詰のサイクルはレベルを引っ込める。           S         スピンドル速度           T         ツール選択           U         Aと同義である。           V         Bと同義である。           W         Cと同義である。           X         マシンの横軸           Y         マシンので軸                                                                                                    | G   | 一般的な機能(テーブル5を見る)      |
| 私         G87で相殺されたアークXのために<br>相殺された横軸はサイクルを缶詰めにした。           J         G87で相殺されたアークYのため<br>に相殺された?軸はサイクルを缶詰めにした。           K         G87で相殺されたアークZのために<br>相殺された?軸はサイクルを缶詰めにした。           L         10ヵ国蔵相会議と共に使用される<br>缶詰サイクル/サブルー<br>チン・キーの繰返し           敷 M         補助機能(テーブル7を見る)           N         行番号           O         サブルーチン・ラベル番号           P         G4キーがある休止時間が10ヵ国<br>蔵相会議と共に費やした缶<br>詰サイクルの休止時           間 Q         G83の給送増分はサブルーチン・呼出<br>しのサイクル反復を缶詰めにした。           R         アーク半径缶<br>詰のサイクル反復を缶詰めにした。           S         スピンドル速度           T         ツール選択           U         Aと同義である。           V         Bと同義である。           X         マシンのY軸<br>子           Z         マシンのZ-軸                                                                                                    | Н   | 工具長オフセット・インデックス       |
| 相殺された横軸はサイクルを缶詰めにした。           J         G87で相殺されたアークYのため<br>に相殺されたY軸はサイクルを缶詰めにした。           K         G87で相殺されたアークZのために<br>相殺されたZ-軸はサイクルを缶詰めにした。           L         10ヵ国蔵相会議と共に使用される<br>缶詰サイクル/サブルー<br>チン・キーの繰返し           数 M         補助機能(テーブル7を見る)           N         行番号           O         サブルーチン・ラベル番号           P         G4キーがある休止時間が10ヵ国<br>蔵相会議と共に費やした缶<br>詰サイクルの休止時           間 Q         G83の給送増分はサブルーチン呼出<br>しのサイクル反復を缶詰めにした。           R         アーク半径缶<br>詰のサイクルはレベルを引っ込める。           S         スピンドル速度           T         ツール選択           U         Aと同義である。           V         Bと同義である。           W         Cと同義である。           X         マシンのY軸           Z         マシンのZ - 軸                                                                                                    | 私   | G87で相殺されたアークXのために     |
| J       G87で相殺されたアークYのため         K       G87で相殺されたアークZのために         相殺されたZ・軸はサイクルを缶詰めにした。       相殺されたZ・軸はサイクルを缶詰めにした。         L       10ヵ国蔵相会議と共に使用される         缶詰サイクル/サブルー       チン・キーの繰返し         数 M       補助機能(テーブル7を見る)         N       行番号         O       サブルーチン・ラベル番号         P       G4キーがある休止時間が10ヵ国         蔵相会議と共に費やした缶         詰サイクルの休止時         間 Q       G83の給送増分はサブルーチン呼出         しのサイクル反復を缶詰めにした。         R       アーク半径缶         詰のサイクルはレベルを引っ込める。         S       スピンドル速度         T       ツール選択         U       Aと同義である。         W       Cと同義である。         X       マシンのY軸         Z       マシンのZ-軸                                                                                                    |     | 相殺された横軸はサイクルを缶詰めにした。  |
| に相殺されたY軸はサイクルを缶詰めにした。         K       G87で相殺されたアークZのために<br>相殺されたZ-軸はサイクルを缶詰めにした。         L       10ヵ国蔵相会議と共に使用される<br>缶詰サイクル/サブルー<br>チン・キーの繰返し         敷 M       補助機能(テーブル7を見る)         N       行番号         O       サブルーチン・ラベル番号         P       G4キーがある休止時間が10ヵ国<br>蔵相会議と共に費やした缶<br>詰サイクルの休止時         剛 Q       G83の給送増分はサブルーチン呼出<br>しのサイクル反復を缶詰めにした。         R       アーク半径缶<br>詰のサイクル反復を缶詰めにした。         S       スピンドル速度         T       ツール選択         U       Aと同義である。         V       Bと同義である。         W       Cと同義である。         X       マシンの横軸         Y       マシンのY軸         Z       マシンのZ - 軸                                                                                                    | J   | G87で相殺されたアークYのため      |
| K       G87で相殺されたアーク20ために<br>相殺されたZ-軸はサイクルを缶詰めにした。         L       10ヵ国蔵相会議と共に使用される<br>缶詰サイクル/サブルー<br>チン・キーの繰返し         敷       補助機能(テーブル7を見る)         N       行番号         O       サブルーチン・ラベル番号         P       G4キーがある休止時間が10ヵ国<br>蔵相会議と共に費やした缶<br>詰サイクルの休止時         間       G83の給送増分はサブルーチン呼出<br>しのサイクル反復を缶詰めにした。         R       アーク半径缶<br>詰のサイクル反復を缶詰めにした。         S       スピンドル速度         T       ツール選択         U       Aと同義である。         V       Bと同義である。         W       Cと同義である。         X       マシンの横軸         Y       マシンのY軸         Z       マシンのZ-軸                                                                                                    |     | に相殺されたY軸はサイクルを缶詰めにした。 |
| 相殺された2-軸はサイクルを缶詰めにした。         L       10ヵ国蔵相会議と共に使用される<br>缶詰サイクル/サブルー<br>チン・キーの繰返し         激 M       補助機能(テーブル7を見る)         N       行番号         O       サブルーチン・ラベル番号         P       G4キーがある休止時間が10ヵ国<br>蔵相会議と共に費やした缶<br>詰サイクルの休止時         間 Q       G83の給送増分はサブルーチン呼出<br>しのサイクル反復を缶詰めにした。         R       アーク半径缶<br>詰のサイクルはレベルを引っ込める。         S       スピンドル速度         T       ツール選択         U       Aと同義である。         V       Bと同義である。         X       マシンの横軸         Y       マシンのY軸         Z       マシンのZ-軸                                                                                                    | К   | G87で相殺されたアークZのために     |
| L       10ヵ国蔵相会議と共に使用される<br>缶詰サイクル/サブルー<br>チン・キーの繰返し         数 M       補助機能(テーブル7を見る)         N       行番号         O       サブルーチン・ラベル番号         P       G4キーがある休止時間が10ヵ国<br>蔵相会議と共に費やした缶<br>詰サイクルの休止時         III 0       G83の給送増分はサブルーチン呼出<br>しのサイクル反復を缶詰めにした。         R       アーク半径缶<br>詰のサイクルはレベルを引っ込める。         S       スピンドル速度         T       ツール選択         U       Aと同義である。         V       Bと同義である。         X       マシンの横軸         Y       マシンのZ-軸                                                                                                    |     | 相殺されたZ-軸はサイクルを缶詰めにした。 |
| 缶詰サイクル/サフルー<br>チン・キーの繰返し         剤 M       補助機能(テーブル7を見る)         N       行番号         O       サブルーチン・ラベル番号         P       G4キーがある休止時間が10ヵ国<br>蔵相会議と共に費やした缶<br>詰サイクルの休止時         間 Q       G83の給送増分はサブルーチン呼出<br>しのサイクル反復を缶詰めにした。         R       アーク半径缶<br>詰のサイクル反復を缶詰めにした。         S       スピンドル速度         T       ツール選択         U       Aと同義である。         V       Bと同義である。         W       Cと同義である。         X       マシンの横軸         Y       マシンのZ-軸                                                                                                    | L   | 10ヵ国蔵相会議と共に使用される      |
| メ M       補助機能(テーブル7を見る)         N       行番号         O       サブルーチン・ラベル番号         P       G4キーがある休止時間が10ヵ国<br>蔵相会議と共に費やした缶<br>詰サイクルの休止時         III Q       G83の給送増分はサブルーチン呼出<br>しのサイクル反復を缶詰めにした。         R       アーク半径缶<br>詰のサイクルはレベルを引っ込める。         S       スピンドル速度         T       ツール選択         U       Aと同義である。         V       Bと同義である。         W       Cと同義である。         X       マシンのグ軸         Z       マシンのZ-軸                                                                                                    |     | 缶詰サイクル/サブルー           |
| 数 M       補助機能(テーブル7を見る)         N       行番号         O       サブルーチン・ラベル番号         P       G4キーがある休止時間が10ヵ国<br>蔵相会議と共に費やした缶<br>詰サイクルの休止時         間 Q       G83の給送増分はサブルーチン呼出<br>しのサイクル反復を缶詰めにした。         R       アーク半径缶<br>詰のサイクル反復を缶詰めにした。         S       スピンドル速度         T       ツール選択         U       Aと同義である。         V       Bと同義である。         W       Cと同義である。         X       マシンの横軸         Y       マシンのZ-軸                                                                                                    | ski | チン・キーの繰返し             |
| N       行番号         O       サブルーチン・ラベル番号         P       G4キーがある休止時間が10ヵ国<br>蔵相会議と共に費やした缶<br>詰サイクルの休止時         間 Q       G83の給送増分はサブルーチン呼出<br>しのサイクル反復を缶詰めにした。         R       アーク半径缶<br>詰のサイクル反復を缶詰めにした。         S       スピンドル速度         T       ツール選択         U       Aと同義である。         V       Bと同義である。         W       Cと同義である。         X       マシンの横軸         Y       マシンのZ-軸                                                                                                    | 教 M | 補助機能(テーブル7を見る)        |
| O       サブルーチン・ラベル番号         P       G4キーがある休止時間が10ヵ国         蔵相会議と共に費やした缶       詰サイクルの休止時         間 Q       G83の給送増分はサブルーチン呼出         しのサイクル反復を缶詰めにした。       P         R       アーク半径缶         詰のサイクルはレベルを引っ込める。       S         S       スピンドル速度         T       ツール選択         U       Aと同義である。         V       Bと同義である。         W       Cと同義である。         X       マシンの横軸         Y       マシンのY軸         Z       マシンのZ-軸                                                                                                    | Ν   | 行番号                   |
| P       G4キーがある休止時間が10ヵ国         蔵相会議と共に費やした缶         詰サイクルの休止時         間 Q       G83の給送増分はサブルーチン呼出         しのサイクル反復を缶詰めにした。         R       アーク半径缶         詰のサイクルはレベルを引っ込める。         S       スピンドル速度         T       ツール選択         U       Aと同義である。         V       Bと同義である。         W       Cと同義である。         X       マシンの横軸         Y       マシンのY軸         Z       マシンのZ-軸                                                                                                    | 0   | サブルーチン・ラベル番号          |
| 蔵相会議と共に費やした缶<br>詰サイクルの休止時間 QG83の給送増分はサブルーチン呼出<br>しのサイクル反復を缶詰めにした。Rアーク半径缶<br>詰のサイクルはレベルを引っ込める。Sスピンドル速度Tツール選択UAと同義である。VBと同義である。WCと同義である。Xマシンの横軸YマシンのY軸ZマシンのZ-軸                                                                                                    | Р   | G4キーがある休止時間が10ヵ国      |
| 語サイクルの休止時         間 Q       G83の給送増分はサブルーチン呼出しのサイクル反復を缶詰めにした。         R       アーク半径缶詰めにした。         詰のサイクルはレベルを引っ込める。       S         S       スピンドル速度         T       ツール選択         U       Aと同義である。         V       Bと同義である。         W       Cと同義である。         X       マシンの横軸         Y       マシンのZ-軸                                                                                                    |     | 蔵相会議と共に費やした缶          |
| 間 Q       G83の給送増分はサブルーチン呼出しのサイクル反復を缶詰めにした。         R       アーク半径缶詰めにした。         詰のサイクルはレベルを引っ込める。         S       スピンドル速度         T       ツール選択         U       Aと同義である。         V       Bと同義である。         W       Cと同義である。         X       マシンの横軸         Y       マシンのY軸         Z       マシンのZ-軸                                                                                                    |     | 詰サイクルの休止時             |
| Image: Constraint of Constraint of Cons | 間Q  | G83の給送増分はサブルーチン呼出     |
| R     アーク半径缶<br>詰のサイクルはレベルを引っ込める。       S     スピンドル速度       T     ツール選択       U     Aと同義である。       V     Bと同義である。       W     Cと同義である。       X     マシンの横軸       Y     マシンのY軸       Z     マシンのZ-軸                                                                                                    |     | しのサイクル反復を缶詰めにした。      |
| 語のサイクルはレベルを引っ込める。         S       スピンドル速度         T       ツール選択         U       Aと同義である。         V       Bと同義である。         W       Cと同義である。         X       マシンの横軸         Y       マシンのZ-軸                                                                                                    | R   | アーク半径缶                |
| S     スピンドル速度       T     ツール選択       U     Aと同義である。       V     Bと同義である。       W     Cと同義である。       X     マシンの横軸       Y     マシンのY軸       Z     マシンのZ-軸                                                                                                    | -   | 話のサイクルはレベルを引っ込める。     |
| T     ツール選択       U     Aと同義である。       V     Bと同義である。       W     Cと同義である。       X     マシンの横軸       Y     マシンのY軸       Z     マシンのZ-軸                                                                                                    | S   | スピンドル速度               |
| U     Aと同義である。       V     Bと同義である。       W     Cと同義である。       X     マシンの横軸       Y     マシンのY軸       Z     マシンのZ-軸                                                                                                    | Т   |                       |
| V         Bと同義である。           W         Cと同義である。           X         マシンの横軸           Y         マシンのY軸           Z         マシンのZ-軸                                                                                                    | U   | Aと同義である。              |
| W         Cと同義である。           X         マシンの横軸           Y         マシンのY軸           Z         マシンのZ-軸                                                                                                    | V   | Bと同義である。              |
| X     マシンの横軸       Y     マシンのY軸       Z     マシンのZ-軸                                                                                                    | W   | Cと同義である。              |
| Y     マシンのY軸       Z     マシンのZ-軸                                                                                                    | Х   | マシンの横軸                |
| Z マシンのZ-軸                                                                                                    | Y   | マシンのY軸                |
|                                                                                                    | Z   | マシンのZ-軸               |

図10.2--大文字を言い表す。

または、G92.2。

あなたは、G0かG1のどちらかと共にG53を使用することによって、絶対機械座標系におけるまっすぐな手段を 講じることができる。

# 10.5 線の形式

入力コードの許されている行は以下から成る、オーダーで、線の上に許容 されたキャラクタの数への最大(現在の256)があるという制限で。

「R、任意のブロック抹消文字であり、どれがaであるかが」/をなでぎりする、

」 R、任意の行番号。

いずれも単語、パラメタ設定に付番して、論評するR。

R、行末マーカー(復帰、改行または両方)。

明らかに許されなかったどんな入力も、不法であり、Interpreterが誤りに合図するか、または線を無視 することを引き起こす。

空間とタブは、コードの行でどこでも許容されていて、線の意味を変 えない、コメントを除いて。これで、何らかの不思議な入力が法的になる。例 えば、線g0x+0。12 34y7は+0.1234のy7 Blank線が入力

に許容されているg0xに同等である。それらは無視される。

線の意味を変えないで、入力されているのが、コメントを除いて、神経の鈍いケースであり、すなわち、上側の、 または、低い場合にはコメントの外におけるどんな手紙もあるかもしれない。

## 10.5.1 行番号

行番号は5ケタ未満で書かれた0~99999の整数(サインのない)がいうこと になった文字Nである(000009はOKで、例えばそうでない)。行番号は、故障していた 状態で繰り返されるかもしれないか、正常な習慣がそのような用法を避けることになっているが、または使用されるかもしれない。行番号 は使用されるのに必要でないが(この省略は一般的である)、使用されているなら、 それは適所にあるに違いない。

10.5.2 サブルーチン・ラベル

サブルーチン・ラベルは5ケタ未満で書かれた0~99999の整数(サインのない)がいうことになった文字Oである(例えば、000009は受入れられない)。 サブルーチン・ラベルは、順不同に使用されるかもしれないが、この規則の違反は誤りとして旗を揚げられないかもしれないが、プログラムでユニークでなければならない。コメント以外の他に何もがサブルーチン・ラベルの後の同じ線の上に現れないべきでない。

10.5.3 Word

実価があとに続いたNかOを除いて、単語は手紙である。

単語は図に11.2に示される手紙のいずれでも始まるかもしれない。行番号は上で定義され るように単語でないが、テーブルは完全性のためのNとOを含んでいる。いくつ かの手紙(I、J、K、L、P、R)には、異なった文脈での異なった意味があるかもしれない。

実価は数を思いつくために処理できるキャラクタの何らかの収集で ある。実価は、明白な数(341か-0.8807などの)、パラメタ値、表現、 または単項演算値であるかもしれない。これらの定義はすぐに、続く。 数を思いつくためにキャラクタを処理するのは「評価」と呼ばれる。明白な数はそれ 自体に評価する。

10.5.3.1 数 以下の規則は(明白)の数に使用される。これらの規則で、ケタは0と9の間 の単独のキャラクタである。

R A番号はことによると(3) 少なくとも1ケタが数におけるどこかにあれ ば(4) ゼロが多くのケタにあとに続いたある小数点で(2) ゼロが多くのケ タにあとに続いた任意のプラスかマイナス記号が続いた(1)から成る。

- そこのRは2種類の数である: 整数と小数。 整数はそれに小数点 を持っていない。小数はそうする。
- R番号には、行長における制限を条件としていろいろなケタがあるかもしれない。 およそ17人の有効数字だけがどんなに(すべての知られているアプリケーションに十分) であっても保有される。

最初のキャラクタとしてのサインのないR A非ゼロ番号が積極的であると思われる。

初期(小数点と最初の非ゼロ・ケタの前の)の、そして、引きずっている(小数点以下と下非ゼロ・ケタ)ゼロは許容されているが、必要でないのに注意する。まるで余分なゼロがないかのようにそれが読まれるとき、初期の、または、引きずっているゼロで書かれた数は同じ値を持つ。

特定の目的でMach3によって使用された数はしばしば値の何らかの有限集合か何らか の範囲の値へのいくつかに制限される。多くの用途、10進数は整数の近くで中であるに 違いない。これがインデックス(例えばパラメタと回転木馬スロット番号のために)の値を含んで いるのをMはコード化して、Gコードは、10で掛けた。0.0001の整数の中にそれがあるなら、想定 されているのが、閉じることであるということである10進数は十分近くで整数まで考えられる。

10.5.3.2 パラメタ値

パラメタ値は実価がいうことになった細切れ肉料理キャラクタ#である。実価は1~10320 を整数に評価しなければならない。整数はパラメタ番号である、そして、 パラメタ価値の値は番号付のパラメタに格納されるどういった数である。

#キャラクタは他の操作の上で優先する、例えば、#1+2をパラメタで見つけられた 値ではなく、パラメタ1の値に2を加えることによって見つけられた数を意味するように 3.もちろん、#、1、+2、パラメタ3で見つけられた値を意味する。#キャラクタは繰り返される かもしれない。#例えば、#2、はインデックスがパラメタ2の(整数)値であるパラメ タの値を意味する。

10.5.3.3 表現とブール演算

表現は左のブラケットから始まって、右のバランスをとっているブラケットで終わる 1セットのキャラクタである。中間で、括弧は、数と、パラメタ値と、 数学の操作と、他の表現である。表現は、数を生産するために評価さ れるかもしれない。線における表現は線が読まれると評価されていて、以前危ういものは何 でも実行されるということである。表現に関する例は以下の通りである。 1+は0をacosする - - #3\*\*4.0/2

ブール演算は表現だけに現れる。9つのブール演算が定義される。4つ の基本的な数学の操作がある:足し算(+)、引き算(-)、乗法(\*)、およ び分割(/)。3つの論理演算がある:または、非排他的である、排他的であるか、(XOR)的、 そして、論理的な(OR)と(AND)。8番目の操作は係数操作(MOD)である。9番目 の操作は操作の左の数を右のパワーに上げる「パワー」操 作(\*\*)である。

ブール演算は3つのグループに分割される。最初のグループは以下の通りである。パワー。2番目のグループ は以下の通りである。乗法、分割、および係数。3番目のグループは以下の通りである。そしてまたは、または、引き算 であって、論理的な添加、非排他的である、論理的である、排他的である、論理的である。操作が糸でとめ合わせ られる、(例えば、表現、2.0/3\*1.5-5.5/11.0)最初のグループにおける 操作は2番目のグループにおける操作と2番目における操作が操作の前に3番目のグル ープで分類される前に実行されることである。表現が同じグループ(例の最初 の/や\*などの)からの1つ以上の操作を含んでいるなら、左における操作 は最初に、実行される。したがって、例は以下に同等である。((2.0/3)\*1.5) どれを1.0-0.5に簡素化する(5.5/11.0)は0.5である。

論理演算と係数は整数だけではなく、どんな実数にも実行されることである。数ゼロは論理的に虚偽で同等である、そして、どんな非ゼロ番号も本当に論理的に同等である。

#### 10.5.3.4 単項演算値

単項演算値が別の表現が割られた1つの表現がいうことになった"ATAN"であ る、(例えば、ATAN2/、1、+3、)、または、表現(例えば、90を犯す)があと に続いたいかなる他の単項演算名。単項演算は以下の通りである。ABS(絶対値)、ACOS (アーク・コサイン)、ASIN(アーク正弦)、ATAN(アーク接線)、COS(コサイン)、EXP(与 えられたパワーに上げられたe)、FIX(概数に切り下げ)、FUP(擦り取り)、LN(自然 対数)、ROUND(最も近い整数に丸い)、SIN(正弦)、SQRT(平方根)、およびTAN(接した)。 角度対策(COS、SIN、およびTAN)を実施する単項演算への議論が度 である。角度測定(ACOS、ASIN、およびATAN)を返す単項演算で返 された値が度でもある。

数直線の(それほど肯定しないより否定する)の左に向かったFIX操作ラウンドによって、例えば、そのFIX2.8は2とFIX-2.8=-3と等しい。数の(より肯定するかそれほど否定しない)の右に向かったFUP操作ラウンドは立ち並んでいる。そしてFUP2.8=3。例えば、FUP-2.8=-2。

## 10.5.4 パラメタ設定

パラメタ設定は次々と以下の4つの項目である:

- R1ポンド・キャラクタ#
- 1~10320を整数に評価するR a実価
- そしてR、等号=。

R a実価。#「例えば、」3=15インチは「3~15にパラメタを設定する」と意味するパラメタ 設定である。

同じ線のすべてのパラメタ値が見つけられた後までパラメタ設定は 実施しない。パラメタ3は以前に15に設定されたかどうか、そして、例えば、 線 #3=6 G1x#3は解釈される、x同輩15が起こって、パラメタ3の値が6になる ポイントへのまっすぐな移動。

## 10.5.5 コメントとメッセージ

パーセント・キャラクタから始まる線(%)は、コメントとして扱われて、何らかの方法で解釈されない。

括弧の中の印刷可能なキャラクタと余白はコメントである。左括弧はいつ もコメントを始める。コメントはその後見つけられた優先権挿入句で終わる。 左括弧がいったん線に置かれると、合っている右括弧は行の終わりまでに現れ なければならない。コメントは入れ子にされないかもしれない。左括弧がコメントの始まりの後とコメン トの終わりまでに見つけられるなら、それは誤りである。ここに、コメントを含んでい て、線に関する例がある:選択方式のコメン

トがコメントとして扱われた線Commentsの残りがする2キャラクタ//を使用することであるという(停止

動き)が機械加工システムにさせないことG80 M5。

parentheseseに含まれていて、MSGであるならメッセージを含んでいて、左括弧の 後といかなる他の表示文字の前にも載っているコメント。MSGの異形であり、どれが余白を 含んで、ケース・キャラクタを下ろすかは許されている。そうするコンマが必要であることに注意する。 右括弧の前のキャラクタの残りはオペレータへのメッセージであると考え られる。「誤り」知的なラベルにスクリーンの上にメッセージを表示する。

10.5.6 項目反

復 線には、いろいろなG単語があるかもしれないが、同じ様式のグループからの2つのG単語は同じ 線の上に現れないかもしれない。

線には、ゼロ~4Mの単語があるかもしれない。同じ様式のグループからの2Mの単語は同じ線の上に現れないかもしれない。

他のすべての法的な手紙に関しては、線には、その手紙で始まる1つの単語しかないかもしれない。

#3=15 #同じパラメタのパラメタ設定が線の上で繰り返されると、3=6 に、例えば、最後の設定だけが実施する。それは、同じ線の上に二度同じパラメタを設定す るために愚かであるが、不法でない。

1つ以上のコメントが線の上に現れると、最後のものだけが使用される。それぞれの 他のコメントは読まれる、そして、形式はチェックされるが、それはその後、無視される。 1つ以上のコメントを線に置くのが非常にまれになると予想される。

10.5.7 項目オーダー

オーダーが線で異なるかもしれない項目の3つのタイプが、単語と、パラメタ設定と、コメント(このセクションの始めに与えるように)である。項目のこれらの3つのタイプがタイプによる3つのグループに分割されると想像する。

線の意味を変えないで、最初のグループ(単語)は何らかの方法で再命令されるかも しれない。

線の意味における変化が全〈2番目のグループ(パラメタ設定)が再命令されて、同じパラメタが一度より多〈のセットでないならない。この場合、パラメタの最後の設定だけが実施する。例えば、線#3=15#3=6、が解釈された後にパラメタ3の値は6になる。オーダーが#3=6、に逆にされるなら#3=15と線は解釈されて、パラメタ3の値は15になる。

3番目のグループ(コメント)が1つ以上のコメントを含んでいて、再命令されると、 最後のコメントだけが使用される。

各グループが整然とするように保たれるか、または線の意味を変えないで再命令されるなら、 線の意味を変えないで、3つのグループが何らかの方法ではさみ込まれるかもしれない。 例えば、線g40 g1#3=15、(そのように、そこでは!) #4=-7.0、は、#4=-7.0g1な どの120の可能な注文のいずれでも5つの項目を持って、まさに同じものを意味する。 #3=15 g40、(そのように、そこでは!)、--5つの項目のために。

10.5.8 コマンドとマシン・モー

ド Mach3には、機械加工システムが1つのモードから別のものに変化する多くのコマンドがある、 そして、ある他のコマンドがそれとなくか明らかにそれを変えるまで、モードはアクティブな状態 で残っている。そのようなコマンドは「モーダルである」と呼ばれる。例えば、冷却剤がつけられているなら、それ は明らかに電源を切られるまで残る。また、動きのためのGコードもモーダルである。1つ以上の軸の単語 であるなら再び次の線の上で実行されて、コマンドが例えば、それが1つの線であることの上で与えられて いるG1(まっすぐ、動く)が線で利用可能であり、明白なコマンドが次にそれで与えられない場合、軸の 単語を使用するか、または動きを中止しながら、立ち並んでいる。

「非様式」のコードはそれらが起こる線だけの上で手答えがある。例えば、G4(住んでいる)は非モーダルである。

# 10.6 様式のグループ

様式のコマンドは「様式のグループ」と呼ばれるセットでアレンジされる、そして、様式のグループの 1人のメンバーだけがその時々で有効であるかもしれない。一般に、様式のグループは2人 のメンバーが同時に測定のように対インチで表現される測定ミリメートルで有効で あることが、論理的に不可能であるコマンドを含む。同時に、機械加工システムが多 〈のモードであるかもしれない、それぞれの様式のグループからの1つのモードが有効な状態で。様 式のグループは図に10.3に示される。

Gコードのための様式のGroupsはそうである。 グループ1={G00、G01、G02、G03、G38.2、G80、G81、G82、G84、 G85、G86、G87、G88、G89)動き グループ2は飛行機選択と等しい(G17、G18、G19)。 グループ3は距離モードと等しい(G90、G91)。 グループ5は供給量モードと等しい(G93、G94)。 グループ6={G20、G21}ユニット グループ7はカッター径差補償と等しい(G40、G41、G42)。 グループ8は工具長オフセットと等しい(G43、G49)。 グループ10は缶詰サイクルでリターン・モードと等しい(G98、G99)。 グループ12は座標系選択と等しい(G54、G55、G56、G57、G58、 G59, G59.xxx} グループ13は経路制御モードと等しい(G61、G61.1、G64)。 Mグループがコード化する様式のことは以下の通りである。 Rグループ4は停止と等しい(M0、M1、M2、M30)。 Rグループ6は(M6)ツール変化と等しい。 Rグループ7はスピンドル・ターンと等しい(M3、M4、M5)。 Rグループ8は冷却剤と等しい{M7、M8、M9}。(特別なケース: M7とM8は同時に、 アクティブであるかもしれない) Rグループ9={M48、M49}は、給送と速度オーバーライド制御を可能にするか、または損傷する。 上の様式のグループに加えて、非様式のGコードのためのグルー プがある: Rグループ0={G4、10ヵ国蔵相会議、G28、G30、G53、G92、G92.1、G92.2、G92.3}

図10.3--様式のグループ

機械加工システムがコマンドを受け入れる準備ができているとき、いくつかの様式のグループにおいて、 グループの1人のメンバーが有効でなければならない。これらの様式のグループのための既定の設定がある。 機械加工システムがつけられているか、または別の方法で再初期化されるとき、デフォルト 値は自動的に有効である。

グループ1(テーブルの最初のグループ)は動きのためのGコードのグループである。これらの1つはいつも有効である。それは現在の動きモードと呼ばれる。

それらの両方が軸の単語を使用するなら、それはグループ1とG-コードからグループ0から同じ 線にG-コードを置く誤りである。グループ1からの単語を使用する軸のG-コードが線 (以前の線の上で動かされたのによる)でそれとなく有効であり、軸の単語を使用するグ ループ0G-コードが危うく見えるなら、グループ1G-コードの活動はその線に中断する。 グループ0からの単語を使用する軸のG-コードは、10ヵ国蔵相会議と、G28と、G30と、G92である。

Mach3はそれぞれのスクリーンの先端に現在のモードを表示する。

# 10.7 Gコード

Mach3入力言語のGコードは、図に10.4に示されて、詳細に説明であった。

記述は急使タイプで設定されたコマンド原型を含んでいる。

コマンド原型、実価のためのティルド()スタンドで。(2)例えば、表現あたり 実価が(1)明白な数、より早く説明されるように4.4であるかもしれない、2、 +2.4、(3)例えば、パラメタ値(例えば、#88か(4)a単項機能価値)は、例えば0をa cosする。

多くの場合、軸の単語(X、Y、Z、A、B、C、U、V、Wのいずれかすべて) を与えるなら、それらは目的地ポイントを指定する。明らかに絶対座標システムにある として記述されない場合、枢軸番号は現在アクティブな座標系に関連する。 軸の単語が任意であるところでは、どんな省略された軸もそれらの現行価値を持つ。中のどんな項目

| G-コードの概要        |                               |  |
|-----------------|-------------------------------|--|
| G0              | 急速な位置決め                       |  |
| G1              | 直線的な挿入                        |  |
| G2              | 時計回りの円形の、または、螺旋状の挿入           |  |
| G3              | 反時計回りの円形の、または、螺旋状の挿入          |  |
| G4              | 住んでいる。                        |  |
| 10ヵ国蔵相会議        | 座標系起源設定                       |  |
| G12             | 時計回りの円形のポケット                  |  |
| G13             | 反時計回りの円形のポケット                 |  |
| G15/G16         | 極CoordinateはG0とG1に入って来る。      |  |
| G17             | XY Plane選ぶ。                   |  |
| G18             | XZ飛行機選ぶ。                      |  |
| G19             | YZ飛行機選ぶ。                      |  |
| G20/G21         | インチ/ミリメートル単位                  |  |
| G28             | リターンの家                        |  |
| G28.1           | 参照軸                           |  |
| G30             | リターンの家                        |  |
| G31             | まっすぐ、調べる。                     |  |
| G40             | カッター径差補償を中止する。                |  |
| G41/G42         | カッター径差補償左/右を始める。              |  |
| G43             | 工具長オフセットを適用する。(プラス)           |  |
| G49             | 工具長オフセットを中止する。                |  |
| G50             | すべての位取り因数を1.0にリセットする。         |  |
| G51             | 軸のデータの入力位取り因数を設定する。           |  |
| G52             | 一時的な座標系オフセット                  |  |
| G53             | 絶対機械座標系に入って来る。                |  |
| G54             | 固定具オフセット1を使用する。               |  |
| G55             | 固定具オフセット2を使用する。               |  |
| G56             | 固定具オフセット3を使用する。               |  |
| G57             | 固定具オフセット4を使用する。               |  |
| G58             | 固定具オフセット5を使用する。               |  |
| G59             | 固定具オフセット6/使用の一般的な固定具番号を使用する。  |  |
| G61/G64         | 正確な停止/一定のVelocityモード          |  |
| G68/G69         | プログラム座標系を回転させる。               |  |
| G70/G71         | インチ/ミリメートル単位                  |  |
| G73             | 缶詰サイクルペックの穴をあけること             |  |
| G80             | 動きモードを取り消す。(缶詰サイクルを含んでいる)     |  |
| G81             | 缶詰サイクル穴をあけること                 |  |
| G82             | 穴をあけて、サイクルを缶詰めにする、住んでいる。      |  |
| G83             | 缶詰サイクルペックの穴をあけること             |  |
| G84             | 缶詰サイクル右手の堅い叩き                 |  |
| G85/G86/G88/G89 | 缶詰サイクルボーリング                   |  |
|                 |                               |  |
| G90             | 絶対距離モード                       |  |
| G91             | 増加の距離モード                      |  |
| G92             | 座標を相殺する、そして、パラメタを設定する。        |  |
| G92.x           | キャンセルG92など                    |  |
| G93             | 逆さの時間給送モード                    |  |
| G94             | 微小なモード単位で食べる。                 |  |
| G95             | 回転モード単位で食べる。                  |  |
| G98             | 缶詰めにされた後に初期の平らなリターンは循環する。     |  |
| G99             | 缶詰めにされた後にR-ポイントの平らなリターンは循環する。 |  |

図10.4--Gコードのテーブル

任意であると明らかに記述されなかったコマンド原型が必要である。必要な項目が省略されるなら、それは誤りである。

U、V、およびWがUがあるAのA、B、およびC.Useのための同義語である、VなどがあるBは誤っている(線の上で二度Aを使用するように)。コードUの詳述では、VとWは、その都度、明らかに言及されないが、Aによって含意される、BかC.In

は原型をBである、次の手紙が明白な数としてしばしばくれられる値。別の方 法で述べられない場合、明白な数は実価であるかもしれない。例えば、等しく上手に G2\*5LにG10 L2を書くことができた、1、+1 パラメタ100の値が2であるなら また、10ヵ国蔵相会議L#100は同じであることを意味するだろう。ただ示されるとして例の明白な数でない実 価を使用するのはめったに役に立たない。

L が原型で書かれると、「」はしばしば「L番号」と呼ばれる。同様に、H の「」は、「H番号」と呼ばれて、いかなる他の手紙にも、とてもオンであるかもしれない。

位取り因数がどんな軸にも適用されると、それは対応するXの値に適用される、 Y、Z、A/U、B/V、言葉とそれらが使用されているとき私、J、KまたはRが言い表 す関連へのC/W。

10.7.1 急速な直線的な動き--G0

(a) 急速な直線的な動きのために、GOX Y Z A B C をプログラムする、少なくとも使用しなければならないのを除いて。(そこでは、すべての軸の単語が任意である)。GOは現在の動きモードがGOであるなら任意である。これは現在の横断率で連携直線的な動きを目的地ポイントに起こす(マシンがそうしないなら、より遅く、そんなに速く行く)。GOコマンドが実行であるときに、切断が行われないと予想される。

(b) その時半径によって説明されたポイントへの急速な直線的な動きにPolar Originを設定す るためにG16を実行して、角度GOX Y、を使用できるなら。X はG16の極起源からの線の 半径である、そして、Y は価値を増すのに3時の指示(すなわち、4つの従 来の四分円コンベンション)から反時計回りに測定された度で表現される 角度である。

G16を実行する時点の現在のポイントの座標は極起源である。

それが誤りである、:

R、すべての軸の単語が省略される。

カッター径差補償が活発であると、動きは上記と異なる。Cutter Compensationを見る。また、G53が同じ線にプログラムされると、動きは異なる。 Absolute Coordinatesを見る。

10.7.2 直線的な供給量での動き--G1

(a) 直線的な供給量での動き、(鋭い、)、G1X Y Z A B C をプログラムする、少なくと も使用しなければならないのを除いて。(そこでは、すべての軸の単語が任意である)。G1は現在 の動きモードがG1であるなら任意である。これは電流給電レートで連携直線的な動き を目的地ポイントに起こす(マシンがそうしないなら、より遅く、そんなに速く行く)。

(b) 供給量で極起源当時の直線的な動きを半径によって説明されたポイントに設定するためにG16を実行して、角度G0X Y、を使用できるなら。X はG16の極起源からの線の 半径である、そして、Y は価値を増すのに3時の指示(すなわち、4つの従 来の四分円コンベンション)から反時計回りに測定された度で表現される 角度である。

G16を実行する時点の現在のポイントの座標は極起源である。

それが誤りである、:

R、すべての軸の単語が省略される。

カッター径差補償が活発であると、動きは上記と異なる。Cutter Compensationを見る。また、G53が同じ線にプログラムされると、動きは異なる。 Absolute Coordinatesを見る。 10.7.3 供給量におけるアーク--G2と

G3 円形の、または、螺旋状のアークは、G2(時計式弧)かG3(反時計回りのアーク)のどちらか を使用することで指定される。円からせんの軸は機械座標系のX、Y、またはZ-軸に 平行でなければならない。軸(同等に軸直角平面)はG17(Z-軸、XY-飛行 機)、G18(Y軸、XZ-飛行機)、またはG19(横軸、YZ-飛行機)と共に選択 される。アークが円形であるなら、それは飛行機に選択された飛行機に平行な状態で横たわっている。

コードの行がアークを作って、回転軸動きを含んでいるなら、回転の軸は、一定の 割合で、XYZ動きが始まって、終わると、回転の動きが始まって、終わるように、 回っている。この種類の線はほとんど決してプログラムされない。

カッター径差補償が活発であると、動きは上記と異なる。 Cutter Compensationを見る。

2つの形式が、アークを指定するために許容されている。私たちは、これらをセンター形式と半 径形式と呼ぶ。両方の形式では、G2かG3がそれが現在の動きモードであるなら任意である。

10.7.3.1 半径形式アーク

半径形式では、選択された飛行機のアークのエンドポイントの座標は アークの半径と共に指定される。G2X Y Z A B C R をプログラムする(G2 の代わりにG3を使用する)。Rは半径である。少なくとも選択された飛行機の軸に対する2つの単語の 1つを使用しなければならないのを除いて、軸の単語はすべて任意である。R番号は半径で ある。上向きの半径は、アークが180度以下の範囲でターンするのを示す、 否定的半径は180度から359.999度の回転を示すが。また、アークが螺旋 状であるなら、らせんの軸への座標軸平行線のアークのエンドポイントの値は 指定される。

それが誤りである、:

Rの選択された飛行機の軸に対する軸の単語の両方が省略される。

R、アークのエンドポイントは現在のポイントと同じである。

エンドポイントの位置の小銭が円(したがって、アークの中央)の中心 の位置のはるかに大きい変化を発生させるのでほとんど完全な円であるか 半円(または、ほとんど半円)であることが半径形式アークをプログラムする 良い習慣でない。倍率効果は数における丸め誤差が寛容の外にカットを起こ すことができるくらい大きい。ほとんど完全な円が無法に悪い、半円(そして、ほとんど そう)は非常に悪いだけである。他のサイズ・アーク(165度か195~345度に小さい範囲 の)はOKである。

ここに、アークを製粉する半径形式コマンドに関する例がある:

G17 G2x10y15r20z5。

どこを終わらせて、軸がZ-軸に平行である時計回り(積極的なZ-軸から見られるように)の円形の、または、螺旋状のアークを半径があるX=10、Y=15、およびZ=5にするその手段20. Zの始めの値が5であるなら、これはXY-飛行機への円の弧平行である。されは灯1点、それは螺旋状のアークである。

10.7.3.2 センター形式アーク

センター形式では、選択された飛行機のアークのエンドポイントの座標 はアークのセンターのオフセットと共に現在の位置から指定される。この形 式では、アークのエンドポイントが現在のポイントと同じであるなら、OKである。それが誤りである、:

アークであるときに、Rは選択された飛行機の上で映し出されていて、現在のポイントからセンターまでの距離は距離と0.0002インチ(インチが使用されているなら)以上か0.002 ミリメートル・エンドポイントからセンターまで異なっている(ミリメートルが使用されているなら)。

センターは、IとJ単語を使用することで指定される。それらを解釈する2つの方法がある。 普通の道は私とJがアークの始めの現在のポイントに比例したセンターであるということである。 これは時々Incremental IJモードと呼ばれる。2番目の道は私とJが現在のシステムの実際 の座標としてセンターを指定するということである。これはかなり誤解させて呼ばれる。 絶対IJモード。IJモードはMach3が用意ができているとき、Configure>州のメニューを使用するように設定される。 上がる。モードの選択は商業コントローラを互換性に提供することである。あなたは、 Incrementalが最も良いのがたぶんわかる。それが望んでいるAbsoluteでは、アークのセンターが偶 然起源にない場合私とJ単語の両方を使用するためにもちろん通常必要にする。

XY-飛行機が選択されたらG2X Y Z A B C I J をプログラムする(G2の代わ りにG3を使用する)。少な〈ともXとYの1つを使用しなければならないのを除いて、軸の単語はすべて任 意である。 円の中心のIJモード(それぞれXとY指示)によって、私と Jは現在の位置か座標からのオフセットである。 少なくとも2つのものの 1つを使用しなければならないのを除いて、私とJは任意である。それが誤りである、:

R XとYはともに省略される。

R IとJはともに省略される。

XZ-飛行機が選択されたらG2X Y Z A B C I K をプログラムする(G2の代わり にG3を使用する)。少なくともXとZの1つを使用しなければならないのを除いて、軸の単語はすべて任意 である。 円の中心のIJモード(それぞれXとZ指示)によって、私と Kは現在の位置か座標からのオフセットである。 少なくとも2つのものの 1つを使用しなければならないのを除いて、私とKは任意である。それが誤りである、:

R XとZはともに省略される。

R IとKはともに省略される。

YZ-飛行機が選択されたらG2X Y Z A B C J K をプログラムする(G2の代わり にG3を使用する)。少な〈ともYとZの1つを使用しなければならないのを除いて、軸の単語はすべて任意 である。 円の中心のIJモード(それぞれYとZ指示)によって、Jと Kは現在の位置か座標からのオフセットである。 少な〈とも2つのものの 1つを使用しなければならないのを除いて、JとKは任意である。それが誤りである、:

R YとZはともに省略される。

R JとKはともに省略される。

ここに、Incremental IJモードによるアークを製粉するセンター形式コマンドに関する例がある:

G17 G2 x10 y16 i3 j4 z9

それは、軸がZ-軸に平行である時計回り(積極的なz-軸から見られるように)の円形の、または、螺旋状のアークを作ることを意味する、センターがあるX=10、Y=16、およびZ=9が現在のX位置から3ユニットでX方向に相殺して、現在のY位置から4ユニットでY方向に相殺するところで終わって。現在の位置にX=7、Y=7が最初にあると、センターがX=10、Y=11にある。Zの始めの値が9であるなら、これは円弧である。さもなければ、それは螺旋状のアークである。このアークの半径は5であるだろう。

Absolute IJモードによる上のアークは以下の通りであるだろう。

G17 G2 x10 y16 i10 j11 z9

センター形式では、アークの半径は指定されないが、それは距離としてアークの現在のポイントか円の中心からエンドポイントのどちらかまで容易に見つけられるかもしれない。

10.7.4 住んでいる--、G4

aに関しては、住んでいる、プログラムG4P。これは、軸が秒に期間に「非-動」くか、P番 号によって指定されたミリセカンドであることを保つ。使用されるべきタイム・ユニットはConfig>論理ダイア ログでセットアップされる。例えば、Secondsに設定されたユニットで、G4 P0.5は半分の2番目のた めに住む。それが誤りである、:

R、P数は負である。

10.7.5 セットCoordinate System Data Toolと仕事はテーブル--10ヵ国蔵相会議を相殺する。 座標系Toに関する詳細のためのツールと仕事オフセットの詳細がツールのオフ

セット値を設定するのを見る、プログラム

G10 L1P X Z A、数が0~255に範囲の整数に評価しなければならないP--ツー ル番号--ツールのオフセットがPで指定したところでは、数は付与にリセットされる。 A番号はツール・チップ半径をリセットする。軸の単語が線の上に含まれているそ れらの値だけがリセットされる。このようにTool直径を設定できない。 固定具座標系の起源に座標値を設定するために、プログラムを作る。 G10 L2P X Y Z A B C、P番号が範囲のどこで1~255--固定具番号--(G59 へのG54に対応する値1~6)を整数に評価しなければならないか、そして、すべて の軸の単語が任意である。P番号によって指定された座標系の起源の 座標は与えられた(絶対座標システムで)座標値にリセットさ れる。軸の単語が線の上に含まれているそれらの座標だけがリセットされる。

それが誤りである、:

数が0~255に範囲の整数に評価しないRP。

10ヵ国蔵相会議が使用されている前に起源オフセット(G92かG92.3によって作られている)が有効であったなら、それらはその後、ずっと有効である。

10ヵ国蔵相会議が実行されるとき、起源が10ヵ国蔵相会議コマンドで設定される座標系は、アクティブであるか、または不活発であるかもしれない。

ツールか固定具テーブルがTablesスクリーンでボタンを使用することで保存されない場合、設定された値はしつこくならない。

例: 10ヵ国蔵相会議L2 P1 x3.5 y17.2はXが3.5であり、Yが17.2(絶対座標の)であるポイントに最初の座標系(G54によって選択されたもの)の起源を設定する。The 起源(そして、どんな回転の軸のための座標も)のZ座標は起源のそれらの座標が線の前のことなら何でもであったか実行されたということである。

10.7.6 時計回りの、または、反時計回りの円形のポケット--G12とG13 これらの円形のポケット・コマンドは「O」リングなどのために内部の溝を切る使用中である 適当なツール(クルマバソウの主要なカッターのような)でツールより大きい丸穴を生産するために費や すことができる一種の缶詰サイクルである。

時計回りの移動のためのG12Iと反時計回りの移動のためのG13Iをプログラムする。

ツールはI単語であるなら値でX方向に感動した、そして、円はセンターとしてオリジナルXとY座標で指定された方向に切れた。ツールをセンターに返す。

効果は現在の飛行機がXYでないなら未定義である。

10.7.7 出口とEnter Polarモード--G15とG16

G0に、それは可能である、そして、G1はX/Y飛行機に入って来るが、半径と角度として一時的な天元に比例して座標を指定する。このモードを入れるようにG16にプログラムする。制御ポイントの現在の座標は一時的なセンターである。

正常なデカルト座標に戻るようにG15にプログラムする。

G0 X10 Y10//正常なG0は10、極モード の10G16//始まりに動く。 G10X10Y45 (これはX17.xxx、円のスポットである Y17.xxxに動く)(10、10の初期の座標か ら45度における半径10の。)

これは非常に例えば穴の円を教え込むことの役に立つ場合がある。穴10、半径の50mmのセンターXの円の10度毎=Yの円への移動の下におけるコードは5.5と等しい、そして、Zへのペック・ドリルは-0.6と等しい。

0度G83 Z-0.6// が元の中 心から ドリルG1 Y10//10度離れたところでつっつく50角度の 半径へのG21//メートル 法のG0 X10Y5.5 G16 G1 X50 Y0//極移動... G83 Z-0.6 G1 Y20 // 20度...など。

G1 Y30

Mach3Millを使用して、1.84-A2を回転させ0349

G 1 Y40…など… 正常なデカルトへのG15 / /

注意:

(1) あなたがXを作ってはいけない、G16がアクティブであるときに、さもなければ、G0を使用するか、G1を除いて、Yは移る。

(2) このG16は極センターとして現在のポイントを使用するという点においてファナックの実現に異なっている。ファナック・バージョンは、0、0を集中させられなかったどんな円にも必要な結果を得るために多くの起源移行を必要とする。

10.7.8 飛行機選択--G17、G18、およびG19

XY-飛行機、G18が、XZ-飛行機、またはG19がYZplaneを選択するのを選択するのを選択するようにG17にプログラムする。飛行機を選択させるという効果は下のG2/3とCannedサイクルで検討される。

10.7.9 長さの単位 -- G20と

G21 長さの単位にインチを使用するようにG20にプログラムする。ミリメートルを使用するようにG21にプログラムする。

・通常、どんな動きも起こる前にプログラムの始まり頃にG20かG21のどちらかをプロ グラムして、プログラムの他のどこかでどちらも使用しないのは、名案である。現在長 単位による使用に、すべての数が適切であることを確信しているのは、ユーザの 責任である。また、同義のG70/G71を見る。

10.7.10 家へ帰るリターン--G28とG30

ホームポジションは定義される(パラメタ5161-5166で)。パラメタ値は、絶対座 標システムであるが、不特定の長さの単位にある。

プログラムされた位置を通ってホームポジションに戻るために、プログラムを作る。 G28X Y Z A B C (G30を使用する)。すべての軸の単語が任意である。経路は現在の 位置からプログラムされたホームポジションへの横断移動があとに続いた位置 までの横断移動で作られている。軸の単語が全くプログラムされないなら、中間的ポイン トが現在のポイントであるので、1つの手段だけが講じられる。

10.7.11 参照はG28.1を斧で作る。

G28.1X Y Z A B C を付与が終わらせる参照にプログラムする。Configurationに よって定義されるように軸は電流給電速度で家のスイッチ(es)に向かって動く。絶対 マシン座標がその時軸の単語によって与えられた値に達するとき、供給量はConfigure>コン フィグReferencingによって定義されたそれに設定される。現在の絶対位置がほ とんど正しいと、これは参照スイッチ(es)に柔らかい停止を 与える。

10.7.12 まっすぐな徹底的調査--G31

10.7.12.1 まっすぐな調ベコマンド

まっすぐな徹底的調査操作を実行するようにG31X Y Z A B C にプログラムする。回 転軸単語は許容されているが、それらを省略しているほうがよい。回転軸単語が使用され ているなら、数が現在の位置の番号と同じでなければならないので、回転の 軸は動かない。少なくともそれらの1つを使用しなければならないのを除いて、直線的な軸の単語は 任意である。スピンドルのツールは徹底的調査でなければならない。

それが誤りである、:

電流が指すRは、プログラムされたポイントから0.254ミリメートル未満か0.01インチ離れたとこ ろにある。

R G31は逆さの時間供給量モードで使用される。

どんな回転軸も動くと命令されるR

R Xでない、Yでない、またはZ-軸がないことの単語は使用されている。

Mach3Mill回転1.84-A2を使用する。10-20

このコマンドに対応して、マシンは一筋に電流給電速度で制御ポイント(徹 底的調査情報の終わりにあるべきである)をプログラムされたポイントに向かって 動かす。徹底的調査旅行であるなら、徹底的調査はコマンド実行の終わりにわずかに旅行ポイント から引っ込められる。プログラムされたポイントをわずかに飛び越えさせた後にさえ徹底的調 査がつまずかないなら、誤りは合図される。

うまくいっている調べの後に、それがM40によって開かれたと旅行のときに X、Y、およびZを与えるつまずく探測装置と三つ子が三つ子のファイルに書かれるとき、 パラメタ2000年から2005は制御ポイントの位置の座標に設定される。 マクロ/OpenDigFile()機能(q.v.)

10.7.12.2 まっすぐな調ベコマンドを使用すること。

まっすぐな調ベコマンドを使用して、徹底的調査すねが名目上はZaxisに平行に保たれるか、 そして、(すなわちいくつかの回転の軸がゼロである)徹底的調査のための工具長オフセットは使用されて いる、制御ポイントが徹底的調査に関するチップの終わりにあるように:

- R 徹底的調査、aの表面が離れているaの平行関係に関する追加知識なしで 例えば、XY-飛行機は見つけられるかもしれない。
- R 徹底的調査情報であるなら、半径はほとんど知られていて、aの表面の平行関係は部分である。 例えば、YZかXZ-飛行機が見つけられるかもしれない。
- R 徹底的調査のすねによってZ-軸と徹底的調査によく並べられるのが知られているなら 例えば、半径がほとんど知られているという秘訣(丸穴の中心)は見つけられるかもし れない。
- R 徹底的調査のすねによってZ-軸と徹底的調査によく並べられるのが知られているなら 正確にチップ半径を知っていて、まっすぐな調ベコマンドで、より多くの用途をする かもしれない、丸穴の直径を見つけるのなどように。

徹底的調査すねのまっすぐなことを高精度に調整できないなら、少なくとも+X、 -X、+Y、および-Y方向への徹底的調査情報の有効な半径を知るのは望ましい。パラ メタにパラメータ・ファイルに含まれているか、またはMach3プログラムに設定されることによ って、これらの量を格納できる。

また、ゼロに設定されなかった回転の軸による探測装置を使用するのも可能である。そうするのは回転の軸がゼロである時より複雑である、そして、私たちはここでそれに対処しない。

10.7.12.3 例のコード

使用可能な例として、丸穴のセンターと直径を見つけるためのコードは図 に11.5に示される。このコードが正確な結果をもたらすように、Z-軸で徹底的調査すねをw ellalignedしなければならない、そして、最も広いポイントの徹底的調査情報の断面図は非常に円形でな ければならない、そして、正確に、徹底的調査チップ半径(すなわち、円形の断面図の半径)を知ってい なければならない。徹底的調査チップ半径がほとんど知られているなら(他の 状態は成立する)、穴のセンターの位置はまだ正確になるが、穴径はそれほど正確に ならない。

#### GとMコード参照

N010(丸穴のセンターと直径を見つけるために、調べる) N020(このプログラムはここに与えるように動かない。あなたはそうしなければならない。) N030(<数の記述>に代わって数を挿入する。) N040(それをすると、線のN020、N030、およびN040を削除する。) 引っ込められた位置のN050 G0Z<Z-価値>F(<供給量>)N060#1001=(< 穴のセンターの名目上のX-値 >)N070#1002=(<穴のセンター の名目上のY-値 >)N080#1003=(<穴の中の何らかのZ-値 >)N090#1004=<徹底的調査チップ半径 >N100#1005は/2と等しい(<名目上の穴径>); 動く ...ノミナル...穴..センター...動く . 穴.. 用心深い.. 代わ り...ここ...徹底的調査...側...穴 ..救う..結果..逆..センター..穴 調べる..側..穴(穴のセンターのかなり良いX-値を見つける) 逆...センター....穴... 徹底的調查...側...穴...等 しい...救う...結 果...逆...センター 穴…調べる…側…穴…見 つ け る … 非 常 に … 良 い … 値 … 穴 . センター...等しい(Y-方向への掘り出し物の穴径) 逆…センター…穴… 徹底的調査…側…穴…等 しい...救う...結 果...逆...センター 穴…調べる…側…穴…見 つける...非常に...良い...値...穴.. センター...等しい(X-方向への掘り出し物の穴径) N320#1034=#1014+#1024/2.0(平均した穴径を見つける) N330#1035が等しい、#1024--#、1014、(穴径の違いを見つ ける)N340 G0X#1041Y#1022(穴の中心への) N350 M2(人々、それはすべてである)

#### 図10.5--穴を調べるコード

図では、10.5に、形式(<数の記述>)のエントリーは数の記述に合ってい る実数に取り替えられることになっている。後に、このセクションのコ ードはあった。実行されている、パラメタ1041、パラメタ1022のセンターのY-値、および パラメタ1034の直径にはセンターのX-値がある。さらに、X-軸への直径平行 線がパラメタ1014のY-軸、およびパラメタ1035の違い(円形のインデ ィケータ)に平行にパラメタ1024、直径にはある。徹底的調査情報 が穴のXY中心の穴にある。

例は、スピンドルに徹底的調査を入れるためにツール変化を含んでいない。必要であるな ら、始めにおけるツール変化コードを加える。

10.7.13 カッター 径差補償 --G40、G41、およびG42 カッター径差補償の電源を切るために、G40をプログラムする。既にいつかの補償の電源を 切るのはOKである。

XY-飛行機がアクティブである場合にだけ、カッター径差補償は実行されるかもしれない。

左(ツール半径が上向きであるときに、すなわち、カッターはプログラムされた経路の 左にとどまる)におけるカッター径差補償、プログラムG41D To回転カッター径差補償を正しい (ツール半径が上向きであるときに、すなわち、カッターはプログラムされた経路の権利にとど まる)プログラムG42D、にターンするために、D単語は任意である。D単語が全くなけれ ば、現在、スピンドルのツールの半径は使用される。使用されるなら、通常、D 番号はスピンドルのツールのスロット番号であるはずである、これが必要でないが。D番号が ゼロであることはOKである。ゼロの半径値は使用される。

G41とG42はP-単語によって資格がある場合がある。これは現在のツール・テーブル・エントリーで 与えられたツール(もしあれば)の直径の値をくつがえす。

それが誤りである、:

R、D数は、整数でない負であるか、または回転木馬スロットの数より大きい。

XY平面のRはアクティブでない。

それが既にオンであるときに、Rカッター径差補償がつくと命令される。

カッター径差補償がONであるときに、機械加工システムの働きはCutter Compensationの支部で説明される。有効なエントリーと出口移動をプログラムする重 要性に注意する。

10.7.14 工具長オフセット--G43、G44、およびG49

ツールの長さを使用するのは相殺された、プログラムG43H、H番号がツール・テーブルの必要なインデックスであるところで。このテーブルのすべてのエントリーが積極的になると予想される。H番号は、あるべきであるが、ツールのスロット番号として現在、スピンドルに同じようにある必要はない。H番号がゼロであることはOKである。ゼロのオフセット値は使用される。ゼロが評価するように同じくらいがHで作用する省略。

テーブルのエントリーが否定的オフセットを与えるなら、G44は互換性に提供されて、使用されている。 それが誤りである、:

R、H数は、整数でない、負であるか、または回転木馬スロットの数より大きい。

工具長オフセットがない、プログラムG49を使用するために

プログラムを作るのは、既に使用中の同じオフセットを使用することでOKである。また、プログラムを作るのも、なにも現在使用されていないなら工具長オフセットを全く使用しないことでOKである。

10.7.15 位取り因数のG50とG51

それが X、Y、Zなど単語が位取り因数であるところの中古のプログラムG51X Y Z A B Cである前に 位取り因数を定義するために、Y、Z、A、B、C、私、およびJは、どれがXに適用される かと言い表す。与えられた軸。スケーリングされて、これらの値がもちろん決して自分たちでない。

それがG2かG3と共に楕円のアークを作成するのに不平等な位取り因数を使用することが許可されていない。

1.0プログラムG50へのすべての軸の位取り因数をリセットするために

10.7.16 一時的なCoordinateシステム・オフセット--G52

与えられた肯定しているか否定している距離(動きのない)に応じて現在のポイントを相殺するために、プログラムを作る。

G52X Y Z A B C 、軸の単語がオフセットを含んでいるところでは、あなたは提供した がっている。少なくとも使用しなければならないのを除いて、すべての軸の単語が任意である。軸の単語が与え られた軸に使用されないなら、現在のポイントのその軸の上の座標は変えられない。それ が誤りである、:

R、すべての軸の単語が省略される。

G52とG92はMach3の一般的な内部のメカニズムを使用して、一緒に使用されないかもしれない。

G52が実行されるとき、現在アクティブな座標系の起源は与えられた値で動く。

G52の効果はプログラミングG52 X0 Y0などによって取り消される。

ここに、例がある。現在のポイントが現在指定された座標系のX=4にあって、次に、 G52 X7が、現在のポイントに関するX座標が-3であることを引き起こすように7まで相殺さ れたX-軸を設定すると仮定する。

動きが固定具座標系のどれかを使用しながら絶対距離モードで指定されるとき、 軸のオフセットはいつも使用される。したがって、すべての固定具座標系がG52で影響を受ける。

10.7.17 絶対座標における移動--G53

絶対座標で言い表されたポイントへの直線的な動きのために、G1 G53X Y Z A B C をプログラムする、(同様である、G1の代わりにG0)、すべての軸の単語が任意であるところ

#### GとMコード参照

少なくとも使用しなければならないのを除いて。それが現在の動きモードであるなら、GOかG1が任意で ある。G53をモーダルでなく、アクティブであるのが意図している各線の上にプログラムしなければ ならない。これは連携直線的な動きをプログラムされたポイントに起こす。G1がアク ティブであるなら、動きの速度は電流給電レート(マシンがそうしないなら、より遅く、そんなに速く行く) である。G0がアクティブであるなら、動きの速度は現在の横断率(マシンがそうしないなら、より 遅く、そんなに速く行く)である。

それが誤りである、:

R G53はアクティブなG0もG1なしで使用される。

カッター径差補償は進行中が、RG53は使用されている。 座標系の概観に関して関連章を見る。

10.7.18 選んだ仕事オフセット座標系 - - G59&G59P へのG54 仕事オフセット#1を選択するために、最初の6つのオフセットのために同様にG54をプログラムする。systemnumber-G-コード組は以下の通りである。(1-G54), (2-G55), (3-G56), (4-G57), (5-G58), (6-G59)

254のもののどれかにアクセスするために、仕事はP単語が必要なオフセット数を与えるところでプロ グラムG59P、を相殺する(1--254)。したがって、事実上、G59 P5はG58と同じである。

それが誤りである、:

カッター径差補償は進行中が、これらのG-コードのR1は使用されている。 座標系の概観に関して関連章を見る。

10.7.19 セット経路制御モード--G61、およびG64 等速モードのために正確な停止モード、またはG64に機械加工システムを入れるようにG61に プログラムする。既にアクティブなモードのためにプログラムを作るのはOKである。これらのモー ドは上で詳細に説明される。

10.7.20 座標系を回転させる--、G68とG69 プログラム座標系を回転させるようにG68A B I R にプログラムする。

、はX座標であり、Bは現在の座標系での回転の中心のY 座標である。(すなわち、すべての仕事、工具オフセット、およびG52/G92オフセットを含んでいる。)

R は度で表現される回転角(積極的であるのは、積極的なZ指示から見られたCCWである)である。

1は任意である、そして、値は使用されていない。私であるなら、それで与えられたR値を何か存在に加える プレゼントはG68によって設定された回転であるか?

e。g。 G68 A12 B25 R45はポイントZ=12、Y=25の周りで座標系を 45度回転させる。

次に: G68 A12 B35 I1 R40は座標系を85歳までに回転するままにする。 Xに関する度は、回転を中止する

ために12、Y=25 Program G69と等しい。

注意:

- . 現在の飛行機がX-Yであるときにだけ、このコードは回転を許す。
- . 天元が結果がこの場合綿密な計画を必要とするが、以前使用されたそれと異なっても、「単語を使用できる。ロゼット模様の装飾をシミュレートするとき、それは役に立つかもしれない。

10.7.21 長さの単位--G70と

G71 長さの単位にインチを使用するようにG70にプログラムする。ミリメートルを使用するようにG71にプログラムする。

通常、どんな動きも起こる前にプログラムの始まり頃にG70かG71のどちらかをプロ グラムして、プログラムの他のどこかでどちらも使用しないのは、名案である。それはそうである。 ユーザが現在長単位による使用に、すべての数が適切であることを確信している責任。また、G20/G21を同義の、そして、都合のよい見る。

10.7.22 缶詰サイクル--高速ペック・ドリルG

73 G73サイクルは、深い穴をあけるかチップの壊すと共にかけめぐるために意図する。また、G83を見る。 このサイクル休み中にチップを引っ込めるが、穴からドリルは完全に引っ込めるというわけではない。それ は穴から壊れているチップをきれいにする長いフルートがあるツールに適している。こ のサイクルはZ-軸に沿って「デルタ」増分を表すQ番号を取る。プログラム

G73X Y Z は B C R L Q である。

RG81で缶詰89サイクルまで説明されるような予備の動き。

- R 単に電流給電速度で下向きにZ-軸をデルタかZに動かす。 位置。(その位置はそれほど深くない)。
- R 設定でG73 Pullback DROで定義された距離に従って、逆急速である。 上映する。
- R 少し戻された現在の穴の下部まで急速である。
- R Z位置にステップ1で達するまで、ステップ1、2、および3を繰り返す。
- R 横断率でZ-軸を引っ込めて、Zをクリアする。

それが誤りである、:

R、Q番号は、ネガかゼロである。

10.7.23 キャンセルの様式の動き--G80

軸の動きが全く起こらないのを保証するようにG80にプログラムする。それが誤りである、:

G80がアクティブであるときに、R枢軸単語はプログラムされる、軸の単語を使用する様式のグル ープ0Gコードがプログラムされない場合。

10.7.24 缶詰サイクル--G89へのG81

缶詰サイクルのG81からG89はこのセクションで説明されるように実行された。 2つの例がG81の記述によって以下に出される。

すべての缶詰サイクルが現在選択された飛行機に関して実行される。3機の飛行機 (XY、YZ、ZX)のいずれも選択されるかもしれない。このセクション中では、記述の 大部分は、XY-飛行機が選択されたと仮定する。YZかXZ-飛行機が選択されるなら、 振舞いはいつも類似している。

回転軸単語は缶詰サイクルで許容されているが、それらを省略しているほうがよい。回 転軸単語が使用されているなら、数が現在の位置の番号と同じでなけ ればならないので、回転の軸は動かない。

すべての缶詰サイクルがNCコードにX、Y、R、およびZ番号を使用する。これらの数は、X、Y、R、およびZ位置を決定するのに使用される。軸の垂線に沿って現在選択された飛行機(XY-飛行機のためのZ-軸、YZplaneのためのX-軸、XZ-飛行機のためのY-軸)にはR(通常、収縮することを意味する)位置がある。缶詰数サイクルは追加議論を使用する。

缶詰サイクルの間、私たちは、同じサイクルが並んでいるコードのいくつかの行で費やされるとき、数が1回目に使用されていなければならないと数が「ねばねばする」と言うが、線の残りのときに 任意である。異なるように明らかにプログラムされないなら、ねばねばする数は線の 残りのそれらの値を保つ。R番号はいつもねばねばする。

増加の距離モードで: XY-飛行機が選択されるとき、Zにかかわる 移動が行われる前にX、Y、およびR番号は増分としてZ-軸の位置から現在の 位置とZへの増分として扱われる。YZかXZ-飛行機が選択されるとき、軸の単 語の処理は類似している。絶対距離モードで、X、Y、R、およびZ番 号は現在の座標系の絶対位置である。

L番号は、任意であり、反復の数を表す。L=0は許容されていない。反復機 能が使用されているなら、通常、増加の距離モードで使用されていて、したがって、そんなに同じである。 動きの系列は直線に沿っていくつかの等しく区切られた場所で繰り返される。コ ネ絶対の距離モード、L>単語がL=1を指定しながら相当している1つの手段「同じ 箇所に何度か同じサイクルをする」、Omitting L。L番号はねばねばしない。

L>XY-飛行機が選択されているインクリメンタル・モードにおける1、XとY位 置が当然のことXを加えることによって決定して、Yが周囲に行くのであることの (反復での)前の終わりで電流XとY位置(周囲に最初の行くところの)、または、XとYに位置 に付番するとき。RとZ位置は反復の間、変化しない。

高さ、それぞれでは、反復(記述における「明確なZ」を下と呼ぶ)が設定で決定している終わりの移動を引っ込める、モードを引っ込める: 収縮する。そして、どちらか元のZ位置、(R位置の上にそれがいる、モードはR位置にそうでないG98である。 それが誤りである、:

RX、Y、およびZ単語は缶詰サイクルの間、すべてなくなっている。

R a P番号が必要である、そして、負のP数は使用されている。

R、aに正の整数を評価しない使用されるL番号

R回転軸動きは缶詰サイクルの間、使用される。

R逆さの時間供給量は缶詰サイクルの間、アクティブである。

Rカッター径差補償は缶詰サイクルの間、活発である。

XY飛行機がアクティブであるときに、Z番号がねばねばして、それが誤りである、:

数が逃しているR Zと同じ缶詰サイクルは既にアクティブでなかった。

R、R番号はZ番号より少ない。

XZ飛行機がアクティブであるときに、Y番号がねばねばして、それが誤りである、:

R、彼、Y番号はなくなって、同じ缶詰サイクルは既にアクティブでなかった。

R、R番号はY番号より少ない。

YZ飛行機がアクティブであるときに、X番号がねばねばして、それが誤りである、:

数が逃しているR Xと同じ缶詰サイクルは既にアクティブでなかった。

R、R番号はX番号より少ない。

10.7.24.1 予備の、そして、中間の動き

開口一番、R位置の下に現在のZ位置があるなら選択されたXY-飛行機による缶詰サイクルのどれかの実行では、Z-軸はR位置に横断 される。以下の1か2つの手段が最初のサイクルとそ

れぞれの反復の始めにL.In添加の値にかかわらず講じられるときだけ、 これは起こる:

R 与えられたXY-位置へのXY-飛行機へのまっすぐな横断平行線

R それがRに既にないR位置だけへのZ-軸のまっすぐな横断 置く。

XZかYZ飛行機がアクティブであるなら、予備の、そして、中間の動きは類似している。

10.7.24.2 G81は循環する。

G81サイクルは、穴をあけるために意図する。G81X Y Z A B C R L をプログラムする。

R 上で説明されるとしての予備の動き。

R 単に電流給電速度でZ-軸をZ位置に動かす。

R 横断率でZ-軸を引っ込めて、Zをクリアする。

例1。現在の位置が(1、2、3)であり、XY-飛行機が選択されて、

NCコードの以下の行が解釈されるなら。

G90 G81 G98 X4 Y5 Z1.5 R2.8

これは絶対距離モード(G90)を求めて、古い「Z」は、一度実行されるためにG81穴をあけるサイクルの間、モード(G98)と要求を引っ込める。X番号とX位置は4である。Y番号とY位置は5である。Z番号とZ位置は1.5である。R番号と明確なZは2.8である。以下の移動は行われる。

- R aはXY-飛行機への平行線を横断する。(4,5,3)
- R aはZ-軸への平行線を横断する。(4,5,2.8)
- R aはZ-軸への平行線を提供する。(4,5,1.5)
- R aはZ-軸への平行線を横断する。(4,5,3)

例2。現在の位置が(1、2、3)であり、XY-飛行機が選択されて、 NCコードの以下の行が解釈されるなら。

G91 G81 G98 X4 Y5 Z-0.6 R1.8 L3

これは増加の距離モード(G91)を求めて、古い「Z」は、3回繰り返されるためにG81穴をあけるサ イクルの間、モードと呼び出しを引っ込める。X番号は4である、そして、Y番号は5である、そして、 Z番号は-0.6である、そして、R番号は1.8である。初期のX位置が5である、(等しさ、1、+4、)、初期のY位置が 7である、(等しさ、2、+5、)、明確なZ位置が4.8である、(等しさ、1.8、+3、)、Z位置が4.2である、(等しさ、4.80、 .6、) 古いZは3.0

である。先手は(1、2、4.8)へのZ-軸に沿った横断である、Z.最初の反復が3か

ら成るのが明確な古いZ<が動くので。

R aはXY-飛行機への平行線を横断する。(5,7,4.8)

R aはZ-軸への平行線を提供する。(5,7, 4.2)

R aはZ-軸への平行線を横断する。(5,7,4.8)

2番目の反復は3つの移動から成る。X位置が9にリセットされる、(等しさ、5、+4、)、12へのY位置、(等しさ、7、+5、)

R altXY-飛行機への平行線を横断する。(9,12,4.8)

R aはZ-軸への平行線を提供する。(9,12, 4.2)

R aはZ-軸への平行線を横断する。(9,12,4.8)

3番目の反復は3つの移動から成る。X位置が13にリセットされる、(等しさ、9、+4、)、17へのY位置、(等しさ、12、+5、)

R aはXY-飛行機への平行線を横断する。(13,17,4.8)

R aはZ-軸への平行線を提供する。(13,17, 4.2)

R aはZ-軸への平行線を横断する。(13,17,4.8)

10.7.24.3 G82は循環する。

G82サイクルは、穴をあけるために意図する。 プログラム

G82X Y Z は B C R L P である。

- R 上で説明されるとしての予備の動き。
- R 単に電流給電速度でZ-軸をZ位置に動かす。
- R P秒数のために住んでいる。
- R 横断率でZ-軸を引っ込めて、Zをクリアする。

10.7.24.4 G83は循環する。

G83サイクル(しばしばペックの穴をあけると呼ばれる)は、深い穴をあけるかチップの壊すと共にかけめぐるため に意図する。また、G73を見る。このサイクルに、明確なチップの穴と切れ込んでいるオフだれもの長い 弦張り師(アルミニウムを教え込むとき一般的である)も引っ込める。このサイクルはZ-軸 に沿って「デルタ」増分を表すQ番号を取る。プログラム

G83X Y Z は B C R L Q である。

R 上で説明されるとしての予備の動き。

- R 単に電流給電速度で下向きにZ-軸をデルタかZに動かす。 位置。(その位置はそれほど深くない)。
- R 明確なZに、急速である。
- R 少し戻された現在の穴の下部まで急速である。
- R Z位置にステップ1で達するまで、ステップ1、2、および3を繰り返す。

R 横断率でZ-軸を引っ込めて、Zをクリアする。

それが誤りである、:

R、Q番号は、ネガかゼロである。

#### 10.7.24.5 G84は循環する。

G84サイクルは蛇口ツールによる右手の叩きのために意図する。プログラム

G84X Y Z は B C R L である。

- R 上で説明されるとしての予備の動き。
- R 速度給送同期を始める。
- R 単に電流給電速度でZ-軸をZ位置に動かす。
- R スピンドルを止める。
- R 反時計回りにスピンドルを始動する。
- R 電流給電レートでZ-軸を引っ込めて、Zをクリアする。
- R サイクルが始まる前に速度給送の同時性がオンでなかったなら、それを止める。
- R スピンドルを止める。
- R スピンドルを時計回りで始動する。

このサイクルが使用されている前にスピンドルは時計回りにならなければならない。それが誤りである、:

このサイクル・スピンドルが以前時計回りにターンしないRは実行される。

このサイクルで、プログラマは、作られている糸のピッチを合わせるために速度をプログ ラムして、確実に適度の割合を入れなければならない。関係はスピンドル速度が供給量 倍等しいということである。ピッチ(長さの単位あたりの糸の)。例えば、ピッチが 1ミリメートルあたり2個の糸であり、有効長単位がミリメートルであり、供給量がコマ ンドF150と共に設定されたなら、速度はコマンドS300と共に設定されるべきである、 150x2 = 300以来。

給送と速度オーバーライド・スイッチが可能にされて、100%で設定されないと、下側の設定における1セットは実施する。それでも、速度と供給量は同期する。

## 10.7.24.6 G85は循環する。

G85サイクルをボーリングか連のために意図したが、穴をあけるかフライス削りのために費やすことができた。 G85X Y Z A B C R L をプログラムする。

- R 上で説明されるとしての予備の動き。
- R 単に電流給電速度でZ-軸をZ位置に動かす。
- R 電流給電レートでZ-軸を引っ込めて、Zをクリアする。

## 10.7.24.7 G86は循環する。

G86サイクルはボーリングのために意図する。このサイクルは、住むのに秒数のP番号を使用する。G86X Y Z A B C R L P をプログラムする。

- R 上で説明されるとしての予備の動き。
- R 単に電流給電速度でZ-軸をZ位置に動かす。
- R P秒数のために住んでいる。
- R スピンドルが回るのを止める。
- R 横断率でZ-軸を引っ込めて、Zをクリアする。

#### GとMコード参照

R 中のスピンドルに進行中でそれが指示であったのを再起動する。

このサイクルが使用されている前にスピンドルは回らなければならない。それが誤りである、

このサイクル・スピンドルが以前ターンしないRは実行される。

#### 10.7.24.8 G87は循環する。

G87サイクルは逆ボーリングのために意図する。プログラム

G87X Y Z A B C R L I J K

状況、中に示されるように、図10.6はあなたには穴を通したaがあって、穴の下部が「逆 -穴」に欲しいということである。これをするために、切断面がベースのUPPER端にある状態で、 あなたはL形をしているツールをスピンドルに入れる。あなたは、「逆-穴」を作るために回転してい なくて、穴を通して合って、適応して、次に、あなたがそれを動かすので穴の軸の上にLの軸があるとい うことであるときに、穴を通して慎重にそれを張り付けて、スピンドルを始動して、上向きにツ ールを与える。次に、あなたは、ツールを止めて、黒字でそれを得て、それを再起動する。

このサイクルは、ツールを挿入して、取り外すために位置を示すのににとJ番号を使用する。 私とJはX位置とY位置から増分にいつもなる、距離モード設定 にかかわらず。また、このサイクルは、「逆-穴」の制御ポイント先端のZaxis に沿って位置を指定するのにK番号を使用する。K番号は、現在の座標系の 絶対距離モードによるZ-値と、増加の距離モードで増分(Z位 置からの)である。

- R 上で説明されるとしての予備の動き。
- R 横断レート平行線ではIとJによって示されたポイントへのXY-飛行機に動く。
- R 特定のオリエンテーションでスピンドルを止める。
- R 単に横断率で下向きにZ-軸をZ位置に動かす。
- R 横断レート平行線ではX、Y位置へのXY-飛行機に動く。
- R それが行く予定であった方向にスピンドルを始動する。
- R 単に与えられた供給量で上向きにZ-軸をKによって示された所定の位置に動かす。
- R 単に与えられた供給量でZ-軸をZ所定の位置まで動かす。
- R 従来と同様同じオリエンテーションでスピンドルを止める。

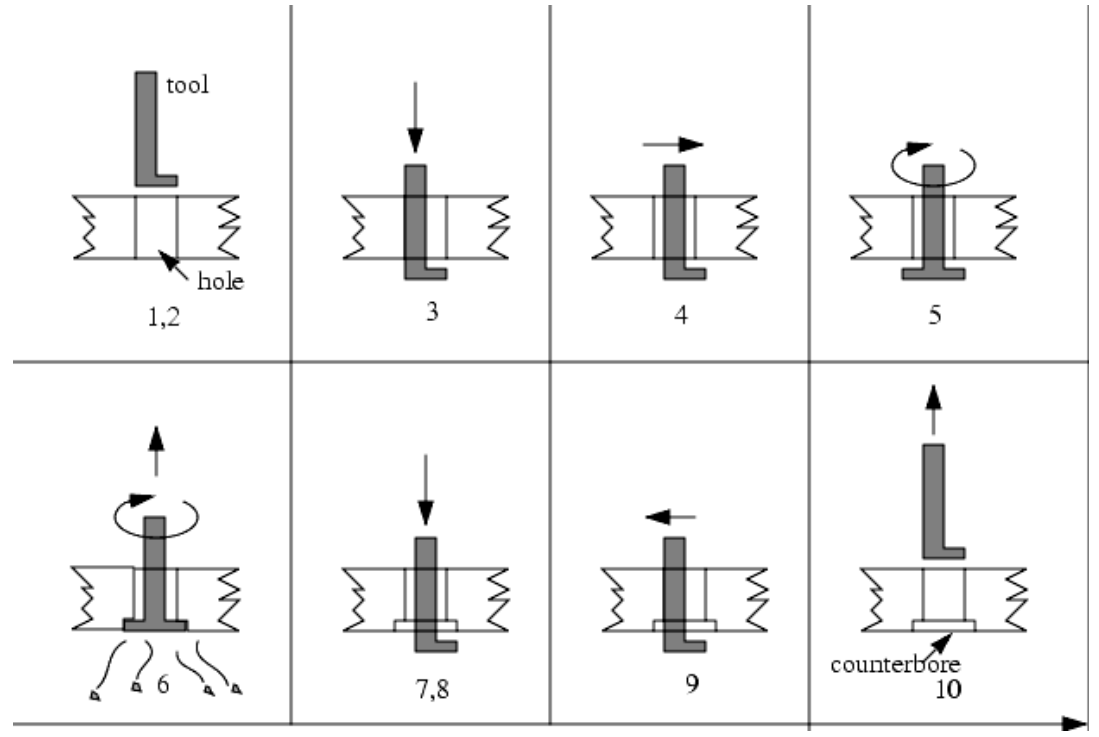

図10.6--G87の逆退屈な系列

#### GとMコード参照

- R 横断レート平行線ではIとJによって示されたポイントへのXY-飛行機に動く。
- R 単に横断率でZ-軸を明確なZに動かす。
- R 横断レート平行線では指定へのXY-飛行機X、Y位置に動く。
- R それが行く予定であった方向にスピンドルを再起動する。

このサイクルにプログラムを作るとき、ツールが指向の位置で止められるとき、 穴を通して合うようにとJ番号を選ばなければならない。異なったカッターが異なって 作られているので、IとJのために適切な値を決定するのに何らかの分析、そして/ま たは、実験を要するかもしれない。

#### 10.7.24.9 G88は循環する。

G88サイクルはボーリングのために意図する。このサイクルはP単語を使用する。そこでは、Pが、 住むために秒数を指定する。G88をプログラムする、X Y Z A B C R L P

- R 上で説明されるとしての予備の動き。
- R 単に電流給電速度でZ-軸をZ位置に動かす。
- R P秒数のために住んでいる。
- R スピンドルが回るのを止める。
- R オペレータが手動でスピンドルを引っ込めることができるように、プログラムを止める。
- R 中のスピンドルに進行中でそれが指示であったのを再起動する。

10.7.24.10 G89は循環する。

G89サイクルはボーリングのために意図する。このサイクルはP番号を使用する、Pが住むために 秒数を指定するところで。G89X Y Z A B C R L P をプログラムする。

- R 上で説明されるとしての予備の動き。
- R 単に電流給電速度でZ-軸をZ位置に動かす。
- R P秒数のために住んでいる。
- R 電流給電レートでZ-軸を引っ込めて、Zをクリアする。

10.7.25 セット距離モード--G90とG91

Mach3コードの解釈が2つの距離モードの1つであることができる:絶対である、または増加である。

絶対距離モードを調べるために、G90をプログラムする。絶対距離モードで、通常、 軸の番号(X、Y、Z、A、B、C)は現在アクティブな座標系に関して位置を 表す。どんな例外もGcodesについて説明するこのセクションで明らかにその規則に説明さ れる。

増加の距離モードを調べるために、G91をプログラムする。増加の距離モードで、 通常、軸の番号(X、Y、Z、A、B、C)は数の現行価値から増分を 表す。

私とJ番号は距離モード設定にかかわらずいつも増分を表す。K 番号は1つの用法(G87の退屈なサイクル)以外のすべてに増分を表す。そこでは、 意味が距離モードを交換する。

10.7.26 セットIJモード--G90.1とG91.1 G02とG03コードにおける、IJK値の解釈が2つの距離モードの1つであることができる:

絶対である、または増加である。 絶対IJモードを調べるために、G90.1をプログラムする。絶対距離モードで、IJK番 号は現在アクティブな座標系に関して絶対位置を表す。

増加のIJモードを調べるために、G91.1をプログラムする。増加の距離モードで、 通常、IJK番号は現在の制御ポイントから増分を表す。

一般に、このモードの不正確な設定はtoolpath表示における大きい不当に指向のア ークをもたらす。 10.7.27 G92オフセット--G92、G92.1、G92.2、G92.3

座標系の上で一部始終に関して章を見る。あなたが適用された別のオフセットがあるどんな軸の上に関するこの遺産機能を使用しないように強くアドバイスされる。

現在のポイントにあなたが欲しい(動きなしで)座標を持たせるように、プログラムを作る。 G92X Y Z A B C 。(そこでは、軸の単語があなたが欲しい軸の番号を含む)。 少な〈とも使用しなければならないのを除いて、すべての軸の単語が任意である。軸の単語が与えられ た軸に使用されないなら、現在のポイントのその軸の上の座標は変えられない。それが誤 りである、:

R、すべての軸の単語が省略される。

G52とG92はMach3の一般的な内部のメカニズムを使用して、一緒に使用されないかもしれない。

G92が実行されるとき、現在アクティブな座標系の起源は動く。これ をするために、起源オフセットが計算されるので、指定されるとして、G92を含んで いて、電流の座標が動く起源に関して指すのは、危うい。さらに、パラメタ5211年 から5216はX、Y、Z、A、B、およびC-軸のオフセットに設定される。軸のためのオフセットは起 源が軸の制御ポイントの座標が持っている動くそうが規定値であったならそうしなけ ればならない量である。

ここに、例がある。現在のポイントが現在指定された座標系のX=4にあると仮定して、現在のX-軸のオフセットがゼロであり、次に、G92 X7は、-3まで相殺されたX-軸を設定し、 5211~-3にパラメタを設定し、現在のポイントに関するX座標が7であることを引き起こす。

軸のオフセットは動きが固定具座標系Thusのどれかを使用しながら絶対距離モードで指定 されるとき、いつも使用されて、すべての固定具座標系がG92で影響を受けるということで ある。

増加の距離モードであるのはG92の機能のときに効き目がない。

非ゼロオフセットは事実上、既にG92が呼ばれる時であることであるかもしれない。新しい値が適用さ れている前に事実上、それらは捨てられる。それぞれのオフセットの新しい値は数学的に、A+Bである。 (そこでは、Aは古いオフセットがゼロであるならオフセットが何であるかということであるだろうに、Bは古いオフセッ トである)。 例えば、前の例の後に、現在のポイントのX-値は7である。 if 次に、G92 X9はプログラムされて、新しいX-軸のオフセットは-5である(7-9+3によって計算される) 。どんなG92オフセットも既に適所にあったとしてもG92 X9が同じオフセットを起こすという別の 方法を置く。

軸のオフセットをゼロにリセットするために、プログラムG92.1かG92.2 G92.1が5211年から5216 にゼロにパラメタを設定するが、G92.2はそれらの現行価値を放っておく。

パラメタで与えられた値に軸のオフセット値を設定するために、5211年から5216に、プログラムを作る。 G92.3

あなたは、1つのプログラムに軸のオフセットをはめ込んで、別のプログラムにおける同じオフセットを使用できる。 最初のプログラムでG92をプログラムする。これは5211年から5216にパラメタを設定する。最初のプログ ラムの残りにG92.1を使用しない。2番目のものが始動するとき、パラメタ値は、 最初のプログラムが終了するとき、節約されて、回復する。2番目のプログラムの始まり頃 にG92.3を使用する。それは最初のプログラムで救われたオフセットを復元する。

10.7.28 セット供給量モード--G93、G94、およびG95

3つの供給量モードが認識される:スピンドルの革命あたりの1分あたりのユニットと 何ユニットも逆さの時間。逆さの時間モードを始めるようにG93にプログラムする(これは非常にまれ に使われる)。微小なモードあたりのユニットを始めるようにG94にプログラムする。回転モードあたりのユニットを始めるように G95にプログラムする。

逆さの時間供給量モードで、F単語は、移動が分間F番号が割られた1つで終了 するべきであることを意味する。例えば、F番号が2.0であるなら、移動は半分の1 分間終了するべきである。

微小な供給量モードあたりのユニットで、線に関するF単語は制御ポイントが、ある数 の1分あたりのインチ、1分あたりのミリメートル、または1分あたりの度で動くはずであるこ とを意味するために解釈される、どんな長さの単位が使用されているか、そして、どの軸か軸 が動いているかによって。 回転供給量モードあたりのユニットで、線に関するF単語は制御ポイントが、ある数のスピンド ル革命あたりのインチ、スピンドル革命あたりのミリメートル、またはスピンドル革命あた りの度で動くはずであることを意味するために解釈される、どんな長さの単位が使用されているか、 そして、どの軸か軸が動いているかによって。

逆さの時間供給量モードがアクティブであるときに、F単語はG1、G2、またはG3動きを持っているあ らゆる線の上に現れなければならない、そして、G1、G2、またはG3を持っていない線に関するF単語は 無視される。逆さの時間供給量モードであるのはG0(急速な横断)動きに影響しない。そ れが誤りである、:

R逆さの時間供給量モードはアクティブである、そして、G1、G2、またはG3(明らかかそれとなく)がある線には、F単語がない。

10.7.29 セットの缶詰サイクル・リターン・レベル--G98とG99 スピンドルが缶詰サイクルの間収縮するとき、選択がそれがどれくらい遠くに引っ込めるかをある: 1. またはR単語によって示された位置への選択された飛行機に垂線を引っ込める。 2.缶詰サイクルが始まる(その位置がR単語によって示された位置ほど低くない場合、その場合、置くというR単語を使用する)すぐ前に位置への軸があった

選択された飛行機に垂線を引っ込める。

オプション(1)を使用するのに、プログラムG99 Toはオプション(2)を使用して、Rが言い表す プログラムG98 Rememberは絶対距離モードと増加の距離モードによる異なった意味を持っている。

| Mコード | 意味                                   |
|------|--------------------------------------|
| MO   | プログラム・ストップ                           |
| M1   | 任意のプログラム・ストップ                        |
| M2   | プログラム・エンド                            |
| M3/4 | 時計回りの/がcounterclckwiseするスピンドルを回転させる。 |
| M5   | スピンドル回転を止める。                         |
| M6   | ツール変化(2つのマクロによる)                     |
| M7   | 冷却剤を霧で覆う。                            |
| M8   | 冷却剤をあふれさせる。                          |
| M9   | すべての冷却剤、オフ                           |
| M30  | プログラム・エンドとRewind                     |
| M47  | 最初の線からのプログラムを繰り返す。                   |
| M48  | 速度を可能にする、そして、オーバーライドを食べさせる。          |
| M49  | 速度を無効にする、そして、オーバーライドを食べさせる。          |
| M98  | サブルーチンを呼び出す。                         |
| M99  | サブルーチン/反復から戻る。                       |

図10.7--Mコードでは、建てられる。

# 10.8 内蔵のMコード

コードが直接Mach3で解釈したMは図に10.7に示される。

10.8.1 プログラム停止と結末 - - M0、M1、M2、M30 プログラムM0、走行を止めるために、一時オプショナル・ストップ・スイッチの設定にかかわら ず()プログラムを作る。

ー時オプショナル・ストップ・スイッチがオンである場合にだけ()走行プログラムを止めるために、プログラムを作る。 M1。

それはMDIモードによるプログラムM0とM1にOKであるが、効果はたぶんめぼし くならない、MDIモードにおける正常な行動が入力の各線の後にとにかく止まることであ るので。 プログラムがM0、M1によって止められると、サイクル・スタートボタンを押すと、プロ グラムは以下の線で再起動する。

プログラムを終わらせるために、M2かM30をプログラムする。M2は、M2が立ち並んでいるので実行されるために次の線を出る。M30はG-コード・ファイルを「巻き戻す」。これらのコマンドはConfigure>論理ダイアログで選ばれたオプションによる以下の効果を持つことができる:

- R 合わせなさい(G92.2のように)オフセットが設定されるゼロ枢軸と起源オフセットはデフォルトに設定される。 (G54のような。)
- R 選択された飛行機はXY(G17のような)に設定される。
- R 距離モードは絶対(G90のような)に設定される。
- R 供給量モードは微小なモードあたりのUnitsに設定される(G94のように)。
- R 給送と速度オーバーライドはON(M48のような)に設定される。
- R 工具径補正は電源を切られる(G40のように)。
- R スピンドルは止められる(M5のように)。
- R 現在の動きモードはG1(G1のような)に設定される。
- R 冷却剤は電源を切られる(M9のように)。

M2かM30コマンドが実行された後にファイルのコードのそれ以上の行は全く実行 されない。サイクルスタートを押すと、ファイル(M30)の始めにプログラム(M2)が再開するか、 またはプログラムは後戻りする。

10.8.2 スピンドル・コントロール--M3、M4、

M5 スピンドルが現在プログラムされた速度で時計回りになり始めるように、M3をプログラムする。

スピンドルが現在プログラムされた速度に反時計回りに回り始めるように、プログラムを作る。 M4。

PWMかStep/Dirスピンドルに関しては、速度はS単語によってプログラムされる。オンであるか取り止めになっているスピンドル・コントロールにおいて、それはマシンの上の伝動装置/滑車によって設定される。

スピンドルが回るのを止めるために、M5をプログラムする。

スピンドル速度がゼロに設定されるなら、M3かM4を使用するのはOKである。これをすると(速度オーバーライド ・スイッチがゼロに可能にされて、設定されるなら)、スピンドルはターンし始めない。スピンドル速度 が後でゼロより上で設定されると(オーバーライド・スイッチは捜しあてられる)、スピンドルはターン し始める。それは、既に走っているスピンドルを逆にする系列の含意に関してスピンドルが既 に回っているとき、M3かM4を使用するか、スピンドルが既に止められるとき、M5を使用 するが、または構成におけるセーフティ・インターロックについての議論を見ることが許可さ れている。

10.8.3 ツール変化--M6

コマンドが遭遇するとき、ツール変更要求が無視されない(Configure>論理で定義されるように)ことであるなら、Mach3は、マクロ(q.v)をM6Startと呼ぶ。そして、それは、 Cycle Startが、押されて、マクロM6Endを実行して、部品プログラムを動かし続けているのを待つ。願うなら、あなたは、あなた自身の機械的なツール切換器を操作して、軸を ツール変化への便利な位置に動かすためにVisual Basicコードをマクロに提供できる。

ツール変更要求が無視される(Configure>論理で)ように設定されるなら、M6は効き目がない。

10.8.4 冷却剤コントロール--M7、M8、

M9 洪水冷却剤をつけるために、M7をプログラムする。

霧の冷却剤をつけるために、M8をプログラムする。

すべての冷却剤の電源を切るために、M9をプログラムする。

冷却剤が何であるかにかかわらずオンかオフにこれらのコマンドのどれかを使用するのはいつもOKである。

10.8.5 最初の線からの再放送--M47

M47に遭遇すると、部品プログラムは、最初の線から走り続ける。それが誤りである、:

R M47はサブルーチンで実行される。

PauseかStopボタンは走行を止めることができる。

また、サブルーチンの外でM99の使用を見て、同じ効果を達成する。

10.8.6 オーバーライド制御--M48と

M49 速度を可能にして、オーバーライドを食べさせるために、M48をプログラムする。両方のオーバーライドを無効にするために、プログラムを作る。 M49。それらが既に可能にされるか、または無能にされるとき、スイッチを可能にするか、または損傷するのがOKである。

10.8.7 呼び出しサブルーチン--M98 これには、2つの形式がある:

(a) または現在の部品プログラムの中のサブルーチン・プログラムをファイル・コードM98P L と呼ぶ。 プログラムが. このO線が種類であるというCallのP単語で数を与えているO線を含 まなければならないM98 P、はQサブルーチンの始まりを示すものを「ラベルする」。O線は それに行番号(N単語)を持っていないかもしれない。それ、および以下のコードが通常、他の サブルーチンで書かれていて、M2、M30またはM99に続けるので、それに直接プログ ラムの流れることで達していない。

(b) 別々のファイル·コードにはあるサブルーチンをM98(ファイル名)L と呼ぶために

例えば、両方のためのM98(test.tap)

は以下をフォーマットする。

L単語、(任意に、Q単語) サブルーチンがM98に続いて、線を続行するの に召喚されることであるという回の数を与える。L(Q)単語が省略されるなら、 値は1をデフォルトとする。

パラメタ値か増加の移動を使用することによって、繰り返されたサブルーチンはカットが複雑な経路の周りで粗であるか、カット数個の同じ物を数個に1つの材料ですることができる。

サブルーチン呼出しは入れ子にされるかもしれない。すなわち、サブルーチンは別のサブルーチンにM98呼び出しを含むかもしれない。条件付きの分岐でないのが受入れられるとき、サブルーチンが再帰的に自称するのは、重要でない。

10.8.8 サブルーチンから戻る。

サブルーチンから戻るために、プログラムM99 Executionはサブルーチンを呼んだM98の後に続く。

M99が主プログラムに書かれると、すなわち、どんなサブルーチンでも、プログラムは 再び最初の線から実行を始めない。また、M47を見て、同じ効果を達成する。

# 10.9 マクロMコード

10.9.1 マクロ概観

何かMコードが使用されているなら、どれが見つける次に、Mach3がファイルを試みる内蔵のコード の上記のリストにないかがMacrosの「Mxx.M1S」をフォルダと命名した。ファイルを見つけると、それはそれ の中で見つけるVBスクリプト・プログラムを実行する。

Operator>マクロ・メニュー項目はあなたが現在インストールされたマクロ(LoadかEditとSave かSave Asへのテキスト)を見ることができるダイアログを表示する。また、ダイアログには、 Mach3を制御するために呼ぶことができるVB機能を表示するヘルプ・ボタンがある。例 えば、あなたは、軸の位置について査問して、軸を動かして、入力信号について査問して、 出力信号を制御できる。 Notepadのような外部の編集プログラムを使用することで書くことができて、Macrosフォルダで救われた新しいマクロかあなたが、異なったファイル名でMach3の中で既存のマクロをロードして、それを完全に書き 直して、それを救うことができる。

# 10.10 他の入力コード

10.10.1 セット供給量

--F 供給量、プログラムF、を設定するために

Feed Modeトグルの設定によって、レートが1分あたりのユニットか1回転あたりのユニットの スピンドルにあるかもしれない。

ユニットはG20/G21モードで定義されたものである。

Configure>論理で設定によって、スピンドルの革命をIndex入力のときに現れる1パル スと定義するかもしれないか、またはS単語によって要求された速度かSet Spindle速度DRO から得るかもしれない。

供給量は上でM48とM49で説明されるように時々overiddenであるかもしれない。

## 10.10.2 セット・スピンドル速度--S

スピンドルの毎分回転数(rpm)に速度をはめ込むために、ターンし始めるようにプログラムされたときにはスピンドルがその速度にターンするS、をプログラムする。スピンドルが回っているか 否かに関係なく、S単語をプログラムするのはOKである。速度オーバーライド・スイッチが可能にされて、 100%で設定されないと、速度はプログラムされることと異なる。それはプログラムSOICOKである。 それが完了していると、スピンドルは回らない。それが誤りである、:

#### R、S数は負である。

G84の(叩き)缶詰サイクルがアクティブであり、給送と速度オーバーライド・スイッチ が可能にされると、下側の設定における1セットは実施する。それでも、速度と供給量 は同期する。この場合、速度はプログラムされることと異なるかもしれない、速度オーバー ライド・スイッチが100%で設定されても。

# 10.10.3 選んだツール--T

ツールを選択するために、ツールのためにツール切換器(手動の変化のためのもちろんラック)で T番 号がスロット番号であるところにTをプログラムする。

自動toolchangerがありましさえしたら、ツールはT単語によって自動的に変えられない。これをするために、M06を使用する。T単語で、切換器はただツールを用意できる。

あなたが手でツールを変えることができるように、M06(Config>論理で設定に依存する) はtoolchangerを操作するか、または部品プログラムの実行を止める。これらの変化の詳 細な実行はM6StartとM6Endマクロで設定される。特別なものは何でも必要でしたら、あなた はこれらをカスタム設計しなければならない。

T単語(それ自体)は実際にどんなオフセットも当てはまらない。G43かG44、q.v.を使用して、これをする。 G43/G44のH単語は、ツールを相殺させるのにどのツール・テーブル・エントリーを使用したらよいかを指定する。TDRO にツール・スロット番号をタイプするとき、これが動作に異なっているのに注意する。この場 合暗示しているG43が実行されるので、スロット番号とtooltableエントリー番号が同じであ ると仮定しながら、ツールのために相殺された長さは適用される。

T単語が2つ以上の線の上にツール変化なしで現れるなら、OKであるが、通常、役に立たない。それはプログラムTOにOKである。ツールは全く選択されない。あなたが、ツール変化の後にスピンドルに空であって欲しいなら、これは役に立つ。それが誤りである、:

Ra負のT数が使用されているか、または255より大きいT番号は使用されている。

## 10.11エラー処理

このセクションはMach3のエラー処理を説明する。

コマンドが予想されるように働いていないか、または何かをしないなら、正しくそれをタイプしたの をチェックする。また一般的な誤り、すなわち、GOの代わりにGOがゼロの代わりに文字Oである、)。 Mach3Millを使用して、1.84-A2を回転させ035 数における多くの小数点。Mach3は軸のオーバートラベル(ソフトウェア限界が使用中でない 場合)、過度に高い給送または速度がないかどうかチェックしない。また、それは法的なコマンドが固 定具を機械加工するのなどように不幸な何かをする状況を検出する。

| オーダ | 一項目                                              |
|-----|--------------------------------------------------|
| 1   | コメント(メッセージを含んでいる)                                |
| 2   | 供給量モードを設定する。(G93、G94、G95)                        |
| 3   | 供給量を設定する。(F)                                     |
| 4   | スピンドル速度を設定する。(S)                                 |
| 5   | ツールを選択する。                                        |
| 6   | ツール変化(M6)とExecute Mコード·マクロ                       |
| 7   | /でオフなスピンドル(M3、M4、M5)                             |
| 8   | /でオフな冷却剤(M7、M8、M9)                               |
| 9   | オーバーライドを可能にするか、または無効にする。(M48、M49)                |
| 10  | 住んでいる。(G4)                                       |
| 11  | アクティブな飛行機を設定する。(G17、G18、G18)                     |
| 12  | 長さの単位を設定する。(G20、G21)                             |
| 13  | カッター径差補償On/、オフ(G40、G41、G42)                      |
| 14  | ッール・テーブル・オフセットのOn/オフである。(G43、G49)                |
| 15  | 固定具テーブル選ぶ。(G54G58&G59P)                          |
| 16  | 経路制御モードを設定する。(G61、G61.1、G64)                     |
| 17  | 距離モードを設定する。(G90、G91)                             |
| 18  | 缶詰サイクル・リターン・レベル・モードを設定する。(G98、G99)               |
| 19  | ホーム、変化座標系データ(10ヵ国蔵相会議)、またはセット・オフセット(G92、<br>G94) |
| 20  | 動きを実行する、(G3、G12、G13、変更されるとしてのG53によるG89へのG80へのG0  |
| 21  | 停止か反復(M0、M1、M2、M30、M47、M99)                      |
|     |                                                  |

テーブル10.9--線に関する執行命令

# 10.12 執行命令

線の上の項目の執行命令は安全で効果的な機械操作に重要である。 項目は図に同じくらいに起こるなら10.9が立ち並ぶのが示されたオーダーで実行される。

# 11. 付録1 - - Mach3映画の撮影撤退

| Mach3 ENC Control Application                                                                                                    |                                                                                                    |                                                                                                    | X                                                                                                    |
|----------------------------------------------------------------------------------------------------|----------------------------------------------------------------------------------------------------|----------------------------------------------------------------------------------------------------|----------------------------------------------------------------------------------------------------|
| Program Run Alt-1 MDI Alt2 ToolPath Alt4 Offsets Alt5 Settings                                                                                                    | Alt6 Diagnostics Alt-7                                                                                                    | Mill->G15 G80 G1                                                                                                    | 17 G40 G20 G90 G94 G54 G49 G5                                                                                                    |
| F60.000000<br>G0 X0.000000 Y0.000000 Z0.200000<br>M3<br>S60.000000<br>G43H5 ✓                                                                                                    | R         Zero         +0.           A         Y         +0.           Zero         +0.           Zero         +0.           Zero         +0.           OFFLINE         GOTO Z                                                                              | 0000         Scale           +1,0000         Scale           +1,0000         +1,0000           00000         Scale           +1,0000         +1,0000           00000         Scale           +1,0000         Correct           Machine         Soft           Coord's         Limits | Tool:0 Job Display                                                                                                    |
| File: C:\Mach3\GCode\roadrunner.tap                                                                                                    | Load<br>Conve                                                                                                    | Wizards Last Wizard                                                                                                    | Regen.<br>Toolpath Mode Follow                                                                                                    |
| Edit G-Code       Rewind Ctrl-W         Cycle Start       Recent File <alt-r>       Close G-Code         Feed Hold       Load G-Code         <spc>       Set Next Line         Stop       Line         <alt-s>       Run From Here         Flood Ctrl-F       Dwell         CVC Mode       G-Codes         MLCodes       - Program Run</alt-s></spc></alt-r> | Tool Information         Tool       0         Change       Tool         Dia.       +0.0000         H       +0.0000         Auto Tool Zero       Remember         Remember       Return         Elapsed       00:00:00         Jog OHJOFF Ctri-Att-J       1 | Feed Rate           FRO         6.00           F         6.00           00         %           Units/Min         0.00           Units/Rev         0.00           On:0ff         MultiPass           Z Inhibit         Lower Z                                                        | et Spindle Speed<br>Spindle CWF5<br>RPM 0<br>Reset<br>S 0<br>Increment 10<br>L (Loop) -0<br>Times on M30<br>Inhibit by +0.0000 on each pass |
| History ClearStatus:                                                                                                    |                                                                                                    | Profile: Mach3Mill                                                                                                    |                                                                                                    |

工場Program Runスクリーン

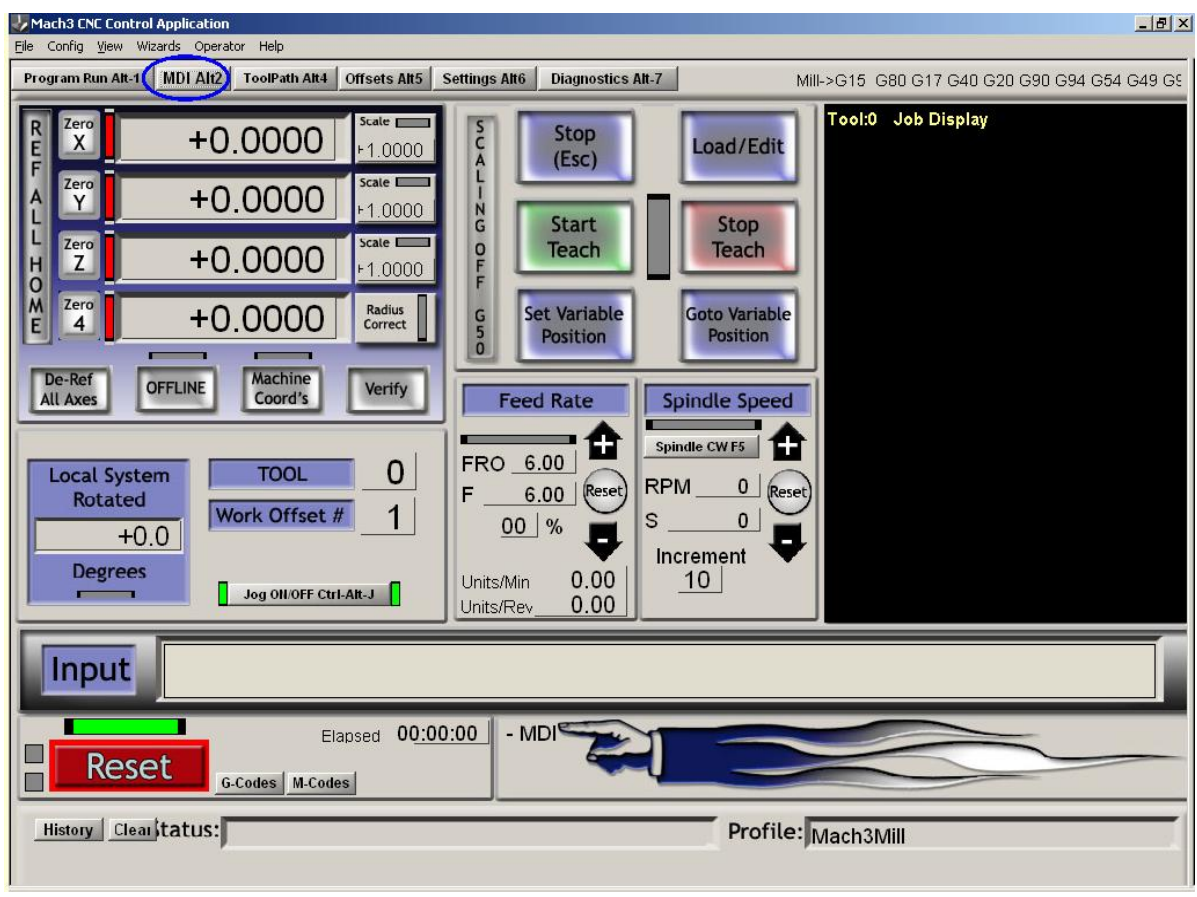

工場MDIスクリーン

#### Mach2映画の撮影撤退

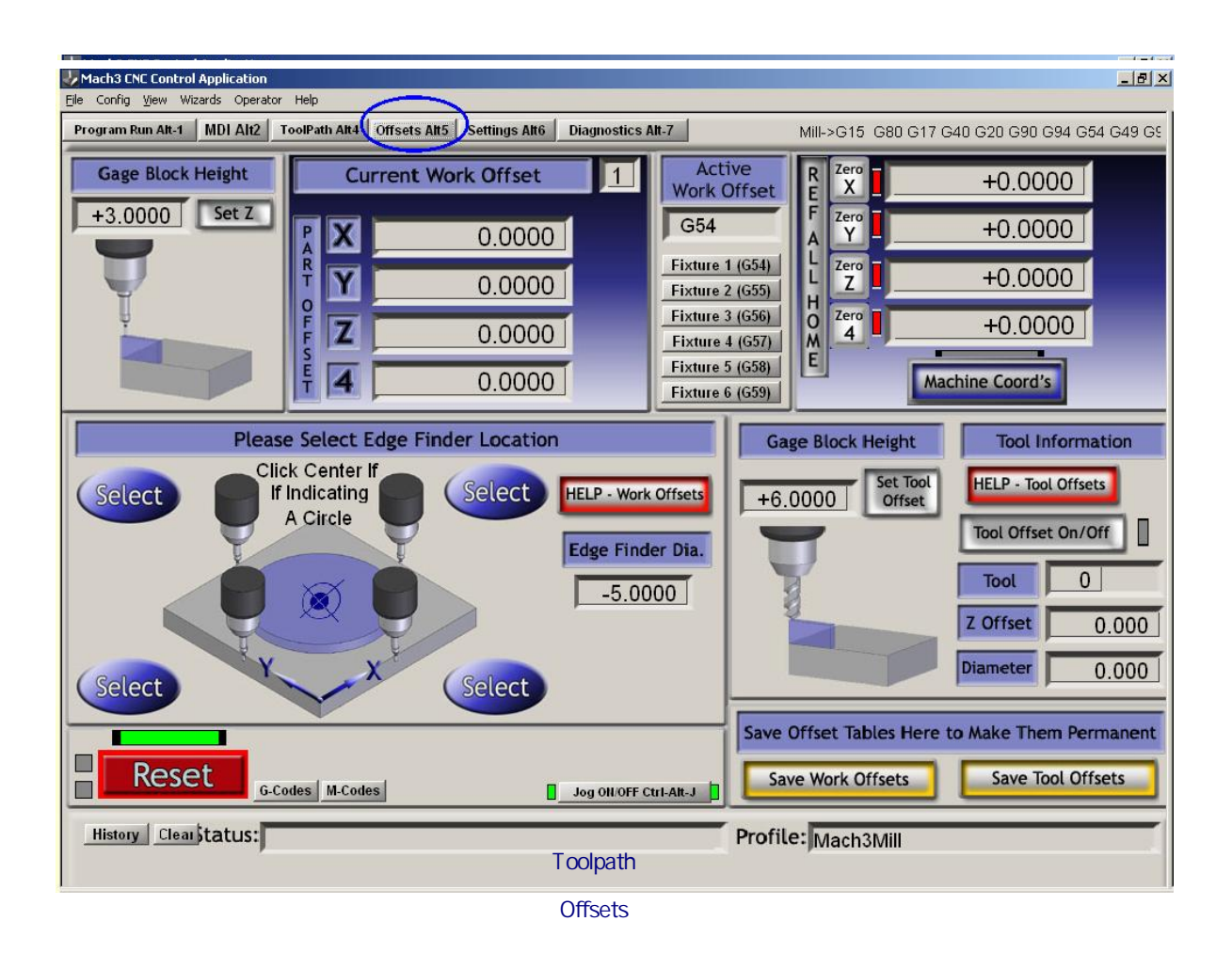

| Mach3 CNC Control Application                                                                                                    |                                                                                                    |                                                                                                   | _ B ×                                                                                                    |
|----------------------------------------------------------------------------------------------------|----------------------------------------------------------------------------------------------------|---------------------------------------------------------------------------------------------------|----------------------------------------------------------------------------------------------------|
| File Config View Wizards Operator He                                                                                                    | elp<br>Bath AHA   Officito AHA   Sottingo AHA   Diam                                                                             | notion Alt 7                                                                                      |                                                                                                    |
| Program Run Att-1 MDI Alt2 Tool Rapid Override Rate (Units/Min) Rapid OvRd 00.00 Single Step on input Activation4 Toggle Toggle Soft Limits Auto Limit Override Auto Limit Override | Path Air4 Offsets Aira Settings Air6 Diagn<br>Rotation Diameters<br>A <u>+0.0000</u><br>B <u>+0.0000</u><br>C <u>+0.0000</u>     | I aser Grid Zero<br>Laser Grid Zero<br>Laser Grid Zero<br>X +0.0000<br>Y +0.0000<br>Torch Voltage | $     > G15 \ G80 \ G17 \ G40 \ G20 \ G90 \ G94 \ G54 \ G49 \ G5$ $T \ ool \ Change \ Location$ $\chi \ +0.0000$ $Y \ +0.0000$ $Z \ +0.0000$ $Set Reference Point \ Go \ Home \ Alt \ H$ |
| Manual Limit Override<br>OverRide Limits<br>Do not run Tool Change Macro<br>Ignore Tool Change<br>Axis Inhibits<br>XIIIIIIIIIIIIIIIIIIIIIIIIIIIIIIIIIIII                            | Encoder Position<br>X +0.0000 To DR0<br>Y +0.0000 To DR0<br>Load DR0<br>Z +0.0000 Load DR0<br>Load DR0                           | Zero Alt X<br>Zero Alt Y<br>Zero Alt Z                                                            | Y     +0.0000     Goto Ref Point       Z     +0.0000     Ref Via MidPoint       Abs Coords     Velocity     Count       MPG 1     +0.00     +0.00       MPG 2     +0.00     +0.00        |
| Y       B         Z       C         UNITS Alt.U         MM's         Inch         Reset Interp Alt.i         Axis Calibration         Set Steps per Unit                            | Pulley Number         Max Speed         8000       RPM         Angular Limit CV       180.0000         CV Feedrate       +0.2000 | Enable THC Tog.<br>Tangential Control<br>Lift Angle 45<br>Lift Z .00                              | MPG 3 +0.00 +0.00<br>Amount of Retract During G76 Cycle<br>G73 PullBack +0.1000<br>Safe Height Retraction in Current Coords<br>Safe_Z +0.0000                                            |
| History Clear                                                                                                    | s M-Codes                                                                                                    |                                                                                                   | - Settings<br>Mach3Mill                                                                                                    |

工場設定スクリーン

#### Mach2映画の撮影撤退

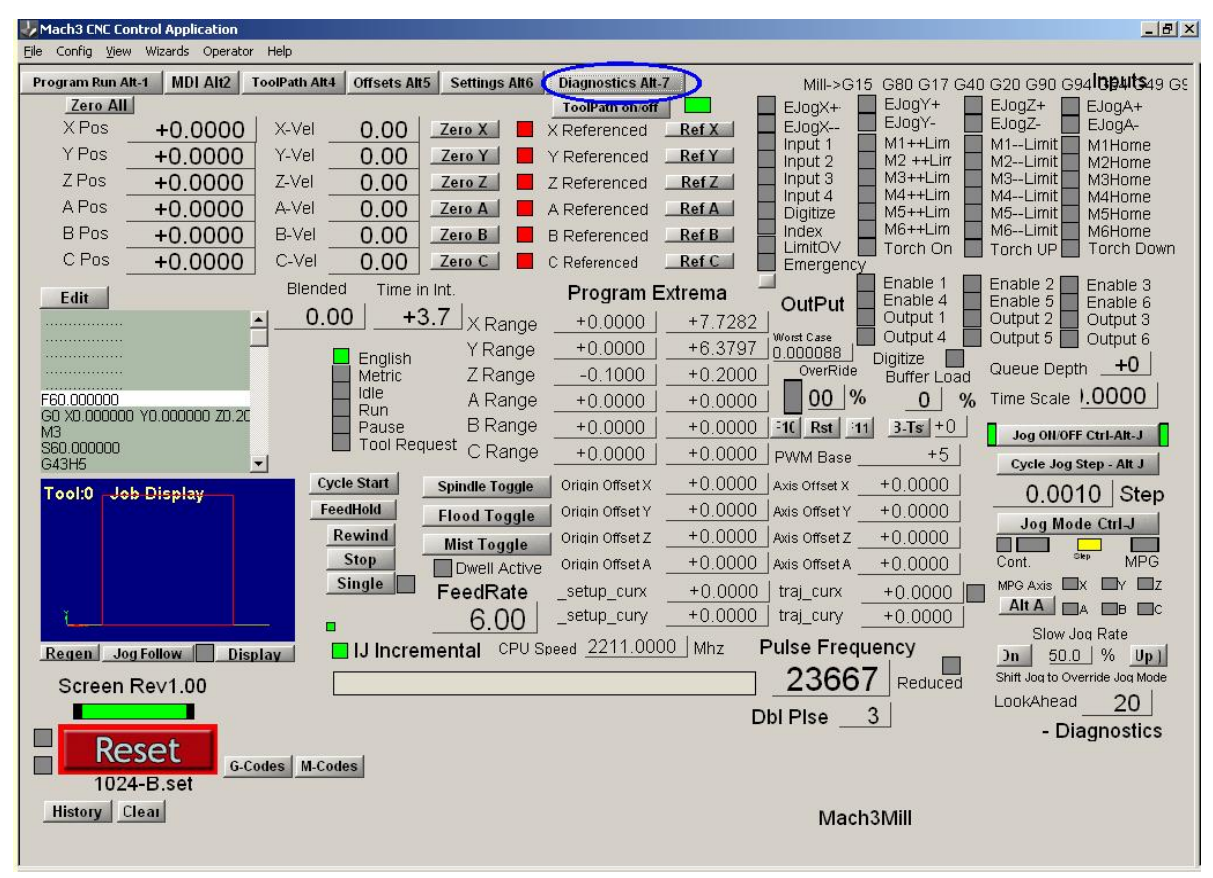

工場Diagnosticsスクリーン
12. 付録2--回路図を抽出する。

# 12.1 リレーを使用するEStopと限界

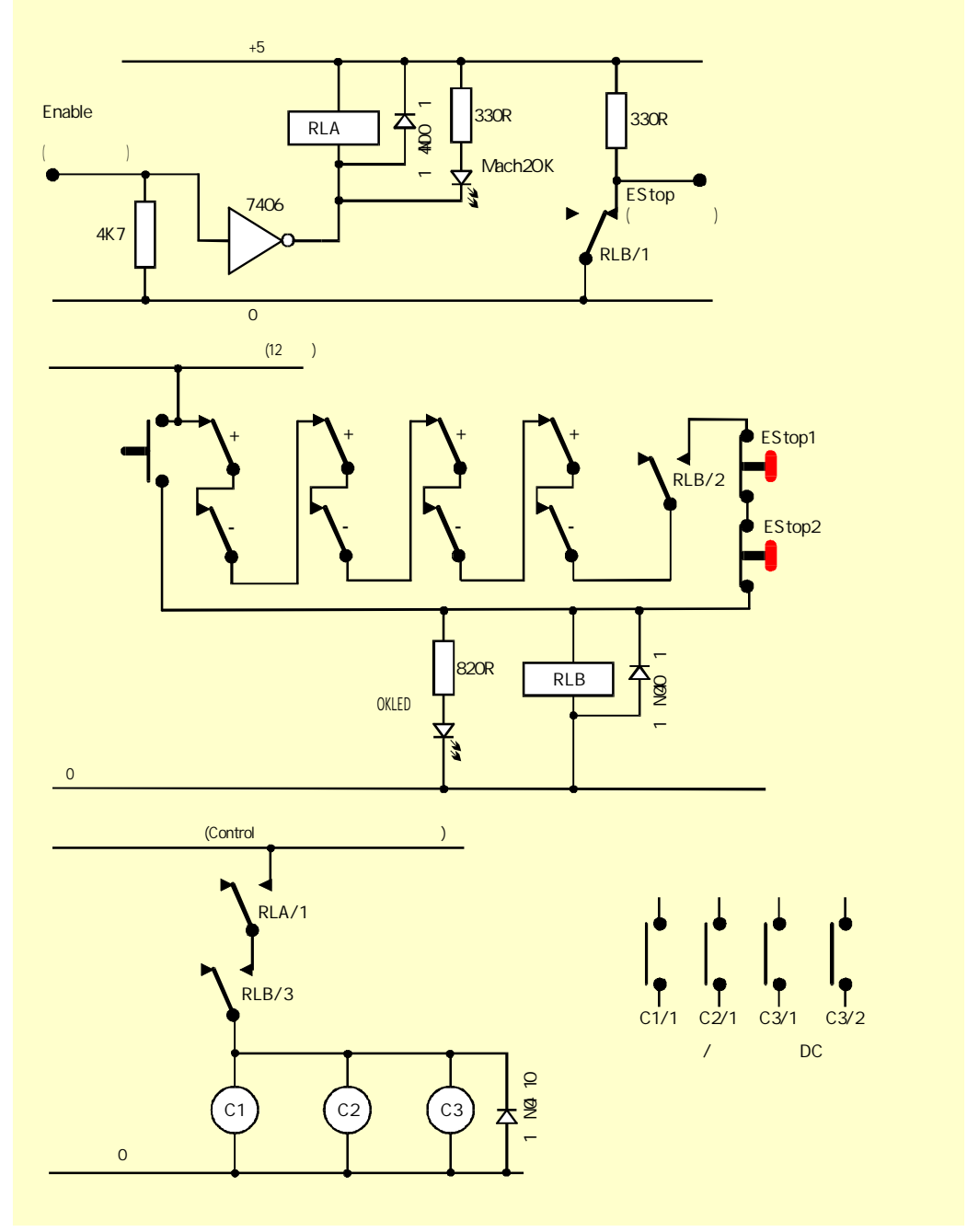

図12.1--サンプルEStopとLimitスイッチ接続

## 注意:

1. このサーキットは外部的に接続されたリミット・スイッチの1つの可能な解決策で説明に役立っているだけである。参照スイッチが必要でしたら、これらは、Mach3入力に別々であって、関連し

ているべきである。

- 2. リレー接触は反-通電された位置に示される。リミット·スイッチと押しボタンは操作されない。
- 3. Interface Resetが押されるままにするのが、Mach3 Resetボタンが押されるのを許容して、 軸がリミット・スイッチで揺り動かされるのを許容する。そして、Interface Resetは掛け金をおろす。

- リレーAは1つのいいえ接触を必要とする。それは少なくとも150オーム(すなわち、33以上milliampsが作動するのが 必要でない)である5ボルトのコイルを持たなければならない。接触が1個の増幅器の30ボルトのDCで評定され ている状態で、オムロンG6H-2100-5は適当である。
- 5. リレーBは1NCと2つのいいえ接触を必要とする。それは利用可能な供給に合うどんな便利なコイル電 圧も持つことができる。一般的なこのことは理想的に限界の長い配線を避けるPCの0ボルトのレー ルであるべきでない、そして、EStopは雑音を引き起こしながら、切り替わる。オムロンMY4シリ ーズは4つの接触が5時に評定した適当な有が220ボルトの西暦を拡張するということである。
- 6. LEDsは起こっていることのしるしとして任意であるが、役に立つ。24ボルトの 供給が使用されているなら、Interface OK LEDのための限流抵抗器は、1.8のキロオームである必要 がある。
- 7. コイル電圧が適当であるなら、接触器は「コントロール」積極的で一般的な供給 を使用できる。

8. 接触器(C1、C2、C3として見せられたコイル)のアレンジメントは工作機のあなたのドライブ電源アレンジメントとモーターの配線による。あな

たは、迅速な停止を確実にするためにスムージング・コンデンサーの後のステッパ、そして/または、サーボに DC供給を切り換えることを目指すべきである。(不確かであるなら、助言を求める、230/415 ボルトの3フェーズのサーキットで働く特に前に。あなたがスピンドルと冷却剤モーターに 返電したがっているかもしれないので、制御接触器はボルトがないリリース回路を つまずかせない。メイン・マシン接触器の後にモーター先導を切り換えたがってい るかもしれない。これらの供給の間のshort-circuitの大いに増加するリスクのため に交流メインとステッパ/サーボDC供給の間の与えられた接触器の上で接触を共 有しない。

9. コイルの中に電流の電源を切るとき、リレーと接触器コイルの向こう側のキャッチング・ダイオードが逆emfを吸収するのが必要である。接触器は適当なコイル抑圧サーキットと共

に組立するようになるかもしれない。

# 13. 付録3--使用される構成に関する記録

あなたはあなたのMach3セットアップに関する紙の記録をつけるべきである!

完全なMach3構成は多くの詳細な情報を含んでいる。あなたのコンピュー タをアップデートする場合、あなたは一歩一歩過程を繰り返したくならない。

Mach3プロフィールは.XMLファイルである、そして、あなたはたぶんMach3フォルダでそれらを保つ。ウィ ンドウズエクスプローラーを使用して、あなたがコピーしたいプロフィールを見つけて、Controlキーを押さえている 間、別のフォルダにそれをドラッグする。あなたはもちろんよければいかなる他のファイル・コピーのテクニッ クも使用できる。

あなたがファイル名をダブルクリックすると、あなたのウェブ・ブラウザ(たぶんインターネット・エクスプローラー) は、xmlファイルを開いて、それを表示する。

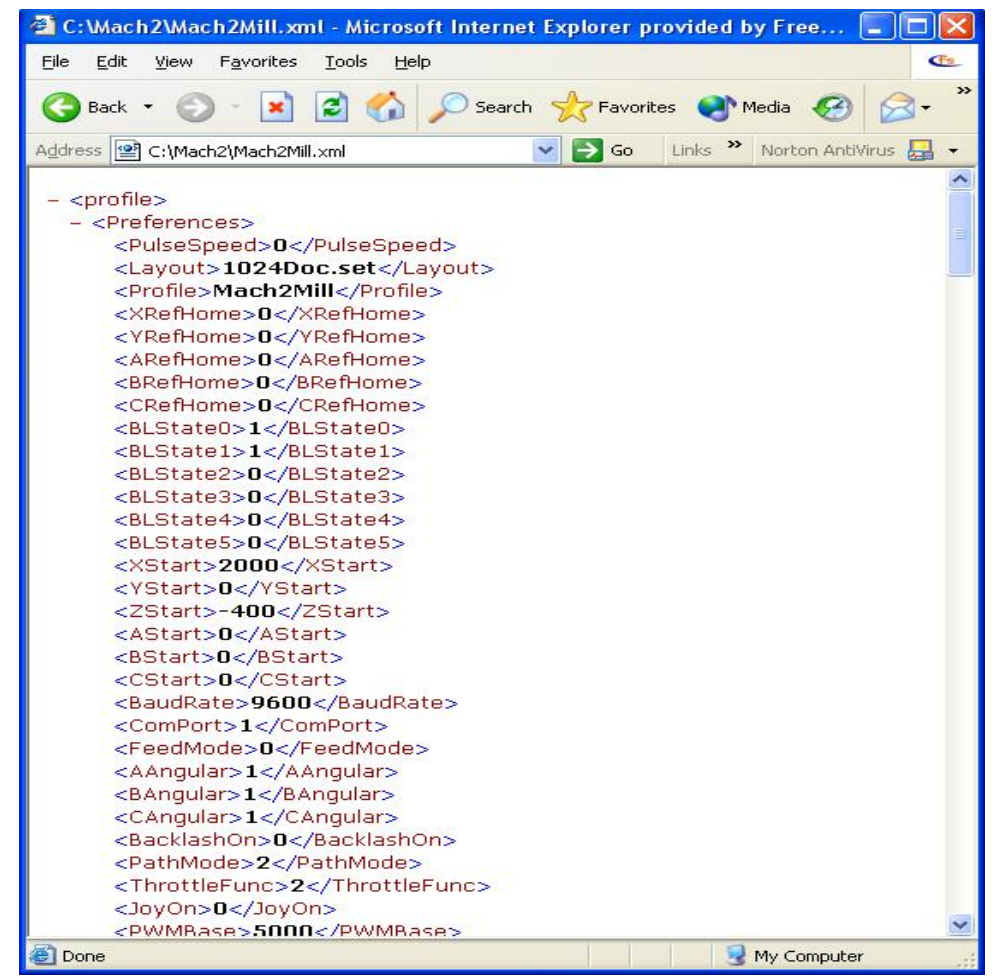

図13.1--Profileを表示するインターネット・エクスプローラー

これは強く推薦されない、そして、NotepadなどのテキストエディタでXMLファイルを編 集できるが、

プロフィール・ファイルはArtSoft Corpからサポートを求めるときメールに添付する役に立つ情報であるかもしれない。

# 14. 改訂履歴

| 回転1.84-B1   | 2006年4月14日User | は、誤植が直っていると報告した。(それらを送ってくださってありがとうございます!) |
|-------------|----------------|-------------------------------------------|
| サポートRev1.84 | に1.84-A1 2006年 | 4月11日のバージョンを回転させる。                        |
| 回転7.1-A1    | 2005年4月25日     | Using Mach3Millの初期の予備のリリース                |
| 回転A1-8      | 2003年7月22日     | 最初に、Using Mach2Millに関する完全なリリース            |

# 15. インデックス

ヒント: 選択があるところでは、ものの名前を使用することでほとんどのインデックス・エントリーをする。 (例えば、枢軸ドライブ)したがって、あなたは効果が出る。 あなたが情報が欲しい部分について考える。その結果、探す、「枢軸が運転される、-、 」「調律」は「調律--軸は運転される」と見るより良い結果を与える。重要 両方のエントリーがたぶん現れるという情報。

あなたが何か上がっているものとインデックスに見えようとしたので苦労がありましたら お手数ですが、support@artofcnc.ca にメールしてください。 中の(a) あなたが調べていた単語と(b) どこに関する注 あなたがあなたがしたと仮定して、欲しかった情報を見つけたマニュアル!

%

%--導入はコメントする…10-12

А

絶対距離モードG90...

10-30 絶対IJモード…10-17 絶対マシンはG53を調整する--移動インチ。

10-23 加速構成...5-14

精度のための構成の重要性... 5 - 1 4 承 認 ... 1 - 1 活動的なHiコンベンション...4-4 活動的なLoコンベンション...4-4 デフォルトを構成するアクティブな飛行機...

5-21がCAM機能WizardsをAddonする、…3-8

スピーチを許容する... 5-24 ウェーブファイルを許容する... 5-24 角張っている軸、構成する。

5-23の角張っている区別構成、

…5-24 角張っている限界DRO… 6-12 アーク--形式を中心に置く… 10-17 アーク--半径形式…10-17 G02/G03が定義した供給量におけるアーク…

10-17 定義されたアーク動き…10-5

アークは、不当に間違ったIJ Mode設定を表示するか、または切る...

5-21 自動Zコントロール... 6-12 枢軸は説明された家族を監督する...6-2

コーディネートしているDROが説明した枢軸…6-2

枢軸ドライブ・デザイン設計計算...4-6

Mach3ステップ・レートに従った制限...4-7 最小の可能な移動... 4 - 6急速な速度...4 - 6 枢軸はシステムにおける役割を追い立てる...2-1 枢軸DROs、彼らが示していること...7-1

枢軸ジョギング...3-6 マニュアルで、ジェネレータ(MPG)を律動的に送る...6-5

MPGによって動かされるべきManual Pulse Generatselecting軸で...

6-5 MPG…3-7 説明された家族を監督する…

6-4 ジョイスティック... 3-7 キーボード...3-6 連続する...3-6

6-4 踏む…3-6、 6-4 MPG…6-4 オーバーライドを評定する…3-76-4 ジョイスティック・スロットルはオーバーライドを評定する… 3-7 速度を遅くする…3-6 Ctrlキーによって選択されたステップ…6-4 枢軸の身を粉にして働いている目的と参照箇所…4-11

## В

退屈な缶詰サイクルG87を支持する… 10-29

バックラッシュ、構成する。

5-19 避けるトライ… 5-19ベルトかチェーン・ピッチ… 5-10 定義されたプール演算…10-11

toolpathをラスタライズするのを選ぶビットマップ・ファイル輸入...8-6

diffustion表現に点を打たせる…8-7 写真製版のために…8-6 走る前にfeedrateを定義するのが必要である。 8-8 長方形のラスタ…8-6 ファイルが意味するのを選択する。8-6 G-コードを書いて、ロードするのはファイルされる…8-7 コードの形式を妨げる…

10-10 Delete動作を妨げる。10-7

オプショナルブロックスキップ・スイッチ…6-7 似ているDeath動作の青のScreen、…3-4

BMPは輸入をファイルする…Bitmapファイル輸入Boringマニュアルが缶詰サイクルを引っ込めるのを見る。

Mach3Millを使用して、1.84-A2を回転させる。

G 8 8 ... 1 0 - 3 0

ボーリングと連はサイクルG85を缶詰めにした…10-28

退屈である、住んでいる、そして、缶詰サイクルG89を引っ込める…缶

詰で住んでいる。10-30 退屈である、G86を循環させる...

10-28 脱 走 板 … 4 - 5 スクリーンにおけるボタンの制御装置…3-5

#### С

キャンセルの様式の動きG80は説明した…10-25

サイクル・リターン・レベルG98/G99を缶詰めにする…10-32

サイクルを缶詰めにする…10-25中間者動き…

10-26 予備の動き…10-26 L単語で、繰り返す…10-25 R単語によって定義されて、収縮する… 10-26 ねばねばする数…10-25 形式アークを中心に置く…10-17 EStopの間、ポンプを請求する…5-22

円は、不当に間違ったIJ Mode設定を表すか、または切る...

5-21 円形のポケットG12/G13…10-19

コード定義構文は説明した... 10-14 定義されたコメント...10-12

くぼみはチェックする... 5-24 加速を構成する...

5-14 角張っている軸… 5-23 バックラッシュ… 5-19ベルトかチェーン・ピッチ...5-10 構成する。 5-24 DROsはユニットに頭文字をつけるためにロックした... 5-23 状態に頭文字をつける... 5-21 M30--動作、 …5-23 Mach3は革命単位で踏む…5-11 Mach3は1ユニット単位で踏む...5-11 モーター速度に最大限にする…5-12 1ユニットあたりのモーター回転…5-10 モーターは革命単位で踏まれる... 5-11 モーター調律… 5-10 永久的なDROs…5-24 プログラム・エンド--動作、 5-13 参照をつける。 回転式の軸の5-18ユニット...5-11 1ユニットあたりの回転をねじでとめる… 5-10 シリアル出力... 5-23 身を粉にして働く…5-20 給送に使用される速度フィードバックを紡錘形にする... 5-24 1ユニットあたりのステップ... 5-10 ツール変化動作... 5-23が構成する、--ポートとピン...5-1 等速モードG64--セットする…10-24

説明されることの目的…定 義された制御10-6ポイント…7-2 10-4

構成する。 5 - 6 が 制 御 す る、 …10-5 M07--かすむ、オン…10-33 M08--浸水する、オン... 10-33 M09--すべてオフ... 10-33 冷却剤コントロール... 4-13 システム参照定義を調整する... 10-9 定義された直線的な動きを調整する... 10-5 審判の座標は切り替わる... 5-18 著作権宣言文... 1-1 定義された現在の立場... 10-6 カスタムコントロール家族... 6-13 工具径補正序論... 9 - 1 材 料 縁 の 輪 郭 ... 9-2 工具経路輪郭...9-2 G40/G41/G42が定義したカッター径差補償... 10-22 切削時間見積り... 3-11 CVモード... 6-12 Startボタンを循環させる…6-7 D デバウンス、構成する。 5-23 開発者Network Mach2--リンクする、 …LEDが説明したi Diameter補償…6-3 デジタル読み取り... DRO Digitiseレーザ引き金の格子定義コントロール家を見る。 6-13 インタフェースを調べる…4-13 指示とStep 連結する… 責任の Step&Direction Disclaimerを見る...1-1 Mach3をダウンロードする...3-1 穴をあけるのはサイクルG81を缶詰めにした…缶 詰で住んでいる。10-26、穴をあける、G82を循環させる…10-27 ドライバーテストプログラム...3-3 エントリーインチを取り消すDRO...3-6 軸を変えるとき、警告する。3-6 スクリーンでは制御する…3-5、 データを入力する、…3-6 DROsはユニットに頭文字をつけるためにロックした... 5-23 住んでいる…10-6 G04--定義される…10-18 DXFは輸入をファイルする...8-1 層のための動作...8-2 ほとんど触れる接続線…8-3 世代とG-コードをファイルする…8-3 ツール運動を最適化する... 8-3 起源の位置…8-3

## Е

G-コードを編集して、プログラムを作る…6-16 編集プログラム、ファイル名を構成する。5-23

急速な移動のためのzレベル…8-3

#### 冷却剤

Mach3Mill回転1.84-A2を使用する。4

見習われた入力は合図する...5-4 エンコーダが制御する、

...6-12 エンコーダは定義を入力する...5-5

適当な価値のエンジン頻度選択...

5-2 定義する。5-2 が脈打っているプロセッサ要件を高めた、…5-22

リセットされるまでのEStopロックアウト...

4-2 EStopボタンの機能…4-2

ソフトウェアにかかわらない…4-2 停止モードG61を強要する--設定1

0-24 説明されることの目的... 10-6 Excecution、オーダーを言い表す。

10-36 定義された表現…10-11

#### F

F 単 語 供 給 量 ... 10 - 35 欠点調査結果ポート・アドレシングと接続...5-9

M48/M49によって制御されたオーバーライドを、食べさせて、促進する...

10-34 Holdボタンを与える…6-7 定義されたレートを食べさせる…10-5F

セットするために、言い表す。 10-35逆時間(G93)…10-31 1分あたりのユニット(G94)…1 回転あたり10-31ユニット…6-6 1回転あたりのユニット(G95)…10-31 1回転あたりのレート単位を与える--G95。10-31 Feedrate

は説明されたDROsを表示する…6-6 Feedrateは説明された家族を監督する…6-5

サブルーチン呼出しM98をファイルする…10-34

コーディネートしている選んだG54-G59が定義した固定具...10-24

固定具座標系--設定--10ヵ国蔵相会議…10-18 冷却剤をあふれさせる…4-13

#### G

G00--急速な直線的な動き…10-16 G01--直線的な供給量移動… 10-16G02--、時計式弧… 10-17G03--、反時計回りのアーク… 10-17 G04--住んでいる…10-18 ユニットのPはインチを言い表す…5-24

10ヵ国蔵相会議--座標系を設定する…10-18 G12--円形のポケット…10-19 G13--円形のポケット…10-19 G15--Polarがモードであると終了する…10-19 G16--Polarモードを入れる…10-19 G17--XY飛行機を選択する…10-20 G18--XZ飛行機を選択する…10-20 G19--YZ飛行機を選択する…10-20

G20--インチ単位--セットする…10-20 G21--ミリメートル単位--セットする…10-20 G28--戻って、家へ帰る... 10-20 G28.1--参照軸...10-20 G30--戻って、家へ帰る…10-20 G31--まっすぐ、調べる…10-20 G40--カッター径差補償--オフ...10-22 G41(カッター径差補償)はいなくなった…10-22 G42--カッター径差補償--権利…10-22 G43--工具長オフセットを可能にする...10-23 G44--工具長オフセットを可能にする…10-23 G49--工具長オフセットを無効にする…10-23 G50--軸の位取り因数をクリアする…10-23 G51--軸の位取り因数を設定する... 10-23 G52は相殺する… 10-23 G52は相殺する--序論7-7 G53--絶対マシンcoordinates10-23 G54に入って来る--固定具1を選択する…10-24 G55--固定具2を選択する…10-24 G56--固定具3を選択する…10-24 G57--固定具4を選択する…10-24 G58--固定具5を選択する…10-24 G59--どんな固定具も選択する…10-24 G61--正確な停止モードを設定する…10-24 G64--等速モードを設定する…10-24 G68--座標系を回転させる…10-24 G69--回転をクリアする…10-24 G70--インチ単位--セットする…10-24 G71--ミリメートル単位--セットする… 10-24 G73障害DRO...10-25

高速ペックの穴をあけるのがcycle10-25 G80を 缶詰めにしたというG73は様式の動きを中止する…10-25 G81--穴をあけるのはサイクルを缶詰めにした…住んで いる。10-26 G82--穴をあける、缶詰めにされて、循環する…10-27 G83--ペックの穴をあけるのはサイクルを缶詰めにした…10-27 G84--叩きはサイクルを缶詰めにした…10-28 G85--ボーリングと連はサイクルを缶詰めにした…10-28 G85--ボーリングと連はサイクルを缶詰めにした…10-28 G87--退屈な缶詰サイクルを支持する…10-29 G88--マニュアルをくり抜いて、缶詰サイクルを引っ込める…10-30 G89--ボーリング、住んでいる、そして、缶詰サイクルを引っ込める…10-30

G90--絶対距離モード...10-30 G91--増加の距離モード...10-30 G92--製造品はパラメタとの相互作用を相殺する...

10-31 G92は相殺する… 10-31 G92は相殺する--序論7-7 G93--供給量の逆さの時間…10-31 G94--1分あたりのレート単位を与える…10-31 G98--サイクル・リターン・レベルを古いにに伝詰めにする…10-32

G99--サイクル・リターン・レベルをR単語に缶詰めにする...

10-32 G-コード表示制御…6-8 G-コード・プログラム編集…

6 - 1 6 入力する。 6 - 1 6 ロードする… 6 - 1 5 走行… 6 - 1 7 スクリーンにおけるG-コード・ウィンドウ・コントロール…3-5

G-コード概要テーブル...10-16

チェックを丸のみで削る…5-24

Mach3Millを使用して、1.84-A2を回転させる。

出ているテキスト(意味)を灰色にする… 1-1 信号を樹立する…4-4

#### Н

ハードウェア・シングルステップ・ボタン...6-11 実用的なマシンで位置を使用して、家へ帰る…7-4 ホーム--G28/G30に戻る…10-20 家では切り替わる…また、Limitがほぼどんな軸の限界でも以下を切り換えないのを確実にする… 4-11 目的...4-8 ホームは腹筋が調整する定義を切り換える… 5-23 Hotkeys--構成する。 5-19 HPGLは輸入をファイルする…8-4 スケールを選ぶ… 8-4 制限....8-5 G-コードの生産とファイリング…8-5 私 IJ ModeはG02/G03がどう解釈されるかを定義する... 5-21IJモード--「絶対」... 10-17IJモード--増加する。 10-17 輸入DXFはファイルする…8-1 外国データファイルを輸入する... 6-17インチ・ユニットG20--セットする... 10-20 G70--セットする... 10-24 増加の距離モードG91… 10-30 増加のIJモード…10-17 パルスのためにピンを定義して、索引をつける…5-4 スピンドルのために連結する... 4-14 州が構成するイニシャル... 5-21 初期設定ストリング... 5-22 ピン不足を入力する。 5-4 入力は連結を示す...4-15 使用されるためにどれを定義する入力…5-2 G-コードを入力して、プログラムを作る... 6-16 インストール誤り後…3-3 インストールoドライバーマニュアル...3-4 Mach3のインストール... 3-1 説明された知的なラベル…6-1 ガードのためにスイッチを連動させる…5-23 連動する--Input#1のマシン・ガード。5-4 J 避ける短い線Constant velofityモードがある痙攣的な動き... 10-6 でこぼこはモードに従う... 5-21 ステップ設定サイズを呼び起こす...3-6 ジョギングをする… 枢軸がジョギングをしているのを見る。

Mach3Mill回転1.84-A2を使用する。6

JPEGは輸入をファイルする…Bitmapファイル輸入JPGファイル輸入を見る…Bitmapファイル輸入を見る。

#### Κ

キーボード・ショートカット...3-5

追加入力のためのキーボード・エミュレータは合図する...5-4

#### L

Mach3Millを使用して、操作を旋盤する...1-1 LEDはスクリーンで制御する...

3-5 声明を認可する…1-1 発光ダイオード…LED Limitが定義を切り換えるのを見る…5-3

スイッチを制限する...5-4 自動で手動のオーバーライドは制御される...

6-11 ケーブリング...4-9 オーバーライドを定義して、入力を切り換える... 5-4 外部の実現...4-8 磁気アプリケーション、...4-9

マニュアル · オーバーライド... 4-10 マイクロスイッチ精度、...4-9

オーバートラベル… 4-9 取り付けること…4-9 電子スイッチのためのOR… 4-9 目的…4-8 Mach3入力を共有する… 4-10、Mach3入力を共有する、 …4-9の限界--柔らかい… 5-18 コードの形式を裏打ちする…

10-10 行番号形式、

…10-10 定義された直線的な軸…

10-4 G01が定義した直線的な供給量移動…10-16

サーボ・ループの一部ではなく、直線的なガラス・スケール...

4-14 矩インタフェース…4-13 G-コードをロードして、プログラムを作る…6-15

#### М

M00--停止をプログラムする…10-32 M01--任意のプログラム・ストップ…10-32 M02--終わりをプログラムする…10-33 M03--時計回りで細長くなる…10-33 M04--反時計回りに細長くなる…10-33 M05--スピンドルを止める…10-33 M07--冷却剤を霧で覆う、オン…10-33 M08--冷却剤をあふれさせる、オン…10-33 M09--すべての冷却剤、オフ… 10-33 M30--動作、構成する。5-23

M30--終わりをプログラムする…10-33 M48--オーバーライドを食べさせて、促進する、オン…10-34 M49--離れてオーバーライドを食べさせて、促進する…10-34 M98--サブルーチン呼出しをファイルする… 10-34M98--、サブルーチン呼出し…10-34 M99--サブルーチン・リターン…10-34 Developers NetworkDNがリンクするマッハ...

i Mach3はポンプ・モニターを充電する...Chargeが

Componentsをポンプで送るのを確実にする...3-2 コンピュータ要件...2-2 デモンストレーション・バージョン...3-1 どれくらい分配される...3-1 ラップトップに関して...2-2 モニターを律動的に送る...Chargeがそれ が支持するすべての特徴をポンプで送るのを見る...4-1 それを機械加工することは制御されることができる...4-1 MachDN開発者ネットワークはリンクされる...

システムにおけるi Machineコントローラの役割…2-1

軸のDROsに表示する座標を機械加工する…6-3

G53--移動インチ…10-23 定義されたモードを機械加工する…

10-13 マクロMコード...10-34 書くことのマクロ概観...10-34

手動データ入力... MDIを見て、 MDI手動パルス発生器を見る...MPG Maximumスピンドル速度を見る... 5-16 Mコード・マクロ...10-34

のMコード--概要テーブルでは、建てられる…10-32

MDIはスクリーンで制御する…

3-5 上映する。 3-7 教育は機能する… 3-7 歴史の使用…3-7 部分からプログラムであって、定義されたメッセージ…10-12

直径補償概観を製粉する...7-9

ミリメートル・ユニットG21--セットする…

10-20 G71--セットする…10-24 最小のスピンドル速度… 5-16 ミラーリングの部品… 10-4 冷却剤を霧で覆う… 4-13 定義された様式のグループ…10-13

様式の動き、G80が説明した取り消し...10-25

モード・マシン - - 定義される...

10-13モーター最高回転数...

5-12 1ユニット単位で回転する。 5-10 1革命あたりのステップ... 5-11 調整する。5-10 モーター--規制オプションを紡錘形にする...4-11

モーターは滑車を付ける… Pulleys Mouseを見る、Mach3を使用する。3-5

ジョギングのためのMPG... 3-7 MPGは定義を入力する...5-5

MSG

Mach3Millを使用して、1.84 - A2を回転させる。

ストリングはオペレータ・メッセージを紹介する...10-12

N NC、部品を機械加工する。2-1 雑音オン信号は研摩された... 4-4数の書式、...10-10

#### 0

OEM Trigger入力...5-4 個のOEM引き金--構成する。 5-19 オフラインで、切り換える... 6-12 ツールを相殺する...Toolオフ

セットが働くのを見る... Offsetがダ イアログを救うWorkオフセットを見る... 5 - 22 G52を相殺する...

10-23 G92…10-31 定義されたオペレータ--バイナリー…10-11

定義されたオペレータ--単項…10-12

任意のプログラム・ストップM01...

10-32 任意のStop動作、

…10-7 任意のStopは切り替わる…6-7 稼働中なG-コード項目の注文… 10-13 出力は連結を示す…4-15

使用されるためにどれを定義する出力...給

送と速度のための5-2オーバーライド--無能にする。10-7

オーバーライド給送と速度はM48/M49によって制御された…10-34

#### Ρ

ポートD25コネクタpinoutに沿う…4-3

ー般的なバックグラウンド...4-3 パラメタ設 定 価 値、

…10-12 値を使用する。10-11 事前に定義されたパラメタ…

10-7 プログラム編集を分ける...

6-16 入力する。
6-16 ロードする…無
期限に繰り返される6-15--、M47…10-34
-M99を無期限に繰り返す…
10-34 走行…
6-17 走行は説明された家族を監督する…6-6

サンプルを動かすProgramを分ける…3-7

PC構成が必要である…2-2

ペックの穴をあけるのはサイクルG83を缶詰めにした...10-27 ペ

ックの穴をあけるのはサイクルを缶詰めにした--高く、疾走する。

G 7 3 .... 10-25 DROsが構成するパーマ...5-24

しつこい給送オーバーライド... 5-24 しつこいでこぼこモード... 5-22 しつこいオフセット...5-22 G17/G18/G19が定義した飛行機選択...10-20

プラズマCVモードが最適化した、...5-24

DXFが使用のために変換したプラズマトーチ...

8-3 極モード…10-19 のポートアドレス--Windowsコントロールパネルで、見つける。

5-2 前書きする。 1-1 調べる…Straightが Probeを調べるのを見る--設計の品質 4-13 コピーと見ることの輪郭を描く…

1 使用中のプロフィールの名前を表示する…6-1 数個の工作機のコントロールを許す倍数…5-24

Mach3をアップグレードさせるときの固執…3-4 は / p 議論で指定した…5-24 どのようにの格納されていた状態で輪郭を描くか…5-24

rselectedされるところの近道の目標における/p議論による選択...3-2

走行Mach3.exeでは、選択する。3-2 誤り取り扱いをプログラムする…10-35

終わりのM02/M30をプログラムする…10-33

プログラム・エンド--動作、構成する。

5-23 極値をプログラムする…6-9 停止M00をプログラムする…

10-32 障害DRO G73...10-25

スピンドルのための滑車比は追い立てられる…5-7 滑車比率Spindleは比率に滑車を付ける…5-7

が説明に滑車を付ける、

…5-16 最大が疾走する設定…5-16 パルス幅はモーター速度のコントロールを調節した…4-12

パルス幅はspindle.See Spindleを調節して、PWM Pulse幅は構成である...

5-13 PWM... Pulse幅が基地の頻度を調節したのを確実にする...

5-17 PWM速度制御...また、Spindle PWMの最小の制限速度を見る...5-7

#### R

半径形式アーク... 10-17速い運動G00 definrd...10-16

缶詰サイクルG85をリーマで広げて、〈り抜く…10-28

それをしないなら、インストールの間、どう手動でドライ

バーをアンインストールするかをリブートする…3-4 Mach3Mill回転1.84-A2を使用する。8 推論する、…3-2 あなたの構成を記録する… 1つの参照 - -、G28.1… 10-20 参照スイッチ定義…5-3

説明された参照をつけられたLED...

6-2 参照箇所、構成する。

5-18 Mach3動作の詳細... 4-10 再生中継器ボタン...6-9 部分を繰り返して、無期限にプログラムを作る--M4710-34 部分を繰り返して、無期限にプログラムを作る--M9910-34 説明されたボタンをリセットする...6-1

古いCNCを改装すると、警告は機械加工される…2-2

4-6 Returnは缶詰サイクルの後にG98/G99を平らにする...

10-32 Runボタンを逆にする… 6-7 ボタンを巻き戻す…6-7 座標系G68を回転させる--設定。

10-24 G69--クリアする… 10-24 定義された回転の軸…

10-4 回転の直径修正は家族を監督する...6-10

自動使用Inhibit-Z.は粗である…6-12

DXFとの使用のためのtexhniqueとHPGLはファイルを輸入する...6-12

デモ部品プログラムを動かす...3-10 G-コード・プログラムを動かす... 3-10 ここからボタンを動かす...6-7 G-コードを走らせて、プログラムを作る...6-17

## S

S単語--速度を紡錘形にする... 10-35 安全なZコントロール...

6-12 安全警告...1-1 4-1 専門家の助言...1-1

4-1 Saveは相殺する…5-22 軸のデータに関する要素をスケーリングする--G50、G51。10-23 DROが説明した要素をスケーリングする…6-3

スケーリングは調整される... 10-4 スケーリングの部品... 10-4 スクリーンLED--例、...3-5

スクリーンは自動で拡大する…5-22

レイアウトのサンプルをスクリーニングする...3-4

切り換えボタンを上映する…6-2 コントロールが説明した切り換えを上映する…

6-1 映画の撮影…11-1 1ユニットあたりの回転をねじでとめる… 5-10 中古の機材a警告…4-6

定義された飛行機を選択する…

10-6 出力が構成するシリーズ...5-23

サーボ・モーターは特性を運転する…4-5 Т 固定具座標系を設定する--10ヵ国蔵相会議。10-18 次の線ボタンを設定する…6-7 ユニットがインチとミリメートルを選ぶのをセットアップする... 5-9 近道…Keyboard 近道のSignal地面を見る… 4-4 ボタンを選抜する... 6-7 奴隷軸... Slaving Slavingが構成する枢軸を見る 5-20 柔らかい限界… Limits Special Mach3.sysドライバーインストールを見る、 ....3-3 必要性、 …3-3 specialdriver打つ…3-3 M48/M49によって制御されたオーバーライドを、促進して、食べさせる…10-34 スピンドルCWとCCWは構成を制御する... 5-6 M03--時計回り... 10-33 M04--反時計回り... 10-33 M05--止まる… 10-33 PWMは制御する.. 5-7 PWM速度制御...5-17 ステップとDirection速度制御…5-17 踏む、そして、Directionは制御する…5-7 時計回りである、または反時計回りでコントロールを紡錘形にする... 4-12 連動している要件... 4-12 遅れを紡錘形にする…5-7 ドライブ構成を紡錘形にする…5-6 説明された速度制御家族を紡錘形にする…6-5 最大で、滑車のために定義される…5-16 最小で、滑車のために定義される…設 定する-16秒間の5単語…10-35 給送に、中古のフィードバックが構成する速度を紡錘形にする…5-24 ステップとDirectionスピンドル 運転する…4-12 ステップとDirectionインタフェースが、アクティブであるのに関してこんにちはと警告する、/最低気温... 4-7 波形…4-7 ステッパ・モータードライブの特性...4-5 ステッパ・モーターは能力の限界を追い立てる…4-6 1ユニットあたりのステップ... 5-10 ボタンを止める…6-7 まっすぐな徹底的調査例のプログラム...10-21 定義されたG31…Straightが Subroutine呼び出しM98を調べるのを見る... 10-34 何度か繰り返す…10-34 サブルーチン、形式をラベルする。 U 10-10 サブルーチン・リターンM99...10-34 構文--定義をコード化する…10-14 システムhotkeys--構成する。5-19 ユニット

T単語--ツール選ぶ…10-35 ナイフなどの付随的なコントロール... 4-13 付随的なコントロール家族... 6-11 叩きはサイクルG84を缶詰めにした... 10-28 コントロール家族に教える…6-3 MDIの系列を格納することを教えるのを命令する... 3-7 テスト軸の較正... 5-14 構成設定…5-9 無くなっているステップに... 5-15 Mach3インストール... 3-3 OCXDiverTest...3-3 ドライブを紡錘形にする…5-18 パルスのためにピンを定義するタイミング...5-4 ツール変化はマクロをM6に供給した... 10-33 動作が構成するツール変化…5-23 オフセットを考慮して、長さをツーリングする...7-4 工具長オフセットG43--可能にする。 10-23 G44--可能にする。 10-23 G49--無能にする。10-23 オフセットが推論するツール... 7-4 ツールの選んだT単語…10-35 ツール・テーブルは家族を監督する...6-9 節約はインチを相殺する…7-5 Toolpath表示は不正確に見える…6-8 走っている間、操らない。 3-11 Toolpathは表示する...3-11 スクリーンでは制御する... 3-5 撮影… 3-11 回転すること… 3-11 ズーム…3-11 Toolpathは構成を表示する…5-20 ツール非「前-舗装用敷石-可能」...7-5 「前-舗装用敷石-可能」...7-5 Tooltip径差補償概観...7-9 縁のファインダーインチの感動的な役割...7-7 メモ用紙ゲージ・インチの役割… 7-7 商標…1-2 TTL電流ソースと沈没... 4-3 レベルに合図する...4-3 Mach3を使用することでターンして、かけめぐる…1-1 定義された単項演算子…10-12 ドライバーマニュアルの不-インストール...3-4

Mach3Millを使用して、1.84-A2を回転させる。

ボタンは制御される…6-11

インチ、度ansミリメートル…10-6

W

ウィザード...3-8 使用に関する例...6-14

Word

形式

...10-10 intial手紙...10-10 ユニットと安全なZは説明された家族を監督する…6-11 仕事はコントロール家族を相殺する…

> 6-9は説明した…仕 事で救われた7-3はテーブルを相殺した... 7-4 セットする…7-3

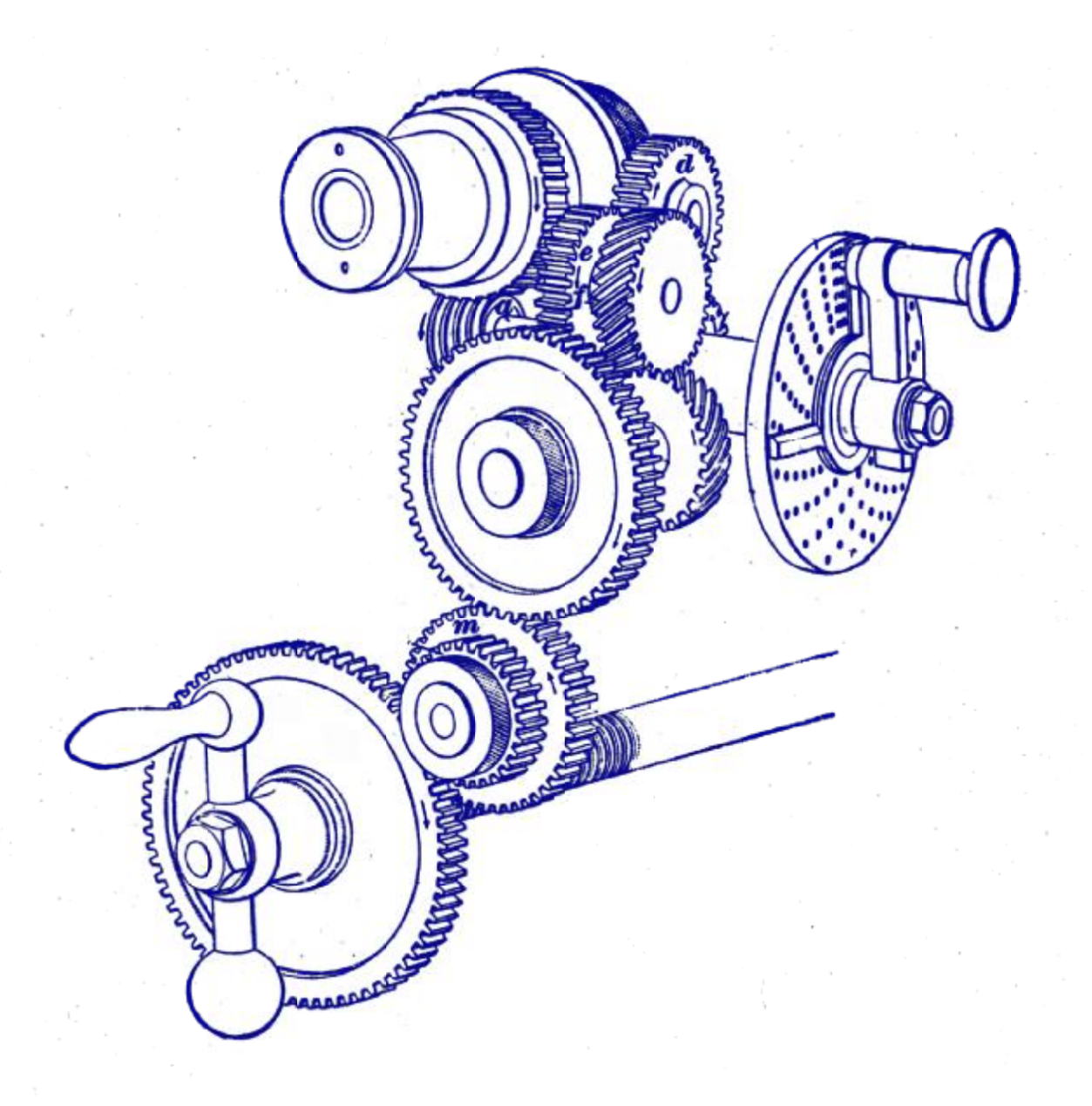